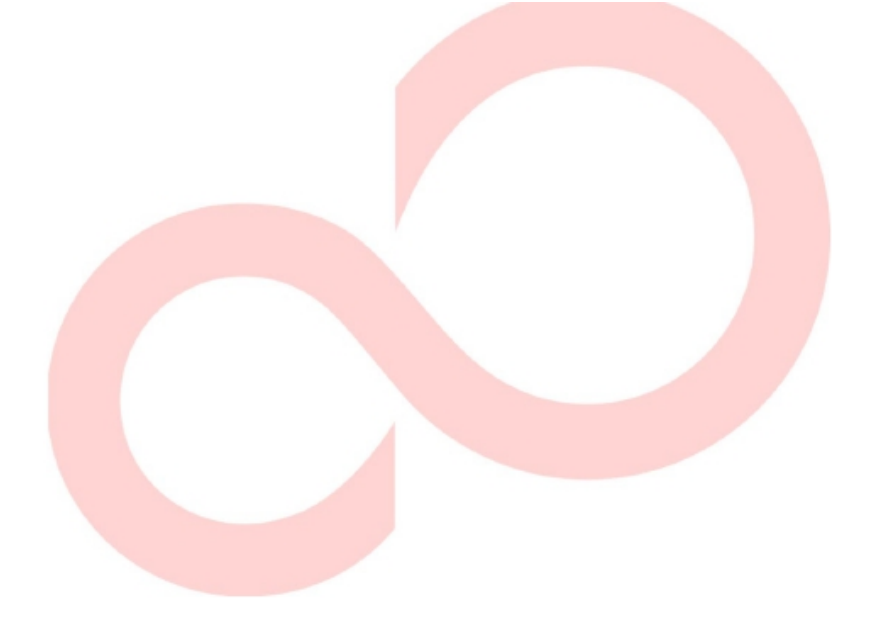

# FUJITSU DL3100 DOT MATRIX PRINTER USER'S MANUAL

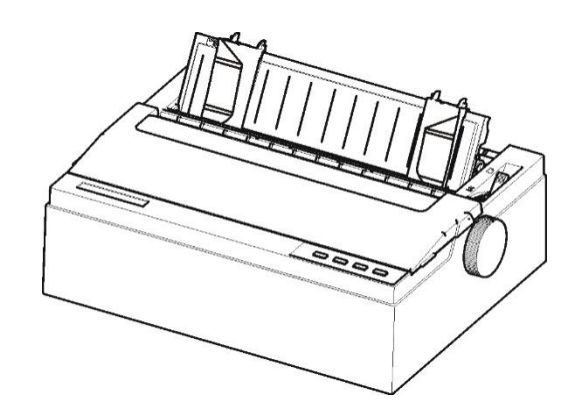

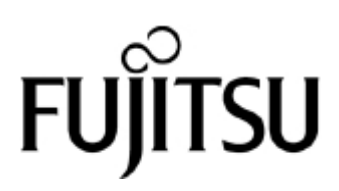

## **IMPORTANT NOTE TO USERS**

READ THE ENTIRE MANUAL CAREFULLY BEFORE USING THIS PRODUCT. INCORRECT USE OF THE PRODUCT MAY RESULT IN INJURY OR DAMAGE TO USERS, BYSTANDERS OR PROPERTY.

While FUJITSU ISOTEC has sought to ensure the accuracy of all information in this manual, FUJITSU ISOTEC assumes no liability to any party for any damage caused by any error or omission contained in this manual, its updates or supplements, whether such errors or omissions result from negligence, accident, or any other cause. In addition, FUJITSU ISOTEC assumes no liability with respect to the application or use of any product or system in accordance with descriptions or instructions contained herein; including any liability for incidental or consequential damages arising therefrom. FUJITSU ISOTEC DISCLAIMS ALL WARRANTIES REGARDING THE INFORMATION CONTAINED HEREIN, WHETHER EXPRESSED, IMPLIED, OR STATUTOR.

FUJITSU ISOTEC reserves the right to make changes to any products described herein without further notice and without obligation.

## **USING THIS PRODUCT IN HIGH-RISK SITUATIONS**

This Product is designed, developed and manufactured as contemplated for general use, including without limitation, general office use, personal use, household use, and ordinary industrial use, but is not designed, developed and manufactured as contemplated for use accompanying fatal risks or dangers that, unless extremely high safety is Secured, could lead directly to death, personal injury, severe physical damage or other loss (hereinafter "High Safety Required Use"), including without limitation, nuclear reaction control in nuclear facility, aircraft flight control, air traffic control, mass transport control, medical life support system, missile launch control in weapon system. You shall not use this Product without securing the sufficient safety required for the High Safety Required Use. If you wish to use this Product for High Safety Required Use, please consult with our sales representatives in charge before such use.

## EXPORT CONTROL

This manual contains technology which is subject to the Foreign Exchange and Foreign Trade Law of Japan. This manual should not be exported or transferred to foreign countries in any fromor method, or released to anyone other than the residents of Japan prior obtaining applicablelicense from your local government or authorities and/ or the Ministry of Economy, Trade and Industry of Japan in accordance with the above law.

Following notes for United States are valid for 100-120V model only.

## Federal Communications Commission Radio Frequency Interference Statement for United States Users

**NOTE:** This equipment has been tested and found to comply with the limits for a Class B digital device, pursuant to Part 15B of the FCC Rules.

These limits are designed to provide reasonable protection against harmful interference in a residential installation. This equipment generates, uses, and can radiate radio frequency energy and, if not installed and used in accordance with the instructions, may cause harmful interference to radio communications. However, there is no guarantee that interference will not occur in a particular installation. If this equipment does cause harmful interference to radio or television reception, which can be determined by turning the equipment off and on, the user is encouraged to try to correct the interference by one or more of the following measure:

- Reorient or relocate the receiving antenna.
- Increase the separation between the equipment and receiver.
- Connect the equipment into an outlet on a circuit different from that to which the receiver is connected.
- Consult the dealer or an experienced radio/TV technician for help.

FCC warning: Changes or modifications not expressly approved by the party responsible for compliance could void the user's authority to operate the equipment.

#### NOTES

- 1. Testing of this equipment was performed on model number M33342A.
- 2. The use of an unshielded a non-shielded interface cable with the referenced device is prohibited. The length of the parallel interface cable should not exceed 2 meters. The length of the optional serial interface cable must be 15 meters (50 feet) or less.
- 3. The length of the power cord must be 3 meters (9.8 feet) or less.

## Für den Anwender in Deutschland

Das Gerät ist nicht für die Benutzung im unmittelbaren Gesichtsfeld am Bildschirmarbeitsplatz vorgesehen. Um störende Reflexionen am Bildschirmarbeitsplatz zu vermeiden, darf dieses Produkt nicht im unmittelbaren Gesichtsfeld platziert werden. The contents of this manual may be revised without prior notice and without obligation to incorporate changes and improvements into units already shipped.

Every effort has been made to ensure that the information included here is complete and accurate at the time of publication; however, Fujitsu Isotec Limited cannot be held responsible for errors and omissions.

Printer model specifications differ with the power supply input voltage (M33342A; 100-120 V or M33342B; 220-240 V).

#### KA02100-Y890-01EN May 2018

#### © 2018 FUJITSU ISOTEC LIMITED

Printed in Japan. All rights reserved. No part of this manual may be reproduced or translated, stored in a database or retrieval system, or transmitted, in any form or by any means, electronic, mechanical, photocopying, recording, or otherwise, without the prior written permission of Fujitsu Isotec Limited.

## TRADEMARK ACKNOWLEDGEME NT

FUJITSU is a registered trademark and Fujitsu Creative Faces is a trademark of Fujitsu Limited. Centronics is a trademark of Centronics Data Computer Corporation. IBM PC and IBM 2390 are trademarks of International Business Machines Corporation. ESC/P2 is a trademark of Seiko Epson Corporation. Microsoft is a registered trademark and Windows are trademarks of Microsoft Corporation.

Other product names mentioned in this manual may also be trademarks of their respective companies.

## **ABOUT THIS MANUAL**

*Thank you for buying the FUJITSU DL3100 dot matrix printer*. You can expect years of reliable service with very little maintenance. This manual explains how to use your printer to full advantage. It is written for both new and experienced printer users.

This manual describes how to install, set up, and use your printer and printer options. It also explains how to keep the printer in good working condition and what to do should something go wrong. Detailed procedures are provided for first-time users. Experienced users can skip some of the details, using the table of contents and chapter introductions to locate information.

This manual has several chapters, a glossary, and an index. CHAPTER A lists supplies and additional documentation and information available from your dealer or authorized Fujitsu representative. Fujitsu offices are listed at the end of the manual.

## PRINTER MODELS AND OPTION

This manual covers model DL3100, a 80-column printer. Each model has a 100-120 (M33342A) & 220-240 (M33342B) power supply.

A LAN card, a Centronics parallel, RS232CSerial, can be installed only on printer models with the USB interfaces. You must specify these when purchasing the printer.

## DL3100

- Basic specifications

Print line at 10 cpi: 80 columns (DL3100)

Control Panel: LED type

Interface: Standard model USB

Factory Option Parallel, Ethernet,

RS232CSerial

Alternative specification

Power supply:100-120 & 220-240

cpi: characters per inch

## **ORGANIZATION**

This manual is organized as follows:

**Chapter 1, Unpacking Guide**, introduces the good location for place printer, unpacking the printer, the printer components, the explanation of symbols on the printer.

**Chapter 2, Setting Up Printer**, gives step-by-step procedures for setting up the printer for immediate use and identifies the main parts of the printer. If this is your first printer, you should read the entire chapter before attempting to use the printer.

**Chapter 3, Paper Installation Guide**, explains how to load and use paper with your printer.

**Chapter 4, Control Panel Operation**, covers basic printing operations. This chapter describes everyday operations from the printer's control panel, such as loading paper and selecting print features, in detail.

**Chapter 5, Printer Setting Changes**, describes how to change the printer's optional settings, such as print features, hardware options, and top-of-form. Most settings only affect print features such as the typestyle and page format. Note that certain settings directly affect hardware and software compatibility.

**Chapter 6, Customized Form**, explains the customization on the form length, TOF, bottom margin and left margin for single sheets and fanfold..

**Chapter 7, Maintenance**, explains basic maintenance procedures for this printer.

**Chapter 8, Trouble-Shooting**, describes problem-solving techniques. Before you contact your dealer for help, check the list of problems and solutions provided in this chapter.

At the end of this manual, you will find several chapters, a glossary. Chapter A gives order numbers for printer supplies. Other chapters provide additional technical information about the printer.

## CONVENTIONS

Special information, such as warnings, cautions, and notes, are indicated as follows:

#### WARNING

A WARNING indicates that personal injury may result if you do not follow a procedure correctly.

### CAUTION

A CAUTION indicates that damage to the printer may result if you do notfollow a procedure correctly.

#### NOTE

A NOTE provides "how-to" tips or suggestions to help you perform a procedure correctly. NOTEs are particularly useful for first-time users.

## **For Experienced Users**

If you are familiar with this printer or with dot matrix printers in general this information will help you use the manual effectively.

## Warning symbols

Various graphic symbols are used in this manual. They serve as signs to help users of this product use the product safely and correctly as well as prevent damage and personal injury to the users or bystanders. The following tables show and explain each symbol. Be sure that you understand the meaning of each symbol before reading the manual.

| <b>WARNING</b>                                    | <b>A</b> CAUTION                                  |
|---------------------------------------------------|---------------------------------------------------|
| A WARNING indicates that death or serious         | A CAUTION indicates that personal injury or       |
| personal injury may result if you do not follow a | property damage may result if you do not follow a |
| procedure correctly                               | procedure correctly                               |

| Examples and explanations of graphic symbols |                                                                                                    |
|----------------------------------------------|----------------------------------------------------------------------------------------------------|
| A                                            | $\triangle$ Indicates a warning or caution item. By itself, the image in this symbol suggests the meaning of the warning or caution (the example on the left is a caution of possible electric shock). |
|                                              | ◎ Indicates a prohibited action. The image in or beside this symbol expresses the prohibited action (the example on the left indicates that disassembly is prohibited).                                |
|                                              | • Indicates a direction that must be observed. The image in this symbol shows the direction (the example on the left shows the direction in which a power plug is disconnected from an outlet).        |
| Caution: Hot                                 | This symbol and accompanying statement indicate a risk of injury from a hot object.                                                                                                    |
| Caution: Flammable                           | This symbol and accompanying statement indicate a risk of fire.                                                                                                    |
| So not touch                                 | This symbol and accompanying statement indicate a risk of injury from touching part of the equipment.                                                                                                  |
| Do not disassemble                           | This symbol and accompanying statement indicate a risk of injury,<br>such as from electric shock, caused by disassembling the equipment.                                                               |
| General prohibited action                    | This symbol and accompanying statement indicate a general prohibited action.                                                                                                    |
| General caution                              | This symbol and accompanying statement indicate a general caution.                                                                                                    |
| Warning hands pinching                       | This symbol and accompanying statement indicate a risk of rolling your hands into the equipment.                                                                                                    |

## Notes on Safety

## WARNING

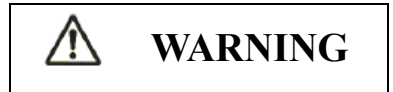

 $\bigcirc$ 

Do not place a container containing water, such as a vase, potted plant, and drinking glass, or a metal object on or near the printer.

Otherwise, electric shock or fire may result.

Do not place the printer in a humid or dusty area, in an area with explosive fumes, an area with poor ventilation or close to a fire.

Otherwise, electric shock or fire may result.

Use only one of the power cords included with this product, for this product. Do not use any other power cord for this product.

Otherwise, electric shock or fire may result.

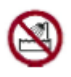

Do not use this product in an area exposed to a high level of moisture, such as a bathroom and shower room.

Otherwise, electric shock or fire may result.

# MARNING

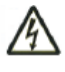

When mounting or removing ribbon, turn off the power to the printer and personal computer and disconnect their power plugs from the outlets beforeperforming the work. Otherwise, electric shock may result.

Connect only Fujitsu-recommended ribbon.

Otherwise, electric shock or fire may result.

# **A** CAUTION

 $\bigcirc$ 

Do not block openings in the printer (e.g., ventilation openings)

If ventilation openings are blocked, heat accumulates inside the printer, possibly resulting in a fire.

Do not place a heavy object on the printer. Also, do not subject the printer to shocks.

Otherwise, the printer may become unbalanced, causing it to fall, and possibly resulting in personal injury.

Do not place the printer in an area exposed to strong vibration or an unstable area such as on a slope.

Otherwise, the printer may fall or topple, possibly resulting in personal injury.

Do not leave the printer in an area exposed to direct sunlight for a long time, such as inside a car under the sun or any other area subjected to high temperatures.

Otherwise, the printer surface heats up, possibly melting covers or resulting in other deformities, or the inside of the printer may become extremely hot, possibly resulting in fire.

2

Before moving the printer, be sure to disconnect the power plug from the outlet and disconnect all connected cables from the printer.

Otherwise, the power cord may be damaged, possibly resulting in electric shock or fire, or the printer may fall or topple, possibly resulting in personal injury.

Before connecting or disconnecting a printer cable, be sure to turn off the power to the printer and personal computer.

Performing that and related work without the power turned off may result in a personal computer or printer failure.

Notes about the printer in operation

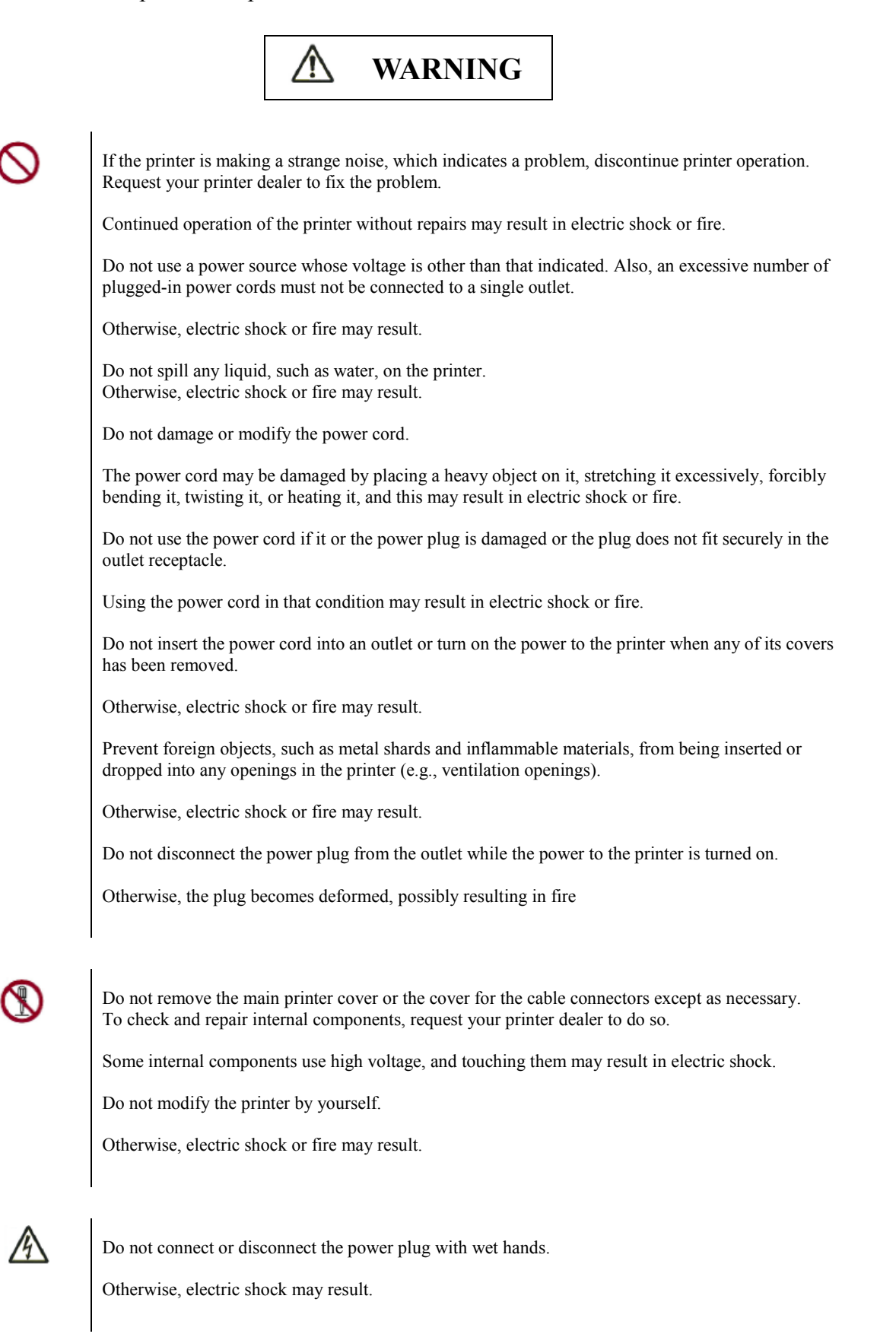

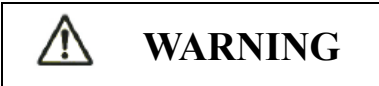

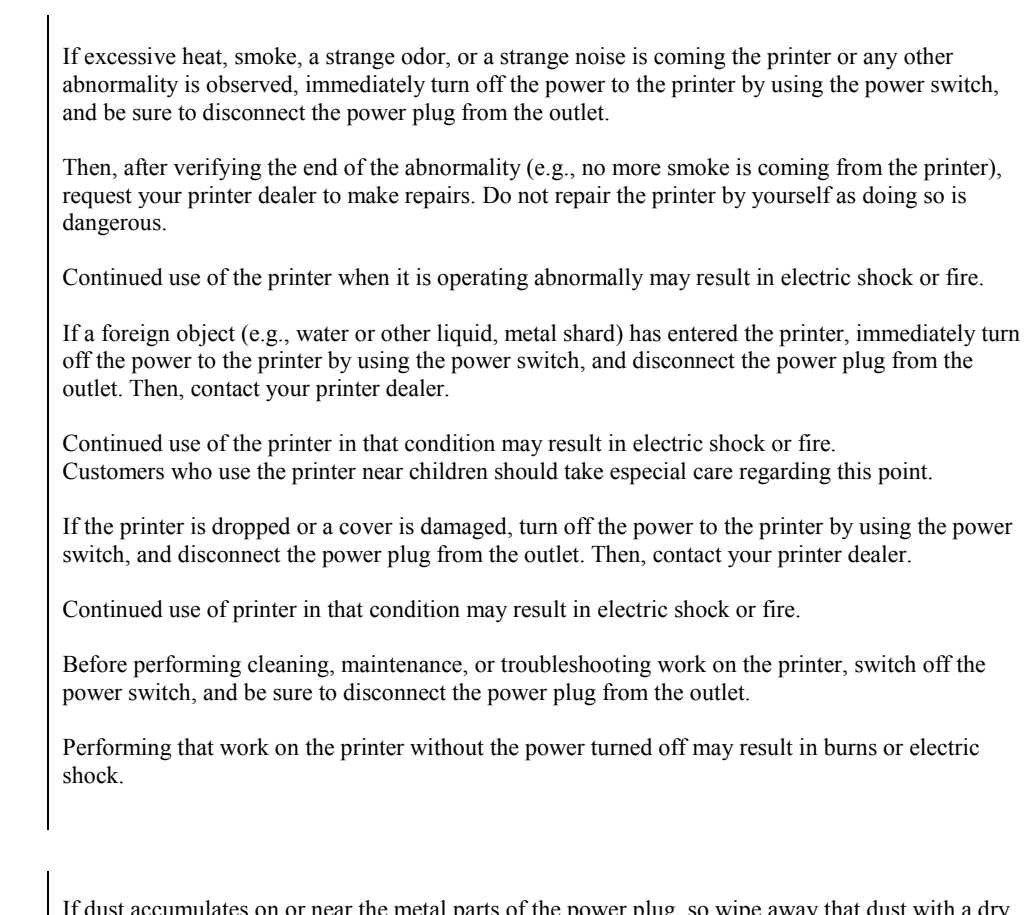

If dust accumulates on or near the metal parts of the power plug, so wipe away that dust with a dry cloth.

Continued use of printer in that condition may result in fire.

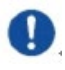

Do not drop or strike the printer, such as by hitting it against something.

Otherwise, a failure may result

# **CAUTION**

# 0

Insert the power plug completely into an outlet so that it is securely connected.

Otherwise, electric shock or fire may result.

Exercise caution to keep loose clothing, hair, neckties, etc. away from paper feed- or ejection openings, and tractors while the printer is operating.

Otherwise, personal injury may result.

 $\bigcirc$ 

When disconnecting the power plug from the outlet, pull it out while grasping the plug, not the cord.

If you pull it out while grasping the cord, the insulation may be damaged or the cable core may be exposed or damaged, possibly resulting in electric shock or fire.

Do not cover or wrap the printer with a cloth or anything else while it is operating.

Otherwise, heat accumulates, possibly resulting in fire.

Do not use the power cord with it bunched together.

Otherwise, heat accumulates, possibly resulting in fire.

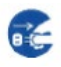

If the printer operates when the front cover is unclosed, immediately turn the printer off, and unplug the power code from wall outlet.

Continued use of the printer in that condition, operation of the mechanism inside of the front cover may become a cause of an injury.

If the printer is not to be used for a long time, disconnect the power plug from the outlet for safety reasons.

Otherwise, electric shock or fire may result.

If a lightning storm is in nearby, disconnect the power plug from the outlet.

Leaving the plug connected to the outlet may result in damage to the printer or other property damage

# **A** CAUTION

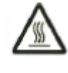

The print head and internal frames become extremely hot during printer operation and remain so immediately afterwards. Do not touch these parts until sufficient time has passed to allow them to cool.

Otherwise, burns or personal injury may result.

8

Do not touch the paper feed- or ejection openings while the printer is operating.

Otherwise, personal injury may be result.

Do not touch the printer cable connectors or the metal part of the print head.

Otherwise, personal injury or a printer failure may result.

Do not touch the print head while it is moving.

Otherwise, burns or personal injury may result.

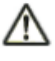

Note that continuous forms that are fed in the reverse direction continuously may come off the paper feed tractors.

Operate the printer with the paper thickness set to the appropriate paper thickness.

Use only an original ribbon cassette that is specified as suitable by Fujitsu.

Textile fibers accumulate on components inside the printer and parts of the roller, so clean these parts regularly.

Do not turn the ribbon feed knob in the reverse direction.

Otherwise, the ribbon may become jammed and stuck.

If printing is started with a slack ribbon, the ribbon may become tangled or the ribbon feed mechanism may become locked.

The print head is extremely hot immediately after printing. When replacing the ribbon, verify that the print head is sufficiently cool before setting the print head to the ribbon replacement position.

# **TABLE OF CONTENTS**

| CHAPTER 1 | UNPACKING GUIDE                           |      |
|-----------|-------------------------------------------|------|
|           | Selecting a good location                 | 1-2  |
|           | Unpacking the printer                     | 1-3  |
|           | Printer components                        | 1-6  |
|           | The explanation of symbols on the printer | 1-8  |
| CHAPTER 2 | SETTING UP PRINTER                        | 2-1  |
|           | Install Ribbon                            | 2-2  |
|           | Install the single sheet feeder           | 2-5  |
|           | Connecting the Interface Cable            | 2-6  |
|           | Connecting the Power Supply               | 2-7  |
|           | Installing the Printer Driver             | 2-8  |
| CHAPTER 3 | PAPER INSTALLATION GUIDE                  |      |
|           | Adjusting the Print Gap Lever             |      |
|           | Friction Feed Handling                    |      |
|           | Tractor Feed Handling                     |      |
|           | Continuous Paper Placement                |      |
|           | Tips on Paper Handling                    |      |
| CHAPTER 4 | CONTROL PANEL OPERATION                   | 4-1  |
|           | LED Indicators                            |      |
|           | Control Panel Keys                        |      |
|           | Panel Operation                           |      |
|           | Online State                              |      |
|           | Setup State                               |      |
|           | Power-on State                            |      |
| CHAPTER 5 | PRINTER SETTING CHANGES                   | 5-1  |
|           | System Setup                              | 5-2  |
|           | Paper Setup                               | 5-4  |
|           | Interface Setup                           | 5-10 |
|           | Character Setup                           | 5-12 |
|           | Other Setup                               | 5-14 |
|           | German (Deutsch)                          | 5-15 |
|           | Russian (Россия)                          | 5-18 |
|           | Italian (Italiano)                        | 5-21 |
|           | French (Français)                         | 5-24 |
|           | Spanish (Español)                         | 5-27 |
|           | Turkish (Türkce)                          | 5-30 |
|           | Portuguese (Português)                    | 5-33 |
|           | Black Mark Paramenters                    | 5-36 |
|           | Bidirectional Alignment                   | 5-40 |
|           | Restore Factory Default                   | 5-44 |

|             | Hex Dump                                     | 5-45 |
|-------------|----------------------------------------------|------|
|             | Self Test / Status Page                      | 5-45 |
|             | DLMENU                                       |      |
| CHAPTER 6   | CUSTOMIZED FORM                              | 6-1  |
|             | Customize Cut Sheet Form Length              | 6-2  |
|             | Customize Cut Sheet TOF                      | 6-4  |
|             | Customize Cut Sheet Bottom Margin            | 6-5  |
|             | Customize Cut Sheet Left Margin              | 6-5  |
|             | Customize Fanfold Page Formatting Parameters | 6-6  |
|             | Customize Tear Position                      | 6-7  |
| CHAPTER 7   | MAINTENANCE                                  |      |
|             | Cleaning                                     | 7-2  |
|             | Cleaning the Platen ( Paper Rollers )        | 7-4  |
|             | Replace the Ribbon                           | 7-5  |
| CHAPTER 8   | TROUBLE-SHOOTING                             |      |
|             | Solving Problems                             | 8-2  |
|             | Print Quality Problems                       | 8-2  |
|             | Paper Handling Problems and Solutions        |      |
|             | Operating Problems and Solutions             |      |
|             | Printer Failures                             |      |
|             | Diagnostic Functions                         | 8-8  |
|             | Getting help                                 | 8-8  |
| CHAPTER A   | SUPPLIES AND OPTIONS                         | A-1  |
|             | Supplies                                     | A-1  |
| CHAPTER B   | PRINTER AND PAPER SPECIFICATIONS             | B-1  |
|             | Physical Specifications                      | B-1  |
|             | Functional Specifications                    | В-2  |
|             | Performance Specifications                   | B-5  |
|             | Paper Specifications                         | B-7  |
| CHAPTER C   | COMMAND SETS                                 | C-1  |
|             | ESC/P2 Emulation Command List                | C-2  |
|             | IBM Emulation Command List                   | C-27 |
| CHAPTER D   | INTERFACE INFORMATION                        | D-1  |
|             | USB interface                                | D-2  |
|             | Parallel interface                           | D-3  |
|             | Serial interface                             | D-6  |
|             | Ethernet interface                           | D-9  |
| CHAPTER E   | CHARACTER SETS & CODE PAGES                  | E-1  |
|             | Character Sets                               | E-1  |
|             | Code Page Commands                           | E-6  |
|             | Code Page Tables                             | E-8  |
| CHAPTER F   | RESIDENT FONTS                               | F-1  |
| FUJITSU OFF | ICES                                         |      |

# 

# **UNPACKING GUIDE**

If this is your first printer, you should read the entire chapter before attempting to use the printer.

In this chapter, you will learn how to:

- Select a good location for the printer
- Unpacking the Printer
- Know the name of the printer components

| SELECTING A<br>GOOD<br>LOCATION | This printer is suitable for most business, office, and home<br>environments.<br>To obtain peak performance from the printer, select a<br>location that meets<br>the following guidelines:                                                            |
|---------------------------------|----------------------------------------------------------------------------------------------------|
|                                 | - Place the printer on a sturdy, level surface.                                                                                                    |
|                                 | - Place the printer near a well-grounded AC power outlet.                                                                                                    |
|                                 | <ul> <li>Ensure easy access to the front and rear of the printer<br/>by leaving several inches of space around the printer.</li> <li>Do not block the airvents on the front, left, and right<br/>sides of the printer.</li> </ul>                     |
|                                 | - Do not place the printer in direct sunlight or near heaters.                                                                                                    |
|                                 | - Make sure that the room is well-ventilated and free from excessive dust.                                                                                                    |
|                                 | - Do not expose the printer to extremes of temperature and humidity.                                                                                                    |
|                                 | - Use only the power cord supplied with the printer or recommended by your dealer. Do not use an extension cord.                                                                                                    |
|                                 | - Do not plug the printer into a power outlet that is<br>hared with heavy industrial equipment, such as<br>motors, or appliances, or such as copiers or coffee<br>makers. Such equipment often emits electrical noise or<br>causes power degradation. |
|                                 |                                                                                                    |

## UNPACKING THE PRINTER

Unpack the printer as follows:

- 1. Place your packaged printer on a solid base.
- 2. Make sure that the "Up" symbols point in the correct direction.
- 3. Open the packaging, lift the printer out of the cardboard box and remove the remaining packaging material.
- 4. Check the printer for any visible transport damage and missing items. If you find any transport damage or if any accessories are missing, please contact your dealer. The following items are included:
  - Printer Paper feed knob
  - Sheet feeder Power cord
  - Ribbon cartridge USB cable
  - CD-ROM Quick Start Guide

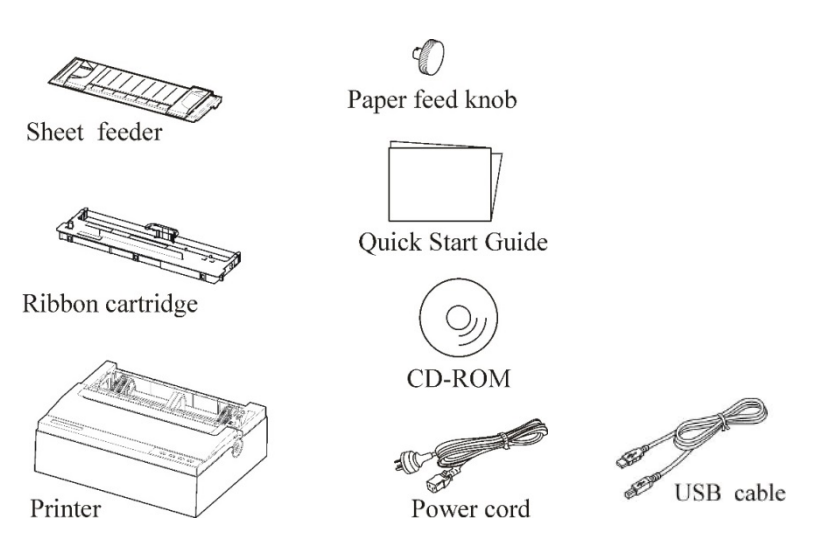

\* Using different cable according to the different country.

Remove the packaging materials from the printer as follows:

1.Open and remove the top covers of the printer following the below picture.

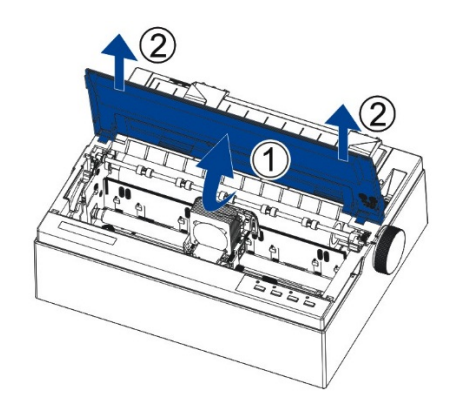

2.Remove the shipping cardboard from around the print head.

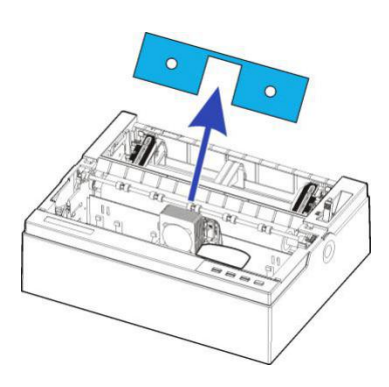

3.Rotate the paper feed knob to make it fix with the latch. And then press it to lock.

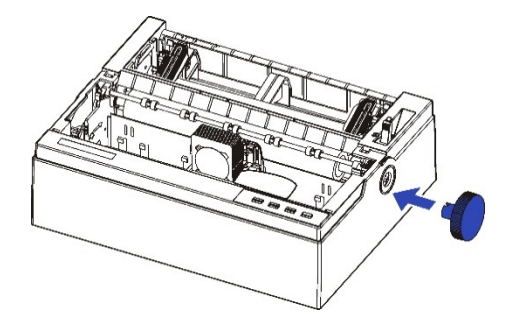

4.If you use the single sheet paper, tilt the sheet feeder slightly and push it to the corresponding positioning slot on both sides of the printer until it can no longer move forward.

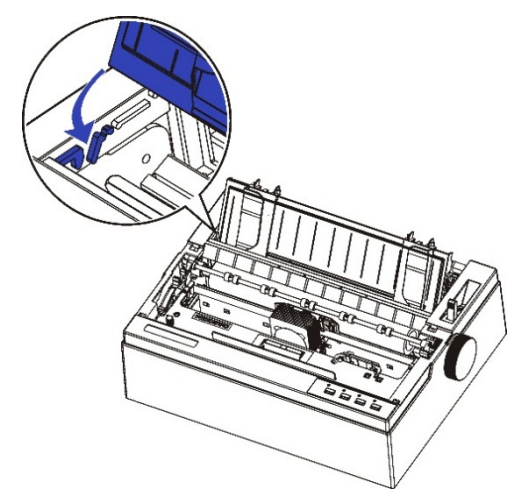

If you use the continuous forms, remove the sheet feeder, install the sheet feeder downward after paper loading until you heard "click", the installation is in place.

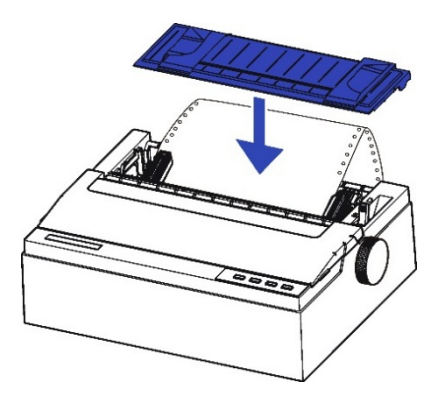

## PRINTER COMPONENTS

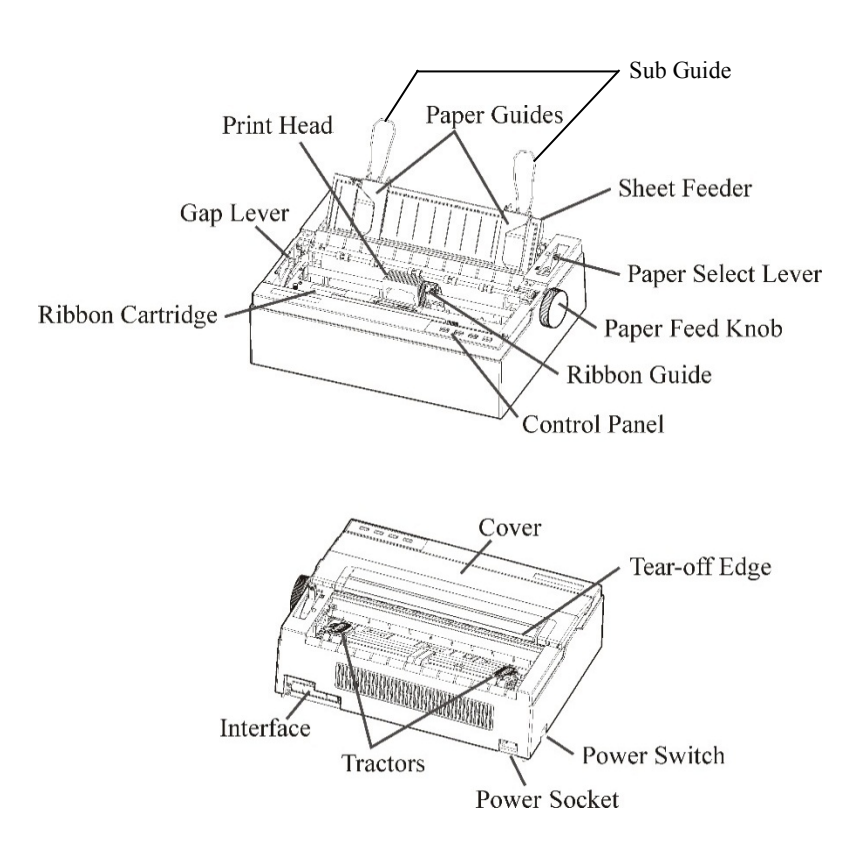

Please for the explanation of each parts, see the table of next page.

| Component          | Function                                                                                                    |
|--------------------|----------------------------------------------------------------------------------------------------|
| Gap Lever          | Adjusts the print gap lever according to the thickness of paper                                                                                                    |
| Paper Guides       | Adjusts positioning of single sheet paper                                                                                                    |
| Sub Guide          | Pull the sub-guide out as required to the paper size                                                                                                    |
| Sheet Feeder       | Place the single paper, in order to load and eject.                                                                                                    |
| Print Head         | 24-pin printing mechanism                                                                                                    |
| Cover              | When printer is in operation, ensure the<br>printer's cover is closed to keep the noise<br>level to a minimum, to ensure the user<br>security when the printer is operated.                                                                           |
| Tear-off Edge      | Help to tear off printed pages without wasting paper.                                                                                                    |
| Control Panel      | Shows printer status, for printer setup,<br>Each key on the control panel has different<br>function, of course you also can get many<br>new functions by pressing different keys at<br>the same time or performing different<br>combinations of keys. |
| Paper Select Lever | Two positions:<br>= continuous forms;<br>= single sheet paper                                                                                                    |
| Paper Feed Knob    | Manual feed or vertical positioning of paper                                                                                                    |
| Power Switch       | Power printer ON or OFF                                                                                                    |
| Ribbon Cartridge   | Install ribbon in the printer                                                                                                    |
| Ribbon Guide       | For guiding ribbon installation on print head                                                                                                    |
| Tractors           | For feeding and adjustment of continuous forms                                                                                                    |
| Power Socket       | Connects power cord to the printer                                                                                                    |
| Interface          | Connects interface cables from the host                                                                                                    |

## THE EXPLANATION OF SYMBOLS ON THE PRINTER

- Power Switch

Turms the printer power ON ( Printable Condition ) / OFF ( Unprintable Condition ).

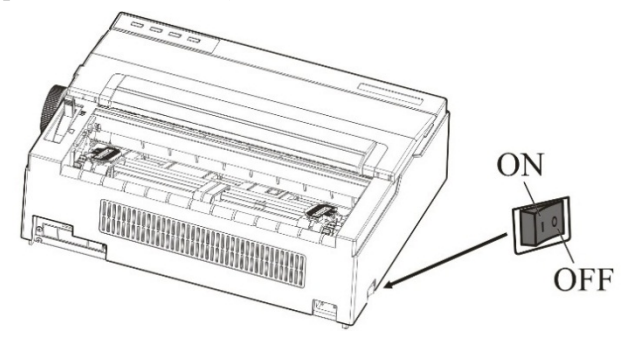

## - Print Head

The print head become extremely hot during printer operation and remain so immediately afterwards. Do not touch these parts until sufficient time has passed to allow them to cool. Otherwise, burns or personal injury may result.

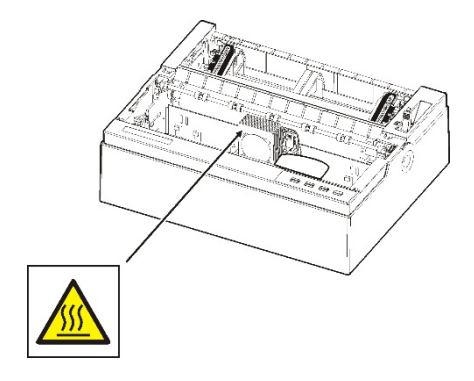

# 2

# **SETTING UP PRINTER**

Your new printer is easy to install and set up. This chapter tells you how to set up the printer and start printing right away.

In this chapter, you will learn how to:

- Install Ribbon
- Install the single sheet feeder into the rear of the printer
- Connecting the Interface Cable
- Connecting the Power Supply
- Installing the Windows Driver

## INSTALL RIBBON

## Installing the Ribbon cartridge

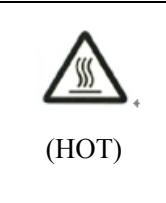

CAUTION <HOT> The print head and metal frame is hot during printing or immediately after printing. Do not touch them until it cools down.

1. Ensure the power to the printer is off. Open the printer's cover backward and remove it upward.

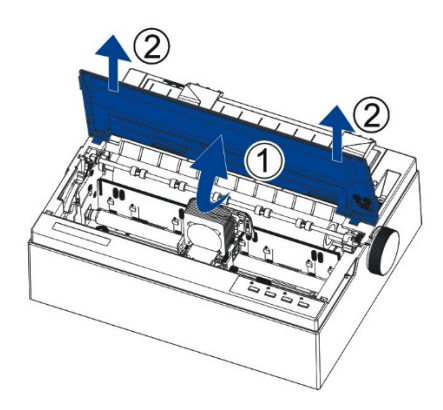

2. Adjust the lever forward to the maximum gear, that is "Ribbon" gear.

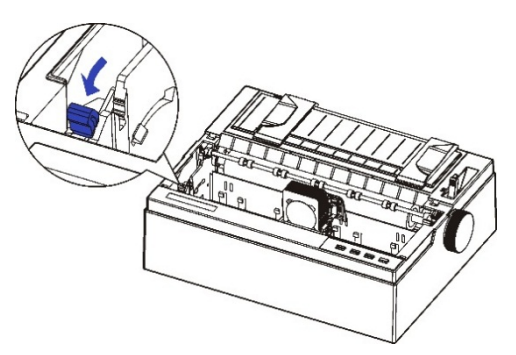

3. Install the recess positions ①-② on the ribbon cassette into the printer mounting. Press the ribbon frame to install it properly.

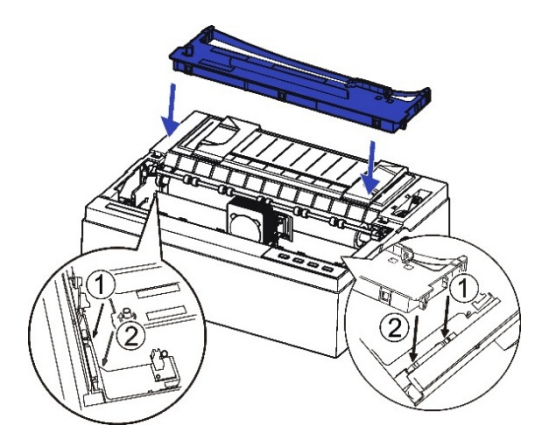

4. Pull out the ribbon guide stuck on the ribbon case with holding both ends of the ribbon guide.

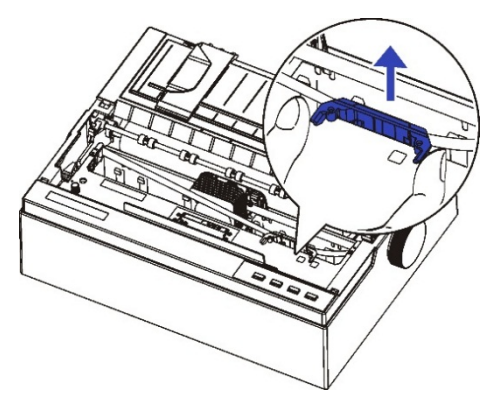

5. Install the ribbon guide stuck behind the print head, turn the ribbon cartridge knob in the clockwise direction and move the carriage left and right to ensure the carriage and ribbon fabric is taut.

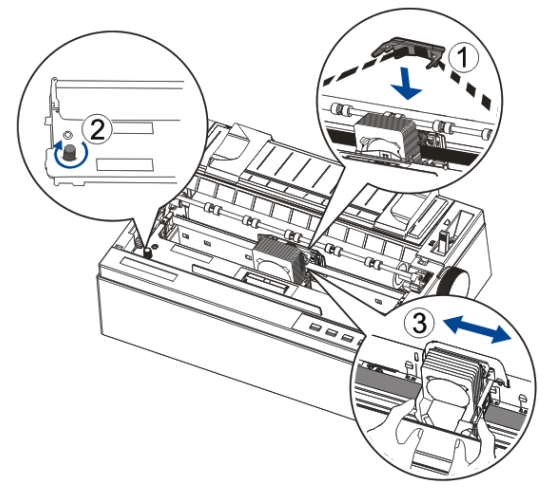

6. Adjusting the print gap lever according to the paper thickness.

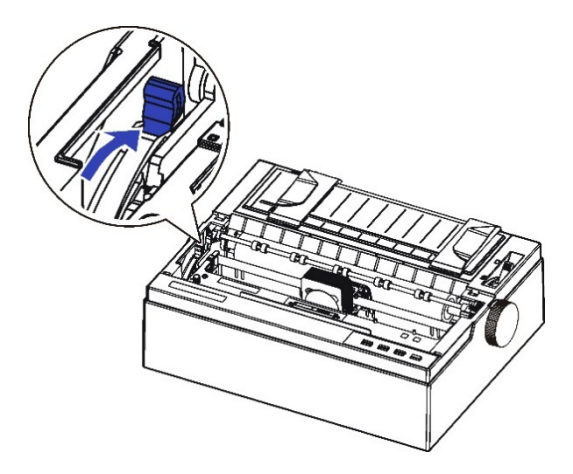

7. Close the printer's cover. When printer is in operation, ensure the printer's cover is closed to keep the noise level to a minimum, to ensure the user security when the printer is operated.

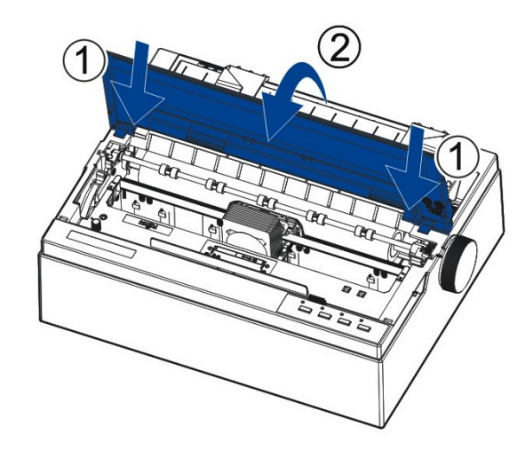

Notes on Ribbon Cartridge Removal:

- 1. Eject any paper loaded in the printer.
- 2. Turn off the printer power.
- 3. Open and remove the cover.
- 4. Set the gap lever to the most open position labeled "RIBBON".
- 5. Move the carriage to the middle. Be careful not to touch the print head if printing had just been performed, as the print head may be hot.
- 6. Remove the ribbon frame from the print head.
- 7. Use fingers to take hold of the handle on the ribbon cartridge firmly, and lift the cartridge upwards to unlatch it. Some force may be needed to unlatch the cartridge.

## INSTALL THE SINGLE SHEET FEEDER

Install the single sheet feeder into the rear of the printer. If you intend to use this paper way, assure having removed the fanfold paper out of the rear tractor paper way by pressing [Load/Eject]Key. Then switch the paper select lever to Single.

As shown in the picture below, unfold the Paper Guides first. Then Tilt the sheet feeder slightly and push it to the

corresponding positioning slot on both sides of the printer until it can no longer move forward.

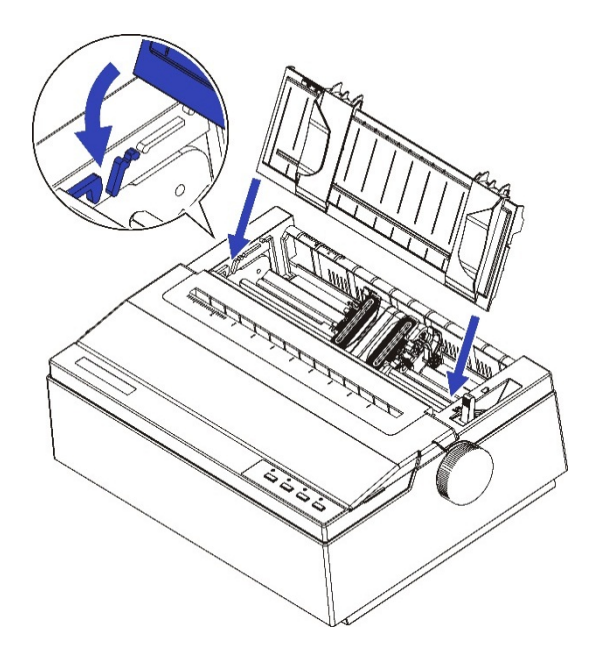

## CONNECTING THE INTERFACE CABLE

The USB port is located at the rear of the printer.

IMPORTANT: Make sure the printer and the computer are switched off before connecting or disconnecting the interface cable to prevent electrical damage to the interface ports.

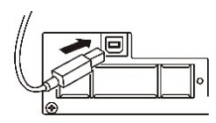

**USB** Connector

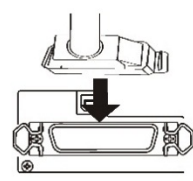

Centronics parallel Connector (Factory Option)

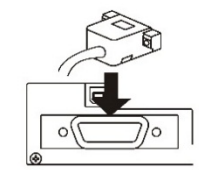

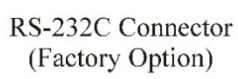

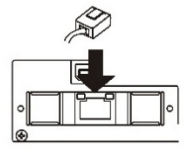

LAN Connector (Factory Option)

## CONNECTING THE POWER SUPPLY

## Checking the printer voltage

Make sure that the device has been set according to your country's power supply voltage. To do this, check the rating plate at the back of the printer. Contact your dealer if the setting is incorrect.

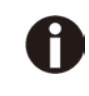

Never switch on the printer if the voltage setting is incorrect; This may result in electrical damage to the printer.

Make sure that the power switch is in the "O" (off) position.

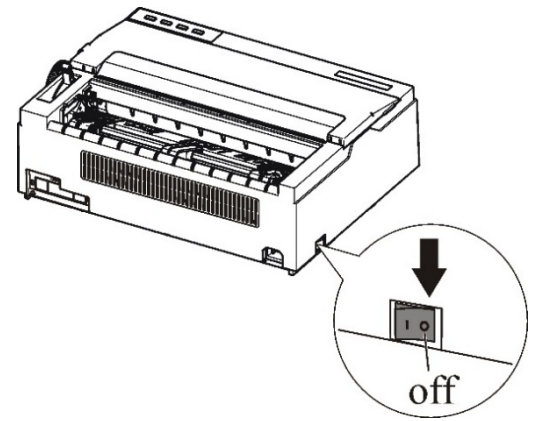

Connect the power cord to the power inlet of the printer. Connect the power cord plug to a mains socket. Switch on the printer.

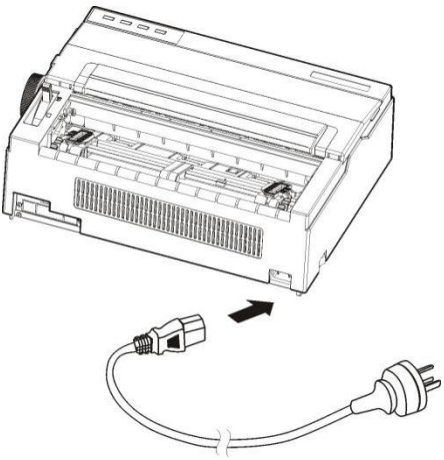

| INSTALLING  |
|-------------|
| THE PRINTER |
| DRIVER      |

A printer driver is required for using the printer in a Windows environment. Special printer drivers are provided with the DL3100 printer.

For information about how to install printer drivers, refer to 'Printer Driver Installation Giude' or Readme.txt of the printer driver to be installed.

- These printer drivers run with ESC/P2 emulation. Be sure to specify ESC/P2 emulation for the printer mode.
- The DL3100 printer driver is a printer driver for monochrome printing.
- The color data printing result may differ from its print preview or the monochrome data printing result.

Printer Driver Installation Giude can be opened from 'DL3100 SETUP DISK'.

1. Select the installation document "dlsetup" in the driver folder, double click it. The following window will appears, click "OK".

| F        | UJITSU DL Series Printer Driver Package                                                                                                    |
|----------|----------------------------------------------------------------------------------------------------|
| 1        | If your operating system is Windows 7 / Windows Server<br>2008 R2 and later, click the OK button.<br>For any other Windows operating system, click the<br>Cancel button and read "Readme.txt" in your operating<br>system.                                                                                                    |
|          | Read InstallGuide.PDF or README.TXT for how to install the printer driver.                                                                                                    |
| <u>^</u> | For Windows 7 / Windows Server 2008 R2 and later,<br>install the printer driver before connecting the printer to<br>your personal computer.<br>Either of the following messages is displayed in the setup<br>program:<br>Printer is ready for installation.<br>Printer driver installation has been completed.<br>After the message is displayed, connect the printer to<br>your PC. |
|          | OK CANCEL                                                                                                    |

2. Select "Add a Printer Driver package" and click "OK".

| 🕃 FUJITSU DL Series 🗖 🖻 🖾                                                                         |  |
|---------------------------------------------------------------------------------------------------|--|
| Select a printer driver.<br>To use a network port, check mark the<br>option "Use a network port". |  |
| - DL3100                                                                                          |  |
| C AN Dista Distance                                                                               |  |
| <ul> <li>Add a Printer Driver package.</li> </ul>                                                 |  |
| Select the printer driver language.                                                               |  |
| English                                                                                           |  |
| Use a network port                                                                                |  |
|                                                                                                   |  |

3. If the following window appears, choose the "Always trust software.....", click "Install".

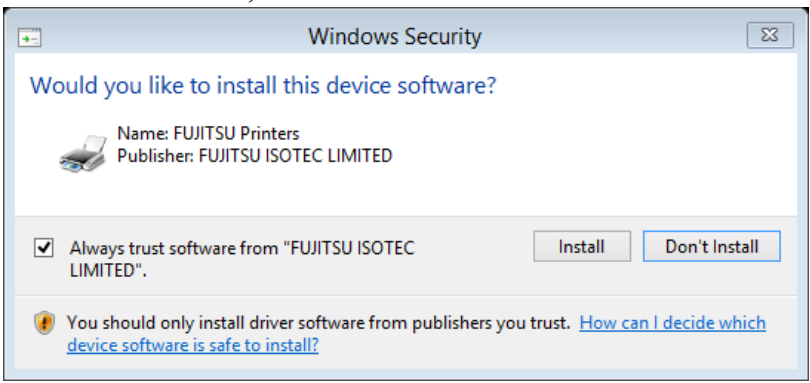

4. Connect the printer to the computer and switch on the printer. When the printer power on, it will install the DL3100 driver automatically. When the installation is finished, click "ok".

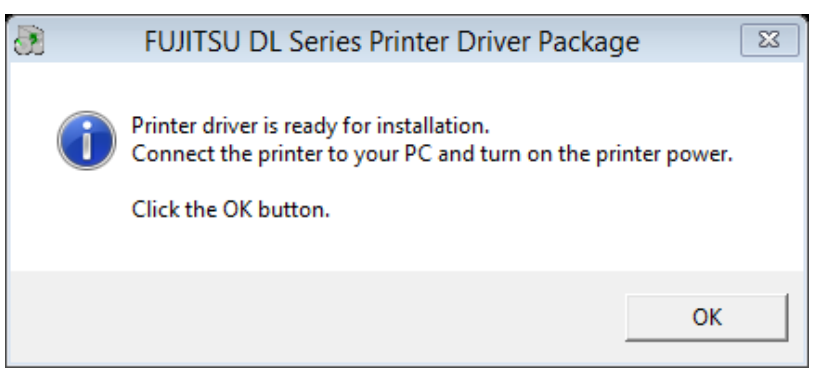
You can find you printer in the print device in your computer. Right click and then select the Printer properties. Click the "Print Test Page" can print the Driver Test Page.

| ÷        |           | Fl       | JJITSU DL | 3100 Propertie   | S        | X               |
|----------|-----------|----------|-----------|------------------|----------|-----------------|
| General  | Sharing   | Ports    | Advanced  | Color Management | Security | Device Settings |
| <i>"</i> |           | FUJITSU  | DL3100    |                  |          |                 |
| Locatio  | on:       |          |           |                  |          |                 |
| Comm     | ient:     |          |           |                  |          |                 |
|          |           |          |           |                  |          |                 |
|          |           |          |           |                  |          |                 |
| Model    |           | FUJITSU  | DL3100    |                  |          |                 |
| Featu    | ures      |          |           | Demonstration    |          |                 |
| Dou      | ble-side  | : No     |           | Paper availab    | ie;      | A               |
| Stap     | le: No    |          |           | Letter           |          |                 |
| Spee     | ed: 1 ppn | n        |           |                  |          |                 |
| Max      | imum re   | solution | : 360 dpi |                  |          | $\checkmark$    |
|          |           |          | Pr        | eferences        | Print    | Test Page       |
|          |           |          |           | ОК               | Cancel   | Apply           |

## 3

## PAPER INSTALLATION GUIDE

The printer can handle either single sheets or continuous forms. Single sheets, also called cut sheets, include envelopes and non-continuous, multipart forms. Continuous forms include labels and multipart forms fed into the printer using the forms tractors. The printer is able to print  $1\sim5$  plies multipart paper.

This chapter explains how your printer uses paper.

Topics covered are:

- Adjusting the Print Gap Lever
- Friction Feed Handling
- Tractor Feed Handling
- Continuous Paper Placement
- Tips on paper handling

## ADJUSTING THE PRINT GAP LEVER

Remove any paper clip or staple. Do not load paper that has been folded or damaged, wrinkled, or curled.

The print gap lever is on the left side of the printer inside the top cover. Take care to adjust the print gap lever to a suitable position whenever you change the number of copies being printed. Using the wrong print gap may cause print head damage or paper jams.

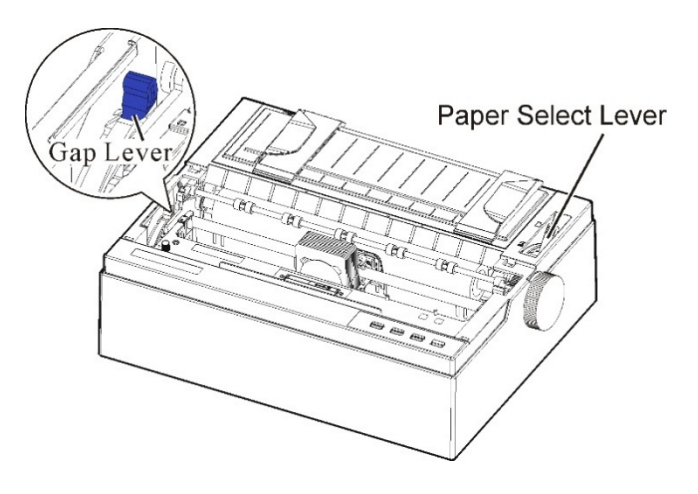

| Paper type            | Weight<br>(g/m²) / ply | Gap lever<br>position |
|-----------------------|------------------------|-----------------------|
| Single sheet<br>2-ply | 45~70                  | 1                     |
| 3-ply                 | 34~70                  | 3                     |
| 4-ply                 | 34~70                  | 4                     |
| 5-ply                 | 34~55                  | 5                     |
| Change ribbon         |                        | RIBBON                |

#### FRICTION FEED HANDLING

There are 2 paper feed modes: friction feed and tractor feed.

1. Raise the single sheet feeder until it locks into its mounting.

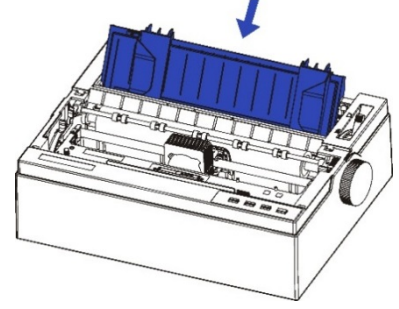

- 2. Move the paper select lever forward to " )" for friction feed mode. Make sure that no paper is in the printer when you switch the paper path.
- 3. Adjust the print gap lever if necessary.
- 4. Align the left paper guide with the mark on the left of the single sheet feeder.
- 5. Adjust the right paper guide to the width of the paper used.
- 6. Insert a sheet of paper. Make sure that the bottom edge of the paper engages snugly with the platen. Please push the paper in manually if the paper does not feed in while the friction roller is running.

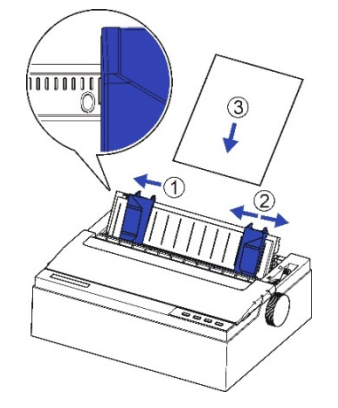

7. The paper should advance automatically to the print position. The printer is now ready to print in the online state.

Attention: In case of aligning the guide to the position in the figure, the left end starting position is 0 mm. Adjust it to align to the printing position. Refer to CHAPTER B: PRINTER AND PAPER SPECIFICATIONS for the print area.

#### TRACTOR FEED HANDLING

**TRACTOR FEED** 1. Remove the sheet feeder.

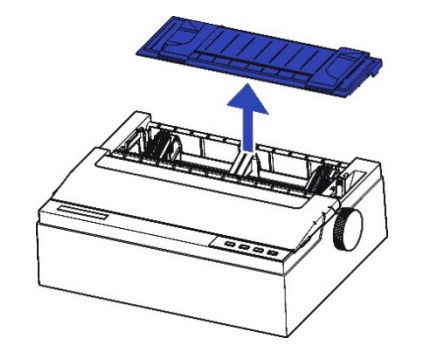

- 2. Move the paper select lever backward to "🔄 " for continuous paper position.
- 3. Adjust the print gap lever if necessary.
- 4. Raise the tractor doors and fit the first 3 paper holes onto the left tractor pins. Close the left tractor door. In the same way, install the paper on the right tractor.

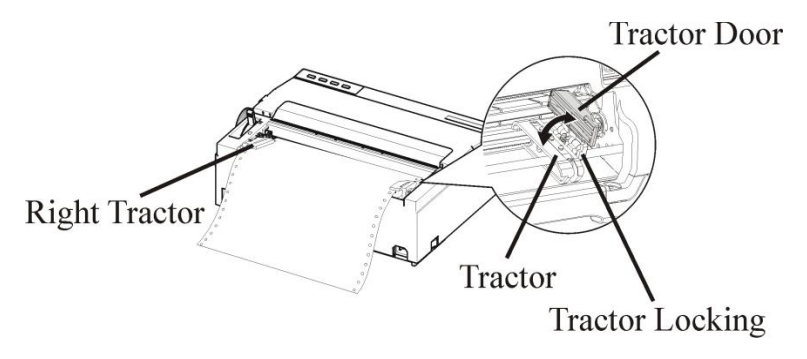

5. Adjust the left and right tractor to the width of the paper until the paper is flat. Do not stretch the paper too taut.Press the tractor locking to lock the tractor.

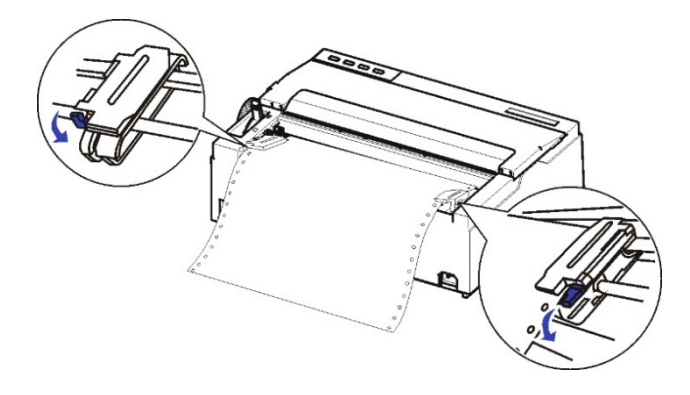

6. Installing the sheet feeder horizontally.

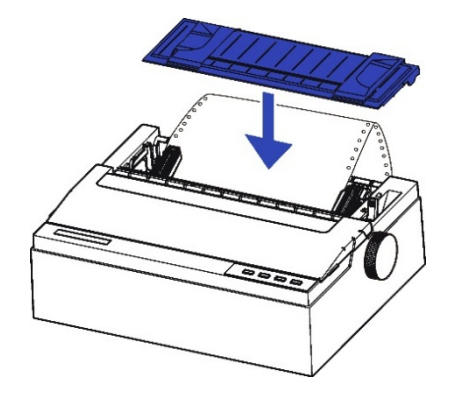

7. Press the [Load/Eject] key to load the paper to the starting print position. The printer is now ready to print in the online state.

Attention: If you want to use continuous paper, make sure that the sheet feeder is not standing. If the sheet feeder is in state, it may hinder the continuous paper feed and cause a paper jam.

**Attention:** In case of aligning the guide to the position in the 0 mm, the left end starting position is 0 mm. Adjust it to align to the printing position. Refer to CHAPTER B: PRINTER AND PAPER SPECIFICATIONS for the print area.

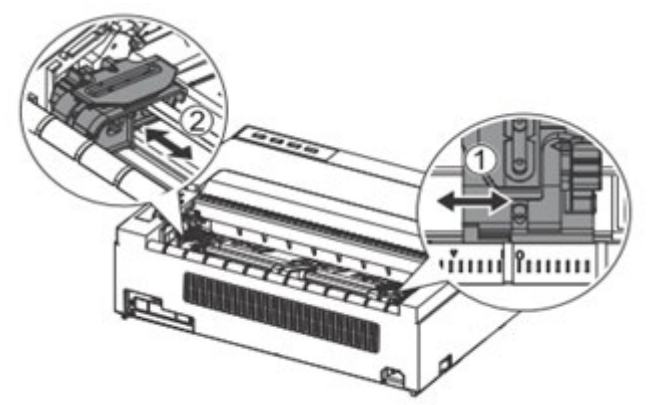

#### CONTINUOUS PAPER PLACEMENT

- 1. Place the printer on a solid base. The minimum suitable height of the solid base is 75 cm.
- 2. Left and right positioning: The direction of continuous paper should be parallel with the sheet feeder. The tolerance should be less than 3 cm.

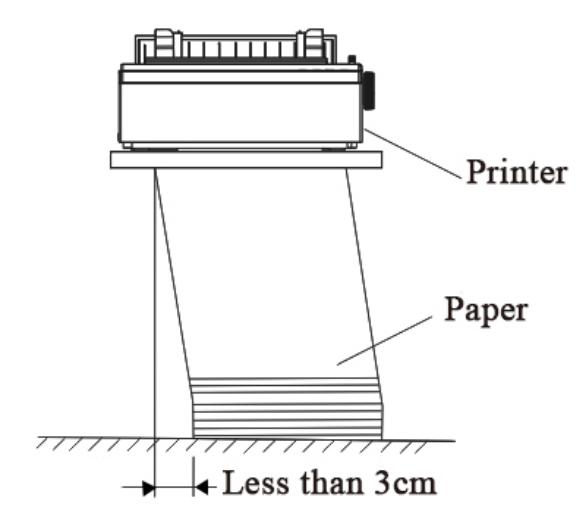

Attention: If you want to use continuous paper, make sure that the sheet feeder is not standing. If the sheet feeder is in state, it may hinder the continuous paper feed and cause a paper jam.

 Front and back positioning: The distance between the rear of printer and the wall should be more than 60cm. To avoid paper jam, the distance between the continuous paper and the edge of desk should be 10~15 cm.

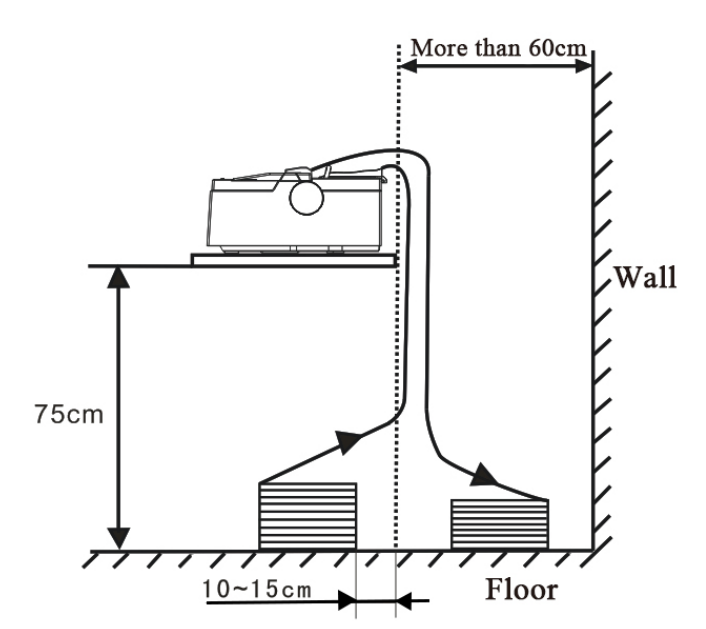

## TIPS ON PAPER HANDLING

#### **General Tips**

- Use high-quality paper. Do not use paper that is wrinkled or curled at the edges.
- Do not use paper with staples or metal parts.
- Do not use paper with unpredictable variations in thickness, such as paper with partial multilayers, paper with embossed printing, and labels with the backing sheet exposed.
- Store paper in a clean, dry environment.

# 4

## **CONTROL PANEL OPERATION**

This chapter describes the following everyday printing operations:

- LED Indicators
- Control Panel Keys
- Panel Operation
- Online State
- Setup State
- Power-on State

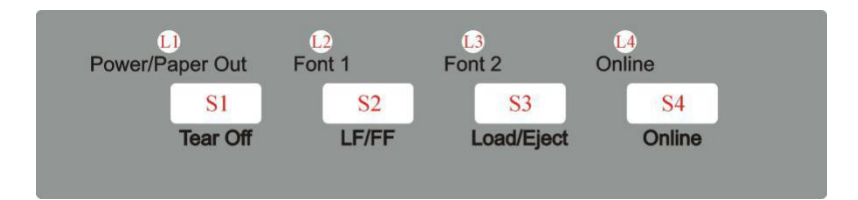

There are 4 switches S1~S4 and 4 LEDs L1~L4. The meaning and application of each switch and LED are described below pages.

**Attention:** The LED may sometimes light when the platen knob rotates or the carrier moves, even when the power is OFF. Do not unplug or plug in the interface cable when the LED is lit.

## LED INDICATORS

| LED | Function              |
|-----|-----------------------|
| L1  | Power/Paper Out (Red) |
| L2  | Font1 (Orange)        |
| L3  | Font2 (Orange)        |
| L4  | Online (Green)        |

1."Power/Paper Out" LED:

On: Power on

Flashing: Paper out, Energy saving mode.

Flashing + buzzer: Paper jam

#### 2. Font 1 and Font 2" LED

Flashing together: Indicates continuous paper is at tear-off position; otherwise it indicates the selected font. See table 4.1.

| table - | 4.1 |
|---------|-----|
|---------|-----|

| Font Selection Label | L2 State | L3 State |  |
|----------------------|----------|----------|--|
| Tear Off             | Blink    | Blink    |  |
| Draft                | Off      | Off      |  |
| Draft Condensed      | Off      | On       |  |
| Roman                | Off      | Blink    |  |
| Sans Serif           | On       | Off      |  |
| Courier              | On       | On       |  |
| Prestige             | On       | Blink    |  |
| Script               | Blink    | Off      |  |
| Others               | Blink    | On       |  |
| (see Menu setting)   | DIIIK    |          |  |

3. "Online" LED:

- On: The printer is in online state and ready to receive data from the computer.
- Off: The printer is in offline state and cannot receive data.

## CONTROL PANEL KEYS

| Switch | Label      |
|--------|------------|
| S1     | Tear off   |
| S2     | LF/FF      |
| S3     | Load/Eject |
| S4     | Online     |

#### 1."Tear Off" Key:

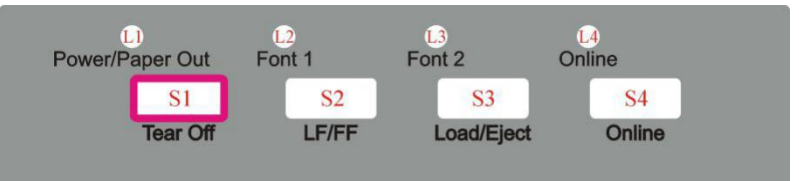

This is valid for tractor mode only. It feeds the form to the tear-off position. After tearing off the form, printing starts on the next TOF by pressing any key or receiving print data from the host.

When online, this key will move any loaded continuous paper to the tear-off position. When in setup state, this key is used to select the desired font.

#### 2."LF/FF" Key:

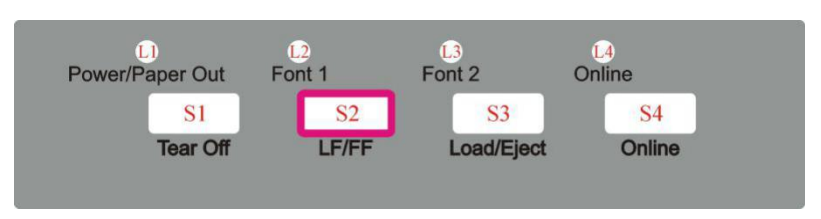

Pressing this key will feed paper one line forward. By holding down this key, the printer will initially feed a few lines, then perform a form feed (continuous paper mode) or eject the form (single sheet mode).

#### 3."Load/Eject" Key:

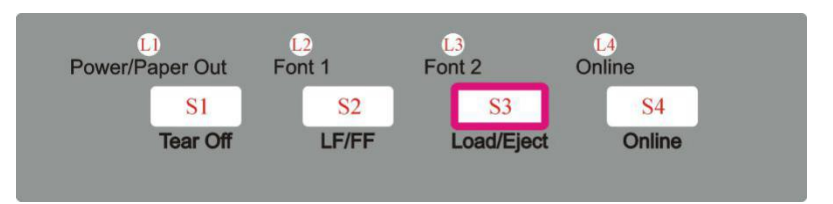

Load: Automatically loads the paper (according to path selection) when no paper is on the platen.

Eject: For rear tractor, it retracts the form from the platen to allow users to install cut sheets. (NOTE: Users have to toggle the path selection lever.) For cut sheets, it ejects the form on the platen.

When paper is loaded, pressing this key will eject the paper (single sheet mode) or park the paper (continuous paper mode). When paper is not loaded, pressing this key will load the paper to the starting print position.

#### 4."Online" Key:

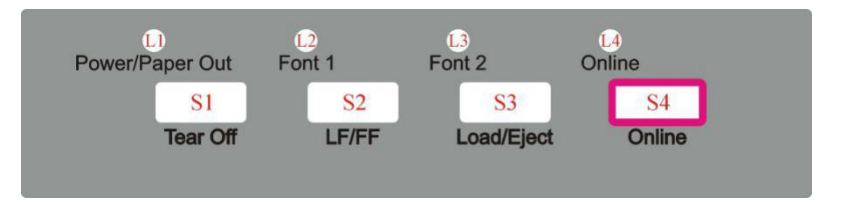

Toggles between Online and Offline states.

This key switches the printer between online and offline states. Printing is stopped when the printer is switched to offline state. When printer is switched to online state again, printing will resume.

#### 5."Clear Buffer and Reset" Key:

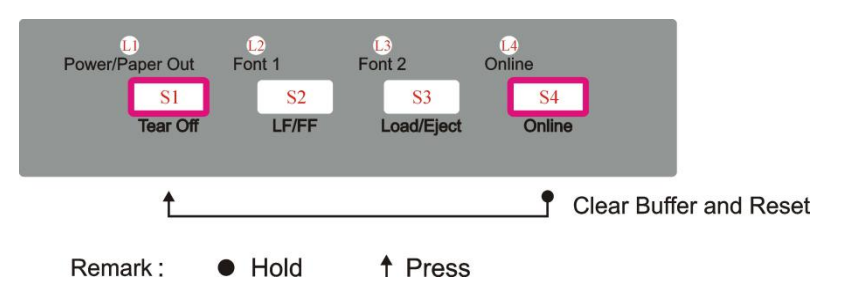

In offline state, press switch S1 while holding S4. Clears the print buffer. beeps once upon completion Pressing S1 longer initializes the printer to default settings. Beeps 3 times upon completion.

| PANEL<br>OPERATION | There are 3 states of operation: Online, Setup and Power On.                                                                                                    |
|--------------------|----------------------------------------------------------------------------------------------------|
|                    | In the Online state, the keys provide the following<br>functions: Go to Tear Off position, Line Feed/Form Feed,<br>Load/Eject, Clear Buffer and switch to offline state for<br>accessing to Setup state.                                                         |
|                    | In the Setup state, the keys provide font selection, micro feed and quiet mode printing.                                                                                                    |
|                    | To enter the Power On state, the user holds down a key or a<br>combination of keys while powering up the printer. This<br>state provides the following functions: Hex-dump, Main<br>Menu setup, print Main Menu, print lift-time information,<br>Customize Form. |
|                    | The followings describe the 3 states in details.                                                                                                    |
|                    | Legend:<br>[A] = press and hold switch A<br>{B} = press and then release switch B                                                                                                    |

 $[A]+ \{B\} = press switch B while holding A$ 

## **ONLINE STATE**

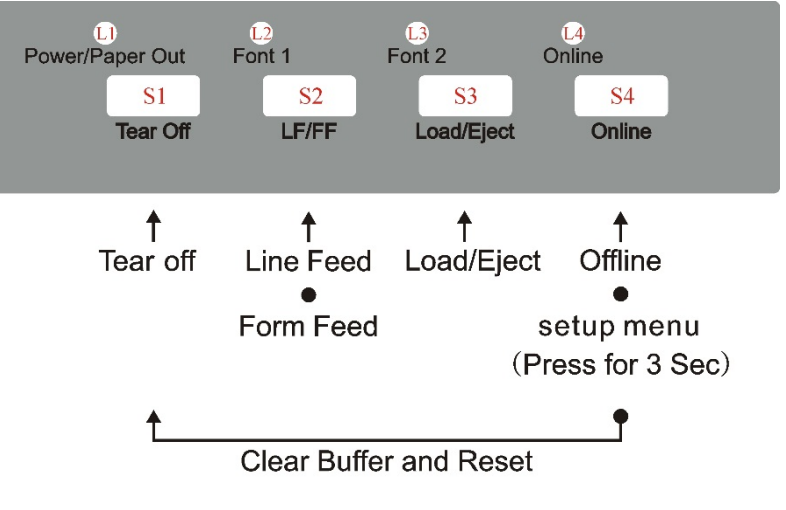

Remark :

Hold
 Press

| Function<br>Name          | Switch<br>Operation | LED             | Function Description                                                                                                    |
|---------------------------|---------------------|-----------------|----------------------------------------------------------------------------------------------------|
| Tear Off                  | { <b>S</b> 1}       | L2, L3<br>flash | This is valid for tractor mode only. It feeds the form<br>to the tear-off position. After tearing off the form,<br>printing starts on the next TOF by pressing any key<br>or receiving print data from the host.                                                                                                    |
| LF                        | {S2}                |                 | Feeds one line with every press of S2                                                                                                    |
| FF                        | [S2]                |                 | Pressing this key will feed paper one line forward.<br>By holding down this key, the printer will initially<br>feed a few lines, then perform a form feed<br>(continuous paper mode) or eject the form (single<br>sheet mode).                                                                                                |
| Load/Eject                | {83}                |                 | Load: Automatically loads the paper (according to<br>path selection) when no paper is on the platen.<br>Eject: For rear tractor, it retracts the form from the<br>platen to allow users to install cut sheets. (NOTE:<br>Users have to toggle the path selection lever.) For cut<br>sheets, it ejects the form on the platen. |
| Online                    | { <b>S</b> 4}       | L4 on<br>or off | Toggles between Online(L4 on) and Offline states(L4 off).                                                                                                    |
| Setup State               | [S4]                | L4 flash        | Hold the S4 key for 3 seconds. Toggles to 3s Setup state. Indicated by flashing L4.                                                                                                    |
| Clear Buffer<br>and Reset | [S4]+{S1}           |                 | Clears the print buffer. Beeps once upon completion.<br>Pressing S1 longer initializes the printer to default<br>settings. Beeps 3 times upon completion.                                                                                                    |

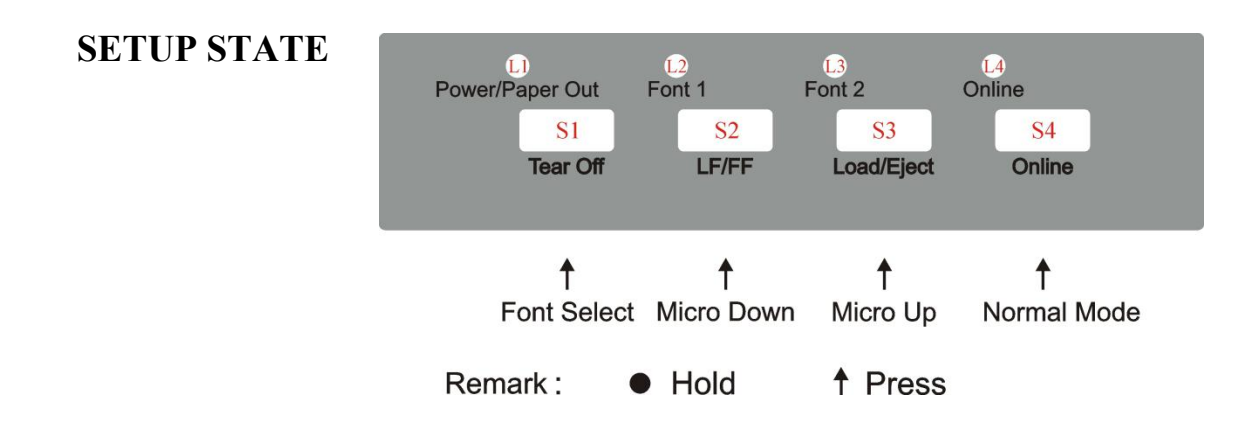

3 seconds setup state

| Function<br>Name | Switch<br>Operation | LED                              | Function Description                                                                                                    |  |
|------------------|---------------------|----------------------------------|----------------------------------------------------------------------------------------------------|--|
| Online state     | { <b>S</b> 4}       | L4 on                            | Toggling to the Online state will cause the printer to go<br>into a ready-to-print state. Any changes made in Setup<br>state will be saved permanently. Lighting up L4<br>indicates the Online state. |  |
| Micro UP         | { <b>S</b> 3}       | Press S3 to micro feed paper up. |                                                                                                    |  |
| Micro Down       | {S2}                |                                  | Press S2 to micro feed paper down.                                                                                                    |  |
| Font Select      | $\{S1\}$            | L2, L3                           | Refer to Table 4.1 for details.                                                                                                    |  |

#### 2 Seconds setup state

Hold the S3 key for 2 seconds,toggles to 2s Setup state. Indicated by flashing L1.In the 2 seconds setup state,Press S1(Tearoff button)can choose the silent mode, the buzzer will call, you can set the automatic silent mode,print once,print twice, and print thrice.

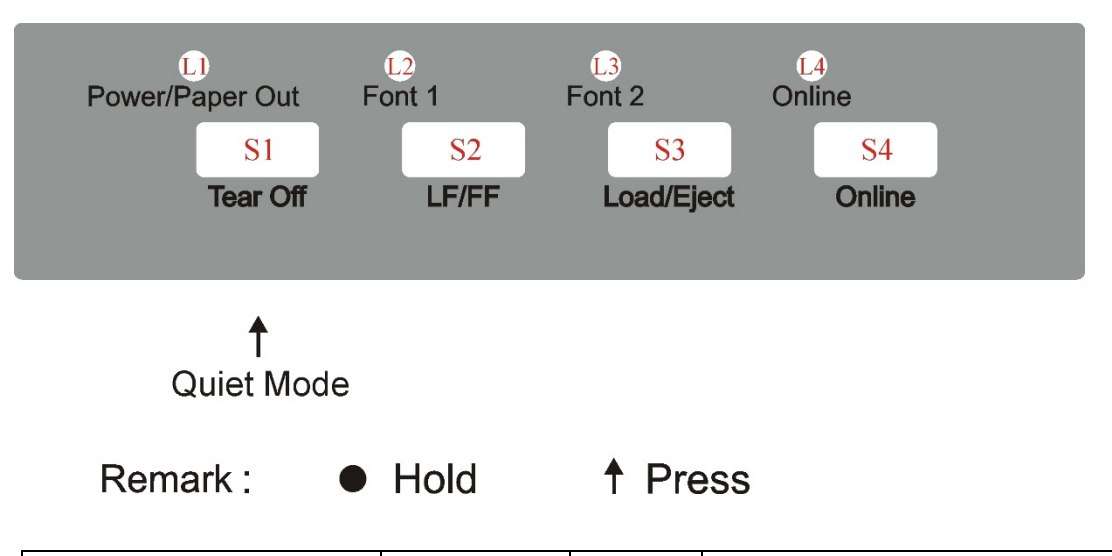

| Function Name                                                                      | Switch<br>Operation | LED | <b>Function Description</b>                                        |
|------------------------------------------------------------------------------------|---------------------|-----|--------------------------------------------------------------------|
| Automatically determines<br>the number of prints based<br>on the segmentation mode | { <b>S</b> 1}       |     | Press S1(Tearoff button)can                                        |
| print once (Segmentation is invalid)                                               | <b>{S1}</b>         |     | choose the silent mode, the<br>buzzer will call, you can set the   |
| print twice (Parity print)                                                         | <b>{S1}</b>         |     | automatic silent mode,print<br>once,print twice, and print thrice. |
| print thrice (8 dots/group)                                                        | $\{S1\}$            |     |                                                                    |

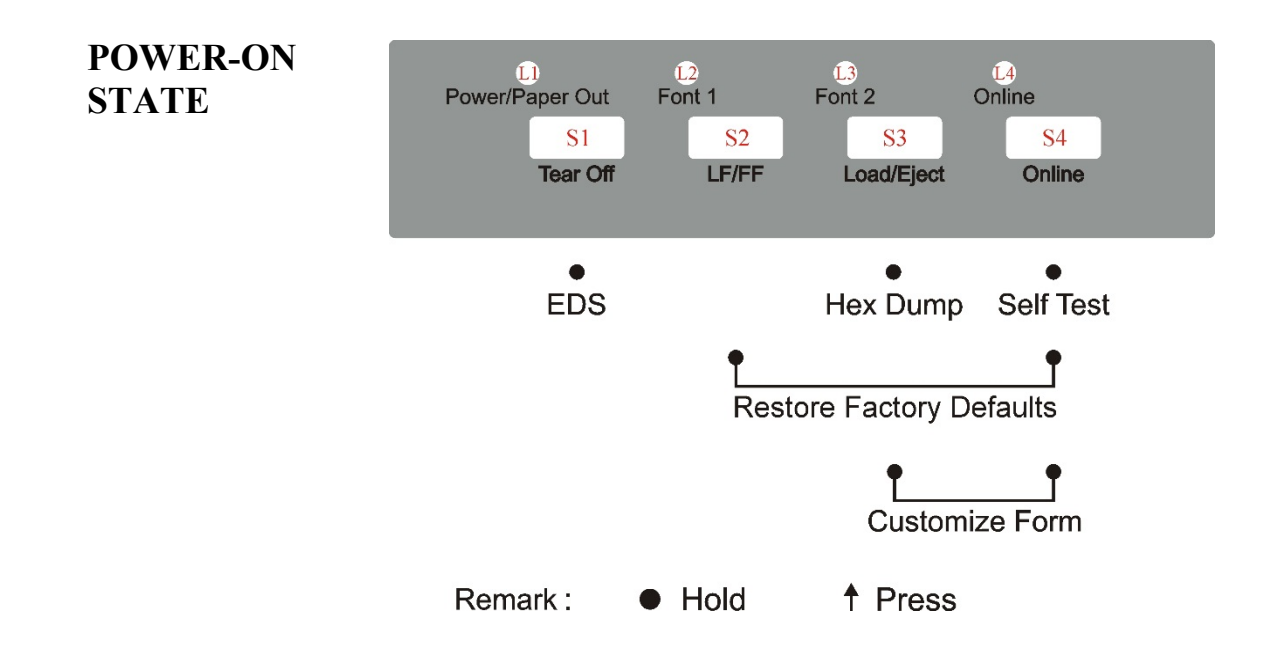

| Function<br>Name               | Switch<br>Operation | LED | Function Description                                                                                                    |
|--------------------------------|---------------------|-----|----------------------------------------------------------------------------------------------------|
| Hex Dump                       | [S3]                |     | Beeps once to indicate going into hex dump mode:<br>Prints data from host in hexadecimal representation.<br>Pressing S4 suspends the printing.<br>When the hex dump has finished, pressing S4 forces the<br>printing of the last line of data, as any line termination<br>control code from host has no function.<br>Switch off the power to terminate the hex dump. |
| Menu Setup /<br>EDS            | [S1]                |     | Allows for Main Menu setting changes. Please read the<br>instructions printed on how to change settings when this<br>mode is activated.<br>Refer the Chapter5:Printer Setting Changes.<br>(EDS: Electronic DIP Switch)                                                                                                    |
| Self Test /<br>Status Page     | [S4]                |     | Prints the printer settings and self-test pattern.                                                                                                    |
| Restore<br>Factory<br>Defaults | [S2] + [S4]         |     | Restore all settings to factory defaults.<br>The carriage initializes and the printer beeps once after<br>restoration.                                                                                                    |
| Customize<br>Form              | [S3] + [S4]         |     | To customize the margins and tear-off position, please refer Chapter 6 for details.                                                                                                    |

## 5

## **PRINTER SETTING CHANGES**

In order to meet specific print requirements, the printer configurations may be changed as follows: Hold down the [Tear off] key while powering on the printer and then release the key when the print head starts to move. The printer will enter Main Menu setup state. Follow the instructions printed on how to make setting changes. When a new setting is saved, it is retained after the printer has been powered off.

The Printer Settings menu contains 8 sub-menus: System Setup, Paper Setup, Interface Setup, Character Setup, Other Setup, Bi-directional Alignment, BlackMark Mode.

This chapter describes the following operations:

- System Setup
- Paper Setup
- Interface Setup
- Character Setup
- Other Setup
- Black Mark Parameters
- Bidirectional Alignment

Note: Bold italic item is the default setting.

## SYSTEM SETUP

| System setup    | Valid Settings                   | Function                                        |
|-----------------|----------------------------------|-------------------------------------------------|
| Language        | English, Deutsch,                | Allows user to select one of the following      |
|                 | Россия, Italiano,                | languages: English, German, Russian, Italian,   |
|                 | Français, Español,               | French, Spanish and Turkish, Portuguese         |
|                 | Türkçe, Português                |                                                 |
| Emulation       | <i>ESC/P2</i> , IBM              | Selects the printer emulation. This should be   |
|                 |                                  | the same as the host printer driver.            |
| Auto CR         | No, Yes                          | Yes: $LF = LF + CR$ ; No: $LF = LF$             |
| (ESC/P2)        |                                  | (Applies to ESC/P2 emulation only)              |
| Auto CR (IBM)   | No, Yes                          | Yes: $LF = LF + CR$ ; No: $LF = LF$             |
|                 |                                  | (Applies to IBM emulation only)                 |
| Auto LF         | No, Yes                          | Yes: $CR = CR+LF$ ; No: $CR = CR$               |
| Print Dir       | Bi-Dir, Uni-Dir                  | Bi-Dir: Graphics and text are printed in both   |
|                 |                                  | directions, resulting in faster printing speed. |
|                 |                                  | Uni-Dir: Graphics and text are printed from     |
|                 |                                  | left to right, resulting in higher precision.   |
| Form Line       | Disable, <i>Enabled</i> ,        | Disable: Grids in block graphics are disjoint,  |
|                 | Dashed, NoPrint                  | but grids by graphics commands or slanted       |
|                 |                                  | grids (block graphics) are not affected.        |
|                 |                                  | Enabled: Vertical grids are continuous in all   |
|                 |                                  | line spacing.                                   |
|                 |                                  | Dashed: Horizontal grids are printed in dotted  |
|                 |                                  | lines and vertical grids are not affected.      |
|                 |                                  | NoPrint: Grids are not printed. But nested      |
|                 |                                  | grids (by graphical commands) above 2 levels    |
|                 |                                  | deep are printed.                               |
| Zero            | 0, Ø                             | 0: No-slashed Zero 0.                           |
|                 |                                  | Ø: Slashed Zero Ø.                              |
| LQ Text Quality | LQ, NLQ                          | The "LQ Text Quality" parameter is invalid      |
|                 | -                                | when Font is set to Draft.                      |
|                 |                                  | When Font is set to another font other Draft,   |
|                 |                                  | the "LQ Text Quality" parameter will            |
|                 |                                  | determine whether to print in NLQ mode or       |
|                 |                                  | LQ mode.                                        |
| Change Pin#1:   | <i>No</i> , 1, 2, 3, 4, 5, 6, 7, | Defines the first broken / worn out pin. This   |
| -               | 8, 9, 10, 11, 12, 13,            | pin will be substituted by an adjacent pin in   |
|                 | 14, 15, 16, 17, 18,              | the second pass printing.                       |
|                 | 19, 20, 21, 22, 23, 24           | No: Not to substitution of the worn out pin.    |
| Change Pin #2   | <i>No</i> , 1, 2, 3, 4, 5, 6, 7, | Defines the first broken / worn out pin. This   |
|                 | 8, 9, 10, 11, 12, 13,            | pin will be substituted by an adjacent pin in   |
|                 | 14, 15, 16, 17, 18,              | the second pass printing.                       |
|                 | 19, 20, 21, 22, 23, 24           | No: Not to substitution of the worn out pin.    |

| System setup    | Valid Settings              | Function                                        |
|-----------------|-----------------------------|-------------------------------------------------|
| Power-Saving    | OFF, <i>1min</i> , 2min,    | Defines the idle period before the printer gets |
|                 | 5min, 10min                 | into Save-energy Mode.                          |
|                 |                             | OFF: The printer never goes into Save-energy    |
|                 |                             | Mode.                                           |
| MultiPaper      | Disable, <i>Standard</i> ,  | Disable: The printer ignores the determination  |
|                 | Enhance                     | of paper thickness sensor; it keeps the impact  |
|                 |                             | force and the print speed unchanged.            |
|                 |                             | Standard: The printer increases the impact      |
|                 |                             | force and reduces the print speed.              |
|                 |                             | Enhance: The printer prints with even           |
|                 |                             | stronger impact force and slower print speed.   |
| Impact          | <i>Normal</i> , Heavy       | Normal: The print speed is faster causing       |
|                 |                             | head hot easily and the impact force is         |
|                 |                             | weaker.                                         |
|                 |                             | Heavy: The print speed is reduced, resulting    |
|                 |                             | better thermal performance and copy             |
|                 |                             | capability.                                     |
| Graphic Speed   | <i>Normal</i> , Fast, Ultra | Selects different print quality and print       |
|                 |                             | speed for graphic.                              |
| Intrusion light | No, Yes                     | When intrusion light causes printer error,      |
| mode            |                             | please set [YES] to continue printing.          |

## PAPER SETUP

| Paper Setup     | Valid Settings                                                     | Function                              |
|-----------------|--------------------------------------------------------------------|---------------------------------------|
| Single FormLen  | 2.5, 11/4, 3, 3.5, 11/3, 4, 5,                                     | Sets the page length in inches for    |
| _               | 5.5, 6, 7, 8, 9, 10, 11, 12, 14,                                   | single paper                          |
|                 | A4, B4, Define                                                     |                                       |
| Single Top      | -1, 0, 1, <i>1.8</i> , 2, 3, 4, 5, 6, 7, 8,                        | Defines the separation in1/6 inches   |
|                 | 9, 10, 11, 12, 13, 14, 15, 16,                                     | from the top edge of a single paper   |
|                 | 17, 18, 19, 20, 21, 22, 23, 24,                                    | to the first print line.              |
|                 | 25, 26, 27, 28, 29, 30, 31, 32,                                    |                                       |
|                 | 33, 34, 35, 36, 37, 38, 39, 40,                                    |                                       |
|                 | 41, 42, 43, 44, 45, 46, 47, 48,                                    |                                       |
|                 | 49, 50, 51, 52, 53, 54, 55, 56,                                    |                                       |
|                 | 57, 58, 59, 60, 61, 62, 63, 64,                                    |                                       |
|                 | 65, 66, Define                                                     |                                       |
| Single Bottom   | <b>0</b> , 1/6, 1/4, 1/3, 1/2, 2/3, 3/4,                           | Defines the separation in inches      |
|                 | 1, Define                                                          | from the bottom edge of a single      |
|                 |                                                                    | paper to the last print line.         |
| Single Left Mrg | <b>0</b> , 1, 2, 3, 4, 5, 6, 7, 8, 9,                              | Compensation value added to Single    |
| (1/90inch)      | 10,Define                                                          | Left Mrg.                             |
| Single Top Mrg  | <b>0</b> , 1, 2, 3, 4, 5, 6, 7, 8, 9, 10,                          | Compensation value added to Single    |
| (1/180inch)     | 11, 12, 13, 14, 15, 16, 17, 18,                                    | Тор.                                  |
|                 | 19, 20, 21, 22, 23, 24, 25, 26,                                    |                                       |
|                 | 27, 28                                                             |                                       |
| Single Auto     | Disable, 0.5sec, <i>1sec</i> , 1.5sec,                             | Defines the setting time before a     |
| Load            | 2sec                                                               | single sheet is loaded.               |
|                 |                                                                    | Disable: Press the [Load/Eject] key   |
|                 |                                                                    | manually to load a single sheet.      |
| Fanfold         | 2.5, 11/4, 3, 3.5, 11/3, 4, 5,                                     | Sets the Page Length for fanfold.     |
| FormLen         | 5.5, 6, 7, 8, 9, 10, <i>II</i> , 12, 14,                           |                                       |
| <b>D</b> 0117   | A4, B4, Define                                                     |                                       |
| Fanfold Top     | -1, 0, 1, <b><i>I</i></b> . <b>8</b> , 2, 3, 4, 5, 6, 7, 8,        | Defines the separation in 1/6inches   |
|                 | 9, 10, 11, 12, 13, 14, 15, 16,                                     | from the top edge of a fanfold to the |
|                 | 17, 18, 19, 20, 21, 22, 23, 24,                                    | first print line.                     |
|                 | 25, 26, 27, 28, 29, 30, 31, 32,                                    |                                       |
|                 | 33, 34, 35, 36, 37, 38, 39, 40,                                    |                                       |
|                 | 41, 42, 43, 44, 45, 46, 47, 48,                                    |                                       |
|                 | 49, 50, 51, 52, 53, 54, 55, 56,                                    |                                       |
|                 | 57, 58, 59, 00, 01, 02, 03, 04,                                    |                                       |
| Forfold Dattar  | 03, 00, Define<br>0, $1/6$ , $1/4$ , $1/2$ , $1/2$ , $2/2$ , $2/4$ | Define the generation in inches from  |
| ranioid Bottom  | U, 1/0, 1/4, 1/3, 1/2, 2/3, 3/4,                                   | the bettern edge of a farfold to the  |
|                 |                                                                    | last print line                       |

| Paper Setup     | Valid Settings                            | Function                                   |
|-----------------|-------------------------------------------|--------------------------------------------|
| Fanfold Left    | <b>0</b> , 1, 2, 3, 4, 5, 6, 7, 8, 9, 10, | Compensation value added to                |
| Mrg (1/90inch)  | Define                                    | Fanfold Left Mrg.                          |
| Fanfold Top     | <b>0</b> , 1, 2, 3, 4, 5, 6, 7, 8, 9, 10, | Compensation value added to                |
| Mrg (1/180inch) | 11, 12, 13, 14, 15, 16, 17, 18,           | Fanfold Top.                               |
|                 | 19, 20, 21, 22, 23, 24, 25, 26,           |                                            |
|                 | 27, 28                                    |                                            |
| Fanfold Auto    | No, Yes                                   | Yes: The printer loads paper to the        |
| Load            |                                           | first printing position automatically      |
|                 |                                           | when using fanfold.                        |
|                 |                                           | No: Press the [Load/Eject] key to          |
|                 |                                           | load paper when using fanfold.             |
| Skip            | No, Yes                                   | Skips printing on perforation area.        |
| _               |                                           | Only valid to fanfold.                     |
|                 |                                           | Yes: Blank lines between 2 pages.          |
|                 |                                           | No: No blank lines between 2 pages.        |
| Tear            | Auto, <i>Manual</i> ,                     | Auto: Form Feed command from the           |
|                 | View, Auto@FF                             | host causes the printer to advance         |
|                 |                                           | the paper to the tear-off position.        |
|                 |                                           | Printing resumes on the TOF on next        |
|                 |                                           | page.                                      |
|                 |                                           | Manual: After the completion of a          |
|                 |                                           | print job, press a panel key to            |
|                 |                                           | advance the paper to the tear-off          |
|                 |                                           | position.                                  |
|                 |                                           | View: No incoming print data in $1 \sim 2$ |
|                 |                                           | seconds after printing completed           |
|                 |                                           | causes the printer to advance the          |
|                 |                                           | paper by 2 lines. Printing resumes 2       |
|                 |                                           | lines below the torn edge.                 |
|                 |                                           | Auto@FF: a formfeed command is             |
|                 |                                           | necessary to auto feed the form to         |
|                 |                                           | tear position.                             |
| Paper End       | No, <i>Yes</i>                            | Yes: The printer stops printing if out     |
| Detect          |                                           | of paper.                                  |
|                 |                                           | No: The printer continues printing         |
|                 |                                           | even out of paper.                         |

| Paper Setup   | Valid Settings                     | Function                                |
|---------------|------------------------------------|-----------------------------------------|
| Compress      | <i>Disable,</i> 11:8, 13.6:8, Auto | Disable: No compression on the          |
| -             |                                    | print line exceeding the printable      |
|               |                                    | width.                                  |
|               |                                    | Auto: The print squeezes an             |
|               |                                    | over-width print line (not exceeding    |
|               |                                    | 22" in contents) to the printable       |
|               |                                    | width.                                  |
|               |                                    | Other Compression Ratio: For            |
|               |                                    | example, a ratio of 11: 8 commands      |
|               |                                    | the printer to take this line           |
|               |                                    | compression ratio.                      |
|               |                                    | **Remark: The compression is            |
|               |                                    | disabled after printer reset or loading |
|               |                                    | a new page.                             |
| PaperCheck    | Invalid, Anti-jam, Anti-skew,      | Determines if the cut sheet is          |
| 1             | Valid                              | jammed or skew.                         |
|               |                                    | Invalid: Disables the detection of      |
|               |                                    | both.                                   |
|               |                                    | Anti-jam: Detect paper jam only.        |
|               |                                    | Anti-Skew: Detect paper skew only.      |
|               |                                    | Valid: Enables the detection of both.   |
| Buzzer        | No, Yes                            | No: Buzzer does not sound if out of     |
|               |                                    | paper.                                  |
|               |                                    | Yes: Buzzer sounds if out of paper.     |
| Tear Position | Invalid, Detect,                   | This printer saves the tear-off         |
|               | Record                             | position before switched off. After     |
|               |                                    | switched on, the printer if any         |
|               |                                    | change in the tear-off position and     |
|               |                                    | determines the start printing           |
|               |                                    | position.                               |
|               |                                    | Invalid: Printing starts from           |
|               |                                    | previously switched off position.       |
|               |                                    | Detect: If the tear-off position is     |
|               |                                    | unchanged or smaller, printing starts   |
|               |                                    | from TOF position. If larger,           |
|               |                                    | printing starts from previously         |
|               |                                    | switched off position.                  |
|               |                                    | Record: If the tear-off position is     |
|               |                                    | unchanged, printing starts from TOF     |
|               |                                    | position. If changed, printing starts   |
|               |                                    | from previously switched off            |
|               |                                    | position.                               |

FUJITSU DL3100

| Paper Setup      | Valid Settings                         | Function                                                       |
|------------------|----------------------------------------|----------------------------------------------------------------|
| APW              | No, Yes                                | Yes: Measures the width of the paper                           |
| (Auto Paper      |                                        | automatically after loading the                                |
| Width detection) |                                        | paper.                                                         |
|                  |                                        | No: Disables page width                                        |
|                  |                                        | measurement.                                                   |
|                  |                                        | NOTE:                                                          |
|                  |                                        | The printer is equipped with a page width sensor called "APW". |
|                  |                                        | If the sensor is defective, the "APW"                          |
|                  |                                        | setting will not appear in the menu:                           |
|                  |                                        | The [Power] LED blinks. [Font 1]                               |
|                  |                                        | and [Font 2] have no change.                                   |
|                  |                                        | [Online] LED is off.                                           |
| BlackMark        | No, Yes                                | No: Disables paper width sensor.                               |
|                  |                                        | Yes: Enables paper width sensor.                               |
|                  |                                        | When "Yes" and online, pressing the                            |
|                  |                                        | [Tear Off] key advances the paper to                           |
|                  |                                        | the tear-off position.                                         |
|                  |                                        | BlackMark commands: (also see                                  |
|                  |                                        | section 5.7)                                                   |
|                  |                                        | • 1D 0C:                                                       |
|                  |                                        | Feeds paper to the print position                              |
|                  |                                        | designated by the black mark.                                  |
|                  |                                        | Advance the paper to the tear-off                              |
|                  |                                        | position after printing.                                       |
|                  |                                        | • 1C 28 4C 03 00 42 m:                                         |
|                  |                                        | m = 0: feeds paper to the print                                |
|                  |                                        | position designated by the black                               |
|                  |                                        | mark.                                                          |
|                  |                                        | m = 1: feeds paper to the black                                |
|                  |                                        | mark tear-off position.                                        |
| Width            | 8.0inch, PaperWidth                    | 8.0inch: The maximum print width                               |
|                  |                                        | is 80 columns of 10cpi PICA                                    |
|                  |                                        | characters.                                                    |
|                  |                                        | Paper Width: Sets the detected page                            |
|                  |                                        | width as print width. Enabling APW                             |
|                  |                                        | is required.                                                   |
| FormLen          | -20 -19 -18 -17 -16 -15 -14            | Fine tunes the form-length by n/360"                           |
| MicroAdj         | -13 -12 -11 -10 -9 -8 -7 -6 -5         | (0.07mm) based on the default                                  |
|                  | -4 -3 -2 -1 <b>0</b> 1 2 3 4 5 6 7 8 9 | value. (Valid for single papers and                            |
|                  | 10 11 12 13 14 15 16 17 18             | fanfolds.)                                                     |
|                  | 19 20                                  |                                                                |

FUJITSU DL3100

| Paper Setup   | Valid Settings                                                                                      | Function                                                                                                    |
|---------------|----------------------------------------------------------------------------------------------------|----------------------------------------------------------------------------------------------------|
| Bail mode     | Invalid, <i>Standard</i> , Special                                                                  | The bail mode presses the paper<br>against the print platen during<br>printing, but it is released for paper<br>loading.<br>Invalid: If you uninstall the lever or<br>want to disable the function, set this<br>setting to "invalid".<br>Standard: Release the lever for paper<br>loading and lower the lever to press<br>the paper against the platen during<br>printing.<br>Special: When the paper is in<br>tear-off position, after the printer<br>received printing data, the printer<br>will judge whether tear-off was<br>implemented first. If tear-off was<br>implemented and printing position is<br>in lever area, then the printer will<br>press the lever; If tear-off was not<br>implemented, the printer will not<br>press the lever. |
| Roll Paper    | <i>No</i> , Yes                                                                                     | In friction mode, [LF/FF] will not<br>eject the paper and feed to next<br>page. (Assume roll paper)                                                                                                    |
| Single LF Adj | Level+D, Level+C,<br>Level+B, Level+A,<br>Normal, Level-A,<br>Level-B, Level-C,<br>Level-D, Graphic | Set the line feed correction quantity<br>for single paper. (Correct the line<br>feed deviation when the line feed is<br>approximately 1 inch. If the printing<br>position deviates in the upward<br>direction, correct it in the +<br>direction.)<br>Regarding the correction quantity, A<br>is larger than D.<br>NOTE:<br>The Restore function cannot reset<br>those options which are handled by<br>the Single LF Adj settings.<br>Single LF Adj is correct when<br>shipped.                                                                                                    |

| Paper Setup                                    | Valid Settings                                                                                                    | Function                                                                                                    |
|------------------------------------------------|----------------------------------------------------------------------------------------------------|----------------------------------------------------------------------------------------------------|
| Paper Setup<br>Fanfold LF Adj<br>Single LF Adi | Valid Settings<br>Level+D, Level+C,<br>Level+B, Level+A,<br>Normal, Level-A,<br>Level-B, Level-C,<br>Level-D, Graphic | FunctionSet the line feed correction quantityfor continuous paper. (Correct theline feed deviation when the linefeed is approximately 0.5 inch. If theprinting position deviates in theupward direction, correct it in the +direction.)Regarding the correction quantity, Ais larger than D.NOTE:The Restore function cannot resetthose options which are handled bythe Fanfold LF Adj settings.Fanfold LF Adj is correct whenshipped.Set the line feed correction quantity                              |
| Multi                                          | Level+D, Level+C,<br>Level+B, Level+A,<br>Normal, Level-A,<br>Level-B, Level-C,<br>Level-D, Graphic                   | for single carbonless copy paper.<br>(Correct the line feed deviation<br>when the line feed is approximately<br>1 inch. If the printing position<br>deviates in the upward direction,<br>correct it in the + direction.)<br>Regarding the correction quantity, A<br>is larger than D.<br>NOTE:<br>The Restore function cannot reset<br>those options which are handled by<br>the Single LF Adj Multi settings.<br>Single LF Adj Multi is correct when<br>shipped.                                        |
| Fanfold LF Adj<br>Multi                        | Level+D, Level+C,<br>Level+B, Level+A,<br>Normal, Level-A,<br>Level-B, Level-C,<br>Level-D, Graphic                   | Set the feed correction quantity for<br>continuous carbonless paper.<br>(Correct the line feed deviation<br>when the line feed is approximately<br>0.5 inch. If the printing position<br>deviates in the upward direction,<br>correct it in the + direction.)<br>Regarding the correction quantity, A<br>is larger than D.<br>NOTE:<br>The Restore function cannot reset<br>those options which are handled by<br>the Fanfold LF Adj Multi settings.<br>Fanfold LF Adj Multi is correct<br>when shipped. |

### INTERFACE SETUP

| Interface setup | Valid Settings | Function                                                          |
|-----------------|----------------|-------------------------------------------------------------------|
| PnP             | No, <i>Yes</i> | No: Disables plug and play for USB<br>Yes: Enables plug and play. |
| USB ID          | No, Yes        | No: Disables USB ID.<br>Yes: Enables USB ID                       |

\*The following options can only be set when carrying the RS232C Interface

| Interface setup | Valid Settings                                         | Function                                                                                                    |
|-----------------|--------------------------------------------------------|----------------------------------------------------------------------------------------------------|
| Interface       | <i>Share</i> ,USB,Serial                               | <ul> <li>Share: Printer can detect the type of input signal and activate the USB or RS232C serial port automatically.</li> <li>USB: The printer can only use USB port.</li> <li>Serial: The printer can only use RS232C serial port.</li> </ul> |
| Baud Rate       | <b>9600</b> ,19200,38400,<br>4800,2400,1200,<br>115200 | This parameter chooses the transmission rate of RS232C serial interfaces.                                                                                                    |
| Data Bit        | 8,7                                                    | <ul><li>8: The number of each bit is 8.</li><li>7: The number of each bit is 7.</li></ul>                                                                                                    |
| Parity Check    | <i>None</i> ,Odd,Even                                  | <ul> <li>None: Bidirectional transmission has no<br/>odd-even check.</li> <li>Odd: Bidirectional transmission uses Odd<br/>parity.</li> <li>Even: Bidirectional transmission uses Even<br/>check.</li> </ul>                                    |
| Stop Bit        | 1,2                                                    | <ol> <li>1: Transmit data bytes use one stop bit.</li> <li>2: Transmit data bytes use two stop bits.</li> </ol>                                                                                                    |
| Data Stream     | No,Hardware,<br>Xon/Xoff                               | No: RS232C serial port has no flow control<br>Hardware: RS232Cserial port flow control is<br>hardware.<br>Xon/Xoff: RS232Cserial port flow control is<br>software.                                                                              |

| Interface setup    | Valid Settings                                 | Function                                                                                                    |  |
|--------------------|------------------------------------------------|----------------------------------------------------------------------------------------------------|--|
| Interface          | <i>Share</i> ,LPT,USB                          | Share: Printer can detect the type of input<br>signal and activate USB port or LPT port<br>automatically.<br>LPT: Printer can only use LPT port.<br>USB: Printer can only use USB port. |  |
| LPT Initial        | NO, <i>Yes</i>                                 | NO: Receive Initial, printer does not reset.<br>Yes: Receive Initial, printer reset.                                                                                                    |  |
| LPT ACK Ctrl       | <i>Type 1</i> , Type 2, Type 3, Type 4, Type 5 | The parameter chooses the width of parallel interface ACK signal.                                                                                                    |  |
| LPT STORBE<br>Ctrl | Rising, Falling                                | Rising: Rising edge is valid.<br>Falling: Falling edge is valid.                                                                                                    |  |
| LPT BI Model       | SPP, <b>NIBBIE</b>                             | SPP: LPT Bidirectional mode is SPP.<br>NIBBLE: LPT Bidirectional mode is NIBBLE                                                                                                    |  |

\* The following options can only be set when carrying the Parallel interface

\* The following options can only be set when carrying the Ethernet interface

| Interface setup | Valid Settings             | Function                                                                                                    |
|-----------------|----------------------------|----------------------------------------------------------------------------------------------------|
| Interface       | <i>Share</i> ,USB,Ethernet | Share: Printer can detect the type of input<br>signal and activate USB port or LAN port<br>automatically.<br>USB: Printer can only use USB port.<br>Ethernet: Printer can only use LAN port. |
| DHCP            | Disable, <i>Enable</i>     | Turn on or turn off DHCP, Disable indicates turn off, Enable indicates turn on                                                                                                    |
| IP Addr         | 0.0.0.0                    | Printer IP address, IP address can be changed if required                                                                                                    |
| Mask            | 255.255.255.0              | Subnet Mask                                                                                                    |
| Gate            | 0.0.0.0                    | Default Gateway                                                                                                    |

### CHARACTER SETUP

| Character setup | Valid Settings                      | Function                                  |
|-----------------|-------------------------------------|-------------------------------------------|
| Character Table | Italic, <i>Graphic</i>              | Italic: Selects standard character sets.  |
|                 |                                     | Please refer to Standard character set 2  |
|                 |                                     | table in Chapter E for details.           |
|                 |                                     | Graphic: Selects IBM character sets.      |
|                 |                                     | Please refer to IBM character set 2 table |
|                 |                                     | in Chapter E for details.                 |
| Character Group | Group 1, Group 2                    | The interpretation of ASCII codes         |
|                 |                                     | between 0x80~0x9F:                        |
|                 |                                     | Group 1: as control codes.                |
|                 |                                     | Group 2: as printable characters.         |
| Int'l Char Set  | USA, France, Germany,               | International character set selections    |
|                 | UK, Denmark I, Sweden,              |                                           |
|                 | Italy, Spain I, Japan,              |                                           |
|                 | Norway, Denmark II,                 |                                           |
|                 | Spain II, LatinAm,                  |                                           |
|                 | Denmark, China                      |                                           |
| HS-Draft        | No, Yes                             | Yes: Prints High Speed Draft when Draft   |
|                 |                                     | font is selected.                         |
| Font            | Daft, DraftCond, Roman,             | Selects the font.                         |
|                 | Sans Serif, <i>Courier</i> ,        |                                           |
|                 | Prestige, Script, OCR B,            |                                           |
|                 | OCR A, Orator, Gothic,              |                                           |
|                 | Souvenir                            |                                           |
| Pitch (cpi)     | <i>10</i> , 12, 15, 16.6, 17.1, 20, | Controls the characters per inch setting. |
|                 | 24, PS                              |                                           |

| Character setup | Valid Settings         | Function                             |
|-----------------|------------------------|--------------------------------------|
| Code Page       | <i>CP437</i> , CP737,  | Code page selections                 |
|                 | CP850, CP851,          |                                      |
|                 | CP852, CP857,          |                                      |
|                 | CP858, CP860,          |                                      |
|                 | CP861,CP863,           |                                      |
|                 | CP864, Extend864,      |                                      |
|                 | CP865, CP866,          |                                      |
|                 | Bulgaria866, CP1250,   |                                      |
|                 | CP1251, CP1252,        |                                      |
|                 | CP1253, CP1254,        |                                      |
|                 | 8859_1, 8859_1SAP,     |                                      |
|                 | 8859_2, 8859_5,        |                                      |
|                 | 8859_7, 8859_9,        |                                      |
|                 | 8859_15, BRASCII,      |                                      |
|                 | Abicomp, Roman8,       |                                      |
|                 | CoaxTwinax, New437,    |                                      |
|                 | NewDig850,             |                                      |
|                 | OldCode860, Flarro863, |                                      |
|                 | Hebrew865, CP1257,     |                                      |
|                 | Ukraine866,            |                                      |
|                 | Kazakhst866,           |                                      |
|                 | Kamenicky, Mazovia,    |                                      |
|                 | Baltic775, CROASCII,   |                                      |
|                 | Farsi, Urdu, GreekDEC, |                                      |
|                 | ELOT928, UK_ASCII,     |                                      |
|                 | US_ASCII, Swedish,     |                                      |
|                 | German, Portuguese,    |                                      |
|                 | French, Italian,       |                                      |
|                 | Norwegian, Spanish,    |                                      |
|                 | SiemensTurk,           |                                      |
|                 | DECTurkish, Tarama     |                                      |
| 15cpi Style     | <i>Small</i> , Normal  | Sets the height for 15CPI character. |
|                 |                        | Small: prints in 1/8" height         |
|                 |                        | Normal: prints in full height        |
| AGM (IBM)       | No, Yes                | Activates or deactivates the AGM     |
|                 |                        | (Alternative Graphics Mode) mode in  |
|                 |                        | IBM emulation                        |

## **OTHER SETUP**

| Other setup         | Valid Settings | Function                                                                              |
|---------------------|----------------|---------------------------------------------------------------------------------------|
| Form Length<br>Ctrl | No, <i>Yes</i> | No: Form length commands are invalid.<br>Yes: Form length commands are valid.         |
| Print Speed Ctrl    | No, <i>Yes</i> | No: Print speed commands are invalid.<br>Yes: Print speed commands are valid.         |
| Pitch Ctrl          | No, <i>Yes</i> | No: Ignores CPI commands<br>Yes: CPI commands are valid                               |
| Font Ctrl           | No, <i>Yes</i> | No: Ignores font select commands<br>Yes: font select commands are valid               |
| Uni-Dir Ctrl        | No, <i>Yes</i> | No: Uni-Direction print commands are.<br>Yes: Uni-Direction print commands are valid. |
#### German (Deutsch)

| Systemeinstellung    | Gültige Werte                                                              |
|----------------------|----------------------------------------------------------------------------|
| Sprache              | English, Deutsch, Россия, Italiano, Français, Español,                     |
|                      | Türkçe, Português                                                          |
| Emulation            | <i>ESC/P2</i> , IBM                                                        |
| Auto CR (ESC/P2)     | Nein, Ja                                                                   |
| Auto CR (IBM)        | <i>Nein</i> , Ja                                                           |
| Auto LF              | <i>Nein</i> , Ja                                                           |
| Druck Dir            | <i>Bi-Dir</i> , Uni-Dir                                                    |
| Tabellenlinien       | Gestrichelt, Verbunden, Gepunktet, Deaktiviert                             |
| Null                 | <b>0</b> , Ø                                                               |
| Textqualität         | <i>LQ</i> , NLQ                                                            |
| Ersetze 1. Nadel     | <i>No</i> , 1, 2, 3, 4, 5, 6, 7, 8, 9, 10, 11, 12, 13, 14, 15, 16, 17, 18, |
|                      | 19, 20, 21, 22, 23, 24                                                     |
| Ersetze 2. Nadel     | <i>No</i> , 1, 2, 3, 4, 5, 6, 7, 8, 9, 10, 11, 12, 13, 14, 15, 16, 17, 18, |
|                      | 19, 20, 21, 22, 23, 24                                                     |
| Energiesparmodus     | Aus, <i>1min</i> , 2min, 5min, 10min                                       |
| Mehrlagiges Drucken  | Ungültig, Standard, Verstärkt                                              |
| Impact Mode          | Normal, Stark                                                              |
| Graphikgeschw.       | Normal, Schnell, Ultra                                                     |
| Intrusion light mode | Nein, Ja                                                                   |

| Papier Setup        | Gültige Werte                                                               |
|---------------------|-----------------------------------------------------------------------------|
| Einzel Länge        | 2.5, 11/4, 3, 3.5, 11/3, 4, 5, 5.5, 6, 7, 8, 9, 10, <i>11</i> , 12, 14, A4, |
| _                   | B4, Definiert                                                               |
| Einzel Ob Rand      | -1,0,1, <i>1.8</i> ,2,3,4,5,6,7,8,9,10,11,12,13,14,15,16,17,18,19,20,       |
|                     | 21,22,23,24,25,26,27,28,29,30,31,32,33,34,35,36,37,38,39,                   |
|                     | 40,41,42,43,44,45,46,47,48,49,50,51,52,53,54,55,56,57,58,                   |
|                     | 59,60,61,62,63,64,65,66, Definiert                                          |
| Einzel Unt Rand     | <b>0</b> , 1/6, 1/4, 1/3, 1/2, 2/3, 3/4, 1, Definiert                       |
| Einzel Li Rand      | <b>0</b> , 1, 2, 3, 4, 5, 6, 7, 8, 9, 10, Definiert                         |
| Einzel Ob Rand Fein | <b>0</b> ,1,2,3,4,5,6,7,8,9,10,11,12,13,14,15,16,17,18,19,20,21,22,2        |
|                     | 3,24,25,26,27,28                                                            |
| Einzel Auto laden   | Ungültig, 0.5sec, 1sec, 1.5sec, 2sec                                        |
| Endlos Form länge   | 2.5, 11/4, 3, 3.5, 11/3, 4, 5, 5.5, 6, 7, 8, 9, 10, <i>11</i> , 12, 14, A4, |
|                     | B4, Definiert                                                               |
| Endlos Ob Rand      | -1,0,1, <i>1.8</i> ,2,3,4,5,6,7,8,9,10,11,12,13,14,15,16,17,18,19,20,       |
|                     | 21,22,23,24,25,26,27,28,29,30,31,32,33,34,35,36,37,38,39,                   |
|                     | 40,41,42,43,44,45,46,47,48,49,50,51,52,53,54,55,56,57,58,                   |
|                     | 59,60,61,62,63,64,65,66, Definiert                                          |
| Endlos Unt Rand     | 0, 1/6, 1/4, 1/3, 1/2, 2/3, 3/4, 1, Definiert                               |
| Endlos Li Rand      | <b>0</b> , 1, 2, 3, 4, 5, 6, 7,8,9,10, Definiert                            |
| Endlos Ob Rand Fein | <b>0</b> ,1,2,3,4,5,6,7,8,9,10,11,12,13,14,15,16,17,18,19,20,21,22,2        |
|                     | 3,24,25,26,27,28                                                            |
| Endlos Auto Laden   | Nein, Ja                                                                    |

FUJITSU DL3100

| Papier Setup         | Gültige Werte                                                        |
|----------------------|----------------------------------------------------------------------|
| Perforationssprung   | Nein, Ja                                                             |
| Abreißen             | Auto, <i>Manuelles</i> , Kurz, Auto@FF                               |
| Papierendeerkennung  | Nein, Ja                                                             |
| Komprimieren         | <i>Ungültig</i> , 11: 8, 13.6: 8, Auto                               |
| Papierhandhabung     | Aus, Anti-Stau, Anti-Schräg, Ein                                     |
| Summer               | Nein, Ja                                                             |
| Abreißposition       | Nein, Erkennen, Speichern                                            |
| APW                  | <i>Nein</i> , Ja                                                     |
| BlackMark            | <i>Nein</i> , Ja                                                     |
| Druckbreite          | 8.0inch, Papierbreite                                                |
| FormLäng Fein        | -20 -19 -18 -17 -16 -15 -14 -13 -12 -11 -10 -9 -8 -7 -6 -5 -4        |
|                      | -3 -2 -1 <b>0</b> 1 2 3 4 5 6 7 8 9 10 11 12 13 14 15 16 17 18 19 20 |
| Andruckbügelmodus    | Ungültig, Standard, Spezial                                          |
| Rollenpapier         | <i>Nein</i> , Ja                                                     |
| Single LF Adj        | Level+D, Level+C, Level+B, Level+A, Normal,                          |
|                      | Level-A, Level-B, Level-C, Level-D, Graphic                          |
| Fanfold LF Adj       | Level+D, Level+C, Level+B, Level+A, Normal,                          |
|                      | Level-A, Level-B, Level-C, Level-D, Graphic                          |
| Single LF Adj Multi  | Level+D, Level+C, Level+B, Level+A, Normal,                          |
|                      | Level-A, Level-B, Level-C, Level-D, Graphic                          |
| Fanfold LF Adj Multi | Level+D, Level+C, Level+B, Level+A, Normal,                          |
|                      | Level-A, Level-B, Level-C, Level-D, Graphic                          |

| Schnittstellen Setup | Gültige Werte |
|----------------------|---------------|
| PnP                  | Nein, Ja      |
| USB ID               | Nein, Ja      |

| Zeicheneinstellung | Gültige Werte                                           |
|--------------------|---------------------------------------------------------|
| Zeichentabelle     | Italic, <i>Graphic</i>                                  |
| PC-Zeichensatz     | Gruppe 1, <i>Gruppe 2</i>                               |
| Land               | USA, Frankreich, Deutschland, U.K., Dänemark I,         |
|                    | Schweden, Italien, Spanien I, Japan, Norwegen,          |
|                    | Dänemark II, Spanien II, Lat-Amerika, Dänemark, China   |
| HS-Draft           | Nein, Ja                                                |
| Schriftart         | Draft, DraftCond, Roman, Sans Serif, Courier, Prestige, |
|                    | Script,OCR B, OCR A, Orator, Gothic, Souvenir           |
| Laufweite (cpi)    | <i>10</i> , 12, 15, 16.6, 17.1, 20, 24, PS              |

#### FUJITSU DL3100

| Zeichensatz | <i>CP437</i> , CP737, CP850, CP851, CP852, CP857, CP858, |
|-------------|----------------------------------------------------------|
|             | CP860, CP861, CP863, CP864, Extend864, CP865, CP866,     |
|             | Bulgaria866, CP1250, CP1251, CP1252, CP1253, CP1254,     |
|             | 8859_1, 8859_1SAP, 8859_2, 8859_5, 8859_7, 8859_9,       |
|             | 8859_15, BRASCII, Abicomp, Roman8, CoaxTwinax,           |
|             | New437, NewDig850, OldCode860, Flarro863, Hebrew865,     |
|             | CP1257, Ukraine866, Kazakhst866, Kamenicky, Mazovia,     |
|             | Baltic775, CROASCII, Farsi, Urdu, GreekDEC, ELOT928,     |
|             | UK_ASCII, US_ASCII, Swedish, German, Portuguese,         |
|             | French, Italian, Norwegian, Spanish, SiemensTurk,        |
|             | DECTurkish, Tarama                                       |
| 15cpi Stil  | <i>Schmal</i> , Normal                                   |
| AGM (IBM)   | Nein, Ja                                                 |

| Erweitertes Setup    | Gültige Werte |
|----------------------|---------------|
| Formularlänge Strg   | Nein, Ja      |
| Geschwindigkeit Strg | Nein, Ja      |
| Laufweite Strg       | Nein, Ja      |
| Font Strg            | Nein, Ja      |
| Uni-dir Strg         | Nein, Ja      |

#### Russian (Россия)

| обновление системы   | Правильные значения                                                        |
|----------------------|----------------------------------------------------------------------------|
| язык                 | English, Deutsch, Poccus, Italiano, Français, Español,                     |
|                      | Türkçe, Português                                                          |
| Эмуляция             | <i>ESC/P2</i> , IBM                                                        |
| Авто CR ( ESC/P2)    | HET, <b>A</b> A                                                            |
| Авто CR (IBM)        | <i>НЕТ</i> , ДА                                                            |
| Авто LF              | <i>НЕТ</i> , ДА                                                            |
| Направленние печати  | <i>однонапрВ</i> , дВунапрВ                                                |
| Контурная линия      | отключен, <i>Подключен</i> , лунктирная, безпечати                         |
| Нолb                 | <b>0</b> , Ø                                                               |
| Текст качества       | LQ, NLQ                                                                    |
| Замена 1. иглы       | <i>No</i> , 1, 2, 3, 4, 5, 6, 7, 8, 9, 10, 11, 12, 13, 14, 15, 16, 17, 18, |
|                      | 19, 20, 21, 22, 23, 24                                                     |
| Замена 2. иглы       | <i>No</i> , 1, 2, 3, 4, 5, 6, 7, 8, 9, 10, 11, 12, 13, 14, 15, 16, 17, 18, |
|                      | 19, 20, 21, 22, 23, 24                                                     |
| Экономный режим      | выключено, <i>1мин</i> , 2мин, 5мин, 10мин                                 |
| Многослойная печать  | недейств, <i>Обычный,</i> усилен                                           |
| воздействия          | Нортально, сильно                                                          |
| Скорость печати      | <i>Норталь</i> , быстро, ультра                                            |
| Intrusion light mode | <i>НЕТ</i> , ДА                                                            |

| Настройка страницы   | Правильные значения                                                         |
|----------------------|-----------------------------------------------------------------------------|
| Длина форм лист      | 2.5, 11/4, 3, 3.5, 11/3, 4, 5, 5.5, 6, 7, 8, 9, 10, <i>11</i> , 12, 14, A4, |
|                      | В4, олределен                                                               |
| Сверху отступ Лист   | -1,0,1, <i>1.8</i> ,2,3,4,5,6,7,8,9,10,11,12,13,14,15,16,17,18,19,20,       |
|                      | 21,22,23,24,25,26,27,28,29,30,31,32,33,34,35,36,37,38,39,                   |
|                      | 40,41,42,43,44,45,46,47,48,49,50,51,52,53,54,55,56,57,58,                   |
|                      | 59,60,61,62,63,64,65,66, олределен                                          |
| Снизу отступ Лист    | 0, 1/6, 1/4, 1/3, 1/2, 2/3, 3/4, 1, олределен                               |
| Слева отступ Лист    | 0, 1, 2, 3, 4, 5, 6, 7, 8,9,10, олределен                                   |
| Верх отс. Л. Тонко   | <b>0</b> ,1,2,3,4,5,6,7,8,9,10,11,12,13,14,15,16,17,18,19,20,21,22,2        |
|                      | 3,24,25,26,27,28                                                            |
| Автом Загруз Лист    | недейств, 0.5sec, <i>1sec</i> , 1.5sec, 2sec                                |
| Длина форм Непрер    | 2.5, 11/4, 3, 3.5, 11/3, 4, 5, 5.5, 6, 7, 8, 9, 10, <i>11</i> , 12, 14, A4, |
|                      | В4, олределен                                                               |
| Сверху отступ Непрер | -1,0,1, <i>1.8</i> ,2,3,4,5,6,7,8,9,10,11,12,13,14,15,16,17,18,19,20,       |
|                      | 21,22,23,24,25,26,27,28,29,30,31,32,33,34,35,36,37,38,39,                   |
|                      | 40,41,42,43,44,45,46,47,48,49,50,51,52,53,54,55,56,57,58,                   |
|                      | 59,60,61,62,63,64,65,66, олределен                                          |
| Снизу отступ Непрер  | 0, 1/6, 1/4, 1/3, 1/2, 2/3, 3/4, 1, олределен                               |
| Слева отступ Непрер  | 0, 1, 2, 3, 4, 5, 6, 7, 8,9,10, олределен                                   |
| Верх отс. Тонко Непр | <b>0</b> ,1,2,3,4,5,6,7,8,9,10,11,12,13,14,15,16,17,18,19,20,21,22,2        |
|                      | 3,24,25,26,27,28                                                            |
| Автом загруз Непрер  | HET, <b><i>J</i></b> A                                                      |

FUJITSU DL3100

| Настройка страницы   | Правильные значения                                                  |
|----------------------|----------------------------------------------------------------------|
| Пропуск перфорации   | <i>НЕТ</i> , ДА                                                      |
| Отрыв бумаги         | <i>Авто</i> , <i>ручной</i> , короткий, Авто@FF                      |
| Олредел конец бумаг  | HET, <b>A</b> A                                                      |
| Сжатие               | <i>Недейств</i> , 11: 8, 13.6: 8, Auto                               |
| Обрашение с бумагой  | Лодключен, Анти-застой, Анти-склон, отключен                         |
| Сигнал               | HET, <b>A</b> A                                                      |
| Позиции отрыва       | Лодключен, олредение, запись                                         |
| Олред ширины бумаги  | <i>НЕТ</i> , ДА                                                      |
| черной метки         | <i>НЕТ</i> , ДА                                                      |
| Ширина печати        | <b>8.0іпсh</b> , Ширина бумаги                                       |
| Микродлинформ бумаг  | -20 -19 -18 -17 -16 -15 -14 -13 -12 -11 -10 -9 -8 -7 -6 -5 -4        |
|                      | -3 -2 -1 <i>0</i> 1 2 3 4 5 6 7 8 9 10 11 12 13 14 15 16 17 18 19 20 |
| Мод.лрижимн.Скоба    | Недолустимо, стандарт, Слециально                                    |
| Рулонная бумага      | <i>НЕТ</i> , ДА                                                      |
| Single LF Adj        | Level+D, Level+C, Level+B, Level+A, Normal,                          |
|                      | Level-A, Level-B, Level-C, Level-D, Graphic                          |
| Fanfold LF Adj       | Level+D, Level+C, Level+B, Level+A, Normal,                          |
|                      | Level-A, Level-B, Level-C, Level-D, Graphic                          |
| Single LF Adj Multi  | Level+D, Level+C, Level+B, Level+A, Normal,                          |
|                      | Level-A, Level-B, Level-C, Level-D, Graphic                          |
| Fanfold LF Adj Multi | Level+D, Level+C, Level+B, Level+A, Normal,                          |
|                      | Level-A, Level-B, Level-C, Level-D, Graphic                          |

| Настройка интерфейс | Правильные значения |
|---------------------|---------------------|
| PnP                 | НЕТ, <b>Да</b>      |
| USB ID              | <i>НЕТ</i> , Да     |

| Настройка знаков    | Правильные значения                                     |
|---------------------|---------------------------------------------------------|
| Таблица знаков      | Italic, <i>Graphic</i>                                  |
| Группа символов     | Группа I, <i>группа 2</i>                               |
| Набор знаков        | США, франция, Германия, U.K., Дания I, Швеция,          |
|                     | итапия, испания I, япония, Норвегия, Дания II,          |
|                     | испания II, Лат Америка, Данияя, Китай                  |
| Bbl с оЗад pkopocтb | HET, <b><i>J</i></b> <i>a</i>                           |
| Шрифт               | Draft, DraftCond, Roman, Sans Serif, Courier, Prestige, |
|                     | Script, OCR B, OCR A, Orator, Gothic, Souvenir          |
| Шаг (срі)           | <i>10</i> , 12, 15, 16.6, 17.1, 20, 24, PS              |

FUJITSU DL3100

| Настройка знаков     | Правильные значения                                      |
|----------------------|----------------------------------------------------------|
| Кодовая страница     | <i>CP437</i> , CP737, CP850, CP851, CP852, CP857, CP858, |
|                      | CP860, CP861, CP863, CP864, Extend864, CP865, CP866,     |
|                      | Bulgaria866, CP1250, CP1251, CP1252, CP1253, CP1254,     |
|                      | 8859_1, 8859_1SAP, 8859_2, 8859_5, 8859_7, 8859_9,       |
|                      | 8859_15, BRASCII, Abicomp, Roman8, CoaxTwinax,           |
|                      | New437, NewDig850, OldCode860, Flarro863, Hebrew865,     |
|                      | CP1257, Ukraine866, Kazakhst866, Kamenicky, Mazovia,     |
|                      | Baltic775, CROASCII, Farsi, Urdu, GreekDEC, ELOT928,     |
|                      | UK_ASCII, US_ASCII, Swedish, German, Portuguese,         |
|                      | French, Italian, Norwegian, Spanish, SiemensTurk,        |
|                      | DECTurkish, Tarama                                       |
| Способ печатс 15 срі | <i>Мепкий</i> , Обычный                                  |
| AGM (IBM)            | <i>НЕТ</i> , Да                                          |

| Другие настройки      | Правильные значения          |
|-----------------------|------------------------------|
| длина формуляр Ctrl   | НЕТ, <b>Да</b>               |
| скорости Ctrl         | HET <b><i>J</i></b> <i>a</i> |
| Шаг Ctrl              | НЕТ, <b>Да</b>               |
| ШриФт Ctrl            | НЕТ, <b>Да</b>               |
| однонаправленной Ctrl | НЕТ, <b>Да</b>               |

#### Italian (Italiano)

| Setup sistema        | Impostazioni Valide                                                    |
|----------------------|------------------------------------------------------------------------|
| Linguaggio           | English, Deutsch, Россия, <i>Italiano</i> , Français, Español,         |
|                      | Türkçe, Português                                                      |
| Emulazione           | ESC/P2, IBM                                                            |
| Auto CR (ESC/P2)     | No, <i>Si</i>                                                          |
| Auto CR (IBM)        | No, Si                                                                 |
| Auto LF              | No, Si                                                                 |
| Direz.Stampa         | Bi-Dir, Uni-Dir                                                        |
| Linee Formato        | Disconnessa, Connessa, riga aghi, Non stampa                           |
| Zero                 | <b>0</b> , Ø                                                           |
| Qualità di testo     | <i>LQ</i> , NLQ                                                        |
| Primo ago rotto      | <i>No</i> , 1, 2, 3, 4, 5, 6, 7, 8, 9, 10, 11, 12, 13, 14, 15, 16, 17, |
|                      | 18, 19, 20, 21, 22, 23, 24                                             |
| Secondo ago rotto    | <i>No</i> , 1, 2, 3, 4, 5, 6, 7, 8, 9, 10, 11, 12, 13, 14, 15, 16, 17, |
|                      | 18, 19, 20, 21, 22, 23, 24                                             |
| Risparmio Energia    | OFF, <i>1min</i> , 2min, 5min, 10min                                   |
| Stampa multicopia    | Non valido, <i>Copia STD</i> , più impatto                             |
| Modo Impatto         | Normale, Pesante                                                       |
| Veloc. Grafica       | Normale, Veloce, Ultra                                                 |
| Intrusion light mode | No, Si                                                                 |

| Imposta carta         | Impostazioni Valide                                                   |
|-----------------------|-----------------------------------------------------------------------|
| Lunghezza Foglio      | 2.5, 11/4, 3, 3.5, 11/3, 4, 5, 5.5, 6, 7, 8, 9, 10, 11, 12, 14,       |
|                       | A4, B4, Definito                                                      |
| Margine Sup. Foglio   | -1,0,1, <i>1.8</i> ,2,3,4,5,6,7,8,9,10,11,12,13,14,15,16,17,18,19,20, |
|                       | 21,22,23,24,25,26,27,28,29,30,31,32,33,34,35,36,37,38,39,             |
|                       | 40,41,42,43,44,45,46,47,48,49,50,51,52,53,54,55,56,57,58,             |
|                       | 59,60,61,62,63,64,65,66, Definito                                     |
| Margine Infer. Foglio | 0, 1/6, 1/4, 1/3, 1/2, 2/3, 3/4, 1, Definito                          |
| Regola foglio a SX    | <i>0</i> , 1, 2, 3, 4, 5, 6, 7, 8,9,10, Definito                      |
| Regola Sup. Foglio    | <b>0</b> ,1,2,3,4,5,6,7,8,9,10,11,12,13,14,15,16,17,18,19,20,21,22,   |
|                       | 23,24,25,26,27,28                                                     |
| Autocarica foglio     | Non valido, 0.5sec, 1sec, 1.5sec, 2sec                                |
| Lungh. Mod.           | 2.5, 11/4, 3, 3.5, 11/3, 4, 5, 5.5, 6, 7, 8, 9, 10, 11, 12, 14,       |
| Continuo              | A4, B4, Definito                                                      |
| Margine Superiore     | -1,0,1, <i>1.8</i> ,2,3,4,5,6,7,8,9,10,11,12,13,14,15,16,17,18,19,20, |
|                       | 21,22,23,24,25,26,27,28,29,30,31,32,33,34,35,36,37,38,39,             |
|                       | 40,41,42,43,44,45,46,47,48,49,50,51,52,53,54,55,56,57,58,             |
|                       | 59,60,61,62,63,64,65,66, Definito                                     |
| Mar. Inf. Continuo    | 0, 1/6, 1/4, 1/3, 1/2, 2/3, 3/4, 1, Definito                          |
| Regola a SX continuo  | <b>0</b> , 1, 2, 3, 4, 5, 6, 7, 8,9,10, Definito                      |
| Regola Sup. continuo  | <b>0</b> ,1,2,3,4,5,6,7,8,9,10,11,12,13,14,15,16,17,18,19,20,21,22,   |
|                       | 23,24,25,26,27,28                                                     |
| Autocarica continuo   | No, <i>Si</i>                                                         |

FUJITSU DL3100

| Imposta carta        | Impostazioni Valide                                               |
|----------------------|-------------------------------------------------------------------|
| Salto Perforazione   | No, Si                                                            |
| Strappo              | Auto STP, STP manuale, STP corto, Auto@FF                         |
| Vede fine carta      | No, <i>Si</i>                                                     |
| Comprime             | <i>Non valido</i> , 11:8., 13.6:8, Auto                           |
| Gestione carta       | Invalido, Non inceppa, Antiscivolo, Valido, ,                     |
| Cicalino             | No, <i>Si</i>                                                     |
| Posizione STP        | Invalido, Rileva, Registra                                        |
| APW                  | No, Si                                                            |
| Segno nero riferim   | No, Si                                                            |
| Larghezza stampa     | 8.0inch, Larghezza carta                                          |
| Regola lung. Carta   | -20 -19 -18 -17 -16 -15 -14 -13 -12 -11 -10 -9 -8 -7 -6 -5 -4     |
|                      | -3 -2 -1 <b>0</b> 1 2 3 4 5 6 7 8 9 10 11 12 13 14 15 16 17 18 19 |
|                      | 20                                                                |
| Barra rullini        | Non valido, Standard, Speciale                                    |
| Rullo Carta          | No, Si                                                            |
| Single LF Adj        | Level+D, Level+C, Level+B, Level+A, Normal,                       |
|                      | Level-A, Level-B, Level-C, Level-D, Graphic                       |
| Fanfold LF Adj       | Level+D, Level+C, Level+B, Level+A, Normal,                       |
|                      | Level-A, Level-B, Level-C, Level-D, Graphic                       |
| Single LF Adj Multi  | Level+D, Level+C, Level+B, Level+A, Normal,                       |
|                      | Level-A, Level-B, Level-C, Level-D, Graphic                       |
| Fanfold LF Adj Multi | Level+D, Level+C, Level+B, Level+A, Normal,                       |
|                      | Level-A, Level-B, Level-C, Level-D, Graphic                       |

| Setup IF | Impostazioni Valide |
|----------|---------------------|
| PnP      | No, <i>Si</i>       |
| ID USB   | No, Si              |

| Imposta caratteri | Impostazioni Valide                                     |
|-------------------|---------------------------------------------------------|
| Tabella Caratteri | Italico, <i>Grafica</i>                                 |
| Gruppo Carattere  | Groupo 1, Group 2                                       |
| Set Carat. Int.   | USA, Francia, Germania, Regno Unito, Danimarca I,       |
|                   | Svezia, Italia, Spagna I, Giappone, Norvegia,           |
|                   | Danimarca II, Spagna II, Danimarca, Porcellana          |
| HS-Bozza          | No, Si                                                  |
| Fonte             | Draft, DraftCond, Roman, Sans Serif, Courier, Prestige, |
|                   | Script, OCR B, OCR A, Orator, Gothic, Souvenir          |
| Spaziatura (cpi)  | <i>10</i> , 12, 15, 16.6, 17.1, 20, 24, PS              |

FUJITSU DL3100

| Imposta caratteri | Impostazioni Valide                                      |
|-------------------|----------------------------------------------------------|
| Code Page         | <i>CP437</i> , CP737, CP850, CP851, CP852, CP857, CP858, |
|                   | CP860, CP861, CP863, CP864, Extend864, CP865,            |
|                   | CP866, Bulgaria866, CP1250, CP1251, CP1252, CP1253,      |
|                   | CP1254, 8859_1, 8859_1SAP, 8859_2, 8859_5, 8859_7,       |
|                   | 8859_9, 8859_15, BRASCII, Abicomp, Roman8,               |
|                   | CoaxTwinax, New437, NewDig850, OldCode860,               |
|                   | Flarro863, Hebrew865, CP1257, Ukraine866,                |
|                   | Kazakhst866, Kamenicky, Mazovia, Baltic775,              |
|                   | CROASCII, Farsi, Urdu, GreekDEC, ELOT928,                |
|                   | UK_ASCII, US_ASCII, Swedish, German, Portuguese,         |
|                   | French, Italian, Norwegian, Spanish, SiemensTurk,        |
|                   | DECTurkish, Tarama                                       |
| Stile 15 CPI      | <i>Piccolo</i> , Normale                                 |
| AGM (IBM)         | No, Si                                                   |

| Altri Setup         | Impostazioni Valide |
|---------------------|---------------------|
| Comando lunghezza   | No, <i>Si</i>       |
| Comando velocità    | No, <i>Si</i>       |
| Comando Spaziatura  | No, <i>Si</i>       |
| Comando Fonte       | No, <i>Si</i>       |
| Comando stampa mono | No, <i>Si</i>       |

#### French (Français)

| <b>Configuration Système</b> | Paramètres Valides                                                         |
|------------------------------|----------------------------------------------------------------------------|
| Language                     | English, Deutsch, Россия, Italiano, Français, Español,                     |
|                              | Türkçe, Português                                                          |
| Emulation                    | <i>ESC/P2</i> , IBM                                                        |
| RC-Auto (ESC/P2)             | Non, <i>Oui</i>                                                            |
| RC-Auto (IBM)                | Non, Oui                                                                   |
| SL-Auto                      | Non, Oui                                                                   |
| Dir Impr                     | <i>Bidir</i> , Unidir                                                      |
| Ligne forméà                 | Discontinue, Continue, Pointillé, Non imprime                              |
| Zéro                         | <b>0</b> , Ø                                                               |
| Qualité du texte             | <i>LQ</i> , NLQ                                                            |
| Changer aiguille 1           | <i>No</i> , 1, 2, 3, 4, 5, 6, 7, 8, 9, 10, 11, 12, 13, 14, 15, 16, 17, 18, |
|                              | 19, 20, 21, 22, 23, 24                                                     |
| Changer aiguille 2           | <i>No</i> , 1, 2, 3, 4, 5, 6, 7, 8, 9, 10, 11, 12, 13, 14, 15, 16, 17, 18, |
|                              | 19, 20, 21, 22, 23, 24                                                     |
| Economie Energie             | Non, <i>1mn</i> , 2mn, 5mn, 10mn                                           |
| Impr. multi-copies           | Non, <i>Standard</i> , Renforcé                                            |
| Mode Impact                  | Normal, Fort                                                               |
| Vitesse graphiq              | Normal, Rapide, Ultra                                                      |
| Intrusion light mode         | Non, Oui                                                                   |

| Réglage papier       | Paramètres Valides                                                          |
|----------------------|-----------------------------------------------------------------------------|
| Feuille LongPage     | 2.5, 11/4, 3, 3.5, 11/3, 4, 5, 5.5, 6, 7, 8, 9, 10, <i>11</i> , 12, 14, A4, |
|                      | B4, Définie                                                                 |
| Bord Sup. Feuille    | -1,0,1, <i>1.8</i> ,2,3,4,5,6,7,8,9,10,11,12,13,14,15,16,17,18,19,          |
|                      | 20,21,22,23,24,25,26,27,28,29,30,31,32,33,34,35,36,37,                      |
|                      | 38,39,40,41,42,43,44,45,46,47,48,49,50,51,52,53,54,55,                      |
|                      | 56,57,58,59,60,61,62,63,64,65,66, Définie                                   |
| Bord Inf. Feuille    | 0, 1/6, 1/4, 1/3, 1/2, 2/3, 3/4, 1, Définie                                 |
| Marge Gauche Feuille | <b>0</b> , 1, 2, 3, 4, 5, 6, 7, 8,9,10, Définie                             |
| Marge Haute Feuille  | <b>0</b> ,1,2,3,4,5,6,7,8,9,10,11,12,13,14,15,16,17,18,19,20,21,22,2        |
|                      | 3,24,25,26,27,28                                                            |
| Charg. Auto Feuille  | Non, 0.5sec, <i>1sec</i> , 1.5sec, 2sec                                     |
| Listing LongPage     | 2.5, 11/4, 3, 3.5, 11/3, 4, 5, 5.5, 6, 7, 8, 9, 10, <i>11</i> , 12, 14, A4, |
|                      | B4, Définie                                                                 |
| Listing Bord Sup.    | -1,0,1, <i>1.8</i> ,2,3,4,5,6,7,8,9,10,11,12,13,14,15,16,17,18,19,          |
|                      | 20,21,22,23,24,25,26,27,28,29,30,31,32,33,34,35,36,37,                      |
|                      | 38,39,40,41,42,43,44,45,46,47,48,49,50,51,52,53,54,55,                      |
|                      | 56,57,58,59,60,61,62,63,64,65,66, Définie                                   |
| Listing Bord infér.  | 0, 1/6, 1/4, 1/3, 1/2, 2/3, 3/4, 1,Définie                                  |
| Listing Marge Gauche | 0, 1, 2, 3, 4, 5, 6, 7, 8,9,10, Définie                                     |
| Listing Marge Haute  | <b>0</b> ,1,2,3,4,5,6,7,8,9,10,11,12,13,14,15,16,17,18,19,20,21,22,2        |
|                      | 3,24,25,26,27,28                                                            |
| Listing Charg. Auto  | Non, <i>Oui</i>                                                             |

FUJITSU DL3100

| Réglage papier       | Paramètres Valides                                                   |
|----------------------|----------------------------------------------------------------------|
| Saut perforation     | Non, Oui                                                             |
| Coupe                | Auto, Manuelle, Courte, Auto@FF                                      |
| Détect. Fin Papier   | Non, <i>Oui</i>                                                      |
| Condense             | <i>Non</i> , 11:8, 13.6:8, Auto                                      |
| Gestion Papier       | Non, Bourrage, Anti-biais, Oui,                                      |
| Alarma               | Non, <i>Oui</i>                                                      |
| Position de Coupe    | Non, Détecter, Enregistrer                                           |
| APW                  | Non, Oui                                                             |
| Mode Repère Noir     | Non, Oui                                                             |
| Largeur Impression   | 8.0inch, Larg.Papier                                                 |
| LongPag Micro-ajust  | -20 -19 -18 -17 -16 -15 -14 -13 -12 -11 -10 -9 -8 -7 -6 -5           |
|                      | -4 -3 -2 -1 <i>0</i> 1 2 3 4 5 6 7 8 9 10 11 12 13 14 15 16 17 18 19 |
|                      | 20                                                                   |
| Mode entrainement    | Non Valid, <i>Standard</i> , Spécial                                 |
| Papier du rouleau    | Non, Oui                                                             |
| Single LF Adj        | Level+D, Level+C, Level+B, Level+A, Normal,                          |
|                      | Level-A, Level-B, Level-C, Level-D, Graphic                          |
| Fanfold LF Adj       | Level+D, Level+C, Level+B, Level+A, Normal,                          |
|                      | Level-A, Level-B, Level-C, Level-D, Graphic                          |
| Single LF Adj Multi  | Level+D, Level+C, Level+B, Level+A, Normal,                          |
|                      | Level-A, Level-B, Level-C, Level-D, Graphic                          |
| Fanfold LF Adj Multi | Level+D, Level+C, Level+B, Level+A, Normal,                          |
|                      | Level-A, Level-B, Level-C, Level-D, Graphic                          |

| <b>Config Interface</b> | Paramètres Valides |
|-------------------------|--------------------|
| PnP                     | Non, <i>Oui</i>    |
| USB ID                  | Non, <b>Oui</b>    |

| Parametrage Caractere | Valid Settings                                          |
|-----------------------|---------------------------------------------------------|
| Table Caractère       | Italic, <i>Graphic</i>                                  |
| Groupe Caractères     | Groupe 1, <i>Groupe 2</i>                               |
| Pays                  | USA, France, Allemagne, Royaume-Uni, Denmark I,         |
|                       | Suède, Italie, Espagne I, Japon, Norvège, Denmark II,   |
|                       | Espagne II, Ameriquelat, Denmark, Chine                 |
| HS-Draft              | Non, Oui                                                |
| Fonte                 | Draft, DraftCond, Roman, Sans Serif, Courier, Prestige, |
|                       | Script, OCR B, OCR A, Orator, Gothic, Souvenir          |
| Espacement (cpi)      | <i>10</i> , 12, 15, 16.6, 17.1, 20, 24, PS              |

#### FUJITSU DL3100

| Parametrage Caractere | Valid Settings                                           |
|-----------------------|----------------------------------------------------------|
| Code Page             | <i>CP437</i> , CP737, CP850, CP851, CP852, CP857, CP858, |
|                       | CP860, CP861, CP863, CP864, Extend864, CP865,            |
|                       | CP866, Bulgaria866, CP1250, CP1251, CP1252, CP1253,      |
|                       | CP1254, 8859_1, 8859_1SAP, 8859_2, 8859_5, 8859_7,       |
|                       | 8859_9, 8859_15, BRASCII, Abicomp, Roman8,               |
|                       | CoaxTwinax, New437, NewDig850, OldCode860,               |
|                       | Flarro863, Hebrew865, CP1257, Ukraine866,                |
|                       | Kazakhst866, Kamenicky, Mazovia, Baltic775,              |
|                       | CROASCII, Farsi, Urdu, GreekDEC, ELOT928,                |
|                       | UK_ASCII, US_ASCII, Swedish, German, Portuguese,         |
|                       | French, Italian, Norwegian, Spanish, SiemensTurk,        |
|                       | DECTurkish, Tarama                                       |
| Style15cpi            | <i>Petit</i> , Normal                                    |
| AGM (IBM)             | Non, Oui                                                 |

| Autre réglage      | Paramètres Valides |
|--------------------|--------------------|
| Ctrl LongPage      | Non, <i>Oui</i>    |
| Ctrl Vitesse Impr. | Non, <i>Oui</i>    |
| Ctrl Espacement    | Non, <i>Oui</i>    |
| Ctrl Fonte         | Non, <i>Oui</i>    |
| Ctrl Impr. Uni-Dir | Non, <i>Oui</i>    |

#### Spanish (Español)

| Menu. Sistema        | Ajustes validos                                                        |
|----------------------|------------------------------------------------------------------------|
| Lenguage             | English, Deutsch, Россия, Italiano, Français, Español,                 |
|                      | Türkçe, Português                                                      |
| Emulación            | <i>ESC/P2</i> , IBM                                                    |
| Auto CR (ESC/P2)     | No, <i>Si</i>                                                          |
| Auto CR (IBM)        | No, Si                                                                 |
| Auto LF              | No, Si                                                                 |
| Direccion Imp        | <i>Bi-Dir</i> , Uni-Dir                                                |
| Linea del Formato    | Desconect, Conectado, Línea Punto, Sin Impr.                           |
| Cero con barra       | <b>0</b> , Ø                                                           |
| Sust. 1er pin roto   | <i>No</i> , 1, 2, 3, 4, 5, 6, 7, 8, 9, 10, 11, 12, 13, 14, 15, 16, 17, |
|                      | 18, 19, 20, 21, 22, 23, 24                                             |
| Sust. 2do pin roto   | <i>No</i> , 1, 2, 3, 4, 5, 6, 7, 8, 9, 10, 11, 12, 13, 14, 15, 16, 17, |
|                      | 18, 19, 20, 21, 22, 23, 24                                             |
| Modo Ahorro Energía  | OFF, <i>1min</i> , 2min, 5min, 10min                                   |
| Impr. Multi-Copias   | Inválido, Cop. Normal, Cop. Fuerte                                     |
| Modo de Impacto      | Normal, Fuerte                                                         |
| Imp.Grafica          | Normal, Rapido, Ultra                                                  |
| Intrusion light mode | No, Si                                                                 |

| Config. Papel         | Ajustes validos                                                         |
|-----------------------|-------------------------------------------------------------------------|
| Tam. Hojas Sueltas    | 2.5, 11/4, 3, 3.5, 11/3, 4, 5, 5.5, 6, 7, 8, 9, 10, <i>11</i> , 12, 14, |
|                       | A4, B4, Definido                                                        |
| Margen Sup.Hoja S.    | -1,0,1, <i>1.8</i> ,2,3,4,5,6,7,8,9,10,11,12,13,14,15,16,17,18,19,      |
|                       | 20,21,22,23,24,25,26,27,28,29,30,31,32,33,34,35,36,37,38,               |
|                       | 39,40,41,42,43,44,45,46,47,48,49,50,51,52,53,54,55,56,57,               |
|                       | 58,59,60,61,62,63,64,65,66, Definido                                    |
| Margen Inf.Hoja S.    | 0, 1/6, 1/4, 1/3, 1/2, 2/3, 3/4, 1, Definido                            |
| Margen Izq. Hoja S.   | <i>0</i> , 1, 2, 3, 4, 5, 6, 7, 8,9,10, Definido                        |
| Margen. Sup. Hoja S.  | <b>0</b> ,1,2,3,4,5,6,7,8,9,10,11,12,13,14,15,16,17,18,19,20,21,22,     |
|                       | 23,24,25,26,27,28                                                       |
| Carga Auto. Hoja S.   | Invalido, 0.5seģ, 1seģ, 1.5seģ, 2seģ                                    |
| Tam. Papel Continuo   | 2.5, 11/4, 3, 3.5, 11/3, 4, 5, 5.5, 6, 7, 8, 9, 10, 11, 12, 14,         |
|                       | A4, B4, Definido                                                        |
| Mar. Sup. Pap. Con.   | -1,0,1, <i>1.8</i> ,2,3,4,5,6,7,8,9,10,11,12,13,14,15,16,17,18,19,      |
|                       | 20,21,22,23,24,25,26,27,28,29,30,31,32,33,34,35,36,37,38,               |
|                       | 39,40,41,42,43,44,45,46,47,48,49,50,51,52,53,54,55,56,57,               |
|                       | 58,59,60,61,62,63,64,65,66, Definido                                    |
| Mar. Inf. Pap.Cont.   | 0, 1/6, 1/4, 1/3, 1/2, 2/3, 3/4, 1, Definido                            |
| Marg. Iz. Pap. Cont.  | <i>0</i> , 1, 2, 3, 4, 5, 6, 7, 8,9,10, Definido                        |
| Marg. Sup. Pap. Cont. | <b>0</b> ,1,2,3,4,5,6,7,8,9,10,11,12,13,14,15,16,17,18,19,20,21,22,     |
|                       | 23,24,25,26,27,28                                                       |
| Carga Auto. Hoja Su.  | No, <i>Si</i>                                                           |
| Salto perforación     | No, Si                                                                  |

User's Manual

FUJITSU DL3100

| Config. Papel        | Ajustes validos                                               |
|----------------------|---------------------------------------------------------------|
| Corte                | Automatico, Manual, Corto, Auto@FF                            |
| Detec. Fin de Papel  | No, <i>Si</i>                                                 |
| Condensado           | <i>Inválido</i> , 11:8, 13.6:8, Auto                          |
| Manejo de Papel      | Inválido, Anti-atasco, Anti-desvío, Válido,                   |
| Alarma               | No, <i>Si</i>                                                 |
| Posición de Corte    | Inválido, Detectar, Registrar                                 |
| Det. Ancho de Papel  | No, Si                                                        |
| Modo Marca Negra     | No, Si                                                        |
| Ancho de Impresión   | 8.0inch, Ancho de Papel                                       |
| Micro-Aju. Tam. Hoja | -20 -19 -18 -17 -16 -15 -14 -13 -12 -11 -10 -9 -8 -7 -6 -5 -4 |
|                      | -3 -2 -1 0 1 2 3 4 5 6 7 8 9 10 11 12 13 14 15 16 17 18 19    |
|                      | 20                                                            |
| Modo barra           | Inválido, <i>Estandar</i> , Espécial                          |
| Rollo de Papel       | No, Si                                                        |
| Single LF Adj        | Level+D, Level+C, Level+B, Level+A, Normal,                   |
|                      | Level-A, Level-B, Level-C, Level-D, Graphic                   |
| Fanfold LF Adj       | Level+D, Level+C, Level+B, Level+A, Normal,                   |
|                      | Level-A, Level-B, Level-C, Level-D, Graphic                   |
| Single LF Adj Multi  | Level+D, Level+C, Level+B, Level+A, Normal,                   |
|                      | Level-A, Level-B, Level-C, Level-D, Graphic                   |
| Fanfold LF Adj Multi | Level+D, Level+C, Level+B, Level+A, Normal,                   |
| -                    | Level-A, Level-B, Level-C, Level-D, Graphic                   |

| Conf. Interface | Ajustes validos |
|-----------------|-----------------|
| PnP             | No, <i>Si</i>   |
| USB ID          | No, Si          |

| Menu. Carácter      | Ajustes validos                                         |
|---------------------|---------------------------------------------------------|
| Tabla de Caracter   | Italico, <i>Graficos</i>                                |
| Grupo de Caracter   | Grupo 1, <i>Grupo 2</i>                                 |
| Juego Carácter Int. | EEUU, Francia, Alemania, Reino Unido, Dinamarca I,      |
|                     | Suecia, Italia, España I, Japón, Noruega, Dinamarca II, |
|                     | España II, AméricaLat, Dinamarca, China                 |
| Alta Velocidad      | No, <i>Si</i>                                           |
| Fuente              | Draft, DraftCond, Roman, Sans Serif, Courier, Prestige, |
|                     | Script, OCR B, OCR A, Orator, Gothic, Souvenir          |
| Tamaño Letra (cpi)  | 10, 12, 15, 16.6, 17.1, 20, 24, PS                      |

#### FUJITSU DL3100

| Pagina Codigos | <i>CP437</i> , CP737, CP850, CP851, CP852, CP857, CP858,<br>CP860, CP861, CP863, CP864, Extend864, CP865,<br>CP866, Bulgaria866, CP1250, CP1251, CP1252, CP1253 |
|----------------|----------------------------------------------------------------------------------------------------|
|                | CP1254, 8859_1, 8859_1SAP, 8859_2, 8859_5, 8859_7,                                                                                                    |
|                | 8859_9, 8859_15, BRASCII, Abicomp, Roman8,<br>CoaxTwinax, New437, NewDig850, OldCode860,                                                                        |
|                | Flarro863, Hebrew865, CP1257, Ukraine866,                                                                                                    |
|                | Kazakhst866, Kamenicky, Mazovia, Baltic775,                                                                                                    |
|                | CROASCII, Farsi, Urdu, GreekDEC, ELOT928,                                                                                                    |
|                | UK_ASCII, US_ASCII, Swedish, German, Portuguese,                                                                                                    |
|                | French, Italian, Norwegian, Spanish, SiemensTurk,                                                                                                    |
|                | DECTurkish, Tarama                                                                                                    |
| Estilo15cpi    | Pequeno, Normal                                                                                                    |
| AGM (IBM)      | No, Si                                                                                                    |

| Config. Otros       | Ajustes validos |
|---------------------|-----------------|
| Cmd. Long. de Hoja  | No, <i>Si</i>   |
| Cmd. Vel. Impresión | No, <i>Si</i>   |
| Cmd. Tamaño Letra   | No, <i>Si</i>   |
| Cmd.Fuente          | No, <i>Si</i>   |
| Cmd. Imp. Uni-dir   | No, <i>Si</i>   |

#### Turkish (Türkce)

| Sistem Ayar Durumu    | Valid Settings                                                            |
|-----------------------|---------------------------------------------------------------------------|
| Lisan                 | English, Deutsch, Россия, Italiano, Français, Español,                    |
|                       | Türkçe, Português                                                         |
| Emülasyon             | <i>ESC/P2</i> , IBM                                                       |
| Otom. Satırbaşı       | Hayır, <i>Evet</i>                                                        |
| (ESC/P2)              |                                                                           |
| Otom. Satırbaşı (IBM) | Hayır, Evet                                                               |
| Otom. Satır besleme   | Hayır, Evet                                                               |
| Baskı Yönü            | <i>Ÿki-Yöne</i> , Tek-Yöne                                                |
| Kağıt satırı          | Bağlı değil, <i>Bağlandı</i> , Nokta satır, Baskı yok                     |
| Sıfır Sayısı          | <b>0</b> , Ø                                                              |
| metin Kalite          | LQ, NLQ                                                                   |
| Arızalı 1. iğne yed.  | <i>Hayur</i> , 1, 2, 3, 4, 5, 6, 7, 8, 9, 10, 11, 12, 13, 14, 15, 16, 17, |
|                       | 18, 19, 20, 21, 22, 23, 24                                                |
| Arızalı 2. iğne yed.  | <i>Hayır</i> , 1, 2, 3, 4, 5, 6, 7, 8, 9, 10, 11, 12, 13, 14, 15, 16, 17, |
|                       | 18, 19, 20, 21, 22, 23, 24                                                |
| Enerji tutumu modu    | OFF, <i>1min</i> , 2min, 5min, 10min                                      |
| Çok katmanlı baskı    | Geçersiz, Normal, Güçlü                                                   |
| Vuruf modu            | Normal, Güçlü                                                             |
| Grafik Hızı           | Normal, Hızlı, Ultra                                                      |
| Intrusion light mode  | Hayır, Evet                                                               |

| Kağıt Ayarı          | Geçerli ölçüler                                                             |
|----------------------|-----------------------------------------------------------------------------|
| Tek-kağıt Form uzun  | 2.5, 11/4, 3, 3.5, 11/3, 4, 5, 5.5, 6, 7, 8, 9, 10, <i>11</i> , 12, 14, A4, |
|                      | B4, Oto. Tanım.                                                             |
| Tek-kağıt Üst boşluk | -1,0,1, <i>1.8</i> ,2,3,4,5,6,7,8,9,10,11,12,13,14,15,16,17,18,19,          |
|                      | 20,21,22,23,24,25,26,27,28,29,30,31,32,33,34,35,36,37,38,3                  |
|                      | 9,40,41,42,43,44,45,46,47,48,49,50,51,52,53,54,55,56,57,58                  |
|                      | ,59,60,61,62,63,64,65,66, Oto. Tanım.                                       |
| Tek-kağıt Altkenar   | <i>0</i> , 1/6, 1/4, 1/3, 1/2, 2/3, 3/4, 1, Oto. Tanım.                     |
| Tek-kağıt Sol ayar   | <i>0</i> , 1, 2, 3, 4, 5, 6, 7, 8,9,10, Oto. Tanım.                         |
| Tek-kağıt Üst ayar   | <b>0</b> ,1,2,3,4,5,6,7,8,9,10,11,12,13,14,15,16,17,18,19,20,21,22,2        |
|                      | 3,24,25,26,27,28                                                            |
| Tek-kağıt oto kağıt  | Geçersiz, 0.5sec, 1sec, 1.5sec, 2sec                                        |
| Sür. Form Kğt Uz.    | 2.5, 11/4, 3, 3.5, 11/3, 4, 5, 5.5, 6, 7, 8, 9, 10, <i>11</i> , 12, 14, A4, |
|                      | B4, Oto. Tanım.                                                             |
| Sür.Form Kğt Üst     | -1,0,1, <i>1.8</i> ,2,3,4,5,6,7,8,9,10,11,12,13,14,15,16,17,18,19,          |
|                      | 20,21,22,23,24,25,26,27,28,29,30,31,32,33,34,35,36,37,38,3                  |
|                      | 9,40,41,42,43,44,45,46,47,48,49,50,51,52,53,54,55,56,57,58                  |
|                      | ,59,60,61,62,63,64,65,66, Oto. Tanım.                                       |
| Sür.Form Kğt Alt     | <i>0</i> , 1/6, 1/4, 1/3, 1/2, 2/3, 3/4, 1, Oto. Tanım.                     |
| Sür.Form Kğt Sol     | <i>0</i> , 1, 2, 3, 4, 5, 6, 7, 8,9,10, Oto. Tanım.                         |
| Sür.Form Kğt üst     | <b>0</b> ,1,2,3,4,5,6,7,8,9,10,11,12,13,14,15,16,17,18,19,20,21,22,2        |
|                      | 3,24,25,26,27,28                                                            |

FUJITSU DL3100

| Kağıt Ayarı          | Geçerli ölçüler                                                      |
|----------------------|----------------------------------------------------------------------|
| Sür. Form Oto Kğt    | Hayır, <i>Evet</i>                                                   |
| Delik atlama         | Hayır, Evet                                                          |
| Kağıt kesme          | Oto. kesim, <i>Elle kesim</i> , Kısa kesim, Auto@FF                  |
| Sayfa sonu algı      | Hayır, <i>Evet</i>                                                   |
| Gnş Baskı sıkıştma   | <i>Geçersiz</i> , 11:8, 13.6:8, Auto                                 |
| Eğrilik önleme       | Sıkışıklık, engel, <i>Geçerli</i> , Geçersiz                         |
| Ikaz                 | Hayır, <i>Evet</i>                                                   |
| Kğt Kesme Poz.Sakla  | <i>Geçersiz</i> , Algılama, Hafıza kayıt                             |
| Kağıt gen.algı       | Hayır, Evet                                                          |
| Siyah Çizgi algı     | Hayır, Evet                                                          |
| Baskı Genişliği      | 8.0inch, Kağıt genişliği                                             |
| Kğt uznlk ince ayar  | -20 -19 -18 -17 -16 -15 -14 -13 -12 -11 -10 -9 -8 -7 -6 -5 -4        |
|                      | -3 -2 -1 <i>0</i> 1 2 3 4 5 6 7 8 9 10 11 12 13 14 15 16 17 18 19 20 |
| Basınç yay modu      | Geçersiz, <i>Standart</i> , Özel                                     |
| Rulo kağıt           | Hayır, Evet                                                          |
| Single LF Adj        | Level+D, Level+C, Level+B, Level+A, Normal,                          |
|                      | Level-A, Level-B, Level-C, Level-D, Graphic                          |
| Fanfold LF Adj       | Level+D, Level+C, Level+B, Level+A, Normal,                          |
|                      | Level-A, Level-B, Level-C, Level-D, Graphic                          |
| Single LF Adj Multi  | Level+D, Level+C, Level+B, Level+A, Normal,                          |
|                      | Level-A, Level-B, Level-C, Level-D, Graphic                          |
| Fanfold LF Adj Multi | Level+D, Level+C, Level+B, Level+A, Normal,                          |
|                      | Level-A, Level-B, Level-C, Level-D, Graphic                          |

| Arabirim Ayarı | Geçerli ölçüler    |
|----------------|--------------------|
| PnP            | Hayır, <i>Evet</i> |
| USB Tanımı     | Hayır, Evet        |

| Karakter Ayarı        | Geçerli ölçüler                                          |
|-----------------------|----------------------------------------------------------|
| Karakter Tablosu      | Italic, <i>Graphic</i>                                   |
| Karakter Grubu        | Grup 1, <i>Grup 2</i>                                    |
| Karakter setleri      | Amerika, Fransa, Almanya, İngiltere, Danimarka I, İsveç, |
|                       | İtalya, İspanya I, Japonya, Norveç, Danimarka II,        |
|                       | İspanya II, Ltn Amerika, Danimarka, Çin                  |
| YБk.HHz-Tasiak        | Hayır, Evet                                              |
| Yazı Tipi             | Draft, DraftCond, Roman, Sans Serif, Courier, Prestige,  |
|                       | Script, OCR B, OCR A, Orator, Gothic, Souvenir           |
| Karakter Aralık (cpi) | <i>10</i> , 12, 15, 16.6, 17.1, 20, 24, PS               |

FUJITSU DL3100

| Karakter Ayarı | Geçerli ölçüler                                          |
|----------------|----------------------------------------------------------|
| Kod Sayfası    | <i>CP437</i> , CP737, CP850, CP851, CP852, CP857, CP858, |
|                | CP860, CP861, CP863, CP864, Extend864, CP865, CP866,     |
|                | Bulgaria866, CP1250, CP1251, CP1252, CP1253, CP1254,     |
|                | 8859_1, 8859_1SAP, 8859_2, 8859_5, 8859_7, 8859_9,       |
|                | 8859_15, BRASCII, Abicomp, Roman8, CoaxTwinax,           |
|                | New437, NewDig850, OldCode860, Flarro863, Hebrew865,     |
|                | CP1257, Ukraine866, Kazakhst866, Kamenicky, Mazovia,     |
|                | Baltic775, CROASCII, Farsi, Urdu, GreekDEC, ELOT928,     |
|                | UK_ASCII, US_ASCII, Swedish, German, Portuguese,         |
|                | French, Italian, Norwegian, Spanish, SiemensTurk,        |
|                | DECTurkish, Tarama                                       |
| 15cpi Biçimi   | <i>Küçük</i> , Normal                                    |
| AGM (IBM)      | Hayır, Evet                                              |

| Diğer Ayarlar      | Geçerli ölçüler    |
|--------------------|--------------------|
| Kğt Uzunluk Komutu | Hayır, <i>Evet</i> |
| Baskı Hızı Komutu  | Hayır, <i>Evet</i> |
| Karak.Aralık Kont. | Hayır, <i>Evet</i> |
| YazıTipi Komutu    | Hayır, <i>Evet</i> |
| Tekyön bask Komutu | Hayır, <i>Evet</i> |

#### Portuguese (Português)

| Config. Sistema      | Valores válidos                                                            |
|----------------------|----------------------------------------------------------------------------|
| Linguagem            | English, Deutsch, Россия, Italiano, Français, Español,                     |
|                      | Türkçe, <i>Português</i>                                                   |
| Emulação             | <i>ESC/P2</i> , IBM                                                        |
| Auto CR (ESC/P2)     | Não, <i>Sim</i>                                                            |
| Auto CR (IBM)        | Não, Sim                                                                   |
| Auto LF              | Não, Sim                                                                   |
| Direção Imp.         | Bi-Dir, Uni-Dir                                                            |
| Linha forma          | Desativar, Ativar, Tracejada, No Imprimir                                  |
| Zero                 | <b>0</b> , Ø                                                               |
| Calidad del texto    | <i>LQ</i> , NLQ                                                            |
| Substituição Pino 1  | <i>No</i> , 1, 2, 3, 4, 5, 6, 7, 8, 9, 10, 11, 12, 13, 14, 15, 16, 17, 18, |
|                      | 19, 20, 21, 22, 23, 24                                                     |
| Substituição Pino 2  | <i>No</i> , 1, 2, 3, 4, 5, 6, 7, 8, 9, 10, 11, 12, 13, 14, 15, 16, 17, 18, |
|                      | 19, 20, 21, 22, 23, 24                                                     |
| Poupança Energia     | OFF, <i>1min</i> , 2min, 5min, 10min                                       |
| Impr.Multi-Copias    | Desativo, Cop.Normal, Cop.Forte                                            |
| Modo de Impacto      | Normal, Forte                                                              |
| Imp. Grafica         | Normal, Rápido, Ultra                                                      |
| Intrusion light mode | Não, Sim                                                                   |

| Config. Papel          | Valores válidos                                                             |
|------------------------|-----------------------------------------------------------------------------|
| Tam.Folha Solta        | 2.5, 11/4, 3, 3.5, 11/3, 4, 5, 5.5, 6, 7, 8, 9, 10, <i>11</i> , 12, 14, A4, |
|                        | B4, Definido                                                                |
| Margem Topo Folha      | -1,0,1, <i>1.8</i> ,2,3,4,5,6,7,8,9,10,11,12,13,14,15,16,17,18,19,20,       |
|                        | 21,22,23,24,25,26,27,28,29,30,31,32,33,34,35,36,37,38,39,                   |
|                        | 40,41,42,43,44,45,46,47,48,49,50,51,52,53,54,55,56,57,58,                   |
|                        | 59,60,61,62,63,64,65,66, Definido                                           |
| Margem Inf. Folha      | 0, 1/6, 1/4, 1/3, 1/2, 2/3, 3/4, 1, Definido                                |
| Margem Esq. Folha      | <b>0</b> , 1, 2, 3, 4, 5, 6, 7, 8,9,10, Definido                            |
| Margem Dir. Folha      | <b>0</b> ,1,2,3,4,5,6,7,8,9,10,11,12,13,14,15,16,17,18,19,20,21,22,2        |
|                        | 3,24,25,26,27,28                                                            |
| Carreg. Auto Folha     | Desativo, 0.5sec, 1sec, 1.5sec, 2sec                                        |
| Tam. Form. Cont.       | 2.5, 11/4, 3, 3.5, 11/3, 4, 5, 5.5, 6, 7, 8, 9, 10, <i>11</i> , 12, 14, A4, |
|                        | B4, Definido                                                                |
| Mar. Topo Form. Cont.  | -1,0,1, <i>1.8</i> ,2,3,4,5,6,7,8,9,10,11,12,13,14,15,16,17,18,19,20,       |
|                        | 21,22,23,24,25,26,27,28,29,30,31,32,33,34,35,36,37,38,39,                   |
|                        | 40,41,42,43,44,45,46,47,48,49,50,51,52,53,54,55,56,57,58,                   |
|                        | 59,60,61,62,63,64,65,66, Definido                                           |
| Mar. Inf. Form. Cont.  | 0, 1/6, 1/4, 1/3, 1/2, 2/3, 3/4, 1, Definido                                |
| Mar. Esq. Form. Cont.  | <i>0</i> , 1, 2, 3, 4, 5, 6, 7, 8,9,10, Definido                            |
| Marg. Topo Form. Cont. | $\theta$ ,1,2,3,4,5,6,7,8,9,10,11,12,13,14,15,16,17,18,19,20,21,22,2        |
|                        | 3,24,25,26,27,28                                                            |
| Carreg. Auto Form      | Não, <i>Sim</i>                                                             |

FUJITSU DL3100

| Config. Papel        | Valores válidos                                                      |
|----------------------|----------------------------------------------------------------------|
| Salte perfuração     | Não, Sim                                                             |
| Corte                | Automático, Manual, Corto, Auto@FF                                   |
| Detec. Fim de Papel  | Não, <i>Sim</i>                                                      |
| Condensado           | <i>Desativo</i> , 11:8, 13.6:8, Auto                                 |
| Manuseio de Papel    | Inválido, Anti-atola, Anti-desvio, Válido                            |
| Cigarra              | Não, <i>Sim</i>                                                      |
| Posição de corte     | Inválido, Detectar, Registrar                                        |
| Det. Largura Papel   | Não, <i>Sim</i>                                                      |
| Modo Marca Preta     | Não, Sim                                                             |
| Largura impressão    | 8.0inch, largura do papel                                            |
| MicAju. Tam. Hoja    | -20 -19 -18 -17 -16 -15 -14 -13 -12 -11 -10 -9 -8 -7 -6 -5 -4        |
|                      | -3 -2 -1 <b>0</b> 1 2 3 4 5 6 7 8 9 10 11 12 13 14 15 16 17 18 19 20 |
| Modo de pressão      | Invalido, Norma, Especial                                            |
| Rollo de Papel       | Não, Sim                                                             |
| Single LF Adj        | Level+D, Level+C, Level+B, Level+A, Normal,                          |
|                      | Level-A, Level-B, Level-C, Level-D, Graphic                          |
| Fanfold LF Adj       | Level+D, Level+C, Level+B, Level+A, Normal,                          |
|                      | Level-A, Level-B, Level-C, Level-D, Graphic                          |
| Single LF Adj Multi  | Level+D, Level+C, Level+B, Level+A, Normal,                          |
|                      | Level-A, Level-B, Level-C, Level-D, Graphic                          |
| Fanfold LF Adj Multi | Level+D, Level+C, Level+B, Level+A, Normal,                          |
|                      | Level-A, Level-B, Level-C, Level-D, Graphic                          |

| Conf. Interface | Valores válidos |
|-----------------|-----------------|
| PnP             | Não, <i>Sim</i> |
| ID USB          | Não, Sim        |

| Config. Caráter      | Valores válidos                                              |
|----------------------|--------------------------------------------------------------|
| Tabela de carateres  | Itálic, <i>Gráfico</i>                                       |
| Grupo de Carateres   | Group 1, <i>Group 2</i>                                      |
| Conj. Carateres Int. | EUA, França, Alemanha, Reino Unido, Dinamarca I, Suécia,     |
|                      | Itália, Espanha I, Japão, Noruega, Dinamarca II, Espanha II, |
|                      | América Lat, Dinamarca, China                                |
| Alta Velocidad       | Não, Sim                                                     |
| Fonte                | Draft, DraftCond, Roman, Sans Serif, Courier, Prestige,      |
|                      | Script, OCR B, OCR A, Orator, Gothic, Souvenir               |
| Passo (cpi)          | <i>10</i> , 12, 15, 16.6,17.1, 20, 24,PS                     |

FUJITSU DL3100

| Config. Caráter  | Valores válidos                                          |
|------------------|----------------------------------------------------------|
| Página de Código | <i>CP437</i> , CP737, CP850, CP851, CP852, CP857, CP858, |
|                  | CP860, CP861, CP863, CP864, Extend864, CP865, CP866,     |
|                  | Bulgaria866, CP1250, CP1251, CP1252, CP1253, CP1254,     |
|                  | 8859_1, 8859_1SAP, 8859_2, 8859_5, 8859_7, 8859_9,       |
|                  | 8859_15, BRASCII, Abicomp, Roman8, CoaxTwinax,           |
|                  | New437, NewDig850, OldCode860, Flarro863, Hebrew865,     |
|                  | CP1257, Ukraine866, Kazakhst866, Kamenicky, Mazovia,     |
|                  | Baltic775, CROASCII, Farsi, Urdu, GreekDEC, ELOT928,     |
|                  | UK_ASCII, US_ASCII, Swedish, German, Portuguese,         |
|                  | French, Italian, Norwegian, Spanish, SiemensTurk,        |
|                  | DECTurkish, Tarama                                       |
| Estilo 15cpp     | Pequeno, Normal                                          |
| AGM (IBM)        | Não, Sim                                                 |

| Config. Outros     | Valores válidos |
|--------------------|-----------------|
| Cmd. Tam. de Folha | Não, <i>Sim</i> |
| Cmd. Vel. Impresso | Não, <i>Sim</i> |
| Cmd. Passo         | Não, <i>Sim</i> |
| Cmd. Fonte         | Não, <i>Sim</i> |
| Cmd. Imp. Uni- dir | Não, <i>Sim</i> |

# **BLACK MARK**This printer uses tractors to load fanfold forms with pre-printed**PARAMENTERS**black marks.

The printer requires 3 parameters to print on paper with black marks:

- 1. Horizontal offset of black mark from the edge of page (called Black Mark Physical Horizontal Position); later on, this value facilitates the printer to locate its scanner preparing for identifying the black marks.
- 2. Vertical offset of the first print line from the black mark (called Distance Offset From Black Mark To Print Position); later on, the print makes use of this value to print the first line relative to the black mark.
- 3. Vertical offset of the tear-off edge from the black mark (called Distance Offset From Black Mark To Tear Position); this value informs the printer the tear-off position of the page.

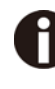

## Not to skip or change the order of setting the above 3 parameters.

The procedures to set the parameters:

1. Hold down the [Tear off] key while powering on the printer and then release the key when the print head starts to move. After loading paper, the printer prompts the Printer Settings

#### **Printer Settings**

[LF]=Next, [TEAR]=Back, [LOAD/EJECT]=OK, [ONLINE]=Exit, [ONLINE]+[LOAD/EJECT]=Save and restart the printer.

System Setup

2. Press the **Next** or **Back** keys to scroll forward or backward the sub-menus till the printer shows:

BlackMark Mode

3. Press **OK** to go into the BlackMark menu. The printer prompts:

[Black Mark Adjustment Mode] [LF]= Next, [TEAR]= Back, [LOAD/EJECT]=OK, [ONLINE]=Exit, [ONLINE]+[LOAD/EJECT]= Save and restart the printer. Black Mark Physical Horizontal Position

Press any key to eject the paper, and load paper with black mark in the Fanfold Path.

4. The last prompt above advises you to press any key to unload the dialog form. Then load a fanfold form with black mark.

5. Ensure to place the lever at  $\subseteq$  position. Then press the [Load/Eject] key to load the black marked form. The top edge of the form will then align with the printer's tear-off blade. Press **Next** or **Back** until you see the black mark marginally exposed out of the tear-off blade. Then press **OK** to allow the printer to scan the horizontal offset of the black mark relative to the left edge of the page. (Meanwhile, the vertical position of the black mark is measured and recorded.)

When the printer fails to scan the horizontal offset (see the below picture), it prompts you to repeat the above procedures. If scanning is successful, it prompts:

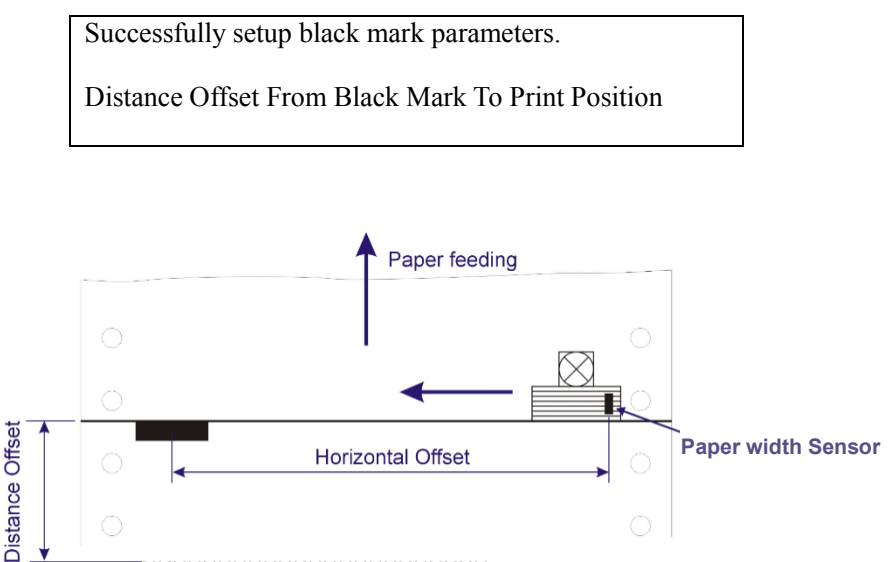

нннннннннннннннннн

6. The last prompt above invites you to set the next parameter --- vertical offset of the first print line from the black mark. Like other setting dialogs, you have options:

1)to bypass this setting (by pressing **Next** or **Back**), (**WARNING**: Not to skip or change the order in Black Mark Setting.)

- 2)to accept the Distance Offset (by pressing OK),
- 3)to leave the subsequent settings (by press Exit),
- 4)to terminate the session and save modified parameter(s) (by pressing **Save and Restart**).

7.When you respond with "**OK**" to set the vertical offset, the printer prompts you to reload a black marked fanfold form:

Press any key to eject the paper, and load paper with black mark in the Fanfold Path.

The top edge of the form will then align with the printer's tear-off blade. Press **Next** or **Back** to feed or reverse-feed the paper till the desired first print line position is reached. (With the above measured vertical position, the printer will convert the next paper feeding to the TOF relative to the black mark.) Press **OK** to confirm the vertical offset. Then the print prompts the invitation for setting the tear-off position relative to the black mark:

Successfully setup black mark parameters.

Distance Offset From Black Mark To Tear Position

8. When you respond with **OK** to set the tear-off position, the printer prompts you to reload a black marked fanfold form:

Press any key to eject the paper, and load paper with black mark in the Fanfold Path.

The printer reloads the form. By default the form stops 5.5 inches away from the printer's tear-off blade. Press **Next** or **Back** to feed or reverse-feed the paper till the desired tear-off position is reached. (With the above measured vertical position, the printer will convert the net paper feeding to the tear-off position relative to the black mark.) Press OK to confirm the tear-off offset relative to the black mark. Finally, press **Save and Restart** to save new settings and terminate the session.

| BIDIRECTION<br>AL<br>ALIGNMENT | When wiggling vertical grids appears in tabular reports, you should adjust the Bidirectional Alignment. The procedures to adjust bi-directional alignment across adjacent line grids:           |
|--------------------------------|----------------------------------------------------------------------------------------------------|
|                                | 1. Hold down the [Tear off] key while powering on the printer<br>and then release the key when the print head starts to move.<br>After loading paper, the printer prompts the Printer Settings. |
|                                | Printer Settings<br>[LF]=Next, [TEAR]=Back, [LOAD/EJECT]=OK, [ONLINE]=Exit,<br>[ONLINE]+[LOAD/EJECT]=Save and restart the printer.<br>System Setup                                              |
|                                | System Setup                                                                                                    |

2. Press the **Next** or **Back** keys to scroll forward or backward the sub-menus till the printer shows:

**Bi-directional Alignment** 

3. Press [Load/Eject] to confirm the current settings. Due to "Single paper text", "Single paper graphy" and "Multiayer paper" are controlled by different instructions, the printer will print:

Bi-directional Alignment Single paper text

The printer waits for instructions:

- A If you need a "Single paper text" bidirection test and longitudinal correction, press the [Load/Eject] button to confirm the current setting.
- B If you need a "Single paper graphy" bidirection test and longitudinal correction, press [LF/FF] to select "Single paper graphy" and then press [Load/Eject]to confirm.
- C If you need a "Mutilayer paper" bidirection test and longitudinal correction,press [LF/FF] to select "Mutilayer paper" and then press [Load/Eject]to confirm.
- D If you need a "Parity Check" bidirection test and ongitudinal correction, press [LF/FF] to select "Parity Check" and then press [Load/Eject]to confirm.

Take "Single paper text" as an example:

Press [Load/Eject] to confirm the current settings, choose "Single paper text" bidirection test and longitudinal correction mode. Due to "Single paper text" bidirection test and longitudinal correction mode contains five modes: "LQ (360DPI)", "NLQ (180DPI)", "Draft (120DPI)", "Hight Draft (80DPI) ", "Dual density graph (240DPI)". Now take "LQ (360DPI)" as an example, press [LF/FF] switch to "Single paper text" bidirection test and longitudinal correction mode. When set to "LQ (360DPI)" ,pess [Load/Eject] to confirm the current settings. The printer will print:

[TEAR] = -1, [LF] = +1, [LOAD/EJECT] = OK, [ONLINE] = Back, [ONLINE] + [LOAD/EJECT] = Save and restart the printer, Single paper text LQ (360DPI) -2

Each press on [LF/FF],the current value will add 1. Each press on [Teat Off],the current value will reduce 1.For example, Press [LF/FF] twice,then press [Load/Eject] to confirm,the printer will print:

| Sir | ngle j | pape | er tex | ĸt | LQ | (360 | )DPI | ) |  |  | 0 |  |  |
|-----|--------|------|--------|----|----|------|------|---|--|--|---|--|--|
|     |        |      |        |    |    |      |      |   |  |  |   |  |  |

- 4. During the above steps, the printer will the status of the bidirection test and longitudinal correction mode, you can check the whether printing is aligned or not.
- 5. Correct the printing with [LF/FF] key and [Teat Off] key. Press [Tear Off] to adjust the second printing position to the left; Press [LF/FF] to adjust the second printing position to the right. The adjustment is +30 to -30, the unit is 1/1440 inches.

6. When the printing character "|" forms a continuous line, the bi-directional printing of this pattern has been corrected. Press [Load/Eject] key, the printer will indicates:

```
Save the parameter setting
( [LOAD/EJECT] or [ONLINE] = OK ,[LF] = Next)
Yes
```

Press [LF/FF] or [Tear Off] to choose "Yes" or "No", then press [Load/Eject] or [Online] to confirm.

- 7. After exiting the bidirection test and longitudinal correction mode, select the printer parameter settings.
- 8. When you finishing the setting, you also can choose bidirection test and longitudinal correction, the printout is following:

| Bi-directional Alignm | ient:                           |
|-----------------------|---------------------------------|
| Single paper text     | LQ (360DPI) -2:                 |
|                       |                                 |
| Single paper text     | NLQ (180DP1) -2:                |
|                       |                                 |
| Single paper text     | Draft (120DPI) -1:              |
|                       |                                 |
| Single paper text     | High Draft (80DPI) 4.           |
| Single paper text     |                                 |
|                       |                                 |
| Single paper text     | Dual density graph (240DPI) -1: |
|                       |                                 |
| Single paper graphy   | LQ (360DPI) -2:                 |
|                       |                                 |
| Single paper graphy   | NI () (180DPI) _2:              |
| Single paper graphy   |                                 |
|                       |                                 |
| Single paper graphy   | Draft (120DPI) -1:              |
|                       |                                 |
| Single paper graphy   | High Draft (80DPI) 4:           |
|                       |                                 |
| Single paper graphy   | Dual density graph (240DPI) _1: |
| Single paper graphy   |                                 |
|                       |                                 |
| Mutilayer paper       | LQ (360DPI) -2:                 |
|                       |                                 |
| Mutilayer paper       | NLQ (180DPI) -2:                |
|                       |                                 |
| Mutilever peper       | Droft (120DDI) 1.               |
| iviutilayer paper     | -1.                             |
|                       |                                 |
| Mutilayer paper       | High Draft (80DPI) 4:           |
|                       |                                 |
| Mutilayer paper       | Dual density graph (240DPI) -1: |
|                       |                                 |
|                       |                                 |

Note:

- a. The adjustment of Single paper text, Single paper graphyand Mutilayer paper is separate and does not affect each other, ensuring that the adjustment is consistent with the application.
- b. In order to make the printer achieve the desired print effect, it is recommended that all items be adjusted to the best printing state when conducting bidirectional testing and longitudinal correction, instead of tuning one or two.

#### RESTORE FACTORY DEFAULT

The procedures to restore factory default settings:

 Hold down the [Tear off] key while powering on the printer and then release the key when the print head starts to move. After loading paper, the printer prompts the Printer Settings

#### **Printer Settings**

[LF]=Next, [TEAR]=Back, [LOAD/EJECT]=OK, [ONLINE]=Exit, [ONLINE]+[LOAD/EJECT]=Save and restart the printer.

System Setup

2. Press the Next or Back keys to scroll forward or backward the sub-menus till the printer shows:

Restore Factory Defaults

3. Press OK to go into restore factory default dialog. The printer prompts:

[Restore Factory Defaults]

Restore factory settings ([LOAD/EJECT]=OK,[ONLINE]=Exit)? Yes

- 4. At this stage you have the option of OK to restore default setting or Exit to discard the restoration.
- 5. If input OK, the printer prints an asterisk "\*" appending the "Yes" and prompts successful restoration:

Restore factory settings successfully

6. The printer beeps once to indicate successful restoration.

#### Hex Dump

Beeps once to indicate going into hex dump mode: Prints data from host in hexadecimal representation. Pressing S4 suspends the printing. When the hex dump has finished, pressing S4 forces the printing of the last line of data, as any line termination control code from host has no function. Switch off the power to terminate the hex dump.

#### Self Test / Status Page

Prints the printer settings and self-test pattern, show as follow picture.

| PRIN<br>FPGA                                                                           | TER<br>Ve | MO<br>rsi | DEL:<br>on: | DI<br>00. | 310<br>FF,                                         | 0<br>FF | FWV<br>CG | ersi<br>Vers           | on:<br>ion:                                       | TES<br>TD | T 01<br>2400 | 10.<br>10.          | 08.<br>HV | 00.<br>Ver | 10<br>sion | BO0<br>1:4 | TVe<br>.0 | rsic<br>FWE     | n: (<br>ate: | 07.(<br>: Ja | 00.9<br>un 2 | 0<br>52 | 018     |          |          |
|----------------------------------------------------------------------------------------|-----------|-----------|-------------|-----------|----------------------------------------------------|---------|-----------|------------------------|---------------------------------------------------|-----------|--------------|---------------------|-----------|------------|------------|------------|-----------|-----------------|--------------|--------------|--------------|---------|---------|----------|----------|
| 1                                                                                      | 2         | 3         | 4           | 5         | 6                                                  | 7       | 8         | 9                      | 10                                                | 11        | 12           | 13                  | 14        | 15         | 16         | 17         | 18        | 19              | 20           | 21           | 22           | 23      | 24      | D        | EVEN ALT |
| Gue                                                                                    | tor       | Set       | 1100        |           |                                                    |         |           |                        |                                                   |           |              |                     |           |            |            |            |           |                 |              |              |              |         |         |          |          |
| Language:<br>Emulation:<br>Auto CR(ESC/P2):<br>Auto CR(IBM):<br>Auto LF:<br>Print Dir: |           |           |             |           | English<br>Español<br>ESC/P2<br>No<br>No<br>Bi-Dir |         |           |                        | Deutsch<br>Türkçe<br>IBM<br>Yes<br>Yes<br>Uni-Dir |           |              | Россия<br>Português |           |            |            | Italiano   |           |                 | Français     |              |              |         |         |          |          |
| 1                                                                                      | Zero:     |           |             |           | Disable<br>0                                       |         |           | 193369. 10.1. COL<br>0 |                                                   |           | Dashed       |                     |           |            | NoPrint    |            |           |                 |              |              |              |         |         |          |          |
| I                                                                                      | Q I       | 'ext      | Qu          | alit      | ty:                                                |         | I         | 0                      |                                                   |           | NLQ          |                     |           |            |            |            |           |                 |              |              |              |         |         |          |          |
| (                                                                                      | Char      | ge        | Pin         | #1        |                                                    |         | 將<br>1    | 100<br>1               | 1<br>12                                           |           | 2<br>13      | 3<br>14             |           | 4<br>15    |            | 5<br>16    |           | 6<br>1 <b>7</b> | 7<br>18      | }            | 8<br>19      |         | 9<br>20 | 10<br>21 |          |
|                                                                                        |           |           |             |           |                                                    |         | 2         | 2                      | 23                                                |           | 24           |                     |           |            |            |            |           |                 |              |              |              |         |         |          |          |
| (                                                                                      | Char      | ge        | Pin         | #2:       |                                                    |         | N         | 0)                     | 1                                                 |           | 2            | 3                   |           | 4          |            | 5          |           | 6               | 7            |              | 8            |         | 9       | 10       |          |
|                                                                                        |           |           |             |           |                                                    |         | 1.        | 1                      | 12                                                |           | 13           | 14                  |           | 15         |            | 16         |           | 17              | 18           | 2            | 19           |         | 20      | 21       |          |
| E                                                                                      | owe       | r-S       | avi         | ng:       |                                                    |         | 0         | c<br>FF                | 40                                                |           | 64<br>Imin   | à                   |           | 2m         | in         |            |           | 5min            |              |              | 10           | nin     |         |          |          |
| MultiPaper:                                                                            |           |           |             |           | Disable                                            |         |           |                        | Standard                                          |           | Enhance      |                     |           |            | 010111     |            |           | TOBILI          |              |              |              |         |         |          |          |
| Impact:                                                                                |           |           |             |           | Normal                                             |         |           | I                      | Heavy                                             |           |              |                     |           |            |            |            |           |                 |              |              |              |         |         |          |          |
| 0                                                                                      | ran       | hic       | Sne         | ed:       |                                                    |         | 16        | 5 7900                 | 1                                                 | 1         | Pagt         |                     |           | T11 -      | - mo       |            |           |                 |              |              |              |         |         |          |          |

#### DLMENU

In the CDROM is a software utility called "DLMENU". This application enables a convenient, simple, and fast way to control your printer without touching any keys on the operation panel.

- 1. Start the tool installation by double clicking the "DLMENU Setup.exe".
- 2. Connect the printer to the system using USB or Parallel cable.
- 3. Power up the printer.
- 4. Run the tool from the Windows Start menu by selecting All Programs, and then FUJITSU Printer Setup.
- 5. For more information on how to use the tool, go to the Help menu and select User Guide.

Note: Ensure to disconnect the DLMENU before sending the printing data, otherwise the data will not be printed or be printed in a incorrect way.

# 6

#### **CUSTOMIZED FORM**

This printer allows the customization on the form length, **TOF**, bottom margin and left margin for single sheets and fanfold.

# Selecting the Define value(s) in section 5.2 (Paper Setup menu) allows the printer to take up the customized page formatting value(s).

The parameter setting procedures involve:

- 1. The printer prompts the dialogs and you follow the prompts.
- 2. Before every measurement or change, the print instructs you to unload the conversation form from the printer.
- 3. With the exception of measuring the form length for cut sheets, always set the lever to the tractors position  $\underline{\leq}$ .
- 4. For form length measurement, insert the customized form from the proper paper path.

The other six settings are actually done on general fanfold forms ---not the actual customized form. Fanfold paper gives direct visual results on the TOF, bottom and left margins even though cut sheets will be used in actual application.

This chapter describes the following operations:

- Customize Cut Sheet Form Length
- Customize Cut Sheet TOF
- Customize Cut Sheet Bottom Margin
- Customize Cut Sheet Left Margin
- Customize Fanfold Page Formatting Parameters

#### CUSTOMIZE CUT SHEET FORM LENGTH

1. Hold down both the [Online] and [Load/Eject] keys while powering on the printer and then release the keys when the carriage initializes and beeps once. After loading a form the printer prompts:

### Customize Form

[LF]=Next, [TEAR]=Back, [LOAD/EJECT]=OK, [ONLINE]=Exit, [ONLINE]+[LOAD/EJECT]=Save and restart the printer.

Single sheet

2. Press "**OK**" to start customizing all or part of 4 parameters for single sheet. The printer prompts:

[Single sheet] Form Length

- 3. You may skip to other customized settings by pressing "**Next**" or "**Back**". Once you press "**OK**" to continue with form length measurement, the printer prompts:
  - A. Press any key to clear the Setup Instructions Page from the printer. Insert the Customized Page into the corresponding paper path. Press[Load/Eject] to load and measure the page length.
  - B. The printer rolls over the entire Customized Page to measure its length. After measurement, press [Load/Eject] to load a blank Setup Instructions Page to report the measured value.
  - C. Press [Load/Eject] to save the measured value. Repeat the above steps if the printed value is dissatisfactory.

Illustrations for above step 1 and step 2.

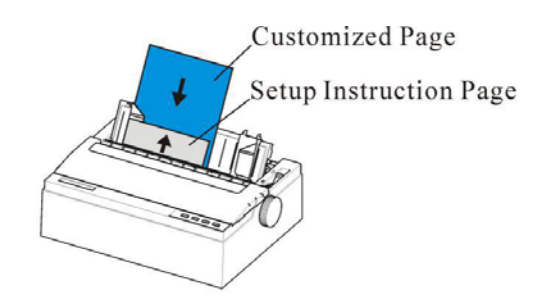

Remove Setup Instructions Page and insert Customized Page.

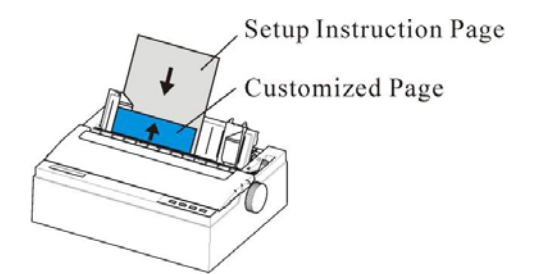

Insert a blank Setup Instructions Page to print out measured value.

4. Follow the given prompt to unload the conversation form. Load the customized form to allow the printer to scan the page length. After the measurement, load another conversation form to let the printer print out the measured length.

The measured form length is: 11.0Inch, approximately equal to 279mm, accuracy of plus or minus 0.1 inches. The measured value has been saved. Remeasure([LOAD/EJECT]=OK,[ONLINE]=Exit)? Yes

5.At this stage:

If [Load/Eject] is pressed, an asterisk "\*" is appended to "Yes" and you should repeat the procedures for form length measurement as mentioned. Or, If you input "**Exit**", the printer saves the measurement value and proceeds with the next customized setting.

#### CUSTOMIZE CUT SHEET TOF

1. After you follow through all the steps in 6.1 or you input "**Next**" in step 3 in 6.1, the printer prompts:

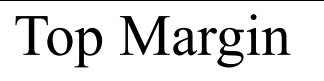

 You may skip to other customized settings by pressing "Next" or "Back". Once you press "OK" to continue with customization of cut sheet TOF, the printer prompts:

Press any key to eject current page, load paper in the Fanfold paper path, and then proceed as follows:

[TEAR] = -(1/180) inch, [LF] = +(1/180) inch, [LOAD/EJECT] = OK, [ONLINE] = Exit, [ONLINE] + [LOAD/EJECT] = Save and restart the printer.

3. Follow the given prompt to unload the conversation form. Ensure the lever is at gosition. Then press the [Load/Eject] key to load fanfold paper from tractors. The top edge of the form initially aligns with the printer's tear-off blade. You may input +/- 1/180" to adjust the TOF position. When you get the desirable TOF, press OK or Exit. The printer prompts the customized TOF value:

The defined position is: 4.2 mm. Save the parameter settings ([LOAD/EJECT] or [ONLINE]=OK, [LF]=Next)? Yes

4. At this stage:

If [Load/Eject] is pressed, an asterisk "\*" is appended to "Yes" and you should repeat the procedures for form length measurement as mentioned. Or,

If you input "**Exit**", the printer saves the measurement value and proceeds with the next customized setting.
### CUSTOMIZE CUT SHEET BOTTOM MARGIN

1.After you follow through all the steps in 6.2 or you input "**Next**" twice in step 3 in 6.1, the printer prompts:

# **Bottom Margin**

2. The remaining operations are nearly the same as described in section 6.2. The only difference is to input +/- 1/180" till you get the desirable bottom margin.

### CUSTOMIZE CUT SHEET LEFT MARGIN

1.After you follow through all the steps in 6.3 or you input "**Next**" three times in step 3 in 6.1, the printer prompts:

# Left Margin

2. The remaining operations are nearly the same as described in section 6.2. The only difference is to input +/- 1/180" till you get the desirable left margin.

## CUSTOMIZE FANFOLD PAGE FORMATTING PARAMETERS

The customizations of the form length, TOF, bottom and left margins for fanfold are exactly the same as describe. All you need is to bypass the Single Sheet menu under Customize Form. Follow step 1 in section 6.1:

# Customize Form

[LF]=Next, [TEAR]=Back, [LOAD/EJECT]=OK, [ONLINE]=Exit, [ONLINE]+[LOAD/EJECT]=Save and restart the printer.

Single sheet

Then hit "Next" instead to get into the fanfold parameter menus:

[Tractor Paper] Form Length

Refer section 6.1 to 6.4 for details on customizing the form length, TOF, bottom margin, and left margin for fanfold.

#### CUSTOMIZE TEAR POSITION

- 1. Press the [Online] and [Load/Eject] together when turning on the printer, release the buttons until the print head is reset and the sound is heard.
- 2. Put on paper, printer will load the paper will be transferred and printed automatically. If the printer exits the paper, please reload the paper flatly.
- 3. Because each column of the parameter has two or more items that can be selected, the printer prints out.

# Customize Form

[LF]=Next, [TEAR]=Back, [LOAD/EJECT]=OK, [ONLINE]=Exit, [ONLINE]+[LOAD/EJECT]=Save and restart the printer.

Single sheet

Then hit "Next" instead to get into the fanfold parameter menus:

| [Tractor Paper] |  |
|-----------------|--|
| Form Length     |  |

The printer waits for input.

Press [LF/FF] button to select the setting item, until the current setting is "Tear Position", and the current setting is confirmed according to the [Load/Eject] button. The printer will print the following:

4. Press any key to eject current page, load paper in the Fanfold paper path, and then proceed as follows:

| [TEAR] = -(1/180) inch, | [LF] = +(1/180) inch,                |
|-------------------------|--------------------------------------|
| [LOAD/EJECT] = OK,      | [ONLINE] = Exit,                     |
| [ONLINE] + [LOAD/EJE    | ECT] = Save and restart the printer. |

The printer returns the paper first,

- a. If using the tractor paper, press [Load/Eject] to feed paper.
- b. If using paper is single paper, move the paper feeding lever until the " appears, Switch to tractor paper, then press [Load/Eject] button to Load the paper. When the loading paper is finished, the paper will automatically go to the tearing position, and then the paper can be adjusted. The functions of each button are as follows:
  [Tear Off] :reduce 1/180 inch;
  [LF/FF] : add 1/180 inch;
  [Load/Eject] : Prompt save
  [Online] : Prompt save
- 5. Press [Load/Eject] or [Online] ,the printer will print out:

| The defined position is: 16.4mm.          |
|-------------------------------------------|
| Save the parameter settings               |
| ([LOAD/EJECT] or [ONLINE]=OK, [LF]=Next)? |
| Yes                                       |

Press [LF/FF] to choose "Yes" or "No", press [Load/Eject] or [Online] to confirm and pass to the next set.

# MAINTENANCE

Your printer requires very little care. Occasional cleaning and replacement of the ribbon cartridge are all that is required.

Cleaning is recommended approximately every 6 months or 300 hours of operation, whichever is sooner.

Lubrication of the printer is not usually necessary.

If the print head carriage does not move smoothly back and forth, clean the printer in the manner described in this chapter. If the problem continues, contact your dealer to determine whether lubrication may be necessary.

The housing and the top cover of the printer help protect it against dust, dirt, and other contaminants. However, paper produces small particles that accumulate inside the printer. This section explains how to clean and vacuum the printer and how to clean the paper bail rollers.

It is easier to clean the printer when the cover is open.

This chapter describes the following content:

- Cleaning
- Cleaning the Platen(Paper Roller)
- Replace the ribbon

## CLEANING

#### **Cleaning and Vacuuming the Printer**

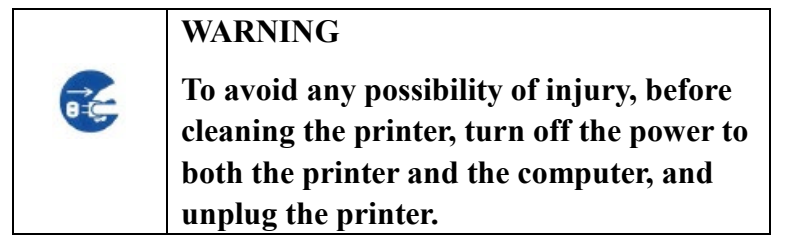

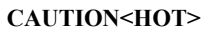

The print head and metal frame is hot during printing or immediately after printing. Do not touch them until it cools down.

Use the following procedure to clean and vacuum the printer as required:

- 1. Remove any paper from the printer. Make sure that the power is off, and then disconnect the printer power cord.
- 2. Using a soft vacuum brush, vacuum the exterior of the printer. Also vacuum the cut sheet edge.
- 3.Use a soft, damp cloth to wipe the exterior of the printer, including the cover. A mild detergent may be used.

#### CAUTION

Do not use solvents, kerosene, or abrasive cleaning materials that may damage the printer.

4. Open the cover of the printer and remove the ribbon cartridge. Using a soft vacuum brush, gently vacuum the platen, the print head carriage and shaft, and surrounding areas. You can easily slide the print head to the left or right when the power is off. Be careful not to press too hard on the flat head cable that extends from the print head carriage.

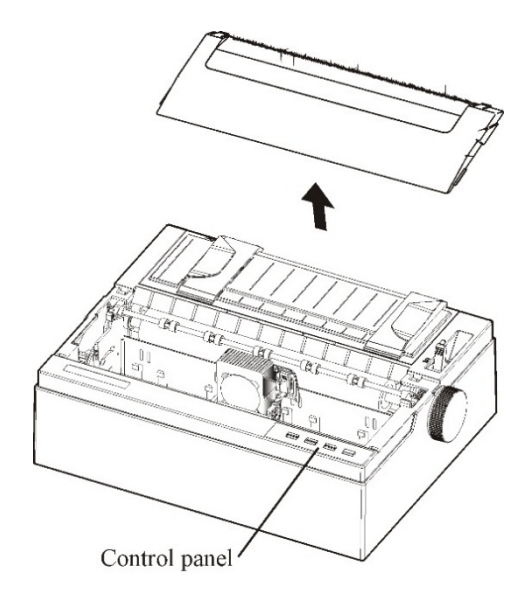

Printer interior

- 5. Re-install the ribbon cartridge.
- 6. Remove the single sheet feeder and clean the form tractors and the surrounding areas.
- 7.Re-install the single sheet feeder.

1. Apply a small amount of platen cleaner to a soft cloth. Avoid spilling liquid inside the printer.

#### CAUTION

# Do not use alcohol to clean the platen. Alcohol maycause the rubber to harden.

- 2. Place the cloth against the platen and manually rotate the paper feed knob.
- 3. Repeat this procedure for each roller.

To dry the platen, place a dry cloth against the platen and the rollers and manually rotate the paper feed knob.

## REPLACE THE RIBBON

There are two ways of replacing the ribbon. You can install a new ribbon cassette in the printer or refill the old ribbon cassette with new fabric. Chapter A lists order numbers for ribbon cassettes. The following procedure is for ribbon cassettes.

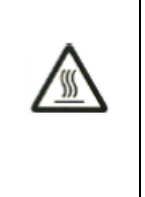

CAUTION<HOT>

The print head and metal frame is hot during printing or immediately after printing. Do not touch them until it cools down.

To replace the ribbon cassette:

1. Turn off the printer.

Note: If the power is turned off during or immediately after printing, turn on the power again. Verify that the print head has moved to the ribbon replacement position, and then turn off the power again.

2. Open the front cover of the printer. Please make sure that the printer head stops at the ribbon replacement position.

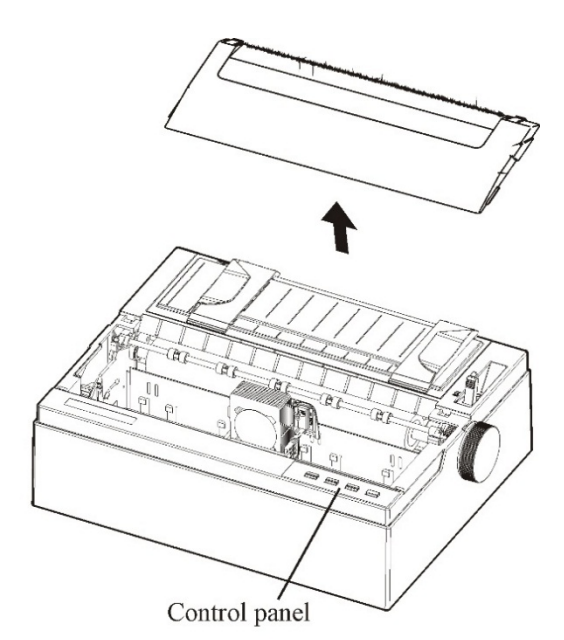

Preparing the printer to install the ribbon cartridge

3. Remove the ribbon guide

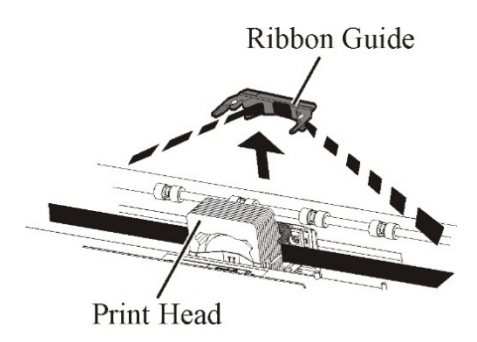

Removing the ribbon guide

4. To remove the ribbon cassette, pull the underside of ribbon cassette and carefully lift the cartridge out of the printer.

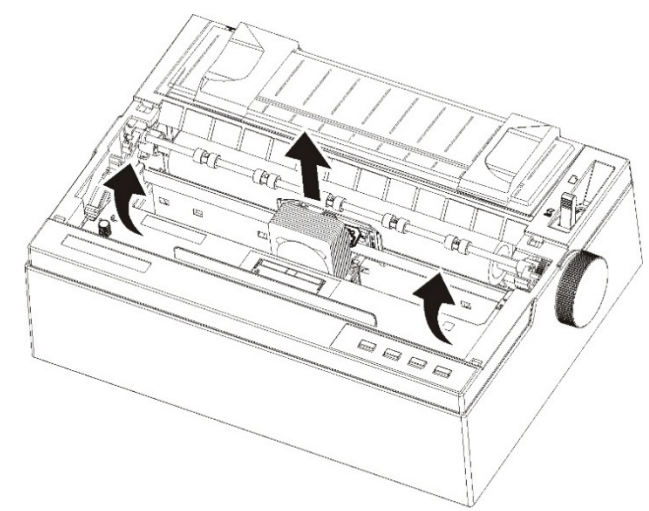

Removing the ribbon cassette

5. Remove the ribbon guide (blue part)from the ribbon cassette.

Don't turn the ribbon feed knob before installation

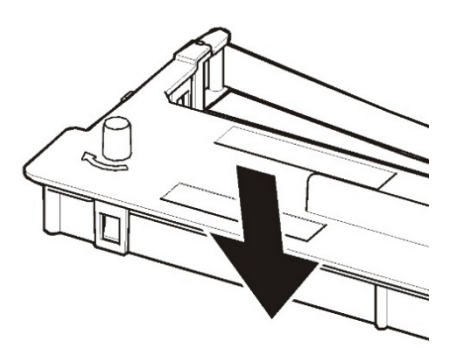

Preparing the ribbon cassette

6. Put the blue ribbon guide into the space in front of print head. And then place the mounting pins (both side of ribbon cassette) on the slot of the printer cover. And then push the ribbon cassette so that the ribbon cassette is installed horizontally.

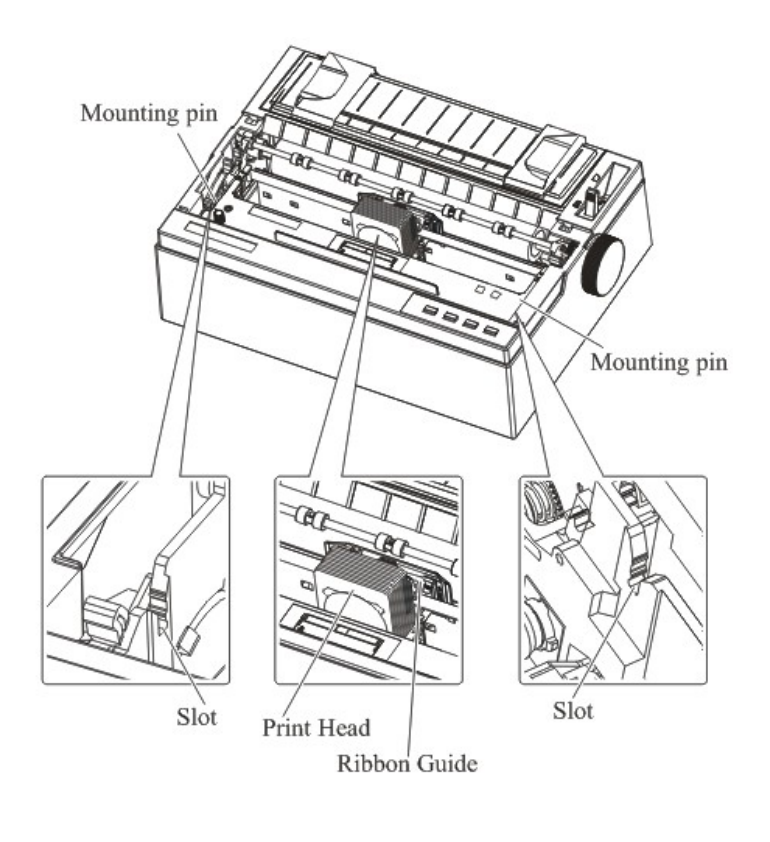

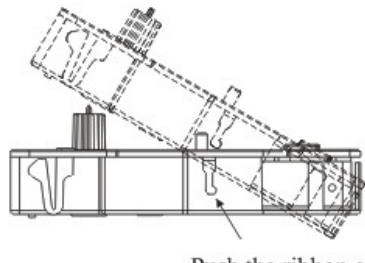

Push the ribbon cassette until it clicks.

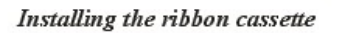

7. Install the ribbon guide stuck behind the print head and fix the ribbon guide to the appropriate depth. Please make sure that the ribbon slack lightly. (If the ribbon is strained, it will quirk when installation.)

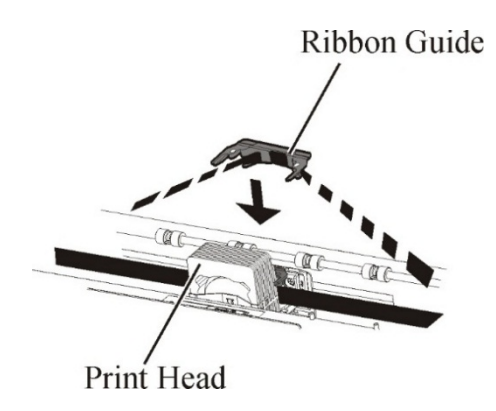

8. Turn the ribbon feed knob clockwise to take up any slack in the ribbon.

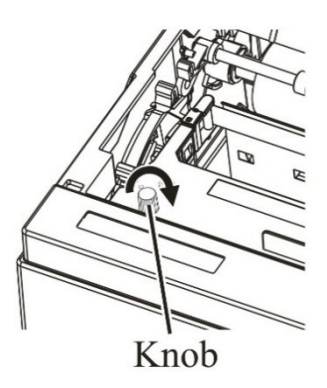

9. Close the front cover.

#### NOTE

A Fujitsu ribbon cassette is recommended. Don't use other cassettes. If other cassettes are used, operating problems or a damage of the print head may be caused.

# **TROUBLE-SHOOTING**

Your printer is extremely reliable, but occasional problems may occur. You can solve many of these problems yourself, Using this chapter.

If you encounter problems that you cannot resolve, contact your dealer for assistance.

This chapter is organized as follows:

- Solving problems
- Print quality problems
- Paper handling problems
- Operating problems
- Printer failures
- Diagnostic functions
- Getting help

## SOLVING PROBLEMS

#### **Print Quality Problems**

Poor print quality or other printing problems are often caused by incorrect printer setup or incorrect software settings. A gradual decrease in print quality usually indicates a worn ribbon. Table 8.1 identifies common print quality problems and suggests solutions.

| Problem                                                                                                    | Solution                                                                                                    |
|----------------------------------------------------------------------------------------------------|----------------------------------------------------------------------------------------------------|
| Printing is too light or too dark                                                                               | <ul> <li>Make sure that the ribbon cartridge<br/>is properly installed and that the<br/>ribbon feeds smoothly.</li> <li>Replace the ribbon if necessary.</li> <li>Make sure that the print gap lever is<br/>set for the thickness of your paper.</li> </ul>                                                                                                    |
| Smears and stains appear on the page                                                                            | <ul> <li>Make sure that the print gap lever is set for the thickness of your paper.</li> <li>Check for ribbon wear. Replace the ribbon if necessary.</li> <li>Check whether the tip of the print head is dirty. Clean the head with a soft cloth if necessary.</li> <li>The print head may need to be replaced.</li> </ul>                                                                                                    |
| The paper is blank.                                                                                             | <ul> <li>Make sure that the ribbon cartridge<br/>is properly installed.</li> <li>Make sure the gap lever is set<br/>corretly.</li> </ul>                                                                                                    |
| Printing is erratic or the wrong<br>characters are printed. Many "?"<br>or unexpected characters are<br>printed | <ul> <li>Make sure that the interface cable is securely connected to both the printer and computer.</li> <li>Make sure that the printer driver selected in your software is the same as the emulation selected on the printer.</li> <li>If printer is equipped the RS232Cserial port, please check the parameters of Baud Rate, Data Bit, Parity Check, Stop Bit, Data Stream in the Interface Setup are matched to the setting of printer driver</li> </ul> |

#### Table 8.1 Print Quality Problems and Solutions

| Problem                           | Solution                                             |
|-----------------------------------|------------------------------------------------------|
| Printing is vertically misaligned | • Use the printer's vertical alignment               |
| (jagged).                         | function to check the vertical print                 |
|                                   | alignment. If necessary, adjust the                  |
|                                   | print alignment.                                     |
| The top margin is wrong.          | • Check whether the application top                  |
|                                   | margin setting and the setting of                    |
|                                   | top margin is correct, and enter the                 |
|                                   | margin setting again.                                |
|                                   | <ul> <li>Adjust the Top Margin setting in</li> </ul> |
|                                   | Page Setup menu if necessary.                        |
| Lines are double spaced instead   | • Change the Auto LF setting in the                  |
| of single spaced                  | System Setup menu to No.                             |
| The printer overprints on the     | • Change the Auto CR setting in the                  |
| same line.                        | System Setup menu to No.                             |
| The next print line starts where  | • Change the Auto CR setting in the                  |
| the previous line ended instead   | System Setup menu to Yes.                            |
| of at the left margin.            |                                                      |

## Paper Handling Problems and Solutions

Table 8.2 describes common paper handling problems and suggests

| Problem                                                                                             | Solution                                                                                                    |
|----------------------------------------------------------------------------------------------------|----------------------------------------------------------------------------------------------------|
| Paper cannot be loaded or fed.                                                                      | <ul> <li>Make sure that the paper select lever<br/>located on the top right of the<br/>printer is set correctly. Move the<br/>lever to the front for single sheets or<br/>to the rear for continuous forms.</li> <li>Make sure that the paper covers the<br/>paper-out sensor.</li> </ul>                                                                                                    |
| Paper jams while loading.                                                                           | <ul> <li>Turn off the printer and remove the jammed paper. Remove any obstructions from the paper path.</li> <li>Make sure that the Print Gap lever is set for the thickness of your paper.</li> <li>Make sure that the paper is not folded, creased, or torn.</li> <li>Make sure that the left and right tractors are set so that the continuous forms are stretched taut.</li> <li>When using continuous paper, user must keep the sheed feeder across, not upright.</li> </ul> |
| Paper jams while printing.                                                                          | <ul> <li>Turn off the printer and remove the jammed paper. Remove any obstructions from the paper path.</li> <li>Make sure that the Print Gap lever is set for the thickness of your paper.</li> <li>For continuous forms, make sure that the incoming and outgoing paper stacks are correctly placed. Paper should feed straight.</li> </ul>                                                                                                    |
| Paper slips off the forms tractors<br>or the perforated holes of the<br>paper tear during printing. | • Make sure that the forms tractors<br>are positioned correctly for the<br>width of your paper and that the<br>perforated holes of the paper fit<br>directly over the tractor pins.                                                                                                    |

Table 8.2 Paper Handling Problems and Solutions

| Problem                                                                                                    | Solution                                                                                                    |
|----------------------------------------------------------------------------------------------------|----------------------------------------------------------------------------------------------------|
| An ejection error occurs even<br>after the paper has been<br>completely ejected.<br>Or, printing continues even after<br>the paper has run out.       | <ul> <li>It is conceivable that the paper sensor is malfunctioning. In this case, carry out the following corrective action.</li> <li>1) It is conceivable that the sensor is malfunctioning due to the effect of external light. In this case, change [Intrusion light mode] of Setup to [Yes].</li> <li>2) When using single paper, set [Single Form Length] to match the size of the paper used.</li> <li>3) Press the [Load / Eject] switch when suction operation is not performed even if the single paper is set.</li> </ul> |
| While printing on continuous<br>paper is taking place, the paper<br>separates from the tractor, or an<br>error occurs in the paper feed<br>operation. | • When setting the paper on the tractor, be careful not to apply an excessively high tension in the width direction of the paper.                                                                                                    |
| When single paper is drawn in,<br>the corners of the paper may<br>become creased, or the paper may<br>be drawn in obliquely.                          | • If the paper guide is at the rightmost<br>end position, shift it slightly toward<br>the left side before use.                                                                                                    |

## **Operating Problems and Solutions**

Table 8.3 identifies common operating problems and suggests solutions. If you cannot resolve a problem, contact your dealer.

| Problem                                     | Solution                                                                                                    |
|---------------------------------------------|----------------------------------------------------------------------------------------------------|
| The power does not turn on.                 | <ul> <li>Check whether the mains voltage is correct.</li> <li>Make sure that the power cord is securely connected to both the printer and the mains power outlet.</li> <li>Make sure that the power outlet is functional. If not so, use other outlet.</li> <li>Turn the power off. Wait a minute and then turn the printer on again. If the printer still has no power, contact your dealer.</li> </ul>                                                                                                    |
| The printer is on but it will not<br>print. | <ul> <li>Verify the printer Online light<br/>condition; If the Online light goes<br/>out, the printer is offline.Press the<br/>Online key can change to Online<br/>state.</li> <li>If you use the interface cable, make<br/>sure it is securely connected to both<br/>the printer and the computer.</li> <li>Make sure paper is loaded.</li> <li>Run the printer Status Page. If<br/>printing executes normally, the<br/>problem is caused by: the interface,<br/>the computer, incorrect printer<br/>settings, or incorrect software<br/>settings.</li> <li>Make sure that the printer driver<br/>selected in your software is the same<br/>as the emulation selected on the<br/>printer.</li> </ul> |
| Paper select lever error                    | • If paper is loaded and the paper<br>select lever is moved to the incorrect<br>position, the printer turns offline,<br>and the buzzer sounds continuously.<br>Switch the paper select lever back to<br>its correct position.                                                                                                    |

Table 8.3 Operating Problems and Solutions

#### **Printer Failures**

A user cannot generally resolve a problem involving defective printer hardware. Power off and on again the printer to recover any fatal error. If the problem cannot be resolved, contact your dealer or service partner

| LED<br>Error Description          | Power    | Font1     | Font2     | Online   | Buzzer<br>Sound |
|-----------------------------------|----------|-----------|-----------|----------|-----------------|
| Print head too hot                | Flashing | No change | No change | Flashing | None            |
| Paper select lever error          | Flashing | No change | No change | Flashing | Continuous      |
| Paper jam                         | Flashing | No change | No change | On       | Once            |
| Paper End                         | Flashing | No change | No change | Off      | Once            |
| Carriage initial position         | Off      | Off       | Flashing  | Flashing | Continuous      |
| Paper sensor failure              | Flashing | No change | No change | Off      | Once            |
| Paper width problem               | Flashing | No change | No change | Off      | None            |
| Print head thermal sensor failure | Off      | Flashing  | Flashing  | Flashing | None            |
| WTD error                         | Off      | Off       | Off       | Flashing | None            |

#### **Error Indications on LEDs**

| DIAGNOSTIC<br>FUNCTIONS | The printer diagnostic functions are Self-Test page,<br>hex-dump mode and print alignment adjustment.                                                                                                    |  |  |
|-------------------------|----------------------------------------------------------------------------------------------------|--|--|
|                         | • Self-Test page: Tells you whether the printer hardware<br>is functioning correctly. If the printer hardware is<br>functional, any problems you are having are probably<br>caused by incorrect printer settings, incorrect software<br>settings, the interface, or the computer.     |  |  |
|                         | • HEX-DUMP MODE: Allows you to determine whether<br>the computer is sending the correct commands to the<br>printer, and whether the printer is executing the<br>commands correctly. This function is useful to<br>programmers or others who understand how to interpret<br>hex dumps. |  |  |
|                         | • PRINTING ALIGNMENT ADJUSTMENT: Allows you to check and, if necessary, correct the printer's vertical line print alignment in bi-directional mode.                                                                                                    |  |  |
|                         | For details on using these functions, please refer to chapters 4 and 5.                                                                                                    |  |  |
| GETTING HELP            | If you are not able to correct a problem using this chapter,<br>contact your dealer for assistance. Be prepared to provide<br>the following information:                                                                                                    |  |  |
|                         | •Your printer model number, serial number, and date of manufacture. Look for this information on the rating label at the back of the printer.                                                                                                    |  |  |
|                         | •Description of the problem                                                                                                    |  |  |
|                         | •Type of interface you are using                                                                                                    |  |  |
|                         | ●Names of your software packages                                                                                                    |  |  |
|                         | •List of the printer default settings. To print the default settings                                                                                                    |  |  |

# **SUPPLIES AND OPTIONS**

This chapter lists the supplies and options available for the printer.

Contact your dealer for information on ordering any of these items.

**SUPPLIES** 

| Supplies                        | Order Number |
|---------------------------------|--------------|
| Ribbon cassette<br>Black ribbon | KA02100-0201 |

# B

# **PRINTER AND PAPER SPECIFICATIONS**

This chapter gives the physical, functional, and performance specifications for the printer. It also gives detailed paper specifications.

### PHYSICAL SPECIFICATIONS

#### **Dimensions:**

|                 | Height: 146   | mm                                                                      |
|-----------------|---------------|-------------------------------------------------------------------------|
|                 | Width: 369r   | nm                                                                      |
|                 | Length: 283   | .3mm                                                                    |
| Weight:         | 5.48kg        |                                                                         |
| C               | (not include  | the knob and the sheet feeder)                                          |
| AC power        | requirement   | ts:                                                                     |
| -               | AC 220V ~     | 240V ±10%; 50/60 Hz                                                     |
|                 | AC 100V ~     | 120V ±10%; 50/60 Hz                                                     |
| Power cons      | sumption: 34  | 4 W (Test pattern is specified in                                       |
|                 |               | standard ISO/IEC 10561.)                                                |
| Power cons      | sumption of   | sleep mode: 1.4W                                                        |
| Interface:      | -Universal    | Serial Bus interface 2.0                                                |
|                 | - Parallel in | nterface (Factory option)                                               |
|                 | - RS232C      | (Factory option)                                                        |
|                 | - LAN (Fa     | ctory option)                                                           |
| Data buffe      | r size:       | up to 256K bytes                                                        |
| <b>Download</b> | buffer:       | Maximum 128K bytes                                                      |
| Operating       | environmen    | <b>t:</b> 5 to 38°C                                                     |
|                 |               | 20% to 80% RH(no condensation)                                          |
| Storage env     | vironment:    | -20 to 60°C                                                             |
|                 |               | 5% to 95% RH (no condensation)                                          |
| Acoustic no     | oise:         | Standard model:Approx 57dB(A)                                           |
|                 |               | Silent mode:Approx 54dB(A)<br>ISO 7779 (Bystander Position-<br>Front)   |
| Elevation in    | nformation:   | It is only suitable for safe use at sea level of 2000 meters and below. |

| FUNCTIONAL<br>SPECIFICATIONS | Print method         | Impact dot matrix with a 0.20 mm |                         |
|------------------------------|----------------------|----------------------------------|-------------------------|
| SFECIFICATIONS               | <b>n</b> ·           | D' 1'                            |                         |
|                              | Print direction      | Bidirec                          | tional logic-seeking or |
|                              |                      | unidirectional seeking           |                         |
|                              | Character cell       | Horizontal × vertical            |                         |
|                              | LQ (                 | 10cpi):                          | $24 \times 24$ dots     |
|                              | NLQ (                | 10cpi):                          | $18 \times 24$ dots     |
|                              | Draft (              | 10cpi):                          | $12 \times 24$ dots     |
|                              | High speed draft (   | 10cpi):                          | $8 \times 24$ dots      |
|                              | LQ (                 | 12cpi):                          | $30 \times 24$ dots     |
|                              | NLQ (                | 12cpi):                          | $15 \times 24$ dots     |
|                              | Draft (              | 12cpi):                          | $10 \times 24$ dots     |
|                              | High speed draft (   | 12cpi):                          | $10 \times 24$ dots     |
|                              | LQ (                 | 15cpi):                          | $24 \times 24$ dots     |
|                              | NLQ (                | 15cpi):                          | $12 \times 24$ dots     |
|                              | Draft (              | 15cpi):                          | $8 \times 24$ dots      |
|                              | High speed draft (   | 15cpi):                          | $8 \times 24$ dots      |
|                              | LQ (17               | 7.1cpi):                         | $21 \times 24$ dots     |
|                              | NLQ (17              | 7.1cpi):                         | $11 \times 24$ dots     |
|                              | Draft (17            | 7.1cpi):                         | $11 \times 24$ dots     |
|                              | High speed draft (17 | 7.1cpi):                         | $11 \times 24$ dots     |
|                              | LO(                  | 20cpi):                          | $18 \times 24$ dots     |
|                              | NLO (                | 20cpi):                          | $9 \times 24$ dots      |
|                              | Draft (              | 20cpi):                          | $9 \times 24$ dots      |
|                              | High speed draft (   | 20cpi):                          | $9 \times 24$ dots      |
|                              |                      |                                  |                         |

# Paper handling Feed method : Friction / Push tractor

| Paper pass | : Cut sheet (Rear in Top out )            |
|------------|-------------------------------------------|
|            | Fanfold paper (Rear in Top out)           |
| Paper type | 1 to 5-copies for tractor and paper table |

| Paper size          |                                        |                                      |  |  |  |
|---------------------|----------------------------------------|--------------------------------------|--|--|--|
| Cut sheet           | 3.75~10.5 inch (W) x 4.5~14.3 inch (L) |                                      |  |  |  |
|                     | 95~267 mm (W) x 11                     | 4.3~364 mm (L)                       |  |  |  |
| Fanfold paper       | 3.75~10.5inch (W) x                    | .75~10.5inch (W) x 4.5~22.0 inch (L) |  |  |  |
|                     | 95~267 mm (W) x 10                     | 1.6 mm ~ (L)                         |  |  |  |
|                     |                                        |                                      |  |  |  |
| Paper thicknes      |                                        |                                      |  |  |  |
| Cu                  | t sheet/Fanfold paper:                 | 0.065~0.14mm                         |  |  |  |
| Coj                 | py paper:                              | 0.06~0.065mm                         |  |  |  |
| * N                 | faximum Total 0.27m                    | n                                    |  |  |  |
| Page length         | 1 to 22 inches                         |                                      |  |  |  |
|                     | Programmable in 1/                     | /360 inch                            |  |  |  |
| Number of copi      | es Up to 5, including                  | the original                         |  |  |  |
| <b>Command sets</b> | Epson ESC/P2                           |                                      |  |  |  |
| (emulations)        | IBM 2390                               |                                      |  |  |  |
| Character sets      | 14 international cl                    | naracter sets + one                  |  |  |  |
|                     | legal character set                    |                                      |  |  |  |
| Fonts               | Draft                                  | 10, 12, 15,                          |  |  |  |
|                     |                                        | 17.1, 20 cpi                         |  |  |  |
|                     | High Speed Draft                       | 10 cpi                               |  |  |  |
|                     | Roman                                  | 10, 12, 15,                          |  |  |  |
|                     |                                        | 17.1, 20cpi                          |  |  |  |
|                     |                                        | and proportional                     |  |  |  |
|                     | OCR-A                                  | 10cpi in NLQ                         |  |  |  |
|                     |                                        | and LQ                               |  |  |  |
|                     | OCR-B                                  | 10cpi in NLQ                         |  |  |  |
|                     |                                        | and LQ                               |  |  |  |
|                     | Courier,Gothic,                        |                                      |  |  |  |
|                     | SanSerif, Prestige                     | elite,                               |  |  |  |
|                     | Script,Orator,                         |                                      |  |  |  |
|                     | bold *all in                           | NLQ and LQ style                     |  |  |  |
|                     | and 10                                 | ), 12, 15, 16.6, 17.1,               |  |  |  |
|                     | 20срі                                  | and proportional                     |  |  |  |
| Line spacing        | 2, 3, 4, 6, 8.or 12                    | lines per inch.                      |  |  |  |
|                     | Programmable in 1/360 inch             |                                      |  |  |  |
| Character pitch     | 10, 12, 15, 17.1, 2                    | 20cpi or                             |  |  |  |
|                     | Proportional. Pro                      | Proportional. Programmable           |  |  |  |
|                     | in 1/360 inch                          |                                      |  |  |  |

 Characters per line
 10cpi:
 80cpl

 12cpi:
 96cpl

 15cpi:
 120cpl

 17.1cpi:
 136cpl

 20cpi:
 160cpl

cpi: characters per inch cpl: characters per line

# PERFORMANCE Print speed SPECIFICATIONS

| Ditab   | High speed  | Draft       | NLQ         | LQ          |
|---------|-------------|-------------|-------------|-------------|
| FIICH   | draft       |             |             |             |
| 10cpi   | 450(80dpi)  | 300(120dpi) | 200(180dpi) | 120(240dpi) |
| 12cpi   | 360(120dpi) | 360(120dpi) | 240(180dpi) | 120(360dpi) |
| 15cpi   | 450(120dpi) | 450(120dpi) | 300(180dpi) | 150(360dpi) |
| 17.1cpi | 340(180dpi) | 340(180dpi) | 340(180dpi) | 170(360dpi) |
| 20cpi   | 400(180dpi) | 400(180dpi) | 400(180dpi) | 200(360dpi) |

cpi: characters per inch cps: characters per second

| Line feed speed    | 41.6ms per line at 6 lines per inch |
|--------------------|-------------------------------------|
| Form feed speed    | 4 inches per second                 |
| <b>Ribbon life</b> | Up to 7 million characters          |

|         | Servinewich Survey. |                                 |               |  |  |
|---------|---------------------|---------------------------------|---------------|--|--|
| Model   | Certification       | Regulation                      | country       |  |  |
| M33342A | UL                  | UL60950-1                       | United States |  |  |
|         | CSA                 | CSA 60950-1 (for 100 to 120VAC) | Canada        |  |  |
| M33342B | CE-LVD              | EN60950-1 (for 220 to 240VAC)   | Europe        |  |  |
|         | GS                  | EN60950-1 (for 220 to 240VAC)   | Germany       |  |  |

#### **Certification Safety:**

#### **EMI regulation:**

| Model   | Certification | Regulation                           | country       |
|---------|---------------|--------------------------------------|---------------|
| M33342A | FCC           | FCC Part15 Subpart B Class B         | United States |
|         |               | (for 100 to 120VAC)                  |               |
|         | IC            | ICES-003 Class B (for 100 to 120VAC) | Canada        |
| M33342B | CE-EMC        | EN55032,                             | Europe        |
|         |               | EN55032 Class A (for 220 to 240VAC)  | _             |

## **Energy regulation:**

| Model   | Certification         | Regulation                                                                                     | country                  |
|---------|-----------------------|------------------------------------------------------------------------------------------------|--------------------------|
| M33342A | Energy<br>star(ES2.0) | ENERGY STAR Program Requirements for<br>Imaging Enquipment: Version 2.0<br>(for 100 to 120VAC) | United States            |
| M33342B | Wnergy<br>star(ES2.0) | ENERGY STAR Program Requirements for<br>Imaging Enquipment:Version 2.0<br>(for 220 to 240VAC)  | United States,<br>Europe |

## Harmful material management

| Model   | Regulation                            | country |
|---------|---------------------------------------|---------|
| M33342A | REACH :Regulation(EC)No.1907/2006     | Europe  |
| M33342B | REACH :Regulation(EC)No.1907/2006     | Europe  |
|         | German Chemical Prohibition Ordinance | Germany |
|         | (ChemVerbotsV) revised version from   |         |
|         | 13.6.2003 I 867                       |         |

# PAPER Print Area SPECIFICATIONS

This section illustrates the recommended print area for single sheets and continuous forms.

Feeding paper by friction (single paper)

## Printing area

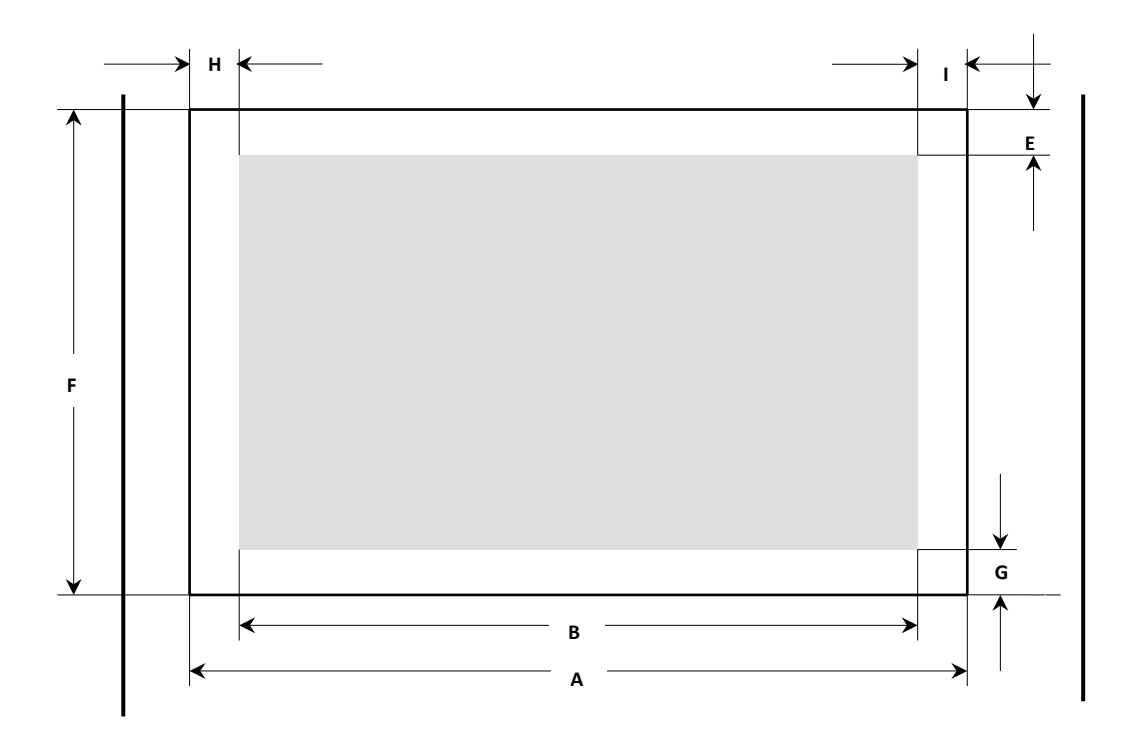

| Dog  | Title           | Min. |      | Max.  |      |
|------|-----------------|------|------|-------|------|
| L O2 |                 | mm   | Ins  | mm    | ins  |
| А    | Paper width     | 95   | 3.75 | 267   | 10.5 |
| В    | Printable width |      |      | 203.2 | 8    |
| Е    | Top margin      | 4.2  | 0.17 | 25.4  | 1    |
| F    | Page length     | 76   | 3    | 364   | 14.3 |
| G    | Bottom margin   | 4.2  | 0.17 |       |      |
| Н    | Left margin     | 3.0  | 0.12 |       |      |
| Ι    | Right margin    | 3.0  | 0.12 |       |      |

#### **Paper specifications**

| Type of Paper | Number of Parts | Ream weight (kg) | Remark                |
|---------------|-----------------|------------------|-----------------------|
| Single sheet  | 1P              | 45,55,70         |                       |
| Carbonless    | 2P              | 34,43,55,70*     | Ream weight paper     |
|               | 3P              | 34,43,55*,70*    | be used as the bottom |
|               | 4P              | 34,43*,55*,70*   | layer under carbon    |
|               | 5P              | 34,43*,55*       | Labor.                |

Attention 1: Ream weight means weight of 1000 sheets of full-sized paper (788\*1091) (Kg).

Attention 2: The ream weight of carbonless paper and paper with double-size carbon at intervals will be different, because they are made by different factory. We will choose the paper that is close to the value in the table.

Attention 3: Add a carbon paper between papers with double-size carbon at intervals, it amount to a sheet, so amount of sheets is 3P.

Push/pull tractor paper feeding (continuous paper)

# Printing area

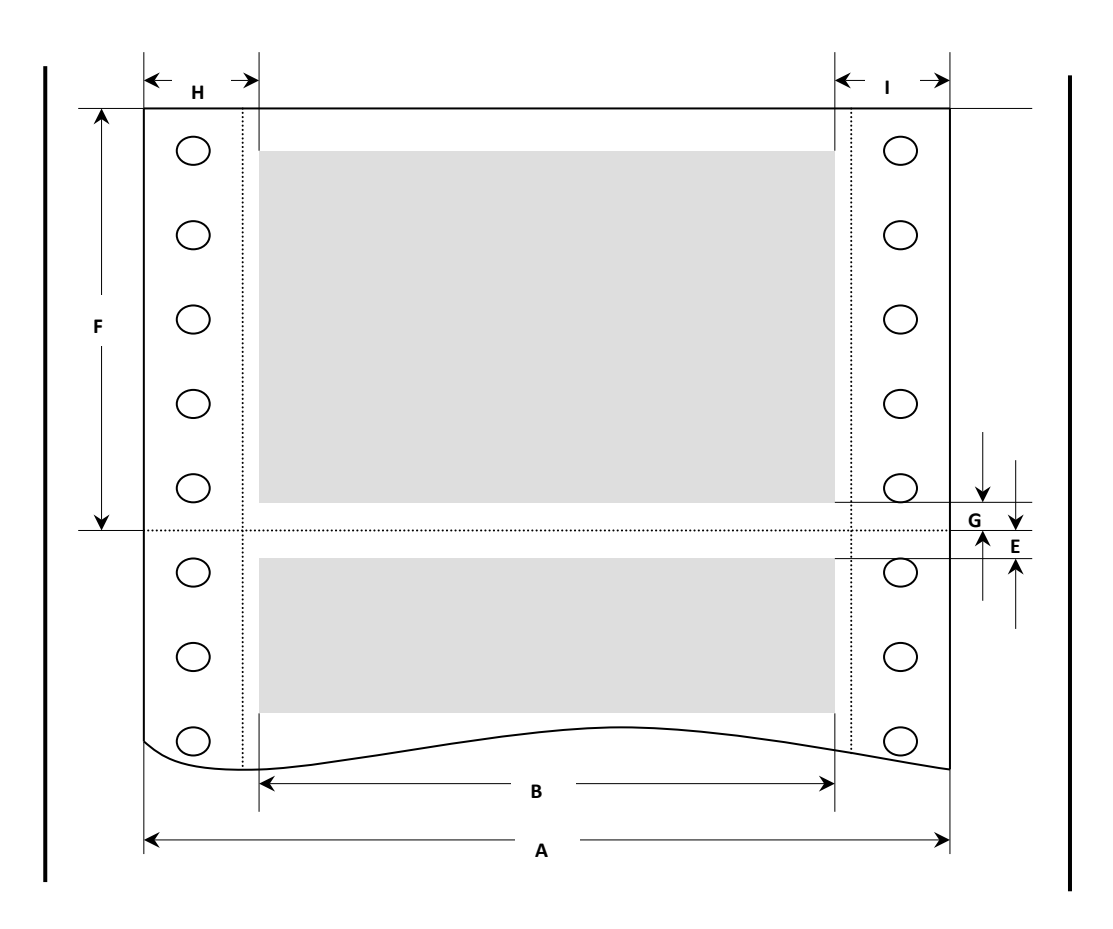

| Pos | Title                           | Min   |        | Max   |        |
|-----|---------------------------------|-------|--------|-------|--------|
|     |                                 | mm    | inches | mm    | inches |
| Α   | Paper width                     | 95    | 3.75   | 267   | 10.5   |
| В   | Printable width                 |       |        | 203.2 | 8.0    |
| Е   | Top margin                      | 0     | 0      | 25.4  | 1      |
| F   | Page length                     | 101.6 | 4      | 363.2 | 22     |
| G   | Bottom margin                   | 0     | 0      |       |        |
| Н   | Left margin (0 scale position)  | 12.7  | 0.5    |       |        |
| Ι   | Right margin (0 scale position) | 12.7  | 0.5    |       |        |

|                       |                 |                                                                                                 | -                     |  |
|-----------------------|-----------------|-------------------------------------------------------------------------------------------------|-----------------------|--|
| Type of Paper         | Number of Parts | Ream weight (kg)<br>The weight of square<br>meters is shown in<br>brackets. (g)<br>Attention 1) | Remark                |  |
| Single sheet          | 1P              | 45,55,70(52,64,81)                                                                              |                       |  |
| Carbonless            | 2P              | 34,43,55,70*                                                                                    | Ream weight paper     |  |
| Attention 2)          | 3P              | 34,43,55*,70*                                                                                   | be used as the bottom |  |
|                       | 4P              | 34,43*,55*,70*                                                                                  | layer under carbon    |  |
|                       | 5P              | 34,43*,55*                                                                                      | pupon                 |  |
| Carbon-backed         | 2P              | 34,45,55,70*                                                                                    |                       |  |
| Attention 2)          | 3P              | 34,45,55*,70*                                                                                   |                       |  |
|                       | 4P              | 34,45*,55*,70*                                                                                  |                       |  |
|                       | 5P              | 34,45*,55*                                                                                      |                       |  |
| Carbon-interleaved 2P |                 | 30,40,45,55*,70*                                                                                |                       |  |
| Attention 3)          | 3P              | 30,40,45,55*                                                                                    |                       |  |

#### **Paper specifications**

Attention 1: Ream weight means weight of 1000 sheets of full-sized paper (788\*1091) (Kg). Basis weight means paper weight in gramps per square meter.

- Attention 2: The ream weight of carbonless paper and paper with double-size carbon at intervals will be different, because they are made by different factory. We will choose the paper that is close to the value in the table.
- Attention 3: Add a carbon paper between papers with double-size carbon at intervals, it amount to a sheet, so amount of sheets is 3P.

# **COMMAND SETS**

This chapter describes printer commands and their parameters.

This printer has three resident command sets:

- ESC/P2 Emulation Command List
- IBM Emulation Command List

| ESC/P2    | Function                                                                                                    | Command     |
|-----------|----------------------------------------------------------------------------------------------------|-------------|
| EMULATION | Mechanical control                                                                                                    |             |
| COMMAND   | Beeper                                                                                                    | BEL         |
| LIST      | Turn unidirectional mode on/off                                                                                                    | ESC U (n)   |
|           | n = 0 Bidirectional printing                                                                                                    |             |
|           | 1 Unidirectional printing                                                                                                    |             |
|           | Notes                                                                                                    |             |
|           | • Unidirectional printing provides better alignment of vertical lines, while bidirectional printing is faster.                      |             |
|           | Unidirectional mode (one line)                                                                                                    | ESC <       |
|           | next line will print left to right                                                                                                  |             |
|           | <ul> <li>This is a nonrecommended command; use the ESC U command instead.</li> </ul>                                                |             |
|           | Moving the print position                                                                                                    |             |
|           | Carriage return                                                                                                    | CR          |
|           | Line feed                                                                                                    | LF          |
|           | Form feed                                                                                                    | FF          |
|           | Tab horizontally                                                                                                    | HT          |
|           | Tab vertically                                                                                                    | VT          |
|           | Backspace                                                                                                    | BS          |
|           | Set absolute horizontal print position                                                                                              | ESC \$ (nL) |
|           | (horizontal position) =<br>$((nH \times 256) + nL) \times (defined unit) + (left margin)$<br>$(0 \le nH \le 127, 0 \le nL \le 255)$ | ( nH)       |
|           | Notes                                                                                                    |             |
|           | • Set the defined unit with the ESC ( U command.                                                                                    |             |
|           | • The default defined unit setting for this command is 1/60 inch                                                                    |             |
|           | • The new position is measured from the current left-margin position.                                                               |             |
|           | • The printer ignores this command if the specified position is to the right of the right margin.                                   |             |

| Function                                                                                                    | Command                           |
|----------------------------------------------------------------------------------------------------|-----------------------------------|
| Set relative horizontal print position<br>(horizontal position) =<br>$((nH \times 256) + nL) \times (defined unit) + (current position)$<br>$(0 \le nH \le 127, 0 \le nL \le 255)$                                                                                                    | ESC \ (nL)<br>(nH)                |
| <ul> <li>Notes</li> <li>Set the defined unit with the ESC (U command.</li> <li>The default defined unit for this command is 1/120 inch in draft mode, and 1/180 inch in LQ mode.</li> <li>The new position is measured from the current position.</li> <li>The printer ignores this command if it would move the print position outside the printing area.</li> </ul>                                                                                                    |                                   |
| Set absolute vertical print position<br>(vertical position) =<br>$((mH \times 256) + mL) \times (defined unit) + (top-margin position)$<br>$(nL = 2, nH = 0,0 \le mL \le 255, 0 \le mH \le 127)$                                                                                                    | ESC ( V (nL)<br>(nH) (mL)<br>(mH) |
| <ul> <li>Notes</li> <li>Set the defined unit using the ESC (U command.</li> <li>The default defined unit for this command is 1/60 inch.</li> <li>The new position is measured in defined units from the current top-margin position.</li> <li>Moving the print position below the bottom-margin position produces the following results:<br/>Continuous paper Moves the vertical print position to the top-margin position on the next page,single-sheet paper Ejects the paper</li> </ul> |                                   |

| Function                                                                                                    | Command                           |
|----------------------------------------------------------------------------------------------------|-----------------------------------|
| Set relative vertical print position<br>(vertical position) =<br>$((mH \times 256) + mL) \times (defined unit) + (top-margin position)$<br>$(nL = 2, nH = 0, 0 \le mL \le 255, 0 \le mH \le 127)$                                                                                                    | ESC ( v (nL)<br>(nH) (mL)<br>(mH) |
| <ul> <li>Notes</li> <li>Set the defined unit using the ESC (U command.</li> <li>The default defined unit for this command is 1/60 inch.</li> <li>The new position is measured in defined units from the current position.</li> <li>Moving the print position below the bottom-margin position produces the following results:<br/>Continuous paper moves the vertical print position to the top-margin position on the next page,single-sheet paper Ejects the paper.</li> </ul> |                                   |
| Advance print position<br>Advances the vertical print position $n/180$ inch<br>$(0 \le n \le 255)$<br><b>Notes</b>                                                                                                    | ESC J (n)                         |
| <ul> <li>Moving the print position below the bottom-margin<br/>position produces the following results:<br/>Continuous paper moves the vertical print position to<br/>the top-margin position on the next page,single-sheet<br/>paper Ejects the paper.</li> </ul>                                                                                                    |                                   |
| <ul> <li>Reverse paper feed</li> <li>Reverse feeds paper (moves the print position in the negative direction) n/180 inch.</li> <li>(0 ≤ n ≤ 255)</li> <li>Notes</li> <li>Do not reverse-feed paper more than 1/2 inch; the vertical print position may not be accurate otherwise.</li> </ul>                                                                                                    | ESC j (n)                         |
| Function                                                | Command            |
|---------------------------------------------------------|--------------------|
| Selecting characters                                    |                    |
| Select double-width printing (one line)                 | SO                 |
| Select double-width printing (one line)                 | ESC SO             |
| Cancel double-width printing (one line)                 | DC4                |
| Turn double-width printing on/off                       | ESC W (n)          |
| n = 1 Turns on double-width                             |                    |
| 0 Turns off double-width                                |                    |
| Turn double-height printing on/off                      | ESC w (n)          |
| n = 1 Turns on double-height                            |                    |
| 0 Turns off double-height                               |                    |
| Notes                                                   |                    |
| • This command does not affect line spacing.            |                    |
| Select condensed printing                               | SI                 |
| Select condensed printing                               | ESC SI             |
| Cancel condensed printing                               | DC2                |
| Set intercharacter space                                | ESC SP             |
| Select character style                                  | ESC q (n)          |
| Turns on/off outline and shadow printing, according     |                    |
| to the parameters below:                                |                    |
| n = 0 Turn off outline/shadow printing                  |                    |
| 1 Turn on outline printing                              |                    |
| 2 Turn on shadow printing                               |                    |
| 3 Turn on outline and shadow printing                   |                    |
| Copy ROM to RAM                                         | $ESC \cdot NUL(n)$ |
| Copies the data for the characters between 0 and 126 of | (m)                |
| the n typeface from ROM to RAM memory                   | ()                 |
| Parameter range                                         |                    |
| $0 \le n \le 127$                                       |                    |
| m = 0                                                   |                    |
| Select superscript/subscript printing                   | ESC S              |
| Cancel superscript/subscript printing                   | ESC T              |
| Select line/score                                       | ESC ( -            |
| d1 = 1 Underline                                        |                    |
| 2 Strikethrough                                         |                    |
| 3 Overscore                                             |                    |
| d2 = 0 Turn off scoring                                 |                    |
| 1 Single continuous line                                |                    |
| 2 Double continuous line                                |                    |
| 5 Single broken line                                    |                    |
| 6 Double broken line                                    |                    |

|         |           |          | Fu                                            | inction                  |               | Command   |
|---------|-----------|----------|-----------------------------------------------|--------------------------|---------------|-----------|
| Turn u  | ınderlii  | ne on/o  | off                                           |                          |               | ESC –     |
| n = 1   | Γurns ι   | ınderli  | ne on                                         |                          |               |           |
| 0 '     | Turns i   | ınderli  | ne off                                        |                          |               |           |
| U       | i units ( | and cr m |                                               |                          |               |           |
| G 1 4   | 1 11      | 1        | • ,•                                          |                          |               | EGOC      |
| Select  | double    | e-strike | e printi                                      | ng                       |               | ESCG      |
| Cance   | l doubl   | le-strik | e print                                       | ing                      |               | ESC H     |
| Maste   | r Selec   | t        |                                               |                          |               | ESC ! (n) |
| Sele    | ects any  | y comb   | oinatio                                       | n of several font a      | ttributes and |           |
| enha    | anceme    | ents by  | settin                                        | g or clearing the a      | pppropriate   |           |
| bit i   | n the n   | paran    | neter, a                                      | is shown below:          |               |           |
| Bit     | On/       | Hex      | Dec                                           | Function                 | Equivalent    |           |
|         | Off       | 0        | 0                                             | Selects 10 cpi           | ESC P         |           |
| 0       | On        | 1        | 1                                             | Selects 12 cpi           | ESC M         |           |
|         | 0.00      | 0        | 0                                             | Cancels                  | EGG 0         |           |
| 1       | Off       | 0        | 0                                             | proportional             | ESC p 0       |           |
| 1       | On        | 2        | 2                                             | Selects                  | ESC n 1       |           |
|         | On        | 2        | 2                                             | proportional             | Loc p i       |           |
| 2       | Off       | 0        | 0                                             | Cancels<br>condensed     | DC2           |           |
|         | On        | 4        | 4                                             | Selects condensed        | SI            |           |
| 3       | Off       | 0        | 0                                             | Cancels bold             | ESC F         |           |
| 5       | On        | 8        | 8                                             | Selects bold             | ESC E         |           |
|         | Off       | 0        | 0                                             | Cancels<br>double-strike | ESC H         |           |
| 4       |           |          |                                               | Selects                  |               |           |
|         | On        | 10       | 16                                            | double-strike            | ESC G         |           |
|         | Off       | 0        | 0                                             | Cancels                  | ESC W 0       |           |
| 5       | Oli       | 0        | 0                                             | double-width             | ESC W U       |           |
| 5       | On        | 20       | 32                                            | Selects                  | ESC W 1       |           |
|         | 0.00      |          |                                               | double-width             |               |           |
| 6       | Off       | 0        | 0                                             | Cancels Italics          | ESC 5         |           |
|         | Off       | 40       | 64                                            | Cancels underline        | ESC 4         |           |
| 7       | On        | 80       | 128                                           | Selects underline        | ESC = 0       |           |
| 14141   |           | borg of  | $\frac{120}{\text{f} \text{th}_2 \text{f}_2}$ | ntures to be solar       | tad and cand  |           |
| Auu lí  |           |          | n une le                                      | atures to be selec       | ieu anu senu  |           |
| the lot | ai as tr  | ie para  | meter                                         | 11.                      |               |           |
|         |           |          |                                               |                          |               |           |

| Function                                                    | Command    |
|-------------------------------------------------------------|------------|
| Select italic font                                          | ESC 4      |
| Cancel italic font                                          | ESC 5      |
| Select bold font                                            | ESC E      |
| Cancel bold font                                            | ESC F      |
| Turn proportional mode on/off                               | ESC p (n)  |
| n = 0 Returns to current fixed character pitch              |            |
| 1 Selects proportional spacing                              |            |
| Notes                                                       |            |
| • Changes made to the fixed-pitch setting with the ESC      |            |
| P, ESC M, or ESC g commands during proportional             |            |
| mode take effect when the printer exits proportional        |            |
| • The printer automatically switches to LO printing         |            |
| when proportional spacing is selected.                      |            |
| ······································                      |            |
| Select 10 cpi                                               | ESC P      |
| Select 12 cpi                                               | ESC M      |
| Select 15 cpi                                               | ESC g      |
|                                                             | -          |
| Set horizontal motion index (HMI)                           | ESC c (nL) |
| Fixes the character width (HMI) according to the            | (nH)       |
| following formula:                                          |            |
| $HMI = ((nH \times 256) + nL)/360inch$                      |            |
| $0 \le nH \le 4,0 \le nL \le 255$ , HIVII $\le 3.00$ inches |            |
|                                                             |            |
| Select typeface                                             | ESC k (n)  |
| Selects the typeface for LQ printing according to the       |            |
| n=0 Roman                                                   |            |
| 1 Sans serif                                                |            |
| 2 Courier                                                   |            |
| 3 Prestige                                                  |            |
| 4 Script                                                    |            |
| 5 OCR-B                                                     |            |
| 6 OCR-A                                                     |            |
|                                                             |            |

| Function                                                         | Command   |
|------------------------------------------------------------------|-----------|
| Select LQ ,NLQ or draft                                          | ESC x (n) |
| Selects either LQ, draft or NLQ printing according to the        |           |
| following values:                                                |           |
| n = 0 Draft printing                                             |           |
| 1 Letter-quality printing                                        |           |
| 2 Near Letter-quality printing                                   |           |
| Select Draft/Super Draft                                         | ESC y (n) |
| Selects draft/super draft for ANK characters in                  |           |
| accordance with the value for n.                                 |           |
| n = 00H draft setting                                            |           |
| 01H Super draft setting                                          |           |
| Notes                                                            |           |
| • If super draft is specified draft (ESC x 0) should be selected |           |
| Select user-defined set                                          | ESC % (n) |
| Switches between normal and user-defined characters, as          |           |
| follows:                                                         |           |
| n = 0 Normal (ROM) characters                                    |           |
| 1 User-defined (RAM) characters                                  |           |
|                                                                  |           |

|                                                                                                    | Command                                                                                                    |       |       |               |  |  |
|----------------------------------------------------------------------------------------------------|----------------------------------------------------------------------------------------------------|-------|-------|---------------|--|--|
| Define user-define<br>Sets the parameters<br>sends the data f<br>n = Character c<br>user-define<br>m = Character c<br>user-define                                                                                                    | ESC & NUL<br>(n) (m) (a0 a1<br>a2.d1.d2<br>dk)                                                                                              |       |       |               |  |  |
| a0 = Space to the character                                                                                                    |                                                                                                    |       |       |               |  |  |
| <ul> <li>a1 = Actual width of user-defined characters</li> <li>a2 = Space to the right of each proportional user-defined character</li> <li>d1 dk = Character data</li> </ul>                                                                                                    |                                                                                                    |       |       |               |  |  |
| $\begin{array}{c c} (0 \le n \le 127, 0 \le 127, 0 \le 127$ | $\begin{array}{ll} (0 \le n \le 127, 0 \le m \le n) \\ \text{LQ mode} & \text{Draft mode} \\ 0 \le n1 \le 27 & 0 \le n1 \le 15 \end{array}$ |       |       |               |  |  |
| $\begin{array}{l} 0 \leq a1 \leq 57 \\ 0 \leq a0 + a1 + a2 \leq 42 \\ \text{Normal characters} \\ \end{array}  \begin{array}{l} 0 \leq a0 + a1 + a2 \leq 18 \\ \text{Super/subscript characters} \\ \end{array}$                                                                                                    |                                                                                                    |       |       |               |  |  |
| k = 3Xa1 $k = 2Xa1Notes• The following maximum character widths arerecommended (heightXwidth)$                                                                                                    |                                                                                                    |       |       |               |  |  |
| Print quality                                                                                                    | а. (пен <u>я</u> н<br>10срі                                                                                                    | 12cpi | 15cpi | Proportional  |  |  |
| Draft Normal size                                                                                                    | 24x12                                                                                                    | 24x10 | 24x 8 | Not Available |  |  |
| Draft Super/<br>subscript                                                                                                    | 16x12                                                                                                    | 16x10 | 16x 8 | Not Available |  |  |
| LQ Normal size                                                                                                    | 24x36                                                                                                    | 24x30 | 24x24 | 24x42         |  |  |
| LQ Super/<br>subscript                                                                                                    | LQ Super/<br>subscript 16x36 16x30 16x24 16x42                                                                                              |       |       |               |  |  |
| <ul> <li>Send the ESC characters.</li> <li>Set n=m when</li> </ul>                                                                                                    | <ul> <li>Send the ESC % 1 command to switch to user-defined characters.</li> <li>Set n=m when only 1 character is defined.</li> </ul>       |       |       |               |  |  |

| Select an international character setESC R (n)Selects the set of characters printed for specific character<br>codes, as listed below:ESC R (n)n = 0 USA1 France2 Germany3 United Kingdom3 United Kingdom4 Denmark I5 Sweden6 Italy6 Italy7 Spain I8 Japan (English)9 Norway10 Denmark II11 Spain II12 Latin AmericaNotes• The characters printed for each international character |  |
|----------------------------------------------------------------------------------------------------|--|
| Selects the set of characters printed for specific character<br>codes, as listed below:<br>n = 0 USA<br>1 France<br>2 Germany<br>3 United Kingdom<br>4 Denmark I<br>5 Sweden<br>6 Italy<br>7 Spain I<br>8 Japan (English)<br>9 Norway<br>10 Denmark II<br>11 Spain II<br>12 Latin America<br><b>Notes</b><br>• The characters printed for each international character            |  |
| <pre>codes, as listed below:<br/>n = 0 USA<br/>1 France<br/>2 Germany<br/>3 United Kingdom<br/>4 Denmark I<br/>5 Sweden<br/>6 Italy<br/>7 Spain I<br/>8 Japan (English)<br/>9 Norway<br/>10 Denmark II<br/>11 Spain II<br/>12 Latin America</pre>                                                                                                    |  |
| n = 0 USA<br>1 France<br>2 Germany<br>3 United Kingdom<br>4 Denmark I<br>5 Sweden<br>6 Italy<br>7 Spain I<br>8 Japan (English)<br>9 Norway<br>10 Denmark II<br>11 Spain II<br>12 Latin America<br>Notes<br>• The characters printed for each international character                                                                                                    |  |
| <ul> <li>I France</li> <li>2 Germany</li> <li>3 United Kingdom</li> <li>4 Denmark I</li> <li>5 Sweden</li> <li>6 Italy</li> <li>7 Spain I</li> <li>8 Japan (English)</li> <li>9 Norway</li> <li>10 Denmark II</li> <li>11 Spain II</li> <li>12 Latin America</li> </ul> Notes <ul> <li>The characters printed for each international character</li> </ul>                         |  |
| 2 Germany<br>3 United Kingdom<br>4 Denmark I<br>5 Sweden<br>6 Italy<br>7 Spain I<br>8 Japan (English)<br>9 Norway<br>10 Denmark II<br>11 Spain II<br>12 Latin America<br>Notes<br>• The characters printed for each international character                                                                                                    |  |
| 2 Germany<br>3 United Kingdom<br>4 Denmark I<br>5 Sweden<br>6 Italy<br>7 Spain I<br>8 Japan (English)<br>9 Norway<br>10 Denmark II<br>11 Spain II<br>12 Latin America<br>Notes<br>• The characters printed for each international character                                                                                                    |  |
| 3 United Kingdom<br>4 Denmark I<br>5 Sweden<br>6 Italy<br>7 Spain I<br>8 Japan (English)<br>9 Norway<br>10 Denmark II<br>11 Spain II<br>12 Latin America<br>Notes<br>• The characters printed for each international character                                                                                                    |  |
| 4 Denmark I<br>5 Sweden<br>6 Italy<br>7 Spain I<br>8 Japan (English)<br>9 Norway<br>10 Denmark II<br>11 Spain II<br>12 Latin America<br>Notes<br>• The characters printed for each international character                                                                                                    |  |
| 5 Sweden<br>6 Italy<br>7 Spain I<br>8 Japan (English)<br>9 Norway<br>10 Denmark II<br>11 Spain II<br>12 Latin America<br>Notes<br>• The characters printed for each international character                                                                                                    |  |
| 6 Italy<br>7 Spain I<br>8 Japan (English)<br>9 Norway<br>10 Denmark II<br>11 Spain II<br>12 Latin America<br>Notes<br>• The characters printed for each international character                                                                                                    |  |
| <ul> <li>o Italy</li> <li>7 Spain I</li> <li>8 Japan (English)</li> <li>9 Norway</li> <li>10 Denmark II</li> <li>11 Spain II</li> <li>12 Latin America</li> </ul> Notes <ul> <li>The characters printed for each international character</li> </ul>                                                                                                    |  |
| <ul> <li>7 Spain I</li> <li>8 Japan (English)</li> <li>9 Norway</li> <li>10 Denmark II</li> <li>11 Spain II</li> <li>12 Latin America</li> </ul> Notes <ul> <li>The characters printed for each international character</li> </ul>                                                                                                    |  |
| <ul> <li>8 Japan (English)</li> <li>9 Norway</li> <li>10 Denmark II</li> <li>11 Spain II</li> <li>12 Latin America</li> </ul> Notes <ul> <li>The characters printed for each international character</li> </ul>                                                                                                    |  |
| <ul> <li>9 Norway</li> <li>10 Denmark II</li> <li>11 Spain II</li> <li>12 Latin America</li> </ul> Notes <ul> <li>The characters printed for each international character</li> </ul>                                                                                                    |  |
| 10 Denmark II<br>11 Spain II<br>12 Latin America<br>Notes<br>• The characters printed for each international character                                                                                                    |  |
| <ul> <li>10 Definiark fr<br/>11 Spain II<br/>12 Latin America</li> <li>Notes</li> <li>The characters printed for each international character</li> </ul>                                                                                                    |  |
| <ul> <li>11 Spain II</li> <li>12 Latin America</li> <li>Notes</li> <li>The characters printed for each international character</li> </ul>                                                                                                    |  |
| <ul><li>12 Latin America</li><li>Notes</li><li>The characters printed for each international character</li></ul>                                                                                                    |  |
| Notes • The characters printed for each international character                                                                                                    |  |
| Notes • The characters printed for each international character                                                                                                    |  |
| • The characters printed for each international character                                                                                                    |  |
| The characters printed for each international character                                                                                                    |  |
| ast are listed helency                                                                                                    |  |
| set are listed below.                                                                                                    |  |
| n Setname Dec 35 36 64 91 92 93 94 96 123 124 125 126<br>Hex 23 24 40 5B 5C 5D 5E 60 7B 7C 7D 7E                                                                                                    |  |
| 0 USA # \$ @ [ \ ] ^ ` {   } ~                                                                                                    |  |
| 1 France # \$ à ° ç § ^ ` é ù è ¨                                                                                                    |  |
| 2 Germany # \$ \$ Å Ö Ü ^ ` ä ö ü ß                                                                                                    |  |
| 3 UK £ \$ @ [ \ ] ^ {   } ~                                                                                                    |  |
| 5 Sweden # 9 E Ă Ŏ Ă Ŭ É Ă Ŏ Ă Ŭ                                                                                                    |  |
| 6 Italy # \$ @ ° \ é ^ ù à ò è ì                                                                                                    |  |
| 7 Spain I Pt \$ @ i Ñ ¿ ^ ` ¨ ñ } ~                                                                                                    |  |
| 8 Japan (Eng) # \$ @ [ ¥ ] ^ {   } ~                                                                                                    |  |
| 9 Norway # • É Æ Ø Å Ü é æ o å ü                                                                                                    |  |
| 10 Denmark II # \$ É Æ Ø Å Ü é æ o å ü                                                                                                    |  |
| 11 Spain II # \$ á i Ñ ¿ é ` í ñ ó ú                                                                                                    |  |
| 12   Lat America   #   \$   á     N   ¿   é   û   í   ñ   ó   ú                                                                                                    |  |

|              |              | Function                            | Command        |
|--------------|--------------|-------------------------------------|----------------|
| Assign cha   | racter table |                                     | ESC (t (nL)    |
| Assigns the  | e d2 registe | red character table to the d1       | (nH) (d1) (d2) |
| character t  | able accord  | ing to the following values (the d) | (111)(01)(02)  |
| character t  | able is one  | of the three tables selectable with | (03)           |
| the ESC t of | command).    | of the three tables selectable with |                |
|              |              | Table name                          |                |
| 0            | <u>u</u> 3   |                                     |                |
| 1            | 0            | PC437 (US)                          |                |
| 3            | 0            | PC850 (Multilingual)                |                |
| 4            | 0            | PC851 (Greek)                       |                |
| 7            | 0            | PC860 (Portuguese)                  |                |
| 8            | 0            | PC863 (Canadian-French)             |                |
| 9            | 0            | PC865 (Nordic)                      |                |
| 10           | 0            | PC852 (Eastern Europe)              |                |
| 11           | 0            | PC857 (Turkish)                     |                |
| 13           | 0            | PC864 (Arabic)                      |                |
| 13           | 7            | ISO_8859_7                          |                |
| 14           | 0            | PC866 (Russian)                     |                |
| 24           | 0            | PC861 (Icelandic)                   |                |
| 25           | 0            | BRASCII (Braz Portuguese)           |                |
| 26           | 0            | Abicomp (Braz Portuguese)           |                |
| 27           | 0            | MAZOWIA (Poland)                    |                |
| 28           | 0            | KAMENICKY                           |                |
| 29           | 7            | ISO 8859-7 (Latin/Greek)            |                |
| 29           | 15           | ISO 8859-15                         |                |
| 32           | 0            | Bulgaria                            |                |
| 35           | 0            | Roman 8                             |                |
| 42           | 0            | PC720                               |                |
| 43           | 255          | ISO 8859-1                          |                |
| 44           | 0            | PC858                               |                |
| 45           | 0            | PC//1                               |                |
| 46           | 255          | ISU 8859-9                          |                |
| 48           | 255          | PC1250                              |                |
| 50           | 0            | PC1251                              |                |
| 51           | 0            | PC1252                              |                |
| 52           | 0            | PC1254                              |                |
| 55           | 0            | PC1257                              |                |
| 112          | 0            | OCR-B                               |                |
| 127          | 1            | ISO 8859 1                          |                |
| 127          | 2            | ISO 8859-2 (ISO Latin 2)            |                |
| 60           | 255          | CRO ASCII                           |                |
| 65           | 255          | E UK                                |                |
| 66           | 255          | E_US_ASCII                          |                |
| 70           | 255          | GREEK_DEC                           |                |
| 72           | 255          | E_SWEDEN                            |                |
| 75           | 255          | E_GERMAN                            |                |
| 76           | 255          | PORTUGUESE                          |                |
| 79           | 255          | COAX_TWINAX                         |                |
| 82           | 255          | E_FRANCE                            |                |
| 89           | 255          | E_ITALY                             |                |
| 90           | 255          | E_SPAINI                            |                |
| 96           | 255          | E_NORWAY                            |                |
|              |              |                                     |                |

|     |     | Function     | Command |
|-----|-----|--------------|---------|
|     |     |              |         |
| d2  | d3  | Table name   |         |
| 108 | 255 | ELOT_928     |         |
| 114 | 255 | TABLE_1252   |         |
| 115 | 255 | TABLE_1253   |         |
| 116 | 255 | TABLE_1254   |         |
| 129 | 255 | NEW_437      |         |
| 131 | 255 | NEW_DIG_850  |         |
| 142 | 255 | TABLE_866    |         |
| 148 | 255 | TABLE_737    |         |
| 149 | 255 | TABLE_864    |         |
| 150 | 255 | FARSI        |         |
| 151 | 255 | URDO         |         |
| 152 | 255 | OLD_CODE_860 |         |
| 153 | 255 | FLARRO_863   |         |
| 154 | 255 | TABLE_865    |         |
| 157 | 255 | BULGARIA_866 |         |
|     |     |              |         |
|     |     |              |         |

| Function                                                                                                    | Command                      |
|----------------------------------------------------------------------------------------------------|------------------------------|
| Select character table<br>Selects the character table to be used for printing from<br>among the three character tables described below:<br>n = 0 Character table 0<br>1 Character table 1<br>2 Character table 2<br><b>Default</b><br>table 0 Italic     | ESC t (n)                    |
| table 1 PC437<br>table 2 User-defined characters                                                                                                    |                              |
| <ul> <li>Notes</li> <li>Use the ESC (t command to assign any registered character table to any character table.</li> </ul>                                                                                                    |                              |
| Data and memory control<br>Initialize printer<br>Cancel Line<br>Delete last character in buffer<br>Cancel MSB control<br>Cancels any controls on the MSB (bit number 7) set by<br>the ESC = or ESC > commands;printer then accepts all<br>MSB data as is | ESC @<br>CAN<br>DEL<br>ESC # |
| <ul><li>Notes</li><li>This is a nonrecommended command; most computer systems no longer require MSB control.</li></ul>                                                                                                    |                              |
| Set MSB to 0<br>Sets the MSB (bit number 7) of all incoming data to 0                                                                                                    | ESC =                        |
| <ul> <li>Notes</li> <li>This is a nonrecommended command; most computer systems no longer require MSB control.</li> <li>All data is affected, including graphics data.</li> </ul>                                                                        |                              |

| Function                                                                                                    | Command                     |
|----------------------------------------------------------------------------------------------------|-----------------------------|
| <ul> <li>Set MSB to 1</li> <li>Sets the MSB (bit number 7) of all incoming data to 1</li> <li>Notes</li> <li>This is a nonrecommended command; most computer systems no longer require MSBcontrol.</li> <li>All data is affected, including graphics data.</li> </ul>                                                             | ESC >                       |
| Setting the units<br>Set unit<br>Sets the unit to m/3600 inch. The printer uses this unit<br>when moving the print position, setting the page length,<br>and setting the top and bottom margins with the<br>following commands: ESC (V, ESC (v, ESC  ESC \$,<br>ESC (C, ESC (c<br>(nL = 1, nH = 0, m = 5, 10, 20, 30, 40, 50, 60) | ESC ( U (nL)<br>(nH) (m)    |
| Select 1/8 inch line spacing<br>Select 1/6 inch line spacing<br>Set n/180 inch line spacing<br>Sets the line spacing to n/180 inch<br>$(0 \le n \le 255)$                                                                                                    | ESC 0<br>ESC 2<br>ESC 3 (n) |

| Function                                                                                                    | Command                    |
|----------------------------------------------------------------------------------------------------|----------------------------|
| Set n/360 inch line spacing<br>Sets the line spacing to n/360 inch<br>$(0 \le n \le 255)$                                                                                                    | ESC + (n)                  |
| Set n/60-inch line spacing<br>Sets the line spacing to n/60 inch<br>$(0 \le n \le 85)$                                                                                                    | ESC A (n)                  |
| Set horizontal tabs<br>Sets horizontal tab positions (in the current character<br>pitch) at the columns specified by n1 to nk, as measured<br>from the left-margin position<br>$(0 \le k \le 32, 1 \le n \le 255, nk > n(k-1))$                                                                                                    | ESC D (n1<br>n2 nk<br>NUL) |
| <b>Default</b><br>Every eight characters                                                                                                    |                            |
| <ul> <li>Notes</li> <li>The values for n must be in ascending order; a value of n less than the previous n ends tab setting (like the NUL code).</li> <li>Send an ESC D NUL command to cancel all tab settings.</li> <li>The tab settings move to match any movement in the left margin.</li> <li>A maximum of 32 horizontal tabs can be set.</li> </ul>                       |                            |
| Set vertical tabs<br>Sets vertical tab positions (in the current line spacing) at<br>the lines specified by n1 to nk, as measured from the<br>top-margin position<br>$(0 \le k \le 16, 1 \le n \le 255, nk > n(k-1))$                                                                                                    | ESC B (n1<br>n2 nk<br>NUL) |
| <ul> <li>Notes</li> <li>The values for n must be in ascending order; a value of n less than the previous n ends tab setting (just like the NUL code).</li> <li>The tab settings move to match any subsequent movement in the top-margin position.</li> <li>Send an ESC B NUL command to cancel all tab settings.</li> <li>A maximum of 16 vertical tabs can be set.</li> </ul> |                            |

| Function                                                                                                    | Command                                     |
|----------------------------------------------------------------------------------------------------|---------------------------------------------|
| Setting the page format<br>Set page length in defined unit<br>(page length) = $((mH \times 256) + mL) \times (defined unit)$<br>$(nL = 2, nH = 0,0 < ((mH \times 256) + mL) \times (defined unit) \le 22)$                                                                                                    | ESC ( C (nL)<br>(nH) (mL)<br>(mH)           |
| Set page format<br>Sets the top and bottom margins in the defined units(set<br>with the ESC ( U command) according to the following<br>formulas:<br>(top margin) = $((tH \times 256) + tL) \times (defined unit)$<br>(bottom margin) = $((bH \times 256) + bL) \times (defined unit)$<br>(nL = 4 nH = 0 top margin < bottom margin bottom                                                                                                    | ESC ( c (nL)<br>(nH) (tL) (tH)<br>(bL) (bH) |
| $\begin{array}{l} (nL \times 4, m1 \times 6, top margin < bottom margin, bottom margin, cottom margin, cottom margin,$ |                                             |
| Single-sheet paper: (top margin) = top-of-form position<br>(bottom margin) = last printable line<br><b>Notes</b>                                                                                                    |                                             |
| <ul> <li>Measure both top and bottom margins from<br/>the top edge of the page.</li> <li>Send this command before paper is loaded, or when<br/>paper is at the top-of-form position.<br/>Otherwise, the current print position becomes the</li> </ul>                                                                                                    |                                             |
| <ul><li>top-margin position (this results in undesirable contradictions between the actual and logical page settings).</li><li>Changing the defined unit does not affect the current page-length setting.</li></ul>                                                                                                    |                                             |
| Set page length in lines<br>Sets the page length to n lines in the current line spacing<br>$(1 \le n \le 127, 0 < n \times (current line spacing) \le 22$ inches)                                                                                                    | ESC C (n)                                   |
| Set page length in inches<br>Sets the page length to n inches<br>$(1 \le n \le 22)$                                                                                                    | ESC C NUL<br>(n)                            |

| Function                                                                                                    | Command                         |
|----------------------------------------------------------------------------------------------------|---------------------------------|
| Set bottom margin<br>Sets the bottom margin on continuous paper to n lines<br>(in the current line spacing) from the top-of-form<br>position on the next page.<br>$(0 < n \le 127, 0 < (current line spacing) \times n < (pagelength))$                                                | ESC N (n)                       |
| Cancel bottom margin                                                                                                    | ESC O                           |
| Set right margin<br>Sets the right margin to n columns in the current<br>character pitch, as measured from the left most printable<br>column<br>$(1 \le n \le 255)$<br>(left margin) < (current pitch) × n ≤ (printable area<br>width)                                                 | ESC Q (n)                       |
| Set left margin<br>Sets the left margin to n columns in the current character<br>pitch, as measured from the left most printable column<br>$(1 \le n \le 255)$<br>$0 \le (left margin) < (right margin)$                                                                               | ESC l (n)                       |
| <ul> <li>Control-code character printing<br/>Print data as characters</li> <li>Prints data bytes d1 through dk as characters, not control codes</li> <li>The amount of data to be sent is calculated as follows:<br/>k = ((nH × 256) + nL)<br/>(0 ≤ nH ≤ 127, 0 ≤ nL ≤ 255)</li> </ul> | ESC ( ^ (nL)<br>(nH) (d1<br>dk) |
| Enable printing of upper control codes<br>Tells the printer to treat codes from 128 to 159 as<br>printable characters instead of control codes                                                                                                    | ESC 6                           |
| Enable upper control codes<br>Tells the printer to treat codes from 128 to 159 as control<br>codes instead of printable characters                                                                                                    | ESC 7                           |

| Function                                                                                                    | Command                             |
|----------------------------------------------------------------------------------------------------|-------------------------------------|
| Printing color and graphics<br>Select graphics mode<br>Selects graphics mode (allowing you to print raster<br>graphics)( $nL = 1, nH = 0, m = 1$ )                                                                                                    | ESC ( G (nL)<br>(nH) (m)            |
| <ul> <li>Print raster graphics</li> <li>Prints dot graphics in raster format (row by row, left to right)</li> <li>Allows compression of graphics data during raster graphics printing; counters can be included with data to specify the number of times to repeat a particular byte of data</li> <li>Parameters are used as described below:</li> <li>c = 0 Full graphics mode (noncompressed) <ol> <li>Compressed raster graphics (Run Length Encoding) mode</li> <li>Vertical resolution in dpi <ol> <li>720, 360, 180 (3600/v dpi)</li> </ol> </li> <li>Horizontal resolution in dpi <ol> <li>720, 360, 180 (3600/h dpi)</li> </ol> </li> <li>Metrical dot count (rows of dot graphics) <ul> <li>nL, nH Horizontal dot count (columns of dot graphics), according to the following formula:</li> <li>nH = INT(horizontal dot count)/256</li> <li>k Total number of data bytes, according to the following formula:</li> <li>k = mX INT((nHX256)+nL + 7)/8)</li> </ul> </li> <li>d During full graphics mode:</li> <li>Graphics data During RLE compressed raster graphics mode (ESC . 1): The first data byte is treated as a counter. Graphics data bytes then alternate with a data counter byte (run-length data compression), as follows: <ul> <li>0 ≤ (counter byte) ≤ 127</li> </ul> </li> <li>Counter byte) + 1 = (number of data bytes to follow) or</li> <li>(counter byte) = (number of data bytes to follow) - 1 128 ≤ (counter byte) ≤ 255</li> </ol></li></ul> | ESC .c (v h m<br>nL nH d1<br>d2 dk) |

|                                                                                                    | Function                |                                  |                                      |                                           |                               | Command |
|----------------------------------------------------------------------------------------------------|-------------------------|----------------------------------|--------------------------------------|-------------------------------------------|-------------------------------|---------|
| Counter specifies the number of times to repeat the next<br>byte of data<br>according to the formula below.<br>256 - (counter byte) + 1 = (number of times to repeat)<br>(counter byte) = $257 - (\text{number of times to repeat next})$<br>(counter byte) = $257 - (\text{number of times to repeat next})$<br>( $c = 0, 1, v = 5, 10, 20, h = 5, 10, 20, m = 1, 8, 24$ )<br>( $0 \le nL \le 255, 0 \le nH \le 127, 0 \le d \le 255$ )<br>The following vertical and horizontal printing resolution                                                                                                    |                         |                                  |                                      |                                           |                               |         |
| combinati                                                                                                    | ons a                   | ire avai                         | lable:                               | rizontai prii                             | ting resolution               |         |
| v                                                                                                    | h                       |                                  | v(dpi)                               | h(dpi)                                    | m                             |         |
| 20                                                                                                    | 20                      |                                  | 180                                  | 180                                       | 1,8 or 24                     |         |
| 20                                                                                                    | 20                      |                                  | 180                                  | 360                                       | 1,8 or 24                     |         |
| 10                                                                                                    | 10                      |                                  | 360                                  | 360                                       | 1,8 or 24                     |         |
| Stylus COLOR only         5       5       720       720       1(with special paper)         Notes         • Use only one image density and do not change this setting once in raster graphics mode.         • When MicroWeave is selected, the image height m must be set to 1.         • Special coated stock paper available from EPSON is required when printing raster graphics at 720 dpi.         • This command can be used only during graphics mode, entered by sending the ESC ( G command.         • The final print position is the dot after the far right dot on the top row of the graphics printed with this command. |                         |                                  |                                      |                                           |                               |         |
| <ul> <li>Print da</li> <li>Do not smaller</li> </ul>                                                                                                    | ita th<br>speci<br>than | at exced<br>ify the v<br>the cur | eds the r<br>vertical r<br>rent prin | right margir<br>movement i<br>nt density. | i is ignored.<br>n increments |         |

|                                                      |                  | Command              |              |                                      |             |               |
|------------------------------------------------------|------------------|----------------------|--------------|--------------------------------------|-------------|---------------|
| Selec                                                | t bit imag       | e                    |              |                                      |             | ESC * (m nL   |
| Print                                                | s dot-grap       | hics in 8, 2         | 24-dot col   | umns, dep                            | ending on   | nH d1 dk)     |
| the fo                                               | ollowing p       | arameters            |              |                                      |             | ,             |
| m S                                                  | Specifies t      | he dot den           | sity (see ta | able below                           | 7)          |               |
| nL, n                                                | H Speci          | fies the to          | tal number   | r of colum                           | ns of       |               |
|                                                      | graphi           | cs data that         | at follow    |                                      |             |               |
| (n                                                   | umber of c       | lot columr           | ns) = ((nH)  | $\times 256) + 1$                    | nL)         |               |
| nH                                                   | I = INT(nı       | umber of d           | lot column   | ns)/256                              |             |               |
| nL                                                   | L = MOD(1)       | number of            | dot colum    | nns)/256                             |             |               |
| d1                                                   | . dk By          | tes of grap          | hics data;   | k is deterr                          | nined by    |               |
|                                                      | mu               | ltiplying t          | he total nu  | umber of c                           | olumns      |               |
|                                                      | tim              | nes the nur          | nber of by   | tes require                          | ed for each |               |
|                                                      | col              | umn (see             | the table b  | elow)                                |             |               |
| (0≤1                                                 | $nL \le 255,0$   | $0 \le nH \le 3$     | 1)           |                                      |             |               |
| m = 0                                                | 0, 1, 2, 3, 4    | 4, 6, 32, 33         | 3, 38, 39, 4 | 40                                   |             |               |
| Dot o                                                | lensity          |                      |              |                                      |             |               |
|                                                      | Horizon          | Vortical             | Adiagan      |                                      | Dutos       |               |
| m                                                    | tal              | density              | t dot        | Dots per                             | Dytes       |               |
|                                                      | density<br>(dni) | (dpi)                | printing     | column                               | column      |               |
| 0                                                    | 60               | 60                   | Yes          | 8                                    | 1           |               |
| 1                                                    | 120              | 60                   | Yes          | 8                                    | 1           |               |
| 2                                                    | 120              | 60                   | No           | 8                                    | 1           |               |
| 3                                                    | 240              | 60                   | No           | 8                                    | 1           |               |
| 4                                                    | 80               | 60                   | Yes          | 8                                    | 1           |               |
| 6                                                    | 90               | 60                   | Yes          | 8                                    | 1           |               |
| 32                                                   | 60               | 180                  | Yes          | 24                                   | 3           |               |
| 33                                                   | 90               | 180                  | Yes          | 24                                   | 3           |               |
| 39                                                   | 180              | 180                  | Yes          | 24                                   | 3           |               |
| 40                                                   | 360              | 180                  | No           | 24                                   | 3           |               |
|                                                      |                  |                      |              |                                      |             |               |
| Reassign hit-image mode                              |                  |                      |              |                                      |             | ESC $?(n)(m)$ |
| Assigns the dot density used during the FSC K FSC I  |                  |                      |              |                                      |             |               |
| ESC                                                  | Y or ESC         | Z comm               | ands to the  | e density si                         | necified by |               |
| parar                                                | neter m in       | the ESC <sup>3</sup> | * comman     | d                                    |             |               |
| n = 7                                                | 5 76 89          | 90(ASCII             | code of K    | $(\mathbf{L} \mathbf{Y} \mathbf{Z})$ |             |               |
| m = 0, 1, 2, 3, 4, 6, 32, 33, 38, 39, 40, 71, 72, 73 |                  |                      |              |                                      |             |               |

| Function                                                                         | Command       |
|----------------------------------------------------------------------------------|---------------|
| Select 60-dpi graphics                                                           | ESC K (nL nH  |
| Prints bit-image graphics in 8-dot columns, at a density                         | d1 d2 dk)     |
| of 60 horizontal by 60 vertical dpi,according to the                             |               |
| following parameters:                                                            |               |
| nL, nH Specify the total number of columns (k) of                                |               |
| graphics data following, according to the formula $k = ((nH \times 256) + nI)$   |               |
| nH = INT(k/256)                                                                  |               |
| nL = MOD(k/256)                                                                  |               |
| d1dk Bytes of graphics data                                                      |               |
| $(0 \le nL \le 255, 0 \le nH \le 31, 0 \le d \le 255)$                           |               |
|                                                                                  |               |
| Notes                                                                            |               |
| • The ESC * 0 command is identical to this command;                              |               |
| use ESC * 0 instead of this command.                                             |               |
| • The dot density printed with this command can be                               |               |
| redefined with the ESC ? command.                                                |               |
| Select 120-dpi graphics                                                          | ESC L (nL nH  |
| Prints bit-image graphics in 8-dot columns, at a density                         | d1 d2 dk      |
| of 120 horizontal by 60 vertical dpi,according to the                            | ur u <u> </u> |
| following parameters:                                                            |               |
| nL, nH Specify the total number of columns (k) of                                |               |
| graphics data following, according to the formula $r = (r H \times 25(1 + r H))$ |               |
| $K = ((\Pi H \times 230) + \Pi L)$<br>$\mu H = INT(L/256)$                       |               |
| nI = MOD(k/256)                                                                  |               |
| d1 = dk Bytes of graphics data                                                   |               |
| $(0 \le nL \le 255, 0 \le nH \le 31, 0 \le d \le 255)$                           |               |
|                                                                                  |               |
| Notes                                                                            |               |
| • The ESC * 1 command is identical to this command;                              |               |
| use ESC * 1 instead of this command.                                             |               |
| • The dot density printed with this command can be                               |               |
| redefined with the ESC ? command.                                                |               |

| Function                                                                                                    | Command                   |
|----------------------------------------------------------------------------------------------------|---------------------------|
| Select 120-dpi, double-speed graphics<br>Prints bit-image graphics in 8-dot columns, at a density<br>of 120 horizontal by 60 vertical dpi,according to the<br>following parameters:<br>nL, nH Specify the total number of columns (k) of<br>graphics data following, according to the formula<br>$k = ((nH \times 256) + nL)$<br>nH = INT(k/256)<br>nL = MOD(k/256)<br>d1 dk Bytes of graphics data<br>$(0 \le nL \le 255, 0 \le nH \le 31, 0 \le d \le 255)$ | ESC Y (nL nH<br>d1 d2 dk) |
| <ul> <li>Notes</li> <li>The ESC * 2 command is identical to this command; use ESC * 2 instead of this command.</li> <li>The speed is double because consecutive horizontal dots cannot be printed; the printer ignores the second continuous horizontal dot.</li> <li>The dot density printed with this command can be redefined with the ESC ? command.</li> </ul>                                                                                           |                           |
| Select 240-dpi graphics<br>Prints bit-image graphics in 8-dot columns, at a density<br>of 240 horizontal by 60 vertical dpi,according to the<br>following parameters:<br>nL, nH Specify the total number of columns (k) of<br>graphics data following,according to the formula<br>$k = ((nH \times 256) + nL)$<br>nH = INT(k/256)<br>nL = MOD(k/256)<br>d1 dk Bytes of graphics data<br>$(0 \le nL \le 255, 0 \le nH \le 31, 0 \le d \le 255)$                | ESC Z( nL nH<br>d1 d2 dk) |
| <ul> <li>Notes</li> <li>The ESC * 3 command is identical to this command; use ESC * 3 instead of this command.</li> <li>The speed is double because consecutive horizontal dots cannot be printed; the printer ignores the second continuous horizontal dot.</li> <li>he dot density printed with this command can be redefined with the ESC ? command.</li> </ul>                                                                                            |                           |

|                            | Function                              | Command |
|----------------------------|---------------------------------------|---------|
| Barcode Space Adjus        | ESC e 5 n                             |         |
| 1. Description             |                                       |         |
| (1) Value of $p_1$ def     | ines the adjust amount on the width   |         |
| of a space in ba           | rcode. (Use two's complement for      |         |
| negative values            | s.)                                   |         |
| n                          | Space Adjustment                      |         |
| -3 <fd>16</fd>             | -3/360 inch                           |         |
| -1 <fe>16</fe>             | -1/360 inch                           |         |
| 0<00>16                    | 0 (default)                           |         |
| 1<01>16                    | 1/360 inch                            |         |
| 2<02>16                    | 2/360 inch                            |         |
| 3<03>16                    | 3/360 inch                            |         |
| (2) Positive and ne        | egative $p_1$ increase and decreases, |         |
| respectively, th           | e width of a space element.           |         |
| (3) "space width"          |                                       |         |
| narrows space,             |                                       |         |
| character.                 |                                       |         |
| (4) Power-on the p         |                                       |         |
| restore the defa           |                                       |         |
| (5) This command           |                                       |         |
| barcode comma              |                                       |         |
| 2. Valid values            |                                       |         |
| n = <00 > 16, <01 >        | >16, <02>16, <03>16, <fd>16,</fd>     |         |
| <fe>16, (-3 &lt;</fe>      | $\leq P1 \leq 3$ )                    |         |
| Notes                      |                                       |         |
| $\bullet < >16 = Hexadeci$ | imal                                  |         |

|                                                                                                    | Function                                                                                                    |                        |                       |             |  |
|----------------------------------------------------------------------------------------------------|----------------------------------------------------------------------------------------------------|------------------------|-----------------------|-------------|--|
| Barcode Co                                                                                                    | ntrol                                                                                                    |                        |                       | ESC+DC4+b+  |  |
| 1. Description                                                                                                    | on                                                                                                    |                        |                       | R+c+w+h+a+c |  |
| a. Define                                                                                                    | and print barco                                                                                                    | ode.                   |                       | h1 + chn    |  |
| 2. Valid valu                                                                                                    | ues                                                                                                    |                        |                       |             |  |
| a. b numb                                                                                                    | er of data, in b                                                                                                    | yte = actual da        | ta +6                 |             |  |
| b. R (fixed)                                                                                                    |                                                                                                    |                        |                       |             |  |
| c. c define                                                                                                    | c. c defines type of barcode.                                                                                                    |                        |                       |             |  |
| (Invali                                                                                                    | id c causes no                                                                                                    | orinting.)             |                       |             |  |
|                                                                                                    | c                                                                                                    | Dama da Ta             |                       |             |  |
| ASCII                                                                                                    | Decimal He                                                                                                    | x Barcode Ty           | ре                    |             |  |
| 1                                                                                                    | 49 31                                                                                                    | Codabar(nw             | -7)                   |             |  |
| 2                                                                                                    | 50 32                                                                                                    | EAN 13                 |                       |             |  |
| 3                                                                                                    | 51 33                                                                                                    | EAN 8                  |                       |             |  |
| 4                                                                                                    | 52 34                                                                                                    | Code 3 to 9            | 6.5                   |             |  |
| 5                                                                                                    | 53 33                                                                                                    | Industrial 2           | 01 5<br>2 af 5        |             |  |
| 7                                                                                                    | 55 37                                                                                                    | Matrix 2 of            | 2 01 5<br>5           |             |  |
| 7<br>                                                                                                    | 65 41                                                                                                    | LIPC type A            | 5                     |             |  |
| B                                                                                                    | 66 42                                                                                                    | CODE 128               |                       |             |  |
|                                                                                                    | 07 (1                                                                                                    | UPC type A             | with check            |             |  |
| а                                                                                                    | 97 61                                                                                                    | character              |                       |             |  |
| d. w widt<br>Actual<br>w<br>$1\sim19$<br>$20\sim27$<br>28<br>e. h define<br>h \le 11<br>For act<br>When<br>24 dot | <ul> <li>d. w width of narrow bar in 1/1440 inch unit.<br/>Actual bar width is converted to 1/180 inch unit:<br/>w Narrow bar width<br/>1~19 2 dot (2/180 inch)<br/>20~27 3 dot (3/180 inch)<br/>28 4 dot (4/180 inch)</li> <li>e. h defines the narrow bar height in 1/1440 inch unit.<br/>h ≤ 11 inch<br/>For actual printout, a dot is 1/180 inch in height.<br/>When the bar or the last portion is not a multiple of</li> </ul> |                        |                       |             |  |
| Normony EAN 13                                                                                                    |                                                                                                    |                        |                       |             |  |
| bar width                                                                                                    | EAN 15<br>UPC-A EAN 8 Others                                                                                                    |                        |                       |             |  |
| 2  dot<br>(16/1440")                                                                                              | 162dot<br>(1296/1440")                                                                                                    | 130dot<br>(1040/1440") | 108dot<br>(864/1440") |             |  |
| 3dot                                                                                                    | 234dot                                                                                                    | 2dot                   | 2dot                  |             |  |
| (24/1440")                                                                                                    | (1872/1440")                                                                                                    | (1496/1440")           | (1080/1440")          |             |  |
| 4dot                                                                                                    | 312dot                                                                                                    | 2dot                   | 2dot                  |             |  |
| (32/1440")                                                                                                    | (2496/1440")                                                                                                    | (1992/1440")           | (1296/1440")          |             |  |
| () Val                                                                                                    | ues in brackets                                                                                                    | are conversions        | s in 1/1440 unit.     |             |  |

| Function                 |                                |                      |                       | Command |  |
|--------------------------|--------------------------------|----------------------|-----------------------|---------|--|
| f.                       | a check digit and OC           | R control            |                       |         |  |
| Bit                      | Description                    | Value                | Function              |         |  |
| 0                        | Indicate if the check          | 0                    | Attached              |         |  |
| 0                        | digit is attached *1           | 1                    | Not attached          |         |  |
| 1                        | OCR (by default,               | 0                    | Printed               |         |  |
| 1                        | OCR-B)                         | 1                    | Blank                 |         |  |
|                          | Position of flag               | 0                    | Barcode's left        |         |  |
| 2                        | characters for FAN             | 0                    | centererd.            |         |  |
| 2                        | UPC. *3                        | 1                    | Below barcode's left  |         |  |
|                          |                                | -                    | side                  |         |  |
| *1                       | Bit 0 is ineffective f         |                      |                       |         |  |
| (                        | check digit. Usually           | define B             | it $0 = 0$ for EAN13, |         |  |
| ]                        | EAN8, UPC Type A               | , UPC Ty             | ype A with check      |         |  |
| character.               |                                |                      |                       |         |  |
| *2                       | Reserve additional Z           |                      |                       |         |  |
| character if hit $1 = 0$ |                                |                      |                       |         |  |
| *3                       | FAN13 FAN8 LIP                 |                      |                       |         |  |
| 5                        | abaalt abaraatar aan           | o rype A<br>nrint it | , or c rype A with    |         |  |
| (                        | check character can print it . |                      |                       |         |  |

|                                              | Function                                                                               |                                                                                             | Command |
|----------------------------------------------|----------------------------------------------------------------------------------------|---------------------------------------------------------------------------------------------|---------|
| g. (ch1)(chn)<br>Max. characte<br>barcodes.: | r and character set for                                                                | or different type of                                                                        |         |
| Туре                                         | Encoded Characters                                                                     | <i>n</i> Character<br>Length                                                                |         |
| Codabar                                      | Numbers: 0~9<br>Symbols: + \$ / :<br>Start/Stop :<br>A,a,B,b,C,c,D,d,<br>T,t,N,n,*,E,e | l≤n≤34<br>Start/Stop<br>symbols,<br>included.                                               |         |
| EAN 13                                       | Numbers: 0~9                                                                           | n=12, fixed                                                                                 |         |
| EAN 8                                        | Numbers: 0~9                                                                           | n=7, fixed                                                                                  |         |
| Code 3 of 9                                  | Numbers: 0~9<br>alphabet: A~Z<br>symbol: + \$ / :<br>SPACE<br>Start/Stop: *            | Check Digit<br>included<br>1≤n≤31                                                           |         |
| Industrial 2 of 5                            | Numbers: 0~9                                                                           | Check Digit<br>included                                                                     |         |
| Interlieved2 of 5                            | Numbers: 0~9                                                                           | 1≤n≤32                                                                                      |         |
| UPC Type A                                   | Numbers: 0~9                                                                           | n=11, fixed                                                                                 |         |
| UPC Type A with<br>checkcharacter            | Numbers: 0~9                                                                           | n=11, fixed                                                                                 |         |
| CODE 128                                     | ASCII Code<br>Start Code: A,B,C<br>Code Set C:0~9                                      | Check Digit<br>included<br>1≤n≤62<br>Check Digit not<br>attached<br>1≤n≤63<br>Code Set C:2n |         |
| 3. Default value<br>4. Cancel this com       | umand                                                                                  |                                                                                             |         |

6. Others

a.Not printed if exceeds the right margin.

IBM

| IBM       | Function                                                                            | Command     |
|-----------|-------------------------------------------------------------------------------------|-------------|
| EMULATION | Mechanical control                                                                  |             |
| COMMAND   | Beeper                                                                              | BEL         |
| LIST      | Beeper                                                                              | ESC BEL     |
|           | Turn unidirectional mode on/off                                                     | ESC U (n)   |
|           | n = 0 Bidirectional printing                                                        | ~ /         |
|           | 1 Unidirectional printing                                                           |             |
|           | Moving the print position                                                           |             |
|           | Carriage return                                                                     | CR          |
|           | Carriage return                                                                     | ESC CR      |
|           | Line feed                                                                           | LF          |
|           | Line feed                                                                           | ESC LF      |
|           | Form feed                                                                           | FF          |
|           | Form feed                                                                           | ESC FF      |
|           | Tab horizontally                                                                    | HT          |
|           | Tab horizontally                                                                    | ESC HT      |
|           | Tab vertically                                                                      | VT          |
|           | Tab vertically                                                                      | ESC VT      |
|           | Backspace                                                                           | BS          |
|           | Backspace                                                                           | ESC BS      |
|           | Automatic Line Feed                                                                 | ESC 5 (n)   |
|           | n = 0 To end automatic line feed (LF) on carriage                                   |             |
|           | return (CR) (CR= CR)                                                                |             |
|           | 1 To begin automatic line feed (LF) on carriage return $(CP)(CP - CP + LF)$         |             |
|           | (CR)(CR = CR + LF)                                                                  |             |
|           |                                                                                     | ESC d(nI)   |
|           | Move Current Print Position<br>This command moves the current print position to the | ESC u (IIL) |
|           | right in increments of $1/120$ inch                                                 | (1111)      |
|           | $Current Drint Desition = (nU \times 256) + nU)$                                    |             |
|           | Current Print Position – $(\Pi + 230) + \Pi L)$                                     |             |
|           | Move Paper Vertically                                                               | FSC I(n)    |
|           | Advances the paper in a vertical movement a distance of                             | LSC J (II)  |
|           | n/216 inches relative to the current print position                                 |             |
|           | Reverse Line Feed                                                                   | ESC 1       |
|           |                                                                                     |             |

| Function                                                  | Command   |
|-----------------------------------------------------------|-----------|
| Selecting characters                                      |           |
| Select double-width printing (one line)                   | SO        |
| Select double-width printing (one line)                   | ESC SO    |
| Cancel double-width printing (one line)                   | DC4       |
| Cancel double-width printing (one line)                   | ESC DC4   |
| Turn double-width printing on/off                         | ESC W (n) |
| n = 1 Turns on double-width                               |           |
| 0 Turns off double-width                                  |           |
| Duality minter                                            | DC1       |
| Enable printer                                            | DCI       |
| The DC1 control code (ASCII 1/) enables the printer to    |           |
| instruction                                               |           |
|                                                           |           |
| Disable printer                                           | DC3       |
| Signals the printer to stop accepting data                |           |
| from the computer. This control code has                  |           |
| no effect on the parallel interface.                      |           |
|                                                           |           |
| Cancel Data<br>Classe gurrent line huffer of data already | CAN       |
| received to print on the current line                     |           |
|                                                           |           |
| Disable printer                                           | ESC O (n) |
| This command stop the printer from accepting any data     |           |
| for printing or any control codes until                   |           |
| it has received a DC1 code (enable printer).              |           |
|                                                           |           |

| Function                                                                                                    | Command                                                |
|----------------------------------------------------------------------------------------------------|--------------------------------------------------------|
| Set initial condition<br>Format 1BH 5BH 4BH n1 n2 init id parm1 parm2<br>Function Resets the printer to its initial state according<br>to the following parameters.<br>n1 and n2 specify the number of mode bytes in the<br>escape sequence.<br>Normally, n1 is 1, 3, or 4 and n2 is always 0. init, id,<br>parm1, and parm2 are explained below. | ESC [ K (n1)<br>(n2) (init)<br>(id) (parm1)<br>(parm2) |
| <ul> <li>init: This parameter specifies which condition the printer should be initialized to.</li> <li>The supported values of init are 00H, 01H,04H, 05H, FEH, and FFH.</li> <li>When the init is any other value, it works as init=00H.</li> <li>The following is the basic initial condition for each init values.</li> </ul>                  |                                                        |
| init=00H;<br>The printer Condition is initialize to the user default<br>setting.<br>The parm bytes overwrite the user default setting.<br>The download font is not cleared.                                                                                                    |                                                        |
| init=01H;<br>The printer Condition is initialized to the user<br>default setting.<br>The parm bytes overwrite the user default setting.<br>The download font is cleared.                                                                                                    |                                                        |
| init=04H;<br>The printer Condition is initialized to the factory<br>default setting.<br>The parm bytes overwrite the factory default setting.<br>The download font is not cleared.                                                                                                    |                                                        |
| init=05H;<br>The printer Condition is initialized to the factory<br>default setting.<br>The parm bytes overwrite the factory default setting.<br>The download font is cleared.                                                                                                    |                                                        |

|                                                                                                    | Function                                                                                                    |                                                                                                    |                            |  |  |  |
|----------------------------------------------------------------------------------------------------|----------------------------------------------------------------------------------------------------|----------------------------------------------------------------------------------------------------|----------------------------|--|--|--|
| init=FEH;<br>The printer co<br>setting.<br>The parm byte<br>The values us<br>RAM.<br>The download                                                                                                    | ndition is initiali<br>es overwrite the u<br>ed for initialization<br>l font is cleared.                                                                                                    | zed to the user de<br>user default settin<br>on are saved in N                                                                       | efault<br>1g.<br>V         |  |  |  |
| <ul> <li>init=FFH;<br/>The printer Codefault setting<br/>The values use<br/>RAM.<br/>The download</li> <li>Id; This parameter followed b<br/>The support 24H, B1H<br/>If the id is ignored.</li> <li>id=03H, 16H, 2<br/>parm1 and part If the following ignored.<br/>See the follow</li> </ul> | ondition is initial<br>c,<br>ed for initialization<br>l font is cleared.<br>eter specifies the<br>y this id.<br>rted values of id a<br>and B4H.<br>any other value,<br>V03<br>23H, 24H<br>rm2 are valid.<br>ng parm are speci | ized to the factor<br>on are saved in N<br>parm conditions<br>are 03H, 16H, 23<br>the parm bytes an<br>fied, these parm<br>2 tables. | y<br>IV<br>H,<br>re<br>are |  |  |  |
| parm1                                                                                                    |                                                                                                    |                                                                                                    |                            |  |  |  |
| bit                                                                                                    | ON                                                                                                    | OFF                                                                                                    |                            |  |  |  |
| 7 : Discard byte                                                                                                    | Ignore this byte                                                                                                    | Process this byte                                                                                                    |                            |  |  |  |
| 6 : Reserved                                                                                                    | En e 1.1 :                                                                                                    | Disc1.1                                                                                                    |                            |  |  |  |
| 5 : Alarm                                                                                                    | Enable                                                                                                    | Disable<br>No CB offer LE                                                                                                    | V02                        |  |  |  |
| 4 : Auto UK                                                                                                    | Auto L E after CP                                                                                                    | No LE after CP                                                                                                    | V03<br>V02                 |  |  |  |
| 2 · Form Length                                                                                                    | 12 inches                                                                                                    | 11 inches                                                                                                    | V 03                       |  |  |  |
| 1 · Slashed Zero                                                                                                    | Zero Slashed                                                                                                    | Zero not slashed                                                                                                    |                            |  |  |  |
| 0 : Character Set                                                                                                    | Set 2                                                                                                    | Set 1                                                                                                    |                            |  |  |  |
| 0 : Character Set                                                                                                    | Set 2                                                                                                    | Set 1                                                                                                    |                            |  |  |  |

|                                                                                                    | Function                                                                                                    |                                                                                       |                                                                          |  |  |  |
|----------------------------------------------------------------------------------------------------|----------------------------------------------------------------------------------------------------|---------------------------------------------------------------------------------------|--------------------------------------------------------------------------|--|--|--|
| parm2                                                                                                    |                                                                                                    |                                                                                       |                                                                          |  |  |  |
| bit                                                                                                    | ON                                                                                                    | OFF                                                                                   |                                                                          |  |  |  |
| 7 : Discard byte                                                                                                    | Ignore this byte                                                                                                    | Process this by                                                                       | /te                                                                      |  |  |  |
| 6 : Code Page                                                                                                    | 850                                                                                                    | 437                                                                                   |                                                                          |  |  |  |
| 5 : Reserved                                                                                                    |                                                                                                    |                                                                                       |                                                                          |  |  |  |
| 4 : Reserved                                                                                                    |                                                                                                    |                                                                                       |                                                                          |  |  |  |
| 3 : Reserved                                                                                                    |                                                                                                    |                                                                                       |                                                                          |  |  |  |
| 2 : Reserved                                                                                                    |                                                                                                    |                                                                                       |                                                                          |  |  |  |
| 1 : Line Length                                                                                                    | 8.0 inches                                                                                                    | 9.4 inches                                                                            |                                                                          |  |  |  |
| 0 : Reserved                                                                                                    |                                                                                                    |                                                                                       |                                                                          |  |  |  |
| id = B1H, B4H<br>parm1 is valid.<br>parm1 is same as                                                                                                    | V03<br>above parm1 of                                                                                                    | id = 03H, 16H                                                                         | I,                                                                       |  |  |  |
| Select Print Type St<br>This command is us<br>character and the nu<br>printer command for<br>Italic print<br>Single-high charac<br>Double-high charac<br>Double-high charac<br>Double-wide charac<br>Single line feed<br>Double line feed<br>Shadow (for 239x<br>Outline (for 239x 1<br><b>Notes</b><br>You may combine<br>print with double<br>double line feed S | yle<br>ed for varying th<br>mber of line space<br>r:<br>ter<br>cter<br>cter<br>acter<br>Plus only)<br>Plus only)<br>these selections;<br>nigh,double-wide<br>Gee the following | e type style of<br>cing. Use this<br>for example,i<br>e character, an<br>table for m1 | f the $\begin{bmatrix} ESC & [ @ 4 0 \\ (m1) & (m3) \\ m4 \end{bmatrix}$ |  |  |  |
| and m4 selections                                                                                                    |                                                                                                    |                                                                                       | ,                                                                        |  |  |  |
| m1                                                                                                    | Dec                                                                                                    | Hex                                                                                   |                                                                          |  |  |  |
| No Change                                                                                                    | 0                                                                                                    | 0                                                                                     |                                                                          |  |  |  |
| Start Italic Print                                                                                                    | 1                                                                                                    | 1                                                                                     |                                                                          |  |  |  |
| Stop Italic Print                                                                                                    | 2                                                                                                    | 2                                                                                     |                                                                          |  |  |  |
| Start Outline Print                                                                                                    | 4                                                                                                    | 4                                                                                     |                                                                          |  |  |  |
| Stop Outline Print                                                                                                    | 8                                                                                                    | 8                                                                                     |                                                                          |  |  |  |
| Start Shadow Print                                                                                                    | 16                                                                                                    | 10                                                                                    |                                                                          |  |  |  |
| Stop Shadow Print                                                                                                    | 32                                                                                                    | 20                                                                                    |                                                                          |  |  |  |
| m2=0                                                                                                    |                                                                                                    |                                                                                       |                                                                          |  |  |  |

|                    | Functi           | ion     |              |         |    | Command     |
|--------------------|------------------|---------|--------------|---------|----|-------------|
|                    |                  |         |              | 1       |    |             |
| m3                 | D                | Dec     | Hex          |         |    |             |
| No Change          | 4.5.5            | 0       | 0            |         |    |             |
| Single-high Charac | ter              | 1       | 1            |         |    |             |
| Double-nigh Chara  | cter             | 2       | 2            | 1       |    |             |
| Single Line Feed   |                  | 10      | 10           |         |    |             |
| Double Line Feed   |                  | 52      | 20           |         |    |             |
| m4                 | D                | )ec     | Hex          |         |    |             |
| No Change          |                  | 0       | 0            | 1       |    |             |
| Single-wide Charac | eter             | 1       | 1            | 1       |    |             |
| Double-wide Chara  | icter            | 2       | 2            |         |    |             |
| Single Line Feed   | 1                | 16      | 10           | 1       |    |             |
| Double Line Feed   |                  | 32      | 20           |         |    |             |
|                    |                  |         |              |         |    |             |
| Select condensed   | printing         |         |              |         |    | SI          |
| Select condensed   | printing         |         |              |         |    | ESC SI      |
| Select superscrip  | t/subscript pri  | inting  |              |         |    | ESC S       |
| Cancel superscrip  | nt/subscript n   | rintin  | σ            |         |    | ESC T       |
| Turn underline ei  | n/off            | liittii | 5            |         |    | ESC (n)     |
| 1 urn underline o  | 1/011            |         |              |         |    | ESC - (II)  |
| n = 1 Turns unde   | rline on         |         |              |         |    |             |
| 0 Turns unde       | rline off        |         |              |         |    |             |
| Furn Overscore o   | on/off           |         |              |         |    | ESC (n)     |
| n = 1 Turns Over   | score on         |         |              |         |    |             |
| 0 Turns Over       | score off        |         |              |         |    |             |
|                    | N° 4 1           |         |              |         |    |             |
| Select Font and F  | litch            |         |              |         |    | ESC [ 1 2 0 |
| This command a     | lows you to v    | vary th | ne font and  | pitch   |    | (fH fL)     |
| type style within  | a file.          |         |              |         |    |             |
| • The fH and fL    | variables iden   | tify tł | ne pitch an  | d font  |    |             |
| typestyle you v    | vant to print. I | Follov  | w table des  | cribe t | he |             |
| fH and fL varia    | ibles.           |         |              |         |    |             |
| Decimal fH fL      | Hex fH fL        |         | Font and Pit | ch      |    |             |
| 0 11               | 00 0B            | Cou     | rier IOCPI   |         |    |             |
| 1 235              | 01 EB            | Cou     | rier 12CPI   |         |    |             |
| 1 236              | 01 EC            | Cou     | rier ISCPI   |         |    |             |
| 1 237              | 01 ED            | Cou     | rier T/CPI   |         |    |             |
| 1 238              | 01 EE            | Cou     | rier 20CPI   |         |    |             |
| 1 30               | 01 IE            | Cou     | rier 24CPI   |         |    |             |
| 0 1/1              | 00 AB            | Cou     | rier PS      |         |    |             |
| U 30<br>1 142      | 00.24            | Got     | hie 10CPI    |         |    |             |
| 1 145              | 01 8F            | Got     | nie 12CPI    |         |    |             |
| 1 142              | 01 8E            | Got     | hie 15CPI    |         |    |             |
| 1 141              | 01 8D            | Got     | hie 20CDI    |         |    |             |
| 1 140              | 01.80            | Got     | hie 24CPI    |         |    |             |
| 1 32               | 01.20            | Got     |              |         |    |             |
|                    |                  |         | ato DV       |         | -  |             |

|               | Funct     | ion             | Command |
|---------------|-----------|-----------------|---------|
|               |           |                 |         |
| Decimal fH fL | Hex fH fL | Font and Pitch  |         |
| 0 12          | 00 0C     | Prestige 10CPI  |         |
| 1 239         | 01 EF     | Prestige 12CPI  |         |
| 1 240         | 01 F0     | Prestige 15CPI  |         |
| 1 201         | 01 C9     | Prestige 17CPI  |         |
| 1 202         | 01 CA     | Prestige 20CPI  |         |
| 1 31          | 01 1F     | Prestige 24CPI  |         |
| 0 164         | 00 A4     | Prestige PS     |         |
| 0 25          | 00 19     | Presentor 10CPI |         |
| 1 208         | 01 D0     | Presentor 12CPI |         |
| 1 209         | 01 D1     | Presentor 15CPI |         |
| 1 210         | 01 D2     | Presentor 17CPI |         |
| 1 211         | 01 D3     | Presentor 20CPI |         |
| 1 35          | 01 23     | Presentor 24CPI |         |
| 0 199         | 00 C7     | Presentor PS    |         |
| 0 5           | 00 05     | Orator 10CPI    |         |
| 1 203         | 01 CB     | Orator 12CPI    |         |
| 1 204         | 01 CC     | Orator 15CPI    |         |
| 1 205         | 01 CD     | Orator 17CPI    |         |
| 1 206         | 01 CE     | Orator 20CPI    |         |
| 1 33          | 01 21     | Orator 24CPI    |         |
| 0 198         | 00 C6     | Orator PS       |         |
| 1 212         | 01 D4     | Script 10CPI    |         |
| 1 213         | 01 D5     | Script 12CPI    |         |
| 1 214         | 01 D6     | Script 15CPI    |         |
| 1 215         | 01 D7     | Script 17CPI    |         |
| 1 216         | 01 D8     | Script 20CPI    |         |
| 1 36          | 01 24     | Script 24CPI    |         |
| 0 200         | 00 C8     | Script PS       |         |
|               |           |                 |         |

|                                                                                                    | Command                                                                                                    |                            |             |              |  |  |
|----------------------------------------------------------------------------------------------------|----------------------------------------------------------------------------------------------------|----------------------------|-------------|--------------|--|--|
| Set Print Qu                                                                                                    | Set Print Quality                                                                                           |                            |             |              |  |  |
| This comma quality. the                                                                                                    | This command sets the print quality to draft or letter quality. the value of n can be any of the following: |                            |             |              |  |  |
| Decimal                                                                                                    | Hex                                                                                                    | Speed                      |             |              |  |  |
| 0                                                                                                    | 0                                                                                                    | No change                  |             |              |  |  |
| 1~63                                                                                                    | 01~3F                                                                                                    | High draft                 |             |              |  |  |
| 64~127                                                                                                    | 40~7F                                                                                                    | Draft                      |             |              |  |  |
| 128~254                                                                                                    | 80~FE                                                                                                    | LQ                         |             |              |  |  |
| 255                                                                                                    | FF                                                                                                    | Default speed              |             |              |  |  |
| This communication of the term of the term of the term of the term of the term of the term of the term of the term of the term of the term of the term of the term of the term of the term of the term of the term of the term of the term of the term of the term of the term of term of term | and selects se<br>and strikethr<br>c:                                                                       | veral forms of ov<br>ough. | verscore,   | (loc) (type) |  |  |
| Decimal                                                                                                    | 1                                                                                                    | 2                          | 3           |              |  |  |
| Hex                                                                                                    | 1                                                                                                    | 2                          | 3           |              |  |  |
| To select ty                                                                                                    | pe:                                                                                                    |                            |             |              |  |  |
| type                                                                                                    | Cancel score                                                                                                | Single line                | Double line |              |  |  |
| Decimal                                                                                                    | 0                                                                                                    | 1                          | 2           |              |  |  |
| Hex                                                                                                    | 0                                                                                                    | 1                          | 2           |              |  |  |
|                                                                                                    |                                                                                                    |                            |             |              |  |  |

|                | Function                             |                                    |            |  |  |
|----------------|--------------------------------------|------------------------------------|------------|--|--|
| Select dou     | ble-strike p                         | rinting                            | ESC G      |  |  |
| Cancel do      | ESC H                                |                                    |            |  |  |
| Select cha     | Salact character font                |                                    |            |  |  |
| This com       | nand enabl                           | es you to select a font and choose | LSC I (II) |  |  |
| the print a    | nality                               | es you to select a font and choose |            |  |  |
| ne print q     | uanty.                               | Font and print quality             |            |  |  |
| <u>п (нел)</u> | $\frac{\mathbf{n}(\mathbf{DEC})}{0}$ | Normal (DRAET) 10 cm               |            |  |  |
| 8              | 8                                    | Normal (DRAFT) 12 cpi              |            |  |  |
| 10             | 16                                   | Normal (DRAFT) 17 cpi              |            |  |  |
| 2              | 2                                    | Normal (LO) 10 cpi - Courier       |            |  |  |
| 0A             | 10                                   | Normal (LQ) 12 cpi - Prestige      |            |  |  |
| 12             | 18                                   | Normal (LO )17pi - Courier         |            |  |  |
| 3              | 3                                    | Normal (LQ) Proportional-Couri     |            |  |  |
| 4              | 4                                    | Downloaded 10 cpi DRAFT            |            |  |  |
| 0C             | 12                                   | Downloaded 12 cpi DRAFT            |            |  |  |
| 14             | 20                                   | Downloaded 17cpi DRAFT             |            |  |  |
| 6              | 6                                    | Downloaded 10 cpi LQ               |            |  |  |
| 0E             | 14                                   | Downloaded 12 cpi LQ               |            |  |  |
| 16             | 22                                   | Downloaded 17 cpi LQ               |            |  |  |
| 7              | 7                                    | Downloaded Proportional LQ         |            |  |  |
| Salaat hal     | d font                               |                                    | ESCE       |  |  |
|                |                                      |                                    | ESC E      |  |  |
| Cancel bo      | ld font                              |                                    | ESC F      |  |  |
| Turn prop      | ortional mo                          | de on/off                          | ESC P      |  |  |
| n = 0 Retu     | rns to curre                         | ent fixed character pitch          |            |  |  |
| 1 Sele         | cts proporti                         | onal spacing                       |            |  |  |
|                | r r                                  |                                    |            |  |  |
| Select 10 d    | eni                                  |                                    | DC2        |  |  |
| Select 10      | -pi                                  |                                    | ESC DC2    |  |  |
| Select 10      | -pi                                  |                                    | ESC DC2    |  |  |
| Select 120     |                                      |                                    |            |  |  |
| Select cha     | racter set 2                         |                                    | ESC 6      |  |  |
| This com       | mand selec                           | ts IBM character set II for use in |            |  |  |
| subsequen      | t printing o                         | perations.                         |            |  |  |
|                | -                                    |                                    |            |  |  |

| Function                                                                                                    | Command                                      |
|----------------------------------------------------------------------------------------------------|----------------------------------------------|
| Select character set 1                                                                                                    | ESC 7                                        |
| This command selects IBM Character set I for use in                                                                                                    |                                              |
| subsequent printing operations.                                                                                                    |                                              |
| <ul> <li>Define user-defined characters</li> <li>This command enables you to define and download characters for printing.</li> <li>Monospaced characters are designed on a grid eleven dots wide by twelve dots high. The width of proportionally spaced characters is specified in n5.</li> </ul> | ESC = (n1)<br>(n2) 20 (n3)<br>(n4) (n5) data |
| Blank columns Character width                                                                                                    |                                              |
|                                                                                                    |                                              |
| 2                                                                                                    |                                              |
| 3                                                                                                    |                                              |
| Rows 1 - 8 4                                                                                                    |                                              |
| 5 Rows 2 - 9                                                                                                    |                                              |
| 7                                                                                                    |                                              |
|                                                                                                    |                                              |
|                                                                                                    |                                              |
| Replication area                                                                                                    |                                              |
| 12                                                                                                    |                                              |
|                                                                                                    |                                              |
| • n1 and n2 define the number of characters to be                                                                                                    |                                              |
| defined as follows:                                                                                                    |                                              |
| number of characters = $((n1+(n2*256)-2)/13)$ .                                                                                                    |                                              |
| • n3 is the character code of the first character in the                                                                                                    |                                              |
| defining a sequence of characters whose code                                                                                                    |                                              |
| numbers increment by one for each character to be                                                                                                    |                                              |
| defined.                                                                                                    |                                              |
| • If bits 1 and 2 of n4 are 0 and bit 8 is set to 1, the                                                                                                    |                                              |
| bytes that make up the character definition define the                                                                                                    |                                              |
| top eight rows of the grid, the most significant bit                                                                                                    |                                              |
| representing the eighth dot down. Simply set a bit to                                                                                                    |                                              |
| 1 to print a dot in that position on the grid, or to 0 to                                                                                                    |                                              |
| print white space.                                                                                                    |                                              |
|                                                                                                    |                                              |

| Function                                                                                                    |                                                                                                    |                                                                                                    |                                                                                                    |                                                                                                    |    | Command                      |
|----------------------------------------------------------------------------------------------------|----------------------------------------------------------------------------------------------------|----------------------------------------------------------------------------------------------------|----------------------------------------------------------------------------------------------------|----------------------------------------------------------------------------------------------------|----|------------------------------|
| • If bits 1 and                                                                                                    | 2 of n4 are                                                                                                    | e 00 and t                                                                                                    | oit 8 is se                                                                                                    | t to 0 the                                                                                                    | T  |                              |
| bytes that ma                                                                                                    | ake up the                                                                                                    | character                                                                                                    | definitio                                                                                                    | on define                                                                                                    |    |                              |
| rows 2 to 9 c                                                                                                    | of the grid,                                                                                                    | the most                                                                                                    | significa                                                                                                    | int bit                                                                                                    |    |                              |
| representing                                                                                                    | int                                                                                                    |                                                                                                    |                                                                                                    |                                                                                                    |    |                              |
| bit representing the ninth dot down. Simply set a bit                                                                                                    |                                                                                                    |                                                                                                    |                                                                                                    |                                                                                                    |    |                              |
| to 1 to print a                                                                                                    | a dot in tha                                                                                                    | at position                                                                                                    | n on the g                                                                                                    | grid, or to                                                                                                    | 0  |                              |
| to print white                                                                                                    | e space.                                                                                                    | 01.1.1                                                                                                    |                                                                                                    | ~                                                                                                    | 0  |                              |
| If bits 1 and                                                                                                    | 2 of n4 are                                                                                                    | e 01 the le                                                                                                    | east signi                                                                                                    | ficant bit                                                                                                    | of |                              |
| each data by                                                                                                    | te is replic                                                                                                    | ated in ro                                                                                                    | ows 9 to 1                                                                                                    | 2 of the                                                                                                    |    |                              |
| grid.                                                                                                    | 2 . f 1                                                                                                    | 10 th a h                                                                                                    | ita 1 ta 1                                                                                                    | of oo ob                                                                                                    |    |                              |
| II DITS I and                                                                                                    | 2 of n4 are                                                                                                    | e 10 the b                                                                                                    | $115 \ 1 \ 10 \ 4$                                                                                                    | of each                                                                                                    |    |                              |
| Dita 5 to 7 of                                                                                                    | replicated                                                                                                    | 1 IN FOWS                                                                                                    | 9 to 12 0                                                                                                    | the grid.                                                                                                    | A  |                              |
| blopk to the                                                                                                    | l no spech                                                                                                    | y the nun<br>dofinad a                                                                                                    | horostor                                                                                                    | in biumins le                                                                                                    | 11 |                              |
| proportional                                                                                                    | spacing m                                                                                                    | aennea c                                                                                                    | to seven (                                                                                                    | III<br>Solumna                                                                                                    |    |                              |
| can be skipp                                                                                                    | spacing in<br>od                                                                                                    | ioue. Op                                                                                                    |                                                                                                    | corumnis                                                                                                    |    |                              |
| Bits 1 to 4 of                                                                                                    | cu.<br>f n5 snecif                                                                                                    | v the wid                                                                                                    | th in colu                                                                                                    | imns of th                                                                                                    | he |                              |
| defined char                                                                                                    | acter in nr                                                                                                    | onortiona                                                                                                    | l snacing                                                                                                    | mode Ur                                                                                                    |    |                              |
| to fifteen col                                                                                                    | umns can                                                                                                    | be used to                                                                                                    | o define t                                                                                                    | he                                                                                                    |    |                              |
| character                                                                                                    | uning cun                                                                                                    | be used t                                                                                                    |                                                                                                    | line                                                                                                    |    |                              |
| Downloaded                                                                                                    | characters                                                                                                    | s are sele                                                                                                    | cted using                                                                                                    | g the Esc                                                                                                    | T  |                              |
| • Downloaded characters are selected using the Esc I                                                                                                    |                                                                                                    |                                                                                                    |                                                                                                    |                                                                                                    |    |                              |
| command an                                                                                                    | d then prim                                                                                                    | nted by se                                                                                                    | ending th                                                                                                    | e                                                                                                    |    |                              |
| command an appropriate c                                                                                                    | d then princharacter c                                                                                                    | nted by se<br>odes.                                                                                                    | ending th                                                                                                    | e                                                                                                    |    |                              |
| command an appropriate c                                                                                                    | d then princharacter c                                                                                                    | nted by se<br>odes.                                                                                                    | ending th                                                                                                    | e                                                                                                    |    |                              |
| command an appropriate c                                                                                                    | d then prin<br>character c                                                                                                    | nted by se<br>odes.                                                                                                    | ending th                                                                                                    | e                                                                                                    |    |                              |
| command an<br>appropriate c                                                                                                    | id then prin<br>character c<br>ge                                                                                                    | nted by se<br>odes.                                                                                                    | ending th                                                                                                    | e                                                                                                    |    | ESC [ T 4 0 0                |
| command an<br>appropriate c<br>Select Code Pa<br>The digits 4 0 (                                                                                                    | id then prin<br>character c<br>ge<br>0 0 (decima                                                                                                    | nted by se<br>odes.<br>al), 04 00                                                                                                    | ending the                                                                                                    | e                                                                                                    |    | ESC [ T 4 0 0<br>0 (cH) (cL) |
| Select Code Pa<br>The digits 4 0 (<br>hexadecimal)                                                                                                    | ge<br>0 (decimate are constant                                                                                                    | nted by se<br>odes.<br>al), 04 00<br>nts.                                                                                                    | ending th                                                                                                    | e                                                                                                    |    | ESC [ T 4 0 0<br>0 (cH) (cL) |
| Select Code Pa<br>The digits 4 0 (<br>(hexadecimal)<br>See below table                                                                                                    | ge<br>0 0 (decimate<br>are constant<br>e for the va                                                                                                    | nted by se<br>odes.<br>al), 04 00<br>nts.<br>alue of cF                                                                                                    | ending the<br>00 00<br>H and cL                                                                                                    | e                                                                                                    |    | ESC [ T 4 0 0<br>0 (cH) (cL) |
| Select Code Pa<br>The digits 4 0 (<br>hexadecimal)                                                                                                    | ge<br>0 0 (decima<br>are constant<br>e for the va                                                                                                    | nted by se<br>odes.<br>al), 04 00<br>nts.<br>alue of cH                                                                                                    | ending the condition of the condition of | lex                                                                                                    | 1  | ESC [ T 4 0 0<br>0 (cH) (cL) |
| Select Code Pa<br>Che digits 4 0 (<br>hexadecimal)<br>See below table                                                                                                    | ge<br>0 0 (decima<br>are constant<br>e for the va<br>Dec<br>CH                                                                                                    | nted by se<br>odes.<br>al), 04 00<br>nts.<br>alue of cF<br>imal<br>cL                                                                                                    | ending the condition of the condition of | e<br>lex<br>cL                                                                                                    | ]  | ESC [ T 4 0 0<br>0 (cH) (cL) |
| Select Code Pa<br>Gelect Code Pa<br>The digits 4 0 (<br>hexadecimal)<br>See below table<br>CodePage<br>437                                                                                                    | ge<br>) 0 (decimate<br>are constant<br>e for the variation<br><b>Dec</b><br><b>cH</b><br>1                                                                                                    | nted by se<br>odes.<br>al), 04 00<br>nts.<br>alue of cF<br><u>imal</u><br><u>cL</u><br>181                                                                                                    | ending the characteristic characteristic characteri | e<br>e<br>cL<br>B5H                                                                                                    |    | ESC [ T 4 0 0<br>0 (cH) (cL) |
| Select Code Pa<br>Select Code Pa<br>The digits 4 0 (<br>hexadecimal)<br>See below table<br>CodePage<br>437<br>737                                                                                                    | ge<br>0 0 (decima<br>are constant<br>e for the va<br>Dec<br>cH<br>1<br>2                                                                                                    | nted by se<br>odes.<br>al), 04 00<br>nts.<br>alue of cH<br>imal<br>cL<br>181<br>225                                                                                                    | ending the<br>00 00<br>H and cL<br>H<br>CH<br>01H<br>02H                                                                                                    | e<br>cL<br>E1H                                                                                                    |    | ESC [ T 4 0 0<br>0 (cH) (cL) |
| Select Code Pa<br>Select Code Pa<br>The digits 4 0 (<br>hexadecimal)<br>See below table<br>CodePage<br>437<br>737<br>ISO_8859_7                                                                                                    | ge<br>0 0 (decima<br>are constant<br>e for the va<br>cH<br>1<br>2<br>3                                                                                                    | al), 04 00<br>nts.<br>alue of cF<br>imal<br>cL<br>181<br>225<br>45                                                                                                    | ending the<br>000 00<br>H and cL<br>H<br>CH<br>01H<br>02H<br>03H                                                                                                    | e<br>e<br>cL<br>B5H<br>E1H<br>2DH<br>22H                                                                                                    |    | ESC [ T 4 0 0<br>0 (cH) (cL) |
| Select Code Pa<br>Gelect Code Pa<br>The digits 4 0 (<br>hexadecimal)<br>Gee below table<br>CodePage<br>437<br>737<br>ISO_8859_7<br>ISO_8859_1<br>850                                                                                                   | ge<br>0 0 (decima<br>are constant<br>e for the va<br>Dec<br>CH<br>1<br>2<br>3<br>3<br>3                                                                                                    | al), 04 00<br>nts.<br>alue of cF<br>imal<br>cL<br>181<br>225<br>45<br>51<br>82                                                                                                    | ending the<br>000 00<br>4 and cL<br>6H<br>01H<br>02H<br>03H<br>03H                                                                                                    | e<br>cL<br>B5H<br>E1H<br>2DH<br>33H<br>52H                                                                                                    |    | ESC [ T 4 0 0<br>0 (cH) (cL) |
| Select Code Pa<br>Fhe digits 4 0 (<br>hexadecimal)<br>See below table<br>CodePage<br>437<br>737<br>ISO_8859_7<br>ISO_8859_1<br>850<br>851                                                                                                    | ge<br>) 0 (decimation of the second of the second of the sec                             | nted by secondes.<br>al), 04 00<br>nts.<br>alue of cH<br>imal<br>cL<br>181<br>225<br>45<br>51<br>82<br>83                                                                                                | ending the<br>00 00<br>1 and cL<br>cH<br>01H<br>02H<br>03H<br>03H<br>03H                                                                                                    | e<br>cL<br>B5H<br>E1H<br>2DH<br>33H<br>52H<br>53H                                                                                                    |    | ESC [ T 4 0 0<br>0 (cH) (cL) |
| Select Code Pa<br>CodePage<br>437<br>737<br>ISO_8859_7<br>ISO_8859_1<br>850<br>851<br>852                                                                                                    | $\frac{ge}{0} = 0  (decimation of the example of the example of the $                            | al), 04 00         nts.         alue of cF         imal         cL         181         225         45         51         82         83         84                                                        | ending the<br>000 00<br>H and cL<br>CH<br>01H<br>02H<br>03H<br>03H<br>03H<br>03H                                                                                                    | e<br>cL<br>B5H<br>E1H<br>2DH<br>33H<br>52H<br>53H<br>54H                                                                                                 |    | ESC [ T 4 0 0<br>0 (cH) (cL) |
| Select Code Pa<br>CodePage<br>437<br>737<br>ISO_8859_7<br>ISO_8859_1<br>850<br>851<br>852<br>857                                                                                                    | $\begin{array}{c} \text{ge} \\ \text{of then princharacter c} \\ \text{ge} \\ o 0 (decima are constanted or constanted or co$      | all), 04 00         nts.         alue of cF         imal         cL         181         225         45         51         82         83         84         89                                            | ending the<br>000 00<br>H and cL<br>CH<br>01H<br>02H<br>03H<br>03H<br>03H<br>03H<br>03H                                                                                                    | e<br>e<br>cL<br>B5H<br>E1H<br>2DH<br>33H<br>52H<br>53H<br>54H<br>59H                                                                                     |    | ESC [ T 4 0 0<br>0 (cH) (cL) |
| CodePage<br>437<br>737<br>ISO_8859_7<br>ISO_8859_1<br>850<br>851<br>852<br>857<br>858                                                                                                    | ge<br>0 0 (decima<br>are constant<br>e for the va                                                                                                    | al), 04 00         nts.         alue of cF         imal         cL         181         225         45         51         82         83         84         89         90                                  | ending the<br>0 00 00<br>H and cL<br>CH<br>01H<br>02H<br>03H<br>03H<br>03H<br>03H<br>03H<br>03H<br>03H<br>03                                                                                                    | e           e           cL           B5H           E1H           2DH           33H           52H           53H           54H           59H           5AH |    | ESC [ T 4 0 0<br>0 (cH) (cL) |
| Select Code Pa<br>CodePage<br>437<br>737<br>ISO_8859_7<br>ISO_8859_1<br>850<br>851<br>852<br>857<br>858<br>860                                                                                                    | ge<br>0 0 (decimate constant<br>e for the variation of the variation of the va                           | nted by secondes.<br>al), 04 00<br>nts.<br>alue of cH<br>imal<br>cL<br>181<br>225<br>45<br>51<br>82<br>83<br>83<br>84<br>89<br>90<br>92                                                                  | ending the<br>000 00<br>1 and cL<br><b>cH</b><br>01H<br>02H<br>03H<br>03H<br>03H<br>03H<br>03H<br>03H<br>03H<br>03                                                                                                    | e<br>cL<br>B5H<br>E1H<br>2DH<br>33H<br>52H<br>53H<br>54H<br>59H<br>5AH<br>5AH                                                                            |    | ESC [ T 4 0 0<br>0 (cH) (cL) |
| Select Code Pa<br>CodePage<br>437<br>737<br>ISO_8859_7<br>ISO_8859_1<br>850<br>851<br>852<br>857<br>858<br>860<br>861<br>962                                                                                                    | ge<br>) 0 (decima<br>are constant<br>e for the variation of the variation<br><b>Dec</b><br><b>cH</b><br>1<br>2<br>3<br>3<br>3<br>3<br>3<br>3<br>3<br>3<br>3<br>3<br>3<br>3<br>3                                                                                                    | nted by secondes.<br>al), 04 00<br>nts.<br>alue of cH<br>imal<br>cL<br>181<br>225<br>45<br>51<br>82<br>83<br>83<br>84<br>89<br>90<br>92<br>93<br>93                                                      | ending the<br>000 00<br>1 and cL<br><b>H</b><br>01H<br>02H<br>03H<br>03H<br>03H<br>03H<br>03H<br>03H<br>03H<br>03                                                                                                    | e<br>cL<br>B5H<br>E1H<br>2DH<br>33H<br>52H<br>53H<br>52H<br>53H<br>54H<br>59H<br>5AH<br>5CH<br>5DH                                                       |    | ESC [ T 4 0 0<br>0 (cH) (cL) |
| CodePage<br>437<br>737<br>ISO_8859_7<br>ISO_8859_1<br>850<br>851<br>852<br>857<br>858<br>860<br>861<br>863<br>864                                                                                                    | $\begin{array}{c} ge \\ 0 \ 0 \ (decima are constant e for the value of the value of the value $                  | al), 04 00         nts.         alue of cF         imal         cL         181         225         45         51         82         83         84         89         90         92         93         95 | ending the<br>000 00<br>H and cL<br>CH<br>01H<br>02H<br>03H<br>03H<br>03H<br>03H<br>03H<br>03H<br>03H<br>03                                                                                                    | e<br>cL<br>B5H<br>E1H<br>2DH<br>33H<br>52H<br>53H<br>52H<br>53H<br>54H<br>59H<br>5AH<br>5CH<br>5DH<br>5FH                                                |    | ESC [ T 4 0 0<br>0 (cH) (cL) |
| Select Code Pa<br>The digits 4 0 (<br>(hexadecimal))<br>See below table<br>CodePage<br>437<br>737<br>ISO_8859_7<br>ISO_8859_7<br>ISO_8859_1<br>850<br>851<br>852<br>857<br>858<br>860<br>861<br>863<br>864<br>863                                      | $\begin{array}{r} \text{ge} \\ \text{of then princharacter c} \\ \text{ge} \\ 0 \text{ 0 (decimation are constants)} \\ e for the value of the value of$ | nted by secondes.<br>al), 04 00<br>nts.<br>alue of cF<br>imal<br>cL<br>181<br>225<br>45<br>51<br>82<br>83<br>83<br>84<br>84<br>89<br>90<br>92<br>93<br>95<br>96<br>97                                    | ending the<br>o 00 00<br>H and cL<br>CH<br>01H<br>02H<br>03H<br>03H<br>03H<br>03H<br>03H<br>03H<br>03H<br>03H<br>03H<br>03                                                                                                    | e<br>e<br>cL<br>B5H<br>E1H<br>2DH<br>33H<br>52H<br>53H<br>52H<br>53H<br>54H<br>59H<br>54H<br>50H<br>5CH<br>5DH<br>5FH<br>60H<br>61H                      |    | ESC [ T 4 0 0<br>0 (cH) (cL) |
| CodePage<br>437<br>737<br>ISO_8859_7<br>ISO_8859_1<br>850<br>851<br>852<br>857<br>858<br>860<br>861<br>863<br>864<br>865<br>866                                                                                                    | $\begin{array}{r} \text{ge} \\ \text{of then princharacter c} \\ \text{ge} \\ \text{of 0 (decimation are constants)} \\ of the value of the value of th$ | nted by secondes.<br>al), 04 00<br>nts.<br>alue of cH<br>imal<br>cL<br>181<br>225<br>45<br>51<br>82<br>83<br>83<br>84<br>89<br>90<br>92<br>93<br>95<br>96<br>97<br>98                                    | ending the<br>o 00 00<br>H and cL<br>CH<br>01H<br>02H<br>03H<br>03H<br>03H<br>03H<br>03H<br>03H<br>03H<br>03H<br>03H<br>03                                                                                                    | e<br>e<br>cL<br>B5H<br>E1H<br>2DH<br>33H<br>52H<br>53H<br>52H<br>53H<br>54H<br>59H<br>54H<br>50H<br>50H<br>50H<br>50H<br>50H<br>50H<br>50H<br>50         |    | ESC [ T 4 0 0<br>0 (cH) (cL) |
| CodePage           437           737           ISO_8859_7           ISO_8859_1           850           851           852           857           858           860           861           863           864           865           866           869 | ge<br>) 0 (decimation of the princharacter c<br>ge<br>) 0 (decimation of the princharacter c<br>reconstance for the value of the princharacter of the princharacter of the princharacte                         | nted by secondes.<br>al), 04 00<br>nts.<br>alue of cH<br>imal<br>cL<br>181<br>225<br>45<br>51<br>82<br>83<br>84<br>84<br>89<br>90<br>92<br>93<br>95<br>96<br>97<br>98<br>101                             | ending the<br>000 00<br>I and cL<br>CH<br>01H<br>02H<br>03H<br>03H<br>03H<br>03H<br>03H<br>03H<br>03H<br>03                                                                                                    | e<br>cL<br>B5H<br>E1H<br>2DH<br>33H<br>52H<br>53H<br>52H<br>53H<br>54H<br>59H<br>5AH<br>5CH<br>5DH<br>5CH<br>5DH<br>5FH<br>60H<br>61H<br>62H<br>65H      |    | ESC [ T 4 0 0<br>0 (cH) (cL) |

|                               | Function               |                               |             |  |  |
|-------------------------------|------------------------|-------------------------------|-------------|--|--|
| Setting the u<br>Set Vertical | ESC [ \ 4 0 0 0        |                               |             |  |  |
| The digits 4                  | (n1) (n2)              |                               |             |  |  |
| (hexadecima                   |                        |                               |             |  |  |
| This comma                    | ind lets you s         | et the size of the increments |             |  |  |
| for the tollow                | wing comman            | ds:                           |             |  |  |
| • Set Line Sp                 | Dacing for Gra         | iphics (ESU 3)                |             |  |  |
| • Move Pape                   | r vertically (         | ESC J).                       |             |  |  |
| D8H                           | 00H                    | 1/216 inch                    |             |  |  |
| B4H                           | 00H                    | 1/180 inch                    |             |  |  |
| 68H                           | 01H                    | 1/360 inch                    |             |  |  |
| Salaat 1/0 in                 | ah lina maain          | ~                             |             |  |  |
| Select 1/0 III                | ch line spacin         | 1g                            | ESC U       |  |  |
| Select $1/1 \ge 1$            | ncii ine spaci         | ng                            |             |  |  |
| Select $1/0$ m                | $\frac{1100}{2}$ space | es spacing                    | ESC 2 (n)   |  |  |
| This comn                     | nand sets line         | spacing to n/216(AGM=No)      | ESC 5 (II)  |  |  |
| or n/180(A                    | GM=Yes) in             | ches It does not cause the    |             |  |  |
| form to mo                    | ove. It change         | s the vertical distance moved |             |  |  |
| when a line                   | e feed comma           | and is received.              |             |  |  |
|                               |                        |                               |             |  |  |
| Set n/72 or n                 | n/60-inch line         | spacing                       | ESC A (n)   |  |  |
| This com                      | mand sets              | line spacing in n/72 inch     |             |  |  |
| (AGM=No                       | b) or $n/60$ inclusion | h(AGM=Yes) increments. To     |             |  |  |
| activate th                   | le line spacin         | ig, use the printer command   |             |  |  |
| Activate L                    | ine Spacing i          | or Text (ESC 2).              |             |  |  |
| Set horizonta                 | al tabs                |                               | ESC D n1 nk |  |  |
| This comm                     | nand sets up t         | o 28 tabulation stops to be   | NULL        |  |  |
| used with                     | the printer con        | mmand HT, Horizontal          | NOLL        |  |  |
| Tabulation                    | -<br>1.                |                               |             |  |  |
| n1n28                         | is used to set         | the tabulator stop positions. |             |  |  |
| • ESC D is                    | s terminated b         | y a 0 entry.                  |             |  |  |
| • The first                   | tabulation sto         | p is at the leftmost column.  |             |  |  |
| • Input the                   | tabulation sto         | ops (n1n28) in ascending      |             |  |  |
| numerica                      | il order               | EQC D reasts to the default   |             |  |  |
| + The print                   | al tabulation s        | tops which are set at every   |             |  |  |
| eight pos                     | sitions beginn         | ing at column 9 (9, 17.25.    |             |  |  |
| and so or                     | n).                    |                               |             |  |  |
| • The print                   | ter command            | HT, Horizontal Tabulation,    |             |  |  |
| activates                     | the tabulation         | stops set by this printer     |             |  |  |
| command                       | d.                     |                               |             |  |  |
| (1≤n≤23                       | 55, 1≤k≤28)            |                               |             |  |  |
|                               |                        |                               |             |  |  |

| Function                                                             | Command    |
|----------------------------------------------------------------------|------------|
| Set vertical tabs                                                    | ESC B n1nk |
| • Use ESC B to set the tabulation stops and to                       | NULL       |
| advance paper to the next tabulation stop (VT) to                    |            |
| activate them.                                                       |            |
| • ESC R (Set Default Tabulation Stops) will clear all                |            |
| vertical tab stops.<br>• Set the tabulation stops in ascending order |            |
| (n1 n32)                                                             |            |
| • The last digit in the sequence must be a 0 to                      |            |
| terminate the command.                                               |            |
| (1≤n≤255, 1≤k≤32)                                                    |            |
|                                                                      |            |
| Set Default Tab Stops                                                | ESC R      |
| Setting the page format                                              |            |
| Set top of form                                                      | ESC 4      |
| Set page length in lines                                             | ESC C (n)  |
| The value of n is the number of lines you want to set                |            |
| as the page length and works in conjunction with the                 |            |
| current line spacing                                                 |            |
|                                                                      |            |
| Set page length in inches                                            | ESC C NUL  |
| The value of n is the number of inches you want to                   | (n)        |
| set as the page length.                                              |            |

| Function                                                                                                    | Command              |
|----------------------------------------------------------------------------------------------------|----------------------|
| Set bottom margin<br>This command specifies the number of lines to be<br>skipped at the bottom of each page, which creates a<br>bottom margin.                                                                                                    | ESC N (n)            |
| <ul> <li>Cancel bottom margin</li> <li>Set horizontal margins</li> <li>This command sets the left and right margins,n1 and n2 specify the number of the colums.</li> <li>Use n1 to select the left margin position.</li> <li>Use n2 to select the right margin position.</li> </ul>                                                                                                    | ESC O<br>ESC X n1 n2 |
| <ul> <li>Control-code character printing</li> <li>Print Characters from a Code Page <ul> <li>This command enables you to print characters from the All Character Code table.</li> <li>n1 and n2 specify the number of characters to be printed.</li> <li>The number of characters printed is 256*n2+n1.</li> <li>Control codes included in the character data are not executed.</li> </ul> </li> </ul> | ESC \ n1 n2          |
| <ul> <li>Print one character</li> <li>This command enables you to print a single character from the All Character Code table.</li> <li>A control code is not executed if the code is sent immediately following this instruction.</li> </ul>                                                                                                    | ESC ^                |
| Function                  |                                   |                        |               | Command |              |
|---------------------------|-----------------------------------|------------------------|---------------|---------|--------------|
| Printing graphics         |                                   |                        |               |         |              |
| Select g                  | raphics n                         | node                   |               |         | ESC [g nL nH |
| Use t                     | his comn                          | hand to select the mod | de and horizo | ntal    | mode data    |
| densi                     | ty for dot                        | matrix graphics.       |               |         | mode data    |
| • nL a                    | and nH ic                         | lentify the number of  | bytes in mod  | le      |              |
| and                       | data.                             |                        | 2             |         |              |
| • moc                     | de is the v                       | vertical wire count an | d the horizon | tal     |              |
| den                       | sity in do                        | ts per inch.           |               |         |              |
| Selec                     | t mode fi                         | om the following tab   | le.           |         |              |
| Dec                       | Hex                               | Horizontal Density     | Wires         |         |              |
| 0                         | 0                                 | 60                     | 8             |         |              |
| 1                         | 1                                 | 120                    | 8             |         |              |
| 2                         | 2                                 | 120                    | 8             | _       |              |
| 3                         | 3                                 | 240                    | 8             | _       |              |
| 8                         | 8                                 | 60                     | 24            | _       |              |
| 9                         | 9<br>0B                           | 120                    | 24            | _       |              |
| 11                        | 0B<br>0C                          | 360                    | 24            | _       |              |
| • data                    | is the bi                         | t-manned graphics in   | formation Tl  | he      |              |
| nrin                      | thead mo                          | wes at half the speed  | of mode 2     |         |              |
| oivi                      | giving better resolution          |                        |               |         |              |
| giving better resolution. |                                   |                        |               |         |              |
| Salaat 1                  |                                   |                        |               |         | ESC * mode   |
| Select                    | Select bit image                  |                        |               |         |              |
| w ner                     | n AGM n                           | nL nH data             |               |         |              |
| 8, 24.                    | -dot colui                        |                        |               |         |              |
| value                     | of the co                         | mmand ESC [g           |               |         |              |
| • nL a                    | and nH ic                         |                        |               |         |              |
| and                       | data.                             |                        |               |         |              |
| Selec                     | t mode fi                         | rom the following tab  | le.           |         |              |
| m(dec                     | c) Ho                             | rizontal density (dpi) | Wires         |         |              |
| 0                         |                                   | 60                     | 8             |         |              |
|                           |                                   | 120                    | 8             |         |              |
| 2                         | $\frac{2}{2}$ $\frac{120}{240}$ 8 |                        |               |         |              |
| 4                         | 4 80 8                            |                        |               |         |              |
| 6                         | 6 90 8                            |                        |               |         |              |
| 32                        | 32 60 24                          |                        |               |         |              |
| 33                        |                                   |                        |               |         |              |
| 38                        |                                   | 90                     | 24            |         |              |
| 39                        |                                   | 180                    | 24            |         |              |
| 40                        |                                   | 360                    | 24            |         |              |
|                           |                                   |                        |               |         |              |

| Function                                                                                                    | Command             |
|----------------------------------------------------------------------------------------------------|---------------------|
| Select 60 dpi graphics                                                                                                    | ESC K nL nH         |
| Use this command to print normal density bit images<br>at 60 dots per inch (dpi) horizontally and 72 dpi<br>vertically.                                                                                                    | data                |
| <ul><li> nL and nH identify the number of bytes in data.</li><li> data is the bit-mapped graphics information.</li></ul>                                                                                                    |                     |
| <ul> <li>Select 120 dpi graphics</li> <li>Use this command to print normal density bit images at 120 dpi horizontally and 72 dpi vertically.</li> <li>nL and nH identify the number of bytes in data.</li> <li>data is the bit-mapped graphics information.</li> </ul> | ESC L nL nH<br>data |
| Select 120 dpi, double-speed graphics<br>Use this command to print dual-density bit images at<br>120 dpi horizontally and<br>72 dpi vertically.                                                                                                    | ESC Y nL nH<br>data |
| <ul> <li>data is the bit-mapped graphics information.</li> </ul>                                                                                                    |                     |
| <ul> <li>Select 240 dpi graphics</li> <li>Use this command to print high-density bit images at 240 dpi horizontally and 72 dpi vertically.</li> <li>nL and nH identify the number of bytes in data.</li> <li>data is the bit-mapped graphics information</li> </ul>    | ESC Z nL nH<br>data |
| Printing bar codes                                                                                                    |                     |
| Set barcode data                                                                                                    | ESC [fn1 n2         |
| Must set the parameters/attributes in this command                                                                                                    | k m s v1 v2 c       |
| Valid values:                                                                                                    |                     |
| n1 = 6                                                                                                    |                     |
| n2 = 0                                                                                                    |                     |
| $m = 0 \le m \le 4$                                                                                                    |                     |
| $s = -3 \le s \le 3$                                                                                                    |                     |
| $v_1 = 0 \le v_1 \le 255$<br>$v_2 = 0 \le v_2 \le 127$                                                                                                    |                     |
| $v_2 - 0 \le v_2 \le 127$<br>$c = 0 \le c \le 255$                                                                                                    |                     |

|                                                                                                    | <u> </u>                                                                                                    | ction                                                                                          |      |  | Command                  |
|----------------------------------------------------------------------------------------------------|----------------------------------------------------------------------------------------------------|------------------------------------------------------------------------------------------------|------|--|--------------------------|
| k: specifies barcode types                                                                                                    |                                                                                                    |                                                                                                |      |  |                          |
| k(Hex)                                                                                                    | Barcode Type                                                                                                    |                                                                                                |      |  |                          |
| B1                                                                                                    | CODABAR(NW                                                                                                    | 7)                                                                                             |      |  |                          |
| B2                                                                                                    | EAN-13                                                                                                    |                                                                                                |      |  |                          |
| B3                                                                                                    | EAN-8                                                                                                    |                                                                                                |      |  |                          |
| B4                                                                                                    | CODE 39                                                                                                    |                                                                                                |      |  |                          |
| B5                                                                                                    | INDUSTRIAL 2                                                                                                    | OF 5                                                                                           |      |  |                          |
| B6                                                                                                    | INTERLEAVED                                                                                                    | 2 OF 5                                                                                         |      |  |                          |
| B7                                                                                                    | UPC-A                                                                                                    |                                                                                                |      |  |                          |
| B8                                                                                                    | UPC-E                                                                                                    |                                                                                                |      |  |                          |
| B9                                                                                                    | POST-NET(Barc                                                                                                    | ode)                                                                                           |      |  |                          |
| BA                                                                                                    | CODE128                                                                                                    | ,                                                                                              |      |  |                          |
|                                                                                                    | •                                                                                                    |                                                                                                |      |  |                          |
| m: spec                                                                                                    | ifies the module v                                                                                                    | width.                                                                                         |      |  |                          |
| m                                                                                                    | Unit 1/120 inch                                                                                                    | Width                                                                                          |      |  |                          |
| 0                                                                                                    | 2dots                                                                                                    | 0.015"                                                                                         |      |  |                          |
| 1                                                                                                    | 2dots                                                                                                    | 0.012"                                                                                         |      |  |                          |
| 2                                                                                                    | 2dots                                                                                                    | 0.015"                                                                                         |      |  |                          |
| 3                                                                                                    | 3dots                                                                                                    | 0.021"                                                                                         |      |  |                          |
| 4                                                                                                    | 4dots                                                                                                    | 0.026"                                                                                         |      |  |                          |
| v1,v2:<br>v1+v2                                                                                                    | specifies the heig<br>*256 (unit 1/180 $x_{1+y_2}^{2}$ >288                                                                                                    | (ht of barcode.<br>(inch)                                                                      |      |  |                          |
| v1,v2:<br>v1+v2                                                                                                    | specifies the heig<br>*256 (unit 1/180<br>v1+v2*256≧288                                                                                                    | th of barcode.                                                                                 |      |  |                          |
| v1,v2:<br>v1+v2<br>c: check                                                                                                    | specifies the heig<br>*256 (unit 1/180 i<br>v1+v2*256≧288<br>digit control                                                                                                    | sht of barcode.<br>inch)                                                                       |      |  |                          |
| v1,v2:<br>v1+v2<br>c: check                                                                                                    | specifies the heig<br>*256 (unit 1/180 i<br>v1+v2*256≧288<br>digit control<br>Check Digit                                                                                                    | th of barcode.<br>inch)                                                                        |      |  |                          |
| v1,v2:<br>v1+v2<br>c: check<br><u>c</u><br>bit0                                                                                     | specifies the heig<br>*256 (unit $1/180$ is<br>v1+v2*256 $\geq$ 288<br>digit control<br>Check Digit<br>0: not computed.                                                                                                    | th of barcode.<br>inch)                                                                        |      |  |                          |
| v1,v2:<br>v1+v2<br>c: check<br>c<br>bit0                                                                                            | specifies the heig<br>*256 (unit $1/180$ is<br>v1+v2*256 $\geq$ 288<br>digit control<br>Check Digit<br>0: not computed.<br>1: compute and pri                                                                                                    | th of barcode.<br>inch)                                                                        |      |  |                          |
| v1,v2:<br>v1+v2<br>c: check<br>bit0<br>bit1                                                                                         | specifies the heig<br>*256 (unit $1/180$ is<br>v1+v2*256 $\geq$ 288<br>digit control<br>Check Digit<br>0: not computed.<br>1: compute and pri<br>0: print human rea                                                                                                    | th of barcode.<br>inch)                                                                        |      |  |                          |
| v1,v2:<br>v1+v2<br>c: check<br>bit0<br>bit1                                                                                         | specifies the heig<br>*256 (unit $1/180$ f<br>v1+v2*256 $\geq$ 288<br>digit control<br>Check Digit<br>0: not computed.<br>1: compute and prid<br>0: print human read<br>1: not printed.                                                                                                    | th of barcode.<br>inch)                                                                        |      |  |                          |
| v1,v2:<br>v1+v2<br>c: check<br>bit0<br>bit1<br>bit2                                                                                 | specifies the heig<br>*256 (unit $1/180$ is<br>v1+v2*256 $\geq$ 288<br>digit control<br>Check Digit<br>0: not computed.<br>1: compute and pri<br>0: print human read<br>1: not printed.<br>Position of check                                                                                                    | th of barcode.<br>inch)<br>inch<br>int check digit.<br>dable characters.<br>digit (for EAN-13  | Band |  |                          |
| v1,v2:<br>v1+v2<br>c: check<br>bit0<br>bit1<br>bit2                                                                                 | specifies the heig<br>*256 (unit $1/180$ f<br>v1+v2*256 $\geq$ 288<br>digit control<br>Check Digit<br>0: not computed.<br>1: compute and pri<br>0: print human rea<br>1: not printed.<br>Position of check<br>UPC-A only)                                                                                                    | th of barcode.<br>inch)<br>inch<br>int check digit.<br>dable characters.<br>digit (for EAN-13  |      |  |                          |
| v1,v2:<br>v1+v2<br>c: check<br>bit0<br>bit1<br>bit2                                                                                 | specifies the heig<br>*256 (unit $1/180$ i<br>v1+v2*256 $\geq$ 288<br>digit control<br>Check Digit<br>0: not computed.<br>1: compute and prid<br>0: print human reat<br>1: not printed.<br>Position of check<br>UPC-A only)<br>0: Center                                                                                                    | th of barcode.<br>inch)<br>inch<br>int check digit.<br>dable characters.<br>digit (for EAN-13  |      |  |                          |
| v1,v2:<br>v1+v2<br>c: check<br>c<br>bit0<br>bit1<br>bit2                                                                            | specifies the heig<br>*256 (unit $1/180$ i<br>v1+v2*256 $\geq$ 288<br>digit control<br>Check Digit<br>0: not computed.<br>1: compute and prid<br>0: print human read<br>1: not printed.<br>Position of check<br>UPC-A only)<br>0: Center<br>1: Below                                                                                                    | th of barcode.<br>inch)<br>inch)<br>int check digit.<br>dable characters.<br>digit (for EAN-13 |      |  |                          |
| v1,v2:<br>v1+v2<br>c: check<br>c<br>bit0<br>bit1<br>bit2<br>bit3                                                                    | specifies the heig<br>*256 (unit $1/180$ f<br>v1+v2*256 $\geq$ 288<br>digit control<br>Check Digit<br>0: not computed.<br>1: compute and prid<br>0: print human read<br>1: not printed.<br>Position of check<br>UPC-A only)<br>0: Center<br>1: Below<br>Reserved                                                                                                    | th of barcode.<br>(inch)<br>(int check digit.<br>dable characters.<br>digit (for EAN-12        |      |  |                          |
| v1,v2:<br>v1+v2<br>c: check<br>bit0<br>bit1<br>bit2<br>bit3<br>bit4                                                                 | specifies the heig<br>*256 (unit $1/180$ for<br>$v1+v2*256 \ge 288$<br>digit control<br>Check Digit<br>0: not computed.<br>1: compute and print<br>0: print human react<br>1: not printed.<br>Position of check<br>UPC-A only)<br>0: Center<br>1: Below<br>Reserved<br>Reserved                                                                                                    | inch)<br>inch)<br>int check digit.<br>dable characters.<br>digit (for EAN-13                   | 3and |  |                          |
| v1,v2:<br>v1+v2<br>c: check<br>bit0<br>bit1<br>bit2<br><u>bit3</u><br>bit4<br>bit5                                                  | specifies the heig<br>*256 (unit $1/180$ for<br>$v1+v2*256 \ge 288$<br>digit control<br>Check Digit<br>0: not computed.<br>1: compute and print<br>0: print human read<br>1: not printed.<br>Position of check<br>UPC-A only)<br>0: Center<br>1: Below<br>Reserved<br>Reserved<br>Reserved<br>Reserved                                                                                                    | inch)<br>inch)<br>int check digit.<br>dable characters.<br>digit (for EAN-12                   | 3and |  |                          |
| v1,v2:<br>v1+v2<br>c: check<br>bit0<br>bit1<br>bit2<br>bit3<br>bit4<br>bit5<br>bit6                                                 | specifies the heig<br>*256 (unit $1/180$ is<br>v1+v2*256 $\geq$ 288<br>digit control<br>Check Digit<br>0: not computed.<br>1: compute and pri<br>0: print human rea<br>1: not printed.<br>Position of check<br>UPC-A only)<br>0: Center<br>1: Below<br>Reserved<br>Reserved<br>Reserved<br>Reserved                                                                                                    | inch)<br>inch)<br>int check digit.<br>dable characters.<br>digit (for EAN-13                   | 3and |  |                          |
| v1,v2:<br>v1+v2<br>c: check<br>bit0<br>bit1<br>bit2<br>bit3<br>bit4<br>bit5<br>bit6<br>bit7                                         | specifies the heig<br>*256 (unit $1/180$ i<br>v $1+v2*256 \ge 288$<br>digit control<br>Check Digit<br>0: not computed.<br>1: compute and pri<br>0: print human rea<br>1: not printed.<br>Position of check<br>UPC-A only)<br>0: Center<br>1: Below<br>Reserved<br>Reserved<br>Reserved<br>Reserved<br>Reserved<br>Reserved                                                                                                    | th of barcode.<br>inch)<br>inch)<br>int check digit.<br>dable characters.<br>digit (for EAN-13 | 3and |  |                          |
| v1,v2:<br>v1+v2<br>c: check<br>bit0<br>bit1<br>bit2<br>bit3<br>bit4<br>bit5<br>bit6<br>bit7<br>Print barco<br>This comr             | specifies the heig<br>*256 (unit $1/180$ for<br>$v1+v2*256 \ge 288$<br>digit control<br>Check Digit<br>0: not computed.<br>1: compute and print<br>0: print human react<br>1: not printed.<br>Position of check<br>UPC-A only)<br>0: Center<br>1: Below<br>Reserved<br>Reserved<br>Reserved<br>Reserved<br>Reserved<br>Reserved<br>Ode<br>mand prints the ba                                                                                                    | th of barcode.<br>inch)<br>int check digit.<br>dable characters.<br>digit (for EAN-12          | 3and |  | ESC [ p n1 n<br>d1 d2 dk |
| v1,v2:<br>v1+v2<br>c: check<br>bit0<br>bit1<br>bit2<br>bit3<br>bit4<br>bit5<br>bit6<br>bit7<br>Print barce<br>This comr             | specifies the heig<br>*256 (unit $1/180$ f<br>v $1+v2*256 \ge 288$<br>digit control<br>Check Digit<br>0: not computed.<br>1: compute and pri<br>0: print human rea<br>1: not printed.<br>Position of check<br>UPC-A only)<br>0: Center<br>1: Below<br>Reserved<br>Reserved<br>Reserved<br>Reserved<br>Reserved<br>Reserved<br>ode<br>nand prints the ba<br>f data: k=n1+n2*                                                                                                    | inch)<br>inch)<br>int check digit.<br>dable characters.<br>digit (for EAN-13                   | 3and |  | ESC [ p n1 n<br>d1 d2dk  |
| v1,v2:<br>v1+v2<br>c: check<br>bit0<br>bit1<br>bit2<br>bit3<br>bit4<br>bit5<br>bit6<br>bit7<br>Print barce<br>This comr<br>Jumber o | specifies the heig<br>*256 (unit 1/180 i<br>v1+v2*256 $\geq$ 288<br>digit control<br>Check Digit<br>0: not computed.<br>1: compute and pri<br>0: print human rea<br>1: not printed.<br>Position of check<br>UPC-A only)<br>0: Center<br>1: Below<br>Reserved<br>Reserved | inch)<br>inch)<br>int check digit.<br>dable characters.<br>digit (for EAN-12                   | Band |  | ESC [ p n1 n<br>d1 d2dk  |

| Function                                                                                                    | Command   |
|----------------------------------------------------------------------------------------------------|-----------|
| Stops printing.<br>After printing, this command activates the buzzer and<br>disables printing                                                                                                    | ESC j     |
| Set $n/216"$ or $n/180"$ line spacing<br>This command sets the line spacing to $n/216"$ . All<br>subsequent line feed operations will move the print<br>position $n/216"$ down the page.if AGM mode is setting<br>to Yes,this command sets the line spacing to $n/180"$ .<br>n must be in the range 1 to 255.                                                                                                 | ESC 3 (n) |
| Set n/72" or n/60" line spacing<br>This command allows you to select a line spacing of<br>n/72". Your selection does not take effect until<br>you activate it with the Esc 2 command.<br>if AGM mode is setting to Yes,this command sets the<br>line spacing to n/60".<br>n must be in the range 1 to 85.<br><b>Notes</b><br>If n is outside the range 1 to 85 the default line<br>spacing, 1/6" is selected. | ESC A (n) |
| Move Paper Vertically<br>Advances the paper in a vertical movement a distance<br>of n/216 inches relative to the current print position.<br>if AGM mode is setting to Yes,advances the paper in a<br>vertical movement a distance of n/180 inches.<br>n is a value from 0 to 255 (decimal) or 0 to FF (hex).<br><b>Notes</b><br>The existing line space setting is not affected.                              | ESC J (n) |

# 

# **INTERFACE INFORMATION**

This printer can communicate with a computer through a Centronics parallel interface, a RS-232C serial interface, a USB interface, or a LAN interface. You can specify the interface selection mode so that the printer uses which interface or it can automatically select the interface from which it first recrives data.

This chapter provides information you may need for wiring your own interface cables or for programming computer-to-printer communications. Most users do not need the information in this chapter. To simply connect your printer to your computer, follow the instructions in Chapter 2

# **USB INTERFACE**

### USB interface pin assignment

| Pin | Signal name | Description      |
|-----|-------------|------------------|
| 1   | VBUS        | +5V power supply |
| 2   | D-          | data             |
| 3   | D+          | data             |
| 4   | S.GND       | ground           |

Transmission mode: Full speed(Maximum 12 Mbps) / High speed (Maximum 480 Mbps)

## USB interface connector diagram

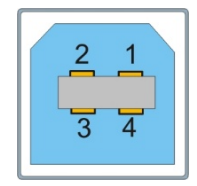

### Note:

- 1. Use a standard USB interface cable to connect the printer and the computer.
- 2. USB Maximum length 2m.

# PARALLEL INTERFACE

### STROBE

Normally synchronous input signal is used to prompt that the data is sending to the port. Normal state is high logic level, while low logic level indicates DATA1 ~ DATA8 will read the current data. The minimum pulse width is 1 microsecond.

### DATA1~DATA8

Signals to receive data sent from host. Logic 1 is high level and the minimum pulse width is 1.5 microseconds. DATA1 is least significant bit while DATA8 is most significant bit.

### ACK

Signal to request sending data from host. ACK acts as the output signal when the printer is ready for receiving new data after previous data is read and saved in DATA  $1 \sim DATA8$ . Normal state is high logic level. After activating, it turns to low logic level. The pulse width is about 4 microseconds.

### BUSY

Signal to indicate that the printer is not ready for receiving data. If the host ignores it and continues to send data, the data will be lost. The signal turns to high logic level in the following case:

- •Buffer is full.
- •Offline mode
- •Error condition
- •PRIME signal is activated.

The signal will be clear after INIT signal turns to high logic level and the printer initializes.

### PE

Signal to indicate that the printer is out of paper. High logic level indicates paper out state.

### SELECT

Signal to indicate online or offline state. High logic level indicates online state. If no mechanical defect and PE error, the signal turns to high logic level in the following case:

- Press [Online] if the printer is offline.
- The printer receives online command when it is set to offline by offline command.

The signal turns to low logic level in the following case:

- •Press [Online] if the printer is online.
- •The printer receives offline command.
- •Defective condition
- •Paper out

### **AFXT** (Valid for Epson ESC/P2 emulation only)

When the signal is set to low logic level and CR control code is implemented, LF command will be added.

### GND

Signal to ground.

### F-GND

Signal to connect to the base of the printer.

### +5V

Signal to connect to +5V output. For maintenance only. Max. load (current) is 50mA.

### INIT

Reset signal to indicate the printer is initialized. Normal state is high logic level while low logic level is effective. The minimum pulse width is 50 microseconds. It is necessary for the printer to initialize all the mechanical functions before this signal enters ready state, or it may cause damage to the printer.

### FAULT

Signal to indicate error condition. Low logic level is effective. The signal turns to low logic level in the following case:

- •Paper out
- •Error or defective condition

### FUSE

Signal connect to +5V through  $3.3K\Omega$  resistance.

### **SLCTIN** (Valid for Epson ESC/P2 emulation only)

When the signal is low logic level, no DC3 control code or DC1 control code is received.

### Clock and signal logic level

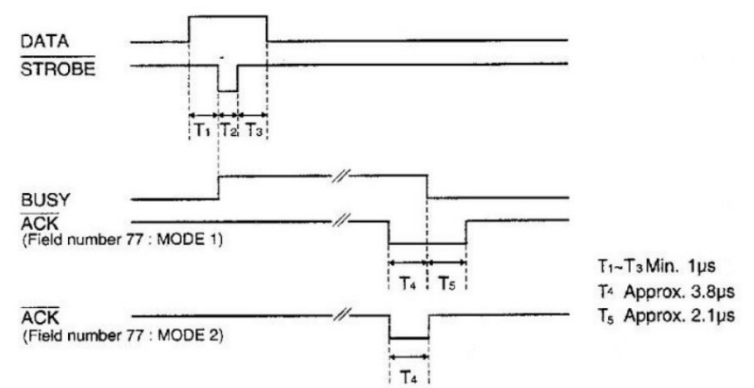

### Signal logic level

Input: high logic level:  $2 \sim 5V$ 

low logic level:  $0 \sim 0.8V$ 

Output: high logic level:  $2.4 \sim 5V$ 

low logic level:  $0 \sim 0.4 V$ 

### Parallel interface connector diagram

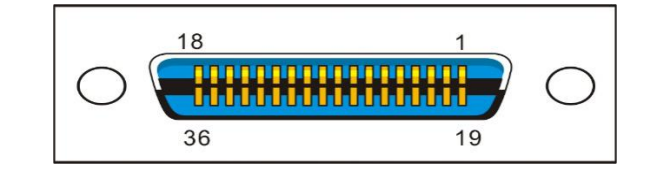

Note:

1. Use a standard parallel interface cable to connect the printer and the computer. The length should not exceed 2 meters. Connect the 25P plug to the computer, and connect the 36P plug to the printer.

# SERIAL INTERFACE

RS-232C can be used as serial interface.

### Settings

Data bit: 7 or 8 Buffer: 128K Max. Baud Rate: 9600BPS, 19200BPS, 38400BPS, 300BPS, 600BPS, 1200BPS, 2400BPS, 4800BPS DTR Xon/Xoff Protocol: Stop bit: 1 or 2 Data bits ---b1 b3 b4 b5 b2 b6 b7 pb Stop bit Start bit Check bit **Error detection** . .

| Parity:      | None, odd, even                            |
|--------------|--------------------------------------------|
| Frame error: | The stop bit is not within the             |
|              | predetermined frame length after the start |
|              | bit. Overflow error:Before the data sent   |
|              | from the host to the UART and ready for    |
|              | printing, send the data again.             |
| Attention:   | If the above error occurs, print the       |
|              | corresponding error information. Image     |
|              | errors will also be printed as image data. |
|              |                                            |

### Serial interface pin assignment

| Pin | Signal name | Description         |
|-----|-------------|---------------------|
| 1   | Empty       | Empty               |
| 2   | RXD         | Receive data        |
| 3   | TXD         | Send data           |
| 4   | DTR         | Data terminal ready |
| 5   | SGND        | Signal ground       |
| 6   | DSR         | Data set ready      |
| 7   | RTS         | Request to send     |
| 8   | CTS         | Clear to send       |
| 9   | Empty       | Empty               |

### Serial interface connector diagram

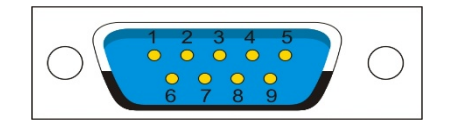

### Serial interface wiring diagram

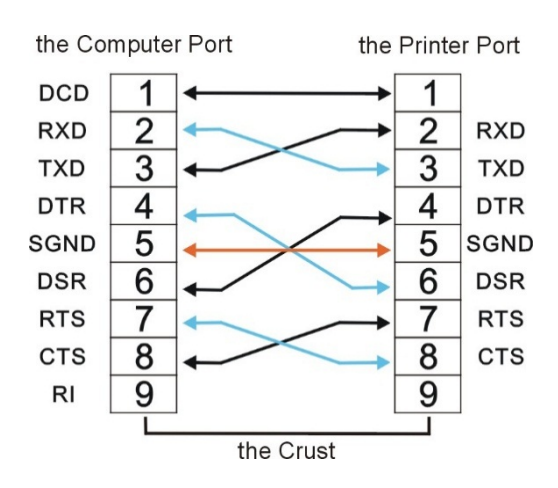

### Note:

- The serial cable length should not exceed 15 meters.
   Make sure the "Interface Setup" selects serial
- 2. Make sure the "Interface Setup" selects serial interface and the settings are the same as PC communication port settings. Shown as below:

| Interface:    | Share    | * | Share    |
|---------------|----------|---|----------|
| Baud Rate:    | 38400    | * | 38400    |
| Data Bit:     | 8        | ~ | 8        |
| Parity Check: | None     | ~ | None     |
| Stop Bit:     | 1        | ~ | 1        |
| Data Stream:  | Hardware | ~ | Hardware |
|               |          | • |          |

 $\mathbf{\hat{1}}$ 

| OM1 Properties           |                 | ? 🛛      |
|--------------------------|-----------------|----------|
|                          |                 |          |
| <u>B</u> its per second: | 38400           | ~        |
| <u>D</u> ata bits:       | 8               | ~        |
| <u>P</u> arity:          | None            | ~        |
| <u>S</u> top bits:       | 1               | ~        |
| Elow control:            | Hardware        | ~        |
|                          | <u>R</u> estore | Defaults |
|                          | K Cancel        | Apply    |

### Signal description

The signal electrical level of the interface pin is defined as follow:

1 is low level (Mark) -25V~-3V

0 is high level(Space)  $+3V \sim +25V$ 

### DTR protocol(RS-232C)

Pin2(receiving data)

Receiving the serial data sent from the host with this line, so when no data is sent, the host must be set to MARK.

Pin4 DTR(Data terminal)

When the printer ready for receiving data, the signal is SPACE(high level), when the printer did not receive data, the signal is MARK(low level).

Pin 5 SGND(Signal ground lines)

Signal ground

### XON/XOFF (RS-232C)

Pin2 RXD (Receiving data)

Receiving the serial data sent from the host with this line, so when no data is sent, the host must be set to MARK.

Pin3 TXD(Sending data)

Receiving the serial data sent from the host with this line, so when no data is sent, the host must be set to MARK.

Pin4 DTR(Data terminal)

When connecting to the printer, the signal sent from printer is SPACE (high level).

Pin 5 SGND(Signal ground lines)

Signal ground

Pin 7 RTS(Request to send)

When connecting to the printer, the signal sent from printer is SPACE (high level).

# ETHERNET INTERFACE

## Connector pin alignment

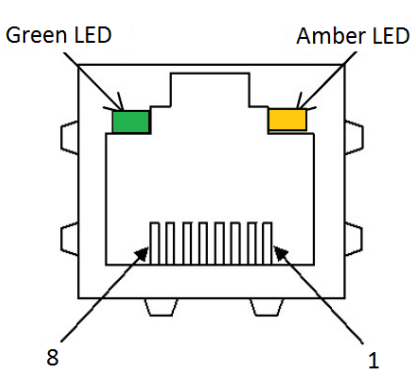

Green LED: LINK/ACK Amber LED: 100Mbps

| No. | Signal line name | DIR     | Function        |
|-----|------------------|---------|-----------------|
| 1   | TXO+             | NIC-HUB | Transmit data + |
| 2   | TXO-             | NIC-HUB | Transmit data - |
| 3   | RXI+             | HUB-NIC | Receive data +  |
| 4   | _                | _       | _               |
| 5   | _                | _       | -               |
| 6   | RXI-             | HUB-NIC | Receive data -  |
| 7   | _                | _       | -               |
| 8   | -                | —       | -               |

Note :

Green LED: Led is on, indicates the link is connected. Amber LED: Led is flashing, indicates the data is switching.

Ethernet I/O 10/100 Mulitprotocol The Ethernet interface enables the printer to connect to local area networks. Its attributes are:

| Hardware                          | LAN/Ethernet: RJ45, Ethernet<br>100BASE-TX with 100 Mbps<br>(IEEE802.3u),<br>10BASE-T with 10 Mbps<br>(IEEE802.3)                                             |
|-----------------------------------|----------------------------------------------------------------------------------------------------|
| Supported<br>operating<br>Systems | Windows® 10<br>Windows Server® 2016<br>Windows® 8.1<br>Windows Server® 2012 R2<br>Windows® 8<br>Windows Server® 2012<br>Windows® 7<br>Windows Server® 2008 R2 |
| Supported<br>Protocols            | TCP/IP                                                                                                    |
| Setup                             | DLMENU                                                                                                    |

### **Ethernet TCP/IP**

When using your printer in a local network with Ethernet connections and the TCP/IP protocol, you have to assign address information.

Address information for the Ethernet Port can only be made available by your network administrator, who has the necessary rights to install Printers on the network and/or make any changes.

If you want to set the Ethernet port, you need to use USB to connect the DLMENU.

### The use of Ethernet interface

1. Install Ethernet interface board into the printer. Connect PC and the printer using the network cable. Turn on the printer to connect DLMENU. The user interface is shown as below.

|                   | System Setup     |                |          |
|-------------------|------------------|----------------|----------|
| System Setup      | Parameters       | Current Values | Defaults |
| Paper Setup       | Language.        | English        | English  |
| Interface Setup   | Emulation:       | ESC/P2         | ESC/P2   |
| Character Setup   |                  |                |          |
| Other Setup       | Auto CR(ESC/P2): | Yes            | Yes      |
| Black Mark Setup  | Auto CR(IBM):    | No             | No       |
| Customized Form   | Auto LF:         | No 💌           | No       |
|                   | Print Dir:       | Bi-Dir 💌       | Bi-Dir   |
| Import            | Zero:            | 0 💌            | 0        |
| Export            | Graphic Speed:   | Normal 💌       | Normal   |
| Default           | Change Pin #1:   | No 💌           | No       |
| Save Menu         | Change Pin #2:   | No 💌           | No       |
| <b>Eth a mark</b> | Power-Saving:    | 5 min 💌        | 5 min    |
| Eulemet           | Impact:          | Normal         | Normal   |

2. Click "Ethernet" in step 1 to display the parameter setup for Ethernet as below.

| Bable Botap | Parameters         |      |         |       | C   | urrent values | Annotation |
|-------------|--------------------|------|---------|-------|-----|---------------|------------|
|             | IP Address:        | 192  | . 168   | . 0   | . 7 | •             |            |
|             | Default Gateway:   | 192  | . 168   | . 0   | . 1 |               |            |
|             | Subnet Mask:       | 255  | . 255   | . 255 | . 0 |               |            |
|             | Print server/name: | ETH  | ERPrint | er    |     |               |            |
|             | DHCP:              | Disa | able    |       | •   |               |            |
|             |                    |      |         |       |     |               |            |

| Parameters        | Function                          |
|-------------------|-----------------------------------|
| IP Address        | Printer IP address can be changed |
|                   | when needed.                      |
| Default Gateway   | Default Gateway                   |
| Subnet Mask       | Subnet Mask                       |
| Print server name | Name of the print server          |
| DHCP              | Disable or Enable DHCP.           |

3. Set printer IP address to be the same net segment as PC IP address in step 2. Disconnect DLMENU after the Ethernet parameters are setup. The printer restarts automatically.

Follow following instructions to add the print port in the driver.

| 🔊 FUJITSU DL3       | 100 Propert                   | ies                 |                     |              | X               |
|---------------------|-------------------------------|---------------------|---------------------|--------------|-----------------|
| General Shar        | ing Ports                     | Advanced            | Color Management    | Security     | Device Settings |
| Print to the f      | UJITSU DL3                    | 100<br>prt(s). Docu | ments will print to | the first fr | ee              |
| checked por<br>Port | t.<br>Descripti               | on                  | Printer             |              | ^               |
| LPT1:               | Printer P                     | ort                 | FUJITSU DL31        | 100          |                 |
|                     | Printer P                     | ort                 |                     |              |                 |
|                     | Printer P<br>Serial Do        | оп<br>+             |                     |              |                 |
|                     | Serial Po                     | rt d                |                     |              |                 |
|                     | Serial Po                     | rt                  |                     |              |                 |
| COM4:               | Serial Po                     | rt                  |                     |              | ~               |
| Add                 | Port                          | D                   | elete Port          | Confi        | gure Port       |
| Enable bi           | directional :<br>inter poolin | support<br>g        |                     |              |                 |
|                     |                               |                     | ОК                  | Cancel       | Apply           |

4. Click "Add Port..." in step 3. Below window will pop up.

| Printer Ports         | ×               |
|-----------------------|-----------------|
| Available port types: |                 |
| Local Port            |                 |
| Standard TCP/IP Port  |                 |
|                       |                 |
|                       |                 |
|                       |                 |
|                       |                 |
|                       |                 |
| New Port Type         | New Port Cancel |

5. Select "Standard TCP/ Port"in step 4 and click "New Port...". Below window will pop up.

| Standard TCP/IP Printer Port Wizard                  | 3                                                                                                    |                                                                                                    |
|------------------------------------------------------|----------------------------------------------------------------------------------------------------|----------------------------------------------------------------------------------------------------|
| <b>d port</b><br>For which device do you want to add | a port?                                                                                                    |                                                                                                    |
| Enter the Printer Name or IP add                     | ress, and a port name for the desired device.                                                                                                    |                                                                                                    |
| Printer Name or IP Address:                          | 192.168.0.7                                                                                                    |                                                                                                    |
| Port Name:                                           | 192.168.0.7                                                                                                    |                                                                                                    |
|                                                      |                                                                                                    |                                                                                                    |
|                                                      |                                                                                                    |                                                                                                    |
|                                                      |                                                                                                    |                                                                                                    |
|                                                      |                                                                                                    |                                                                                                    |
|                                                      | < Back Next >                                                                                                    | Cancel                                                                                                    |
|                                                      | itandard TCP/IP Printer Port Wizard<br>d port<br>For which device do you want to add<br>Enter the Printer Name or IP add<br>Printer Name or IP Address:<br>Port Name: | itandard TCP/IP Printer Port Wizard<br>d port<br>For which device do you want to add a port?<br>Enter the Printer Name or IP address, and a port name for the desired device.<br>Printer Name or IP Address: 192.168.0.7<br>Port Name: 192.168.0.7<br><a href="https://www.communelinewide">Science</a><br>Vert Name: 192.168.0.7<br>Science Science S |

6. Type in the printer IP address in step 5 and click "Next".

The added port is shown as below.

| 🔊 FUJITSU DL3100 I                                                            | Properties                                                                                                    |                                     |                 | X               |
|-------------------------------------------------------------------------------|----------------------------------------------------------------------------------------------------|-------------------------------------|-----------------|-----------------|
| General Sharing                                                               | Ports Advanced                                                                                                | Color Manageme                      | nt Security     | Device Settings |
| ST FUJITS                                                                     | 5U DL3100                                                                                                    |                                     |                 |                 |
| Print to the follow checked port.                                             | wing port(s). Doci                                                                                            | uments will print                   | to the first fr | ee              |
| Port<br>☐ COM2:<br>☐ COM3:<br>☐ COM4:<br>☐ FILE:<br>☐ USB001<br>☑ 192.168.0.7 | Description<br>Serial Port<br>Serial Port<br>Serial Port<br>Print to File<br>Virtual printer<br>Standard TCP/ | Printe<br>port for<br>IP Port FUJIT | r<br>5U DL3100  | ~               |
| Add Port.                                                                     | [                                                                                                    | Delete Port                         | Confi           | gure Port       |
| Enable bidirec                                                                | tional support<br>pooling                                                                                     |                                     |                 |                 |
|                                                                               |                                                                                                    | ОК                                  | Cancel          | Apply           |

| 😨 FUJITSU          | DL3100            | ) Propert      | ies      |                  |          | 23              |
|--------------------|-------------------|----------------|----------|------------------|----------|-----------------|
| General g          | Sharing           | Ports          | Advanced | Color Management | Security | Device Settings |
| Ś                  | [                 | FUJITSU        | DL3100   |                  |          |                 |
| Location           |                   |                |          |                  |          |                 |
| Comme              | nt: [             |                |          |                  |          |                 |
|                    |                   |                |          |                  |          |                 |
|                    |                   |                |          |                  |          |                 |
| Model:             |                   | FUJITSU        | DL3100   |                  |          |                 |
| -Feature<br>Color: | es<br>No          |                |          | Paper availabl   | e:       |                 |
| Doubl              | e-sideo           | l: No          |          | Letter           |          | ^               |
| Staple             | : No              | _              |          |                  |          |                 |
| Maxin              | i i ppn<br>num re | n<br>solution: | 360 dpi  |                  |          | ~               |
|                    |                   |                |          |                  |          |                 |
|                    |                   |                | Pr       | eferences        | Print    | Test Page       |
|                    |                   |                |          | ОК               | Cancel   | Apply           |

### 7. Click "Print Test Page" to print.

### Note:

When DHCP is ON, two network cables should be connected with the router. One is connected to PC while the other one is connected to the printer. Enter the router interface through IE browser to view the IP address assigned to the printer, then repeat the above steps  $3\sim 6$ to add the printer IP port into the drive port. Send the data to print when completed.

# 

# **CHARACTER SETS & CODE PAGES**

# CHARACTER SETS

### Standard character set 1

|   | 0   | 1   | 2  | 3 | 4 | 5 | 6 | 7 | 8   | 9   | A  | В | C | D | E | F   |
|---|-----|-----|----|---|---|---|---|---|-----|-----|----|---|---|---|---|-----|
| 0 | NUL |     | SP | 0 | @ | Р | e | р | NUL |     |    | 0 | @ | P | ۲ | p   |
| 1 |     | DC1 | 1  | 1 | A | Q | а | q |     | DC1 | 1  | 1 | A | Q | a | 9   |
| 2 |     | DC2 |    | 2 | В | R | b | r |     | DC2 |    | 2 | В | R | b | r   |
| 3 |     | DC3 | #  | 3 | С | S | с | s |     | DC3 | #  | 3 | С | S | с | s   |
| 4 |     | DC4 | \$ | 4 | D | Т | d | t |     | DC4 | \$ | 4 | D | Т | d | t   |
| 5 |     |     | %  | 5 | E | U | е | u |     |     | %  | 5 | E | U | е | u   |
| 6 |     |     | &  | 6 | F | V | f | v |     |     | &  | 6 | F | V | f | V   |
| 7 | BEL |     | 3  | 7 | G | W | g | w | BEL |     | '  | 7 | G | W | g | w   |
| 8 | BS  | CAN | (  | 8 | н | Х | h | x | BS  | CAN | (  | 8 | н | x | h | x   |
| 9 | HT  |     | )  | 9 | T | Y | i | У | HT  |     | )  | 9 | 1 | Y | i | y y |
| А | LF  |     | *  | : | J | Z | j | z | LF  |     | *  | : | J | Z | j | z   |
| В | VT  | ESC | +  | 1 | к | 1 | k | { | VT  | ESC | +  | ; | K | 1 | k | {   |
| С | FF  | FS  | ,  | < | L | 1 | 1 | 1 | FF  | FS  | ,  | < | L | ١ | 1 |     |
| D | CR  |     | -  | = | М | ] | m | } | CR  |     | -  | = | М | ] | m | }   |
| E | SO  |     |    | > | N | ^ | n | ~ | SO  |     |    | > | N | ^ | n | ~   |
| F | SI  |     | /  | ? | 0 | - | 0 |   | SI  |     | 1  | ? | 0 | - | 0 | DEL |

### Standard character set 2

|   | 0   | 1   | 2  | 3 | 4 | 5 | 6 | 7 | 8 | 9 | Α  | В | C | D | E | F   |
|---|-----|-----|----|---|---|---|---|---|---|---|----|---|---|---|---|-----|
| 0 | NUL |     | SP | 0 | @ | Р | e | р | A | 5 |    | 0 | @ | Р | e | p   |
| 1 |     | DC1 | 1  | 1 | A | Q | а | q | è | B | 1  | 1 | A | Q | a | 9   |
| 2 |     | DC2 |    | 2 | В | R | b | r | ù | £ |    | 2 | В | R | Ь | r   |
| 3 |     | DC3 | #  | 3 | С | S | С | s | 9 | æ | #  | 3 | С | S | с | s   |
| 4 |     | DC4 | \$ | 4 | D | Т | d | t | i | Ø | \$ | 4 | D | Т | d | t   |
| 5 |     |     | %  | 5 | E | U | е | u | • | ø | %  | 5 | Ε | U | е | u   |
| 6 |     |     | &  | 6 | F | V | f | V | £ |   | &  | 6 | F | V | f | v   |
| 7 | BEL |     |    | 7 | G | W | g | w | 1 | Ă | ,  | 7 | G | W | g | W   |
| 8 | BS  | CAN | (  | 8 | н | Х | h | x | 6 | Ø | (  | 8 | н | X | h | x   |
| 9 | HT  |     | )  | 9 | I | Y | i | У | R | U | )  | 9 | 1 | Y | i | y y |
| A | LF  |     |    | ; | J | Z | j | z | ñ | ä | *  | : | J | Z | j | z   |
| в | VT  | ESC | +  | 1 | к | [ | k | { | Д | 8 | +  | ; | ĸ | [ | k | {   |
| С | FF  | FS  | ,  | < | L | ١ | 1 | 1 | R | ű | ,  | < | L | ١ | 1 | 1   |
| D | CR  |     | -  | = | M | ] | m | } | Å | B | -  | = | М | ] | m | }   |
| Е | SO  |     |    | > | N | ^ | n | ~ | å | é |    | > | N | ٨ | n | ~   |
| F | SI  |     | 1  | ? | 0 |   | 0 | 1 | ç | ¥ | 1  | ? | 0 | _ | 0 | DE  |

IBM character set 1

|   | 0   | 1   | 2  | 3 | 4 | 5 | 6 | 7 | 8   | 9   | Α        | В | С | D | Е      | F            |
|---|-----|-----|----|---|---|---|---|---|-----|-----|----------|---|---|---|--------|--------------|
| 0 | NUL |     | SP | 0 | @ | Р | • | p | NUL |     | á        |   | L | Ш | α      | =            |
| 1 |     | DC1 | !  | 1 | A | Q | a | q |     | DC1 | í        | × | T | - | β      | ±            |
| 2 |     | DC2 |    | 2 | в | R | b | r |     | DC2 | ó        | 錐 | т | π | Г      | 2            |
| 3 |     | DC3 | #  | 3 | С | S | С | s |     | DC3 | ú        |   | F | L | π      | ≤            |
| 4 |     | DC4 | \$ | 4 | D | Т | d | t |     | DC4 | ñ        | + | — | F | Σ      | ſ            |
| 5 |     |     | %  | 5 | Е | U | е | u |     |     | Ñ        | П | + | F | σ      | Ĵ            |
| 6 |     |     | &  | 6 | F | ٧ | f | v |     |     | a        | - | F | F | μ      | ÷            |
| 7 | BEL |     | 1  | 7 | G | W | g | w | BEL |     | <u>0</u> | Г | ⊩ | + | τ      | w            |
| 8 | BS  | CAN | (  | 8 | н | х | h | x | BS  | CAN | ż        | ٦ | L | + | Φ      | ٥            |
| 9 | нт  |     | )  | 9 | I | Y | i | У | нт  |     | г        | ᆂ | Ē | Г | Θ      | •            |
| Α | LF  | _   | *  | : | J | Z | j | z | LF  |     | -        |   | ᅶ | г | Ω      | •            |
| В | VT  | ESC | +  | ; | к | [ | k | { | VT  | ESC | 1/2      | ٦ | Ŧ |   | δ      | $\checkmark$ |
| С | FF  | FS  | ,  | < | L | ١ | 1 | 1 | FF  | FS  | 1/4      | ľ | ⊩ | - | ~~     | n            |
| D | CR  |     | -  | = | м | ] | m | } | CR  |     | i        | _ | = |   | ø      | 2            |
| E | SO  |     |    | > | Ν | ۸ | n | ~ | SO  |     | «        | L | # | I | ε      | •            |
| F | SI  |     | 1  | ? | 0 | - | 0 | 1 | SI  |     | »        | ٦ | ᆂ | - | $\cap$ | SP           |

IBM character set 2

|   | 0   | 1   | 2  | 3 | 4 | 5 | 6 | 7 | 8 | 9  | Α        | В | C | D  | Ε      | F  |
|---|-----|-----|----|---|---|---|---|---|---|----|----------|---|---|----|--------|----|
| 0 | NUL |     | SP | 0 | 0 | Ρ | t | р | Ç | É  | á        |   | L | F  | α      | ≡  |
| 1 |     | DC1 | 1  | 1 | Α | Q | а | q | ü | æ  | í        | × | Т | F  | β      | ±  |
| 2 |     | DC2 |    | 2 | в | R | b | r | é | Æ  | ó        | 巍 | т | ۴  | Γ      | ≥  |
| 3 | ۷   | DC3 | #  | 3 | С | S | С | S | â | ô  | ú        |   | F | L. | π      | ≤  |
| 4 | ٠   | DC4 | \$ | 4 | D | Т | d | t | ä | ö  | ñ        | - | - | L  | Σ      | ſ  |
| 5 | +   | §   | %  | 5 | Е | U | е | u | à | ò  | Ñ        | = | + | F  | σ      | J  |
| 6 | ٠   |     | &  | 6 | F | ۷ | f | v | å | û  | <u>a</u> | - | F | L  | μ      | ÷  |
| 7 | BEL |     | ,  | 7 | G | W | g | w | ç | ù  | Q        | Г | ⊩ | +  | τ      | ĸ  |
| 8 | BS  | CAN | (  | 8 | н | х | h | x | ê | ÿ  | i        | ſ | L | +  | Ф      | ٥  |
| 9 | нт  |     | )  | 9 | 1 | Y | i | у | ë | Ö  | Г        | ╡ | F | L  | Θ      | •  |
| Α | LF  |     | *  | : | J | z | j | z | è | Ü  | ٦        | - | ᆂ | г  | Ω      | •  |
| В | VT  | ESC | +  | ; | к | ] | k | { | ï | ¢  | 1/2      | ٦ | Ŧ |    | δ      | V  |
| С | FF  | FS  | ,  | < | L | ١ | 1 | 1 | î | £  | 1/4      | Ē | ŀ | -  | 8      | n  |
| D | CR  |     |    | = | М | ] | m | } | ) | ¥  | i        | _ | = |    | Ø      | 2  |
| E | SO  |     |    | > | Ν | ^ | n | ~ | Ä | Pt | "        | _ | ₽ |    | 3      | -  |
| F | SI  |     | 1  | ? | 0 | _ | 0 | Ι | Å | f  | **       | ٦ | ≞ | -  | $\cap$ | SP |

OCR-A character set 1

|   | 0   | 1   | 2  | 3 | 4 | 5 | 6 | 7 | 8   | 9   | Α | B | C | D | E | F |
|---|-----|-----|----|---|---|---|---|---|-----|-----|---|---|---|---|---|---|
| 0 | NUL |     | SP | 0 | Ч | Р | t | р | NUL |     |   |   |   |   |   |   |
| 1 |     | DC1 | ¥  | ľ | A | Q | a | q |     | DC1 |   |   |   |   |   |   |
| 2 |     | DC2 | π  | 5 | В | R | b | r |     | DC2 |   |   |   |   |   |   |
| 3 |     | DC3 | ľ  | Э | C | Z | c | s |     | DC3 |   |   |   |   |   |   |
| 4 |     | DC4 | \$ | 4 | D | Т | d | t |     | DC4 |   |   |   |   |   |   |
| 5 |     |     | %  | 5 | E | U | e | u |     |     |   |   |   |   |   |   |
| 6 |     |     | &  | 6 | F | V | f | v |     |     | _ |   |   |   |   |   |
| 7 | BEL |     |    | 7 | G | W | g | w | BEL |     |   |   |   |   |   |   |
| 8 | BS  | CAN | {  | 8 | н | X | h | x | BS  | CAN |   |   |   |   |   |   |
| 9 | нт  |     | }  | 9 | I | Y | i | У | нт  |     |   |   |   |   |   |   |
| Α | LF  |     | •  | : | J | Z | j | z | LF  |     |   |   |   |   |   |   |
| В | VT  | ESC | +  | ï | ĸ | E | k | ( | VT  | ESC |   |   |   |   |   |   |
| С | FF  | FS  | 7  |   | L | ١ | 1 | 1 | FF  | FS  |   |   |   |   |   |   |
| D | CR  |     | 4  | = | M | J | m | ) | CR  |     |   |   |   |   |   |   |
| Е | SO  |     |    |   | N | ^ | n | ~ | SO  |     |   |   |   |   |   |   |
| F | SI  |     | 1  | ? | 0 | _ | 0 |   | SI  |     |   |   |   |   |   |   |

OCR-A character set 2

|   | 0  | 1                 | 2  | 3 | 4 | 5 | 6 | 7 | 8 | 9 | Α | B | C | D | Е | F |
|---|----|-------------------|----|---|---|---|---|---|---|---|---|---|---|---|---|---|
| 0 | Ø  |                   | SP | 0 | Ч | P | • | р |   |   |   |   |   |   |   |   |
| 1 | ۲  | •                 | ų  | J | A | Q | a | q |   |   |   |   |   |   |   |   |
| 2 | •  | \$                |    | 5 | В | R | b | r |   |   |   |   |   |   |   |   |
| 3 | ۷  | !!                | J  | Э | C | Z | с | s |   |   |   |   |   |   |   |   |
| 4 | •  | 1                 | \$ | 4 | D | T | d | t |   |   |   |   |   |   |   |   |
| 5 | *  | ş                 | %  | 5 | Ε | U | е | u |   |   |   |   |   |   |   |   |
| 6 | ٨  | _                 | &  | 6 | F | V | f | v |   |   |   |   |   |   |   |   |
| 7 | •  | 1                 | •  | 7 | G | W | g | w |   | 1 |   |   |   |   |   |   |
| 8 |    | î                 | {  | 8 | н | X | h | x |   |   |   |   |   |   |   |   |
| 9 | 0  | ↓                 | }  | 9 | I | Y | i | у |   |   |   |   |   |   |   |   |
| Α | G  | $\rightarrow$     | •  | : | J | Z | j | z |   |   |   |   |   |   |   |   |
| B | ď  | ←                 | +  | ì | ĸ | E | k | ( | _ |   |   |   |   |   |   |   |
| С | Ŷ  | L                 | -  |   | L | 1 | 1 | ł |   |   |   |   |   |   |   |   |
| D | 1  | $\leftrightarrow$ | -  | = | Μ | J | m | ) |   |   |   |   |   |   |   |   |
| Е | F  |                   |    |   | N | ^ | n | ~ |   |   |   |   |   |   |   |   |
| F | \$ | ▼                 | 1  | ? | 0 |   | 0 |   |   |   |   |   |   |   |   |   |

OCR-B character set 1

|   | 0   | 1   | 2  | 3 | 4 | 5 | 6 | 7 | 8   | 9   | A | В | C | D | Е | F |
|---|-----|-----|----|---|---|---|---|---|-----|-----|---|---|---|---|---|---|
| 0 | NUL |     | SP | 0 | @ | Ρ | • | р | NUL |     |   |   |   |   |   |   |
| 1 |     | DC1 | 1  | 1 | Α | Q | a | q |     | DC1 |   |   |   |   |   |   |
| 2 |     | DC2 |    | 2 | в | R | b | r |     | DC2 |   |   |   |   |   |   |
| 3 |     | DC3 | #  | 3 | С | S | с | S |     | DC3 |   |   |   |   |   |   |
| 4 | ( ) | DC4 | \$ | 4 | D | Т | d | t |     | DC4 |   |   |   |   |   |   |
| 5 |     |     | %  | 5 | Е | U | е | u |     |     |   |   |   |   |   |   |
| 6 |     |     | &  | 6 | F | ٧ | f | v |     |     |   | 1 |   |   |   |   |
| 7 | BEL | ÷.  |    | 7 | G | w | g | w | BEL |     |   |   |   |   |   |   |
| 8 | BS  | CAN | (  | 8 | н | Х | h | x | BS  | CAN |   |   |   |   |   |   |
| 9 | нт  |     | )  | 9 | 1 | Υ | i | у | нт  |     |   |   |   |   |   |   |
| Α | LF  |     | •  | : | J | Ζ | j | z | LF  |     |   |   |   |   |   |   |
| В | VT  | ESC | +  | ; | к | [ | k | { | VT  | ESC |   |   |   |   |   |   |
| С | FF  | FS  | ,  | < | L | ١ | Т | 1 | FF  | FS  |   |   |   |   |   |   |
| D | CR  |     | -  | = | М | ] | m | } | CR  |     |   |   |   |   |   |   |
| Ε | SO  |     |    | > | Ν | ۸ | n | 2 | SO  |     |   |   |   |   |   |   |
| F | SI  |     | 1  | ? | 0 | - | 0 | - | SI  |     |   |   |   |   |   |   |

OCR-B character set 2

|   | 0  | 1                 | 2  | 3 | 4 | 5 | 6 | 7 | 8 | 9 | A | B | C | D | Е | F |
|---|----|-------------------|----|---|---|---|---|---|---|---|---|---|---|---|---|---|
| 0 | Ø  |                   | SP | 0 | @ | Р | • | р |   |   |   |   |   |   |   |   |
| 1 | ٢  | ◄                 | !  | 1 | Α | Q | a | q |   |   |   |   |   |   |   |   |
| 2 |    | \$                |    | 2 | в | R | b | r |   |   |   |   |   |   |   |   |
| 3 | ۷  | !!                | #  | 3 | С | S | С | s |   |   |   |   |   |   |   |   |
| 4 | •  | 1                 | \$ | 4 | D | т | d | t |   |   |   |   |   |   |   |   |
| 5 | *  | §                 | %  | 5 | Е | υ | е | u |   |   |   |   |   |   |   |   |
| 6 | ٨  | -                 | &  | 6 | F | V | f | v |   |   |   |   |   |   |   |   |
| 7 | •  | 1                 | •  | 7 | G | w | g | w |   |   |   |   |   |   |   |   |
| 8 |    | 1                 | (  | 8 | н | Х | h | x |   |   |   |   |   |   |   |   |
| 9 | 0  | ↓                 | )  | 9 | 1 | Y | i | У |   |   |   |   |   |   |   |   |
| Α | 0  | $\rightarrow$     | •  | : | J | Z | j | z |   |   |   |   |   |   |   |   |
| B | ð  | ←                 | +  | ; | к | [ | k | { |   |   |   |   |   |   |   |   |
| C | ę  | L                 |    | < | L | 1 | 1 |   |   |   |   |   |   |   |   |   |
| D | 1  | $\leftrightarrow$ | -  | = | М | 1 | m | } |   |   |   |   |   |   |   |   |
| Е | F  |                   |    | > | Ν | ^ | n | ~ |   |   |   |   |   |   |   |   |
| F | \$ | ▼                 | 1  | ? | 0 |   | 0 |   |   |   |   |   |   |   |   |   |

| Country        | Basic Command           |
|----------------|-------------------------|
| USA            | <esc>"R"CHR\$(0)</esc>  |
| FRANCE         | <esc>"R"CHR\$(1)</esc>  |
| GERMANY        | <esc>"R"CHR\$(2)</esc>  |
| UK             | <esc>"R"CHR\$(3)</esc>  |
| DENMARK 1      | <esc>"R"CHR\$(4)</esc>  |
| SWEDEN         | <esc>"R"CHR\$(5)</esc>  |
| ITALY          | <esc>"R"CHR\$(6)</esc>  |
| SPAIN 1        | <esc>"R"CHR\$(7)</esc>  |
| JAPAN          | <esc>"R"CHR\$(8)</esc>  |
| NORWAY         | <esc>"R"CHR\$(9)</esc>  |
| DENMARK 2      | <esc>"R"CHR\$(10)</esc> |
| SPAIN 2        | <esc>"R"CHR\$(11)</esc> |
| LATINAMERICA   | <esc>"R"CHR\$(12)</esc> |
| DENMARK/NORWAY | <esc>"R"CHR\$(13)</esc> |
| CHINA          | <esc>"R"CHR\$(16)</esc> |

### International Character Set Commands

International character sets

| Character Code (Hex)                                                                                                    |    |    |   |   |   |   |   |   |   |   |   |   |  |  |
|----------------------------------------------------------------------------------------------------|----|----|---|---|---|---|---|---|---|---|---|---|--|--|
| Character Set         23         24         40         5B         5C         5D         5E         60         7B         7C         7D         7E           0:11 S A         #         \$         @         [         \)         1         ^         f         {         i         }         ~ |    |    |   |   |   |   |   |   |   |   |   |   |  |  |
| 0: U. S. A.                                                                                                    | #  | \$ | Ø | ] | 1 | ] | ^ | 1 | { | ł | } | ~ |  |  |
| 1: FRANCE                                                                                                    | #  | \$ | à | 0 | ç | § | ^ | ' | é | ù | è |   |  |  |
| 2: GERMANY                                                                                                    | #  | \$ | ş | Ä | Ö | Ü | ^ | ' | ä | ö | ü | β |  |  |
| 3: U. K.                                                                                                    | £  | \$ | 0 | ] | 1 | 1 | ^ | ' | { | l | } | ~ |  |  |
| 4: DENMARK 1                                                                                                    | #  | \$ | @ | Æ | Ø | Å | ^ | 1 | æ | Ø | å | ~ |  |  |
| 5: SWEDEN                                                                                                    | #  | a  | É | Ä | Ö | Å | Ü | é | ä | Ö | å | ü |  |  |
| 6. ITALY                                                                                                    | #  | \$ | @ | 0 | 1 | é | ^ | ù | à | Ò | è | 1 |  |  |
| 7. SPAIN 1                                                                                                    | Pt | \$ | @ | i | Ñ | ż | ^ | " |   | ñ | } | ~ |  |  |
| 8. JAPAN                                                                                                    | #  | \$ | 0 | ] | ¥ | ] | ^ |   | { | 1 | } | ~ |  |  |
| 9: NORWAY                                                                                                    | #  | α  | É | Æ | Ø | Å | Ü | é | æ | Ø | å | ü |  |  |
| 10: DENMARK 2                                                                                                    | #  | \$ | É | Æ | Ø | Å | Ü | é | æ | Ø | å | ü |  |  |
| 11: SPAIN 2                                                                                                    | #  | \$ | á | i | Ñ | 3 | é | * | í | ñ | Ó | ú |  |  |
| 12: LATIN AMERICA                                                                                                    | #  | \$ | á | 1 | Ñ | ż | é | ü | í | ñ | ó | Ú |  |  |
| 13: DENMARK/NORWAY                                                                                                    | #  | \$ | @ | ] | ١ | ] | ^ | 1 | { | 1 | } | ~ |  |  |
| 16: CHINA                                                                                                    | #  | ¥  | @ | [ | 1 | ] | ^ |   | { |   | } | ~ |  |  |

# CODE PAGE COMMANDS

| Code Page       | ESC R Parameter |
|-----------------|-----------------|
| CP 437          | 80              |
| CP 737          | 93              |
| CP 850          | 82              |
| CP 851          | 88              |
| CP 852          | 87              |
| CP 857          | 8D              |
| CP 858          | 9E              |
| CP 860          | 84              |
| CP 861          | 94              |
| CP 863          | 85              |
| CP 864          | 8C              |
| CP 864 Extended | 95              |
| CP 865          | 86              |
| CP 866 Cyrillic | 8E              |
| CP 866 Bulgaria | 9D              |
| CP 1250         | 70              |
| CP 1251         | 71              |
| CP 1252         | 72              |
| CP 1253         | 73              |
| CP 1254         | 74              |
| 8859-1          | 25              |
| 8859-1 (SAP)    | 2B              |
| 8859-2          | 26              |
| 8859-5          | 2A              |
| 8859-7          | 2D              |
| 8859-9          | 2E              |
| 8859-15         | 2F              |
| BRASCII         | 6D              |
| Abicomp         | 6E              |
| Roman8          | 4D              |
| Coax/Twinax     | 4F              |
| New-437         | 81              |
| New-Dig 850     | 83              |
| Old-Code 860    | 98              |
| Flarro 863      | 99              |
| 865 Hebrew      | 9A              |

| Code Page      | ESC R Parameter |
|----------------|-----------------|
| CP 1257        | 77              |
| 866 Ukraine    | 8F              |
| 866 Kazakhstan | 90              |
| Kamenicky      | 91              |
| Mazovia        | 92              |
| CP 775         | A6              |
| CRO-ASCII      | 3C              |
| Arabic Farsi   | 96              |
| Arabic Urdu    | 97              |
| Greek DEC      | 46              |
| Greek ELOT 928 | 6C              |
| UK_ASCII       | 41              |
| US_ASCII       | 42              |
| Swedish        | 48              |
| German         | 4B              |
| Portuguese     | 4C              |
| French         | 52              |
| Italian        | 59              |
| Norwegian      | 60              |
| Spanish        | 5A              |
| SiemensTurk    | 9B              |
| DECTurkish     | 9C              |

# CODE PAGE TABLES

## CP 437

|    | *  | 0   | 1   | 2   | 3   | 4   | 5   | 6   | 7   | 8   | 9   | А   | В   | С   | D   | Е   | F      |
|----|----|-----|-----|-----|-----|-----|-----|-----|-----|-----|-----|-----|-----|-----|-----|-----|--------|
| ** | ** | *** | *** | *** | *** | *** | *** | *** | *** | *** | *** | *** | *** | *** | *** | *** | **     |
| 0  | *  |     |     |     | 0   | 0   | Ρ   | ł   | р   | Ç   | É   | á   | 33  | L   | ш   | α   | H      |
| 1  | *  |     |     | !   | 1   | A   | Q   | а   | q   | ü   | æ   | í   |     | 1   | Ŧ   | ß   | ±      |
| 2  | *  |     |     |     | 2   | B   | R   | b   | r   | é   | Æ   | ó   |     | т   | π   | Г   | ≥      |
| 3  | *  |     |     | #   | 3   | С   | S   | С   | S   | â   | ô   | ú   | 1   | +   | U.  | π   | $\leq$ |
| 4  | *  |     |     | \$  | 4   | D   | Т   | d   | t   | ä   | ö   | ñ   | +   | -   | F   | Σ   | ſ      |
| 5  | *  |     |     | %   | 5   | E   | U   | е   | u   | à   | ò   | Ñ   | =   | +   | F   | σ   | ]      |
| 6  | *  |     |     | &   | 6   | F   | V   | f   | V   | a   | û   | a   | -fl | F   | π   | μ   | ÷      |
| 7  | *  |     |     | ,   | 7   | G   | W   | g   | W   | ç   | ũ   | 0   | T   | ŀ   | ₩   | τ   | ~      |
| 8  | *  |     |     | (   | 8   | Н   | Х   | h   | Х   | ê   | ÿ   | ż   | F   | L   | Ť   | Φ   | 0      |
| 9  | *  |     |     | )   | 9   | I   | Y   | i   | У   | ë   | Q   | F   | 쉬   | Ir  |     | θ   | •      |
| Α  | *  |     |     | *   | :   | J   | Z   | j   | Z   | è   | Ü   | ٦   | ))  | 1   | Г   | Ω   | •      |
| В  | *  |     |     | +   | ;   | K   | [   | k   | {   | ï   | ¢   | 12  | 71  | TT  |     | δ   | 1      |
| С  | *  |     |     | ,   | <   | L   | 1   | 1   |     | î   | £   | 古   | 긔   | F   | 開催  | 00  | n      |
| D  | *  |     |     | -   | Ξ   | Μ   | ]   | m   | }   | ĩ   | ¥   | i   | ш   | =   |     | ø   | 2      |
| E  | *  |     |     |     | >   | N   | ^   | n   | ~   | Ä   | Pt  | «   | =   | ir  |     | E   |        |
| F  | *  |     |     | /   | ?   | 0   |     | 0   |     | Å   | f   | >>  | ٦   | 1   | 1   | n   |        |
|    |    |     |     |     |     |     |     |     |     |     |     |     |     |     |     |     |        |

## CP 737

|    | *   | 0   | 1   | 2   | 3   | 4   | 5   | 6   | 7   | 8        | 9   | А   | В   | С   | D     | Е   | F  |
|----|-----|-----|-----|-----|-----|-----|-----|-----|-----|----------|-----|-----|-----|-----|-------|-----|----|
| ** | *** | *** | *** | *** | *** | *** | *** | *** | *** | ***      | *** | *** | *** | *** | ***   | *** | ** |
| 0  | *   |     |     |     | 0   | 0   | Ρ   | ¢.  | р   | A        | Ρ   | L   | 33  | L   | ш     | ω   | Ω  |
| 1  | *   |     |     | !   | 1   | A   | Q   | а   | q   | В        | Σ   | κ   |     | 1   | Ŧ     | ά   | ±  |
| 2  | *   |     |     |     | 2   | В   | R   | b   | r   | Г        | Т   | R   |     | Т   | Ť     | É   | ≥  |
| 3  | *   |     |     | Ħ   | З   | С   | S   | С   | S   | Δ        | Y   | μ   | T   | 1   | ΥĽ.   | ń   | ≤  |
| 4  | *   |     |     | \$  | 4   | D   | Т   | d   | t   | E        | Φ   | V   | -   |     | F     | ï   | Ï  |
| 5  | *   |     |     | %   | 5   | E   | U   | е   | u   | Z        | Х   | Ę   | =   | +   | ۴     | ί   | Ŷ  |
| 6  | *   |     |     | &   | 6   | F   | V   | f   | V   | Н        | ψ   | 0   | -ÍI | F   | π     | ó   | ÷  |
| 7  | *   |     |     | >   | 7   | G   | W   | g   | W   | θ        | Ω   | Π   | TI  | (ŀ  | #     | Ú   | ~  |
| 8  | *   |     |     | (   | 8   | Н   | Х   | h   | х   | I        | α   | р   | Ξ   | E   | ¥     | Ü   | ø  |
| 9  | *   |     |     | )   | 9   | Ι   | Y   | i   | У   | K        | ß   | σ   | -1  | ſr  | 7     | ŵ   | £  |
| A  | *   |     |     | *   | :   | J   | Ζ   | j   | Z   | $\wedge$ | Х   | ς   | 1   | 11  | Г     | Ά   |    |
| В  | *   |     |     | +   | ;   | Κ   | [   | k   | {   | M        | δ   | τ   | Π,  | TT  |       | Ε   | 1  |
| С  | *   |     |     | ,   | <   | L   | 1   | 1   | 1   | N        | E   | υ   | 긔   | ŀ   | Nill. | Ή   | n  |
| D  | *   |     |     | -   | Ξ   | Μ   | ]   | m   | }   | Ξ        | ζ   | φ   | 11  | ==  |       | Ι   | 2  |
| E  | *   |     |     |     | >   | N   | ^   | n   | ~   | 0        | n   | ×   | H   | 11  | AND A | Ö   |    |
| F  | *   |     |     | 1   | ?   | 0   |     | 0   |     | П        | θ   | ψ   | ٦   | 7   | R.S.  | Y   |    |

### CP 850

|    | *   | 0   | 1   | 2   | 3   | 4   | 5   | 6   | 7   | 8   | 9   | A     | В   | С   | D   | E   | F  |
|----|-----|-----|-----|-----|-----|-----|-----|-----|-----|-----|-----|-------|-----|-----|-----|-----|----|
| ** | *** | *** | *** | *** | *** | *** | *** | *** | *** | *** | *** | ***   | *** | *** | *** | *** | ** |
| 0  | *   |     |     |     | 0   | @   | Ρ   | ٩   | p   | ç   | É   | á     | 8   | L   | ð   | б   | -  |
| 1  | *   |     |     | !   | 1   | A   | Q   | а   | q   | ü   | æ   | ĩ     | 88  | 1   | Ð   | ß   | ±  |
| 2  | *   |     |     | 11  | 2   | В   | R   | b   | r   | é   | Æ   | ó     |     | Т   | Ê   | Ô   |    |
| 3  | *   |     |     | #   | 3   | С   | S   | С   | S   | â   | ô   | ú     | 1   | }   | Ë   | Õ   | 34 |
| 4  | *   |     |     | \$  | 4   | D   | Т   | d   | t   | ä   | ö   | ñ     | +   | -   | È   | õ   | •  |
| 5  | *   |     |     | %   | 5   | E   | U   | е   | и   | à   | ò   | Ñ     | Å   | +   | ٦   | Õ   | 8  |
| 6  | *   |     |     | &   | 6   | F   | V   | f   | V   | a   | û   | a     | Â   | â   | Í   | μ   | ÷  |
| 7  | *   |     |     | ,   | 7   | G   | W   | g   | W   | ç   | ù   | Q     | Ã   | Ã   | Î   | þ   |    |
| 8  | *   |     |     | (   | 8   | Н   | Х   | h   | ×   | ê   | ÿ   | 3     | ©   | Ľ   | Ï   | Þ   | 0  |
| 9  | *   |     |     | )   | 9   | I   | Y   | i   | У   | ë   | Q   | ®     | -1  | IT. | ٦   | Ú   |    |
| Α  | *   |     |     | *   | :   | J   | Z   | j   | Z   | è   | Ü   | ٦     | 1.  | 11  | Г   | 0   | ·  |
| В  | *   |     |     | +   | ;   | Κ   | [   | k   | {   | ï   | Ø   | 12    | 77  | 71  |     | Ũ   | 1  |
| С  | *   |     |     | ,   | <   | L   | /   | 1   | 1   | î   | £   | 4     | 긔   | F   | 200 | Ý   | 3  |
| D  | *   |     |     | -   | Ξ   | Μ   | ]   | m   | }   | ĩ   | Ø   | i     | ¢   | =   | 1   | Ý   | 2  |
| Е  | *   |     |     |     | >   | N   | ^   | n   | ~   | Ä   | ×   | «     | ¥   | 1r  | Ĩ   |     |    |
| F  | *   |     |     | /   | ?   | 0   |     | 0   |     | Å   | f   | $\gg$ | 7   | Ø   |     | ,   |    |

|    | *   | 0    | 1   | 2   | 3   | 4   | 5   | 6   | 7   | 8   | 9   | A     | В        | С   | D   | E   | F        |
|----|-----|------|-----|-----|-----|-----|-----|-----|-----|-----|-----|-------|----------|-----|-----|-----|----------|
| ** | *** | **** | *** | *** | *** | *** | *** | *** | *** | *** | *** | ***   | ***      | *** | *** | *** | **       |
| 0  | *   |      |     |     | 0   | @   | Ρ   | •   | p   | Ç   | Ι   | ï     | 33       | L   | Т   | ζ   |          |
| 1  | *   |      |     | !   | 1   | A   | Q   | а   | q   | ü   |     | ĩ     |          | 1   | Y   | η   | ±        |
| 2  | *   |      |     | 11  | 2   | В   | R   | b   | r   | é   | Ö   | ó     |          | т   | φ   | θ   | υ        |
| 3  | *   |      |     | #   | З   | С   | S   | С   | S   | â   | ô   | Ú     | T        | F   | Х   | ι   | φ        |
| 4  | *   |      |     | \$  | 4   | D   | Т   | d   | t   | ä   | ö   | A     | -        | -   | Ψ   | к   | X        |
| 5  | *   |      |     | %   | 5   | E   | U   | е   | u   | à   | Y   | В     | ĸ        | +   | Ω   | a   | 8        |
| 6  | *   |      |     | &   | 6   | F   | V   | f   | V   | Ά   | û   | Г     | $\wedge$ | ή   | α   | μ   | ψ        |
| 7  | *   |      |     | \$  | 7   | G   | W   | g   | W   | ç   | ù   | Δ     | M        | P   | ß   | V   |          |
| 8  | *   |      |     | (   | 8   | Н   | Х   | h   | ×   | ê   | Ω   | E     | N        | L   | γ   | Ę   | 0        |
| 9  | *   |      |     | )   | 9   | I   | Y   | i   | У   | ë   | Ö   | Ζ     | 1        | Ir. | 1   | 0   |          |
| A  | *   |      |     | *   | :   | J   | Z   | j   | Z   | è   | Ü   | Н     |          | 11  | Г   | π   | ω        |
| В  | *   |      |     | +   | ;   | K   | [   | k   | {   | ï   | ά   | 12    | T        | TT  |     | P   | Ü        |
| С  | *   |      |     | ,   | <   | L   | 1   | 1   |     | î   | £   | θ     | 긔        | F   | Mit | σ   | ΰ        |
| D  | *   |      |     |     | =   | Μ   | ]   | m   | }   | E   | É   | Ι     | -        | === | δ   | ς   | ώ        |
| E  | *   |      |     |     | >   | Ν   | ^   | n   | ~   | Ä   | ń   | ~     | 0        | 쁥   | ε   | τ   | <b>2</b> |
| F  | *   |      |     | 1   | ?   | 0   |     | 0   |     | Н   | í   | $\gg$ | ٦        | Σ   |     |     |          |

### CP 852

|    | *   | 0   | 1   | 2   | 3   | 4   | 5   | 6   | 7   | 8   | 9   | A   | В                  | С   | D               | E   | F  |
|----|-----|-----|-----|-----|-----|-----|-----|-----|-----|-----|-----|-----|--------------------|-----|-----------------|-----|----|
| *> | *** | *** | *** | *** | *** | *** | *** | *** | *** | *** | *** | *** | ***                | *** | ***             | *** | ** |
| 0  | *   |     |     |     | 0   | @   | Ρ   | •   | p   | Ç   | É   | á   | - 25               | L   | đ               | б   |    |
| 1  | *   |     |     | !   | 1   | A   | Q   | а   | q   | ü   | Ĺ   | ĩ   | 1                  | 1   | Ð               | ß   | ~  |
| 2  | *   |     |     |     | 2   | В   | R   | b   | r   | é   | ſ   | ó   | Alta Art<br>Sentar | Т   | Ď               | Ô   |    |
| 3  | *   |     |     | Ħ   | 3   | С   | S   | С   | S   | â   | ô   | ú   | Ĩ                  | ŀ   | Ë               | Ń   | ~  |
| 4  | *   |     |     | \$  | 4   | D   | Т   | d   | t   | ä   | ö   | A   | +                  |     | ď               | ń   | ~  |
| 5  | *   |     |     | %   | 5   | E   | U   | е   | u   | ů   | Ľ   | ą   | Å                  | +   | Ň               | ň   | 9  |
| 6  | *   |     |     | &   | 6   | F   | V   | f   | V   | ć   | 1-  | Ž   | Â                  | Å   | Í               | Š   | ÷  |
| 7  | *   |     |     | 3   | 7   | G   | W   | g   | W   | ç   | Ś   | ž   | Ě                  | ă   | Î               | š   | L  |
| 8  | *   |     |     | (   | 8   | н   | Х   | h   | ×   | ł   | ś   | Ę   | Ş                  | L   | ě               | Ŕ   | 6  |
| 9  | *   |     |     | )   | 9   | I   | Y   | i   | У   | ë   | Ö   | ę   | -1                 | F   | L               | Ú   |    |
| Α  | *   |     |     | *   | :   | J   | Ζ   | ĵ   | Z   | Ő   | Ü   | ٦   | 1                  | 11  | Г               | ŕ   | •  |
| В  | *   |     |     | +   | ;   | K   | [   | k   | {   | õ   | Ť   | ź   | T                  | TF  |                 | Ű   | ũ  |
| С  | *   |     |     | ,   | <   | L   | 1   | 1   | 1   | î   | ť   | Č   | 1                  | F   | Million Million | ý   | Ř  |
| D  | *   |     |     | -   | =   | Μ   | ]   | m   | }   | Ź   | Ł   | ş   | Ż                  | =   | Ţ               | Ý   | ř  |
| Е  | *   |     |     |     | >   | N   | ^   | n   | ~   | Ä   | ×   | *   | ż                  | 규   | Ů               | ţ   |    |
| F  | *   |     |     | 1   | ?   | 0   |     | 0   |     | Ć   | č   | >>  | ٦                  | ä   |                 | ,   |    |

CP 857

| - | 0.                | )/                                      |          |          |                    |                                      |                                      |                                   |                        |                                   |                        |                    |                                 |                                         |                     |                                                                                     |                                     |
|---|-------------------|-----------------------------------------|----------|----------|--------------------|--------------------------------------|--------------------------------------|-----------------------------------|------------------------|-----------------------------------|------------------------|--------------------|---------------------------------|-----------------------------------------|---------------------|-------------------------------------------------------------------------------------|-------------------------------------|
|   | *0123456789ABCDEF | * * * * * * * * * * * * * * * * * * * * | 0<br>*** | 1<br>*** | 2* ! #\$%&, ()*+,/ | 3 ** 0 1 2 3 4 5 6 7 8 9 : ; < = > ? | 4 ** @ A B C D E F G H I J K L M N O | 5 * P Q R S T U V W X Y Z [ \ ] ^ | 6**<br>abcdefghijklmno | 7 ** p q r s t u v w x y z {   }~ | * Cüéâäààªçê:eè:iîî1'A | 9*ÉæÆôöòûùÌ♡ÜØ£ØŞs | A * á í óúñĩXƠjg ċ® r hanhr i≪≫ | B * * * * * * * * * * * * * * * * * * * | D*O⊴≘:∃:j îîî」 _  1 | E**<br>β<br>δ<br>δ<br>δ<br>δ<br>δ<br>δ<br>μ<br>×<br>Ú<br>Û<br>Ù<br>Ì<br>Ì<br>ゾ<br>, | F * − +1 ☆4 ¶ 605 ÷ • • · · 1 3 2 ■ |
|   |                   |                                         |          |          |                    |                                      |                                      |                                   |                        |                                   |                        |                    |                                 |                                         |                     |                                                                                     |                                     |

|    | *   | 0   | 1   | 2   | З   | 4   | 5   | 6   | 7   | 8   | 9   | А   | В   | С   | D   | Е   | F  |  |
|----|-----|-----|-----|-----|-----|-----|-----|-----|-----|-----|-----|-----|-----|-----|-----|-----|----|--|
| ** | *** | *** | *** | *** | *** | *** | *** | *** | *** | *** | *** | *** | *** | *** | *** | *** | ** |  |
| 0  | *   |     |     |     | 0   | 0   | Ρ   | ł   | р   | Ç   | É   | á   | 8   | L   | ð   | 6   | -  |  |
| 1  | *   |     |     | !   | 1   | A   | Q   | a   | q   | ü   | æ   | í   |     | 1   | Ð   | ß   | ±  |  |
| 2  | *   |     |     |     | 2   | В   | R   | b   | r   | é   | Æ   | ó   |     | Т   | Ê   | Ô   |    |  |
| 3  | *   |     |     | #   | З   | С   | S   | С   | S   | â   | ô   | ú   | T   | }   | Ë   | Ó   | 34 |  |
| 4  | *   |     |     | \$  | 4   | D   | Т   | d   | t   | ä   | ö   | ñ   | -   | -   | È   | õ   | 1  |  |
| 5  | *   |     |     | %   | 5   | E   | U   | е   | u   | à   | ò   | Ñ   | Å   | +   | €   | Õ   | 9  |  |
| 6  | *   |     |     | &   | 6   | F   | V   | f   | V   | a   | û   | a   | Â   | â   | Í   | μ   | ÷  |  |
| 7  | *   |     |     | ,   | 7   | G   | W   | g   | W   | ç   | ù   | Ō   | Ã   | Ã   | Î   | þ   |    |  |
| 8  | *   |     |     | (   | 8   | Н   | Х   | h   | ×   | ê   | ÿ   | ż   | ©   | L   | Ï   | Þ   | 0  |  |
| 9  | *   |     |     | )   | 9   | I   | Y   | i   | У   | ë   | Ö   | ®   | -   | ſſ  | Г   | Ú   |    |  |
| А  | *   |     |     | *   | :   | J   | Z   | j   | Z   | è   | Ü   | ٦   |     | 1   | Г   | 0   |    |  |
| В  | *   |     |     | +   | ;   | ĸ   | [   | k   | {   | ï   | ø   | 2   | T   | 71  |     | Ũ   | 1  |  |
| С  | *   |     |     | ,   | <   | L   | 1   | 1   | 1   | î   | £   | 4   | 1   | lr  | 期間  | Ý   | 3  |  |
| D  | *   |     |     |     | =   | Μ   | ]   | m   | }   | ĩ   | Ø   | i   | ¢   | =   | T   | Ý   | 2  |  |
| E  | *   |     |     | •   | >   | Ν   | ^   | n   | ~   | Ä   | ×   | «   | ¥   | 1F  | ĺ   |     | 龖  |  |
| F  | *   |     |     | /   | ?   | 0   |     | 0   |     | Å   | f   | >>  | 7   | p   |     | ,   |    |  |
|    |     |     |     |     |     |     |     |     |     |     |     |     |     |     |     |     |    |  |

### CP 860

|    | *   | 0   | 1   | 2   | 3   | 4   | 5   | 6   | 7   | 8   | 9   | A   | В   | С   | D     | Е   | F        |
|----|-----|-----|-----|-----|-----|-----|-----|-----|-----|-----|-----|-----|-----|-----|-------|-----|----------|
| ** | *** | *** | *** | *** | *** | *** | *** | *** | *** | *** | *** | *** | *** | *** | ***   | *** | **       |
| 0  | *   |     |     |     | 0   | @   | Ρ   | (   | p   | ç   | É   | á   |     | L   | ш     | α   | =        |
| 1  | *   |     |     | !   | 1   | A   | Q   | a   | q   | ü   | À   | í   |     | 1   | T     | ß   | <u>+</u> |
| 2  | *   |     |     | 0   | 2   | В   | R   | b   | r   | é   | È   | ó   |     | T   | TT    | Г   | ≥        |
| 3  | *   |     |     | #   | 3   | С   | S   | С   | S   | â   | ô   | ú   | 1   | +   | UL.   | π   | ≤        |
| 4  | *   |     |     | \$  | 4   | D   | Т   | d   | t   | ã   | õ   | ñ   | -   |     | F     | Σ   | ſ        |
| 5  | *   |     |     | %   | 5   | E   | U   | е   | u   | à   | õ   | Ñ   | =   | +   | F     | σ   | J        |
| 6  | *   |     |     | &   | 6   | F   | V   | f   | V   | Á   | Ú   | a   | -11 | F   | Л     | μ   | ÷        |
| 7  | *   |     |     | >   | 7   | G   | W   | g   | W   | ç   | ù   | ò   | TI  | Ĥ-  | #     | τ   | ~~       |
| 8  | *   |     |     | (   | 8   | Н   | Х   | h   | х   | ê   | Ĩ   | ż   | F   | L   | Ť     | Φ   | 0        |
| 9  | *   |     |     | )   | 9   | I   | Y   | i   | У   | Ê   | Õ   | Õ   | -1  | ſĒ  | ٦     | θ   | •        |
| A  | *   |     |     | *   | :   | J   | Z   | j   | Z   | è   | Ü   | ٦   | 1   | 11  | Г     | Ω   | ·        |
| В  | *   |     |     | +   | ;   | K   | [   | k   | {   | Í   | ¢   | 12  | T   | TT  |       | δ   | 1        |
| С  | *   |     |     | ,   | <   | L   | 1   | 1   | 1   | Ô   | £   | 4   | -11 | 1L  | NAME: | 00  | n        |
| D  | *   |     |     |     | =   | M   | ]   | m   | }   | ĩ   | Ũ   | i   | Ш   | =   | F     | ø   | 2        |
| E  | *   |     |     |     | >   | N   | ^   | n   | ~   | Ã   | Pt  | *   | =   | 11  | 100   | E   |          |
| F  | *   |     |     | 1   | ?   | 0   | _   | 0   |     | Â   | Ó   | >>  | 7   | 1   |       | Π   |          |

CP 861

|    | *   | 0   | 1   | 2   | З   | 4   | 5   | 6   | 7   | 8   | 9   | А     | В   | С   | D   | Е   |
|----|-----|-----|-----|-----|-----|-----|-----|-----|-----|-----|-----|-------|-----|-----|-----|-----|
| ** | *** | *** | *** | *** | *** | *** | *** | *** | *** | *** | *** | ***   | *** | *** | *** | *** |
| 0  | *   |     |     |     | 0   | 0   | Р   | ٩   | p   | Ç   | É   | á     | -   | L   | Ш   | α   |
| 1  | *   |     |     | !   | 1   | Α   | Q   | a   | q   | ü   | æ   | ĩ     | 88  | 1   | 〒   | ß   |
| 2  | *   |     |     |     | 2   | В   | R   | b   | r   | é   | Æ   | ó     |     | т   | π   | Г   |
| 3  | *   |     |     | #   | 3   | С   | S   | С   | S   | â   | ô   | ú     |     | +   | Ш   | π   |
| 4  | *   |     |     | \$  | 4   | D   | Т   | d   | t   | ä   | ö   | Á     | -   |     | F   | Σ   |
| 5  | *   |     |     | %   | 5   | E   | U   | е   | u   | à   | þ   | Í     | =   | +   | F   | σ   |
| 6  | *   |     |     | &   | 6   | F   | V   | f   | V   | a   | û   | Ó     | -11 | F   | π   | μ   |
| 7  | *   |     |     | 3   | 7   | G   | W   | g   | W   | ç   | Ý   | Ú     | П   | ŀ   | #   | τ   |
| 8  | *   |     |     | (   | 8   | Н   | Х   | h   | X   | ê   | ý   | ż     | Ŧ   | L   | Ť   | φ   |
| 9  | *   |     |     | )   | 9   | I   | Y   | i   | У   | ë   | ö   | r     | ᆌ   | ſr  | 7   | θ   |
| А  | *   |     |     | *   | :   | J   | Ζ   | j   | Z   | è   | Ü   | ٦     |     | 1   | Г   | Ω   |
| В  | *   |     |     | +   | ;   | K   | E   | k   | {   | Ð   | ø   | N     | 7   | 71  |     | δ   |
| С  | *   |     |     | ,   | <   | L   | 1   | 1   | 1   | ð   | £   | 4     | 1   | 1   | ME  | 00  |
| D  | *   |     |     |     | Ξ   | M   | ]   | m   | }   | Þ   | Ø   | i     | Ш   |     |     | ø   |
| Ε  | *   |     |     |     | >   | N   | ^   | n   | ~   | Ä   | Pt  | «     | Ę   | 규   |     | E   |
| F  | *   |     |     | 1   | ?   | 0   |     | 0   |     | Å   | f   | $\gg$ | Г   | 1   |     | Ω   |

|    | *   | 0   | 1   | 2   | 3   | 4   | 5   | 6   | 7   | 8   | 9   | Α   | В   | С   | D   | Ε   | F        |
|----|-----|-----|-----|-----|-----|-----|-----|-----|-----|-----|-----|-----|-----|-----|-----|-----|----------|
| *> | *** | *** | *** | *** | *** | *** | *** | *** | *** | *** | *** | *** | *** | *** | *** | *** | **       |
| 0  | *   |     |     |     | 0   | @   | Ρ   | ٩   | p   | Ç   | É   | 1   | 33  | L   | Ш   | α   | Ξ        |
| 1  | *   |     |     | 1   | 1   | A   | Q   | a   | g   | ü   | È   | ,   | 1   | 1   | Ŧ   | ß   | <u>+</u> |
| 2  | *   |     |     |     | 2   | В   | R   | b   | r   | é   | Ê   | ó   |     | т   | π   | Г   | 2        |
| 3  | *   |     |     | #   | 3   | С   | S   | С   | S   | â   | ô   | ú   | T   | 1   | ü.  | π   | $\leq$   |
| 4  | *   |     |     | \$  | 4   | D   | Т   | d   | t   | Â   | Ë   | ••  | -   | -   | F   | Σ   | ſ        |
| 5  | *   |     |     | %   | 5   | E   | U   | е   | u   | à   | Ï   |     | H   | +   | F   | σ   | 1        |
| 6  | *   |     |     | &   | 6   | F   | V   | f   | V   | 91  | û   | 3   | -1  | =   | n n | μ   | ÷        |
| 7  | *   |     |     | 3   | 7   | G   | W   | q   | W   | ç   | ù   |     | TI  | It  | #   | τ   | ~        |
| 8  | *   |     |     | (   | 8   | Н   | X   | h   | x   | ê   | Ø   | Î   | 7   | L   | ¥   | Φ   | 0        |
| 9  | *   |     |     | j   | 9   | I   | Y   | i   | V   | ë   | Ô   | Г   | -1  | F   | 7   | θ   |          |
| A  | *   |     |     | *   | :   | Ĵ   | Z   | i   | z   | è   | Ü   | ٦   | 1   | 11  | Г   | Ω   |          |
| B  | *   |     |     | +   |     | ĸ   | ī   | k   | ſ   | ï   | ¢   | 1   |     | 77  |     | δ   | 5        |
| C  | *   |     |     |     | ć   | 1   | Ň   | 1   | ĩ   | î   | £   | 1   | 1   | 12  |     | 00  | 'n       |
| D  | *   |     |     | -   | =   | M   | ì   | m   | 1   |     | Ũ   | 3   | ш   | =   |     | ø   | 2        |
| F  | *   |     |     |     | >   | N   | ~   | n   | 2   | À   | õ   | ~   | H   | 나   | 18  | Ē   |          |
| F  | *   |     |     | ;   | 2   | 0   |     | 0   |     | 6   | f   | >>  | -7  | 1   |     | ñ   |          |
| 1  | .1  |     |     | /   | •   | 0   |     | 0   |     | 3   | J   | "   | 1   |     |     |     |          |

### CP 864

|    | *   | 0   | 1   | 2   | З   | 4   | 5   | 6   | 7   | 8   | 9   | А   | В   | С          | D   | Е   | F   |
|----|-----|-----|-----|-----|-----|-----|-----|-----|-----|-----|-----|-----|-----|------------|-----|-----|-----|
| ** | *** | *** | *** | *** | *** | *** | *** | *** | *** | *** | *** | *** | *** | ***        | *** | *** | **  |
| 0  | *   |     |     |     | 0   | 0   | P   | ę   | р   | 0   | ß   |     | •   | ¢          | 2   |     | 3   |
| 1  | *   |     |     | !   | 1   | A   | Q   | а   | q   |     | 00  |     | 1   | 2          | د   | ġ.  | ~   |
| 2  | *   |     |     | 11  | 2   | В   | R   | b   | r   |     | φ   | 1   | ٢   | 1          | د   | ē.  | 0   |
| 3  | *   |     |     | #   | 3   | С   | S   | С   | S   | 1   | +   | £   | ٣   | ï          | للد | 5   | 9   |
| 4  | *   |     |     | \$  | 4   | D   | Т   | d   | t   | *   | 12  | ¤   | ε   | é          | â   | _   | 4   |
| 5  | *   |     |     | %   | 5   | E   | U   | е   | u   |     | 14  | ïL  | 0   | 8          | 2   | P   | e.  |
| 6  | *   |     |     | &   | . 6 | F   | V   | f   | V   | +   | ~   |     | ٦   | -          | è   | ذ   | ŝ   |
| 7  | *   |     |     | 3   | 7   | G   | W   | g   | W   | +   | «   |     | U   | 1          | ь   | -40 | iz. |
| 8  | *   |     |     | (   | 8   | Н   | Х   | h   | X   | +   | >>  | L   | n   | <u>-</u> - | ä   | 9   | ق   |
| 9  | *   |     |     | )   | 9   | I   | Y   | i   | У   | +   | 8   | 4   | 9   | à          | I   | S   | 8   |
| A  | *   |     |     | *   | :   | J   | Z   | j   | z   | Ŧ   | y   | E   | ė   | Ë          | r   | ب   | J   |
| В  | *   |     |     | +   | :   | K   | ſ   | k   | {   | ŧ   |     | ŝ   | ŧ   | È          | 1   | ġ   | J   |
| С  | *   |     |     |     | ć   | L   | 1   | 1   | Ĩ   | +   |     | 6   | هر  | ÷          | 7   | 52  | -   |
| D  | *   |     |     | -   | =   | Μ   | 1   | m   | }   | 7   | Я   | 6   | هز  | 5          | ÷   | 8   | ÷   |
| E  | *   |     |     |     | >   | N   | ~   | n   | ~   | F   | Y   | 9   | ×   | à          | ×   | 3   |     |
| F  | *   |     |     | 1   | ?   | 0   |     | 0   |     | F   | L   | 9   | ç   | 2          | 3   | P   |     |
|    |     |     |     | ·   |     |     |     |     |     | ٦   |     |     |     |            |     |     |     |

## Extend 864

|    | *   | 0   | 1   | 2   | 3   | 4   | 5   | 6   | 7   | 8        | 9   | A   | В    | С       | D          | Е        | F   |
|----|-----|-----|-----|-----|-----|-----|-----|-----|-----|----------|-----|-----|------|---------|------------|----------|-----|
| *> | *** | *** | *** | *** | *** | *** | *** | *** | *** | ***      | *** | *** | ***  | ***     | ***        | ***      | **  |
| 0  | *   |     |     |     | 0   | @   | Ρ   | ł   | p   | c        | 忠   |     |      | and and | 2          |          | -   |
| 1  | *   |     |     | !   | 1   | A   | Q   | а   | q   | <u>c</u> |     |     | 1    | 2       | د          | ò        | 60  |
| 2  | *   |     |     |     | 2   | В   | R   | b   | r   | qu       | -   | 1   | Г    | 1       | 2          | <u>م</u> | S   |
| 3  | *   |     |     | #   | 3   | С   | S   | С   | S   | ض        | ÷   | £   | ٣    | 4       | <i>للد</i> | 5        | a   |
| 4  | *   |     |     | \$  | 4   | D   | Т   | d   | t   | *        | 7   | ¤   | 3    | é       | â          | 1        | 4   |
| 5  | *   |     |     | %   | 5   | Е   | U   | е   | u   | ~        |     | ۹.  | D    | 8       | 2          | P        | e   |
| 6  | *   |     |     | &   | 6   | F   | V   | f   | V   | _        | 4   |     | ٦    | 4       | à          | ذ        | ŝ   |
| 7  | *   |     |     | ,   | 7   | G   | W   | g   | W   | 6        | «   | 4   | U    | ł       | д          | A.       | ùz. |
| 8  | *   |     |     | (   | 8   | Н   | Х   | h   | ×   | 6        | >>  | L   | п    | ب       | ä          | 9        | ē   |
| 9  | *   |     |     | )   | 9   | I   | Y   | i   | Y   | æ        | 8   | ب   | 9    | ä       | F          | S        | 8   |
| A  | *   |     |     | *   | :   | J   | Ζ   | j   | Z   | ىكە      | U   | 2   | , in | Ë       | x          |          | J   |
| В  | *   |     |     | +   | ;   | Κ   | [   | k   | {   | ,        | X   | Ċ   | 1    | ذ       | 1          | é        | J   |
| С  | *   |     |     | ,   | Ś   | L   | 1   | 1   | i   | _        | N   | *   | هر   | ÷       | a)         | V        | 2   |
| D  | *   |     |     | _   | =   | Μ   | ]   | m   | }   | 25       | Я   | 9   | jî a | 9       | ÷          | 8        | ي   |
| Ε  | *   |     |     |     | >   | N   | ^   | n   | N   | E        | ম   | 9   | p    | A       | ×          | 3        |     |
| F  | *   |     |     | 1   | ?   | 0   | _   | 0   |     | 33       | L   | 9   | ç    | 2       | δ          | 9        |     |
|    |     |     |     |     |     |     |     |     |     |          |     |     |      |         |            |          |     |

|    | *   | 0   | 1   | 2   | 3   | 4   | 5   | 6   | 7   | 8   | 9   | A   | B   | С   | D       | E   | F      |
|----|-----|-----|-----|-----|-----|-----|-----|-----|-----|-----|-----|-----|-----|-----|---------|-----|--------|
| ** | *** | *** | *** | *** | *** | *** | *** | *** | *** | *** | *** | *** | *** | *** | ***     | *** | **     |
| 0  | *   |     |     |     | 0   | @   | Ρ   | 1   | р   | Ç   | É   | á   | 33  | L   | Ш       | α   | ≡      |
| 1  | *   |     |     | !   | 1   | A   | Q   | а   | q   | ü   | æ   | ĩ   |     | 1   | 〒       | ß   | ±      |
| 2  | *   |     |     | **  | 2   | В   | R   | b   | r   | é   | Æ   | ó   |     | т   | π       | Г   | ≥      |
| З  | *   |     |     | #   | З   | С   | S   | С   | S   | â   | ô   | ú   | 1   | -   | Ш       | π   | $\leq$ |
| 4  | *   |     |     | \$  | 4   | D   | Т   | d   | t   | ä   | ö   | ñ   | -   | -   | F       | Σ   | ſ      |
| 5  | *   |     |     | %   | 5   | Е   | U   | е   | u   | à   | õ   | Ñ   | =   | +   | F       | σ   | J      |
| 6  | *   |     |     | &   | 6   | F   | V   | f   | V   | a   | û   | a   | -Ĥ  | F   | 'n      | μ   | ÷      |
| 7  | *   |     |     | >   | 7   | G   | W   | g   | W   | ç   | ù   | 0   | T   | Ĥ   | #       | τ   | ~      |
| 8  | *   |     |     | (   | 8   | Н   | Х   | h   | ×   | ê   | ÿ   | ż   | F   | L   | Ŧ       | Φ   | 0      |
| 9  | *   |     |     | )   | 9   | I   | Y   | i   | У   | ë   | Ö   | r   | 쉐   | ſĒ  | 1       | θ   |        |
| Α  | *   |     |     | *   | :   | J   | Z   | j   | Z   | è   | Ü   | ٦   |     | 11  | Г       | Ω   | •      |
| В  | *   |     |     | +   | ;   | Κ   | [   | k   | {   | ï   | Ø   | 12  | 71  | 77  |         | δ   | 1      |
| С  | *   |     |     | ,   | <   | L   | 1   | 1   | 1   | î   | £   | 古   | 1   | L.  | STORE . | 00  | n      |
| D  | *   |     |     | -   | =   | Μ   | ]   | m   | }   | ĩ   | Ø   | i   | 11  | =   | I.      | ø   | 2      |
| Е  | *   |     |     |     | >   | N   | ^   | n   | N   | Ä   | Pt  | «   | Ę   | ᅶᇉ  | -       | E   |        |
| F  | *   |     |     | 1   | ?   | 0   |     | 0   |     | Å   | f   | Ø   | ٦   | 7   | -       | Ω   |        |

### CP 866

|    | *   | 0   | 1   | 2   | З   | 4   | 5   | 6   | 7   | 8   | 9   | A   | В   | С   | D     | E   | F  |
|----|-----|-----|-----|-----|-----|-----|-----|-----|-----|-----|-----|-----|-----|-----|-------|-----|----|
| *> | *** | *** | *** | *** | *** | *** | *** | *** | *** | *** | *** | *** | *** | *** | ***   | *** | ** |
| 0  | *   |     |     |     | 0   | @   | Ρ   | ٩   | p   | A   | P   | а   | -   | L   | 11    | р   | Ë  |
| 1  | *   |     |     | !   | 1   | Α   | Q   | а   | q   | Б   | С   | б   |     | 1   | Ŧ     | С   | ë  |
| 2  | *   |     |     | 11  | 2   | В   | R   | b   | r   | В   | Т   | в   |     | Т   | π     | Т   | ε  |
| 3  | *   |     |     | 井   | 3   | С   | S   | С   | S   | Г   | У   | Г   | 1   | F   | Ш     | У   | e  |
| 4  | *   |     |     | \$  | 4   | D   | Т   | d   | t   | Д   | φ   | Д   | -   |     | . E   | ф   | Ï  |
| 5  | *   |     |     | %   | 5   | E   | U   | е   | u   | E   | Х   | е   | =   | +   | F     | ×   | ï  |
| 6  | *   |     |     | &   | 6   | F   | V   | f   | V   | Ж   | Ц   | ж   | -11 | F   | т     | Ц   | ÿ  |
| 7  | *   |     |     | ,   | 7   | G   | W   | g   | W   | З   | Ч   | з   | TI  | ŀ   | #     | ч   | У  |
| 8  | *   |     |     | (   | 8   | Н   | Х   | h   | X   | И   | Ш   | И   | Ŧ   | L   | Ť.    | ш   | 0  |
| 9  | *   |     |     | )   | 9   | I   | Y   | i   | У   | Й   | Щ   | Й   | 눼   | F   | 1     | Щ   | •  |
| A  | *   |     |     | *   | :   | J   | Z   | j   | Z   | K   | Ъ   | К   | 1   | T   | Г     | Ъ   | ·  |
| В  | *   |     |     | +   | ;   | K   | [   | k   | {   | Л   | Ы   | Л   | T   | 77  |       | Ы   | 1  |
| С  | *   |     |     | ,   | <   | L   | 1   | 1   | 1   | Μ   | Ь   | М   | 1   | L   | Site: | ь   | No |
| D  | *   |     |     |     | =   | M   | ]   | m   | }   | Н   | Э   | н   | Ш   | === |       | Э   | Ø  |
| E  | *   |     |     |     | >   | N   | ^   | n   | ~   | 0   | Ю   | 0   | Ч   | 壯   |       | ю   |    |
| F  | *   |     |     | /   | ?   | 0   | -   | 0   |     | П   | Я   | П   | ٦   | Ĩ   |       | Я   |    |

# Bulgaria 866

|    | *  | 0   | 1   | 2    | З   | 4   | 5   | 6   | 7   | 8   | 9   | А   | В   | С   | D          | Е   | F      |
|----|----|-----|-----|------|-----|-----|-----|-----|-----|-----|-----|-----|-----|-----|------------|-----|--------|
| ** | ** | *** | *** | **** | *** | *** | *** | *** | *** | *** | *** | *** | *** | *** | ***        | *** | **     |
| 0  | *  |     |     |      | 0   | @   | Ρ   | · · | р   | А   | Ρ   | а   | р   | L   | **         | α   | ≡      |
| 1  | *  |     |     | !    | 1   | Α   | Q   | а   | q   | Б   | С   | б   | С   | 1   | <b>3</b> 6 | ß   | ±      |
| 2  | *  |     |     |      | 2   | В   | R   | b   | r   | В   | Т   | В   | т   | Т   |            | Г   | ≥      |
| 3  | *  |     |     | 井    | З   | С   | S   | С   | S   | Г   | У   | Г   | У   | F   | 1          | π   | $\leq$ |
| 4  | *  |     |     | \$   | 4   | D   | Т   | d   | t   | Д   | Φ   | д   | ф   | -   | -          | Σ   | ſ      |
| 5  | *  |     |     | %    | 5   | E   | U   | е   | u   | Е   | Х   | е   | х   | +   | Nº         | σ   | J      |
| 6  | *  |     |     | &    | 6   | F   | V   | f   | V   | Ж   | Ц   | ж   | Ц   | -1  | 8          | μ   | ÷      |
| 7  | *  |     |     | ,    | 7   | G   | W   | g   | W   | З   | ч   | з   | ч   |     | T          | τ   | ~      |
| 8  | *  |     |     | (    | 8   | H   | Х   | h   | ×   | N   | Ш   | И   | ш   | L   | 긘          | Φ   | ·      |
| 9  | *  |     |     | )    | 9   | I   | Y   | i   | У   | Й   | Щ   | Й   | щ   | Ir  | 1          | θ   | •      |
| А  | *  |     |     | *    | :   | J   | Z   | j   | Z   | K   | Ъ   | К   | Ъ   | 1   | Г          | Ω   | •      |
| В  | *  |     |     | +    | ;   | K   | Į.  | k   | {   | Л   | Ы   | Л   | Ы   | ĨĒ  |            | δ   | 1      |
| С  | *  |     |     | ,    | <   | L   | 1   | 1   | 1   | Μ   | Ь   | М   | ь   | Ir. | 潮橋         | 00  | n      |
| D  | *  |     |     | -    | Ξ   | Μ   | ]   | m   | }   | Н   | Э   | н   | Э   |     |            | ø   | 2      |
| Ε  | *  |     |     |      | >   | N   | ^   | n   | ~   | 0   | Ю   | 0   | ю   | Ťŕ  | -          | E   |        |
| F  | *  |     |     | /    | ?   | 0   |     | 0   |     | Π   | Я   | П   | Я   | ٦   | int.       | Π   |        |

|    | *   | 0   | 1   | 2   | З   | 4   | 5   | 6   | 7   | 8   | 9   | A   | В     | С   | D   | E   | F  |
|----|-----|-----|-----|-----|-----|-----|-----|-----|-----|-----|-----|-----|-------|-----|-----|-----|----|
| ** | *** | *** | *** | *** | *** | *** | *** | *** | *** | *** | *** | *** | ***   | *** | *** | *** | ** |
| 0  | *   |     |     |     | 0   | @   | P   | ł   | p   | €   |     |     | 0     | Ŕ   | Ð   | ŕ   | đ  |
| 1  | *   |     |     | !   | 1   | A   | Q   | а   | q   |     | 1   | ~   | ±     | Á   | Ń   | á   | ń  |
| 2  | *   |     |     | 11  | 2   | В   | R   | b   | r   | ,   | '   | 5   |       | Â   | Ň   | â   | ň  |
| 3  | *   |     |     | #   | З   | С   | S   | С   | S   |     | 4   | Ł   | ł     | Ă   | Ó   | ă   | ó  |
| 4  | *   |     |     | \$  | 4   | D   | Т   | d   | t   | *   | B   | Ø   | ,     | Ä   | Ô   | ä   | ô  |
| 5  | *   |     |     | %   | 5   | E   | U   | е   | u   | 160 |     | Ą   | μ     | Ĺ   | Ő   | ſ   | ő  |
| 6  | *   |     |     | &   | 6   | F   | V   | f   | V   | t   | -   | 1   | 1     | Ć   | Ö   | ć   | ö  |
| 7  | *   |     |     | ,   | 7   | G   | W   | g   | W   | ‡   |     | 8   | •     | Ç   | ×   | ç   | ÷  |
| 8  | *   |     |     | (   | 8   | Н   | Х   | h   | ×   |     |     |     |       | Č   | Ř   | č   | ř  |
| 9  | *   |     |     | )   | 9   | I   | Y   | i   | У   | *   | TH  | C   | ą     | É   | Ů   | é   | ů  |
| A  | *   |     |     | *   | :   | J   | Ζ   | j   | Z   | Š   | ŝ   | Ş   | Ş     | Ę   | Ú   | ę   | ú  |
| В  | *   |     |     | +   | ;   | Κ   | [   | k   | {   | <   | >   | ~   | $\gg$ | Ë   | Ű   | ë   | ű  |
| С  | *   |     |     | ,   | <   | L   | 1   | 1   |     | Ś   | ś   | ٦   | Ľ     | Ě   | Ü   | ě   | ü  |
| D  | *   |     |     | -   | =   | Μ   | ]   | m   | }   | Ť   | ť   | -   | ~     | Í   | Ý   | ĩ   | ý  |
| E  | *   |     |     |     | >   | N   | ^   | n   | ~   | Ž   | ž   | R   | 1     | Ĩ   | Ţ   | î   | ţ  |
| F  | *   |     |     | 1   | ?   | 0   |     | 0   |     | Ź   | ź   | Ż   | ż     | Ď   | ß   | ď   | •  |
|    |     |     |     |     |     |     |     |     |     |     |     |     |       |     |     |     |    |

### CP 1251

|    | *   | 0   | 1   | 2   | З   | 4   | 5   | 6   | 7   | 8   | 9   | А   | В   | С   | D   | Е   | F  |
|----|-----|-----|-----|-----|-----|-----|-----|-----|-----|-----|-----|-----|-----|-----|-----|-----|----|
| ** | *** | *** | *** | *** | *** | *** | *** | *** | *** | *** | *** | *** | *** | *** | *** | *** | ** |
| 0  | *   |     |     |     | 0   | @   | Ρ   | ł   | р   | ħ   | ħ   |     | 0   | Α   | P   | а   | р  |
| 1  | *   |     |     | !   | 1   | A   | Q   | а   | q   | ٢   | '   | У   | ±   | Б   | С   | б   | С  |
| 2  | *   |     |     |     | 2   | В   | R   | b   | r   | ,   | ,   | У   | Ι   | В   | Т   | в   | Т  |
| 3  | *   |     |     | #   | З   | С   | S   | С   | S   | ŕ   | 64  | J   | i   | Г   | У   | Г   | У  |
| 4  | *   |     |     | \$  | 4   | D   | Т   | d   | t   | #   |     | Ø   | г   | Д   | Φ   | Д   | ф  |
| 5  | *   |     |     | %   | 5   | E   | U   | е   | u   |     | •   | Γ'  | μ   | E   | Х   | е   | ×  |
| 6  | *   |     |     | &   | 6   | F   | V   | f   | V   | t   | -   | 1   | 1   | Ж   | Ц   | ж   | Ц  |
| 7  | *   |     |     | ,   | 7   | G   | W   | g   | W   | ‡   |     | 9   | ٠   | 3   | ч   | з   | ч  |
| 8  | *   |     |     | (   | 8   | Н   | Х   | h   | ×   | €   |     | Ë   | ë   | И   | Ш   | И   | Ш  |
| 9  | *   |     |     | )   | 9   | I   | Y   | i   | У   | 200 | IH  | ©   | No  | Й   | Щ   | Й   | Щ  |
| А  | *   |     |     | *   | :   | J   | Z   | j   | Z   | Љ   | Ъ   | Э   | Э   | K   | Ъ   | к   | ъ  |
| В  | *   |     |     | +   | ;   | Κ   | [   | k   | {   | <   | >   | ~   | >>  | Л   | Ы   | л   | ы  |
| С  | *   |     |     | ,   | <   | L   | 1   | 1   | 1   | Ю   | њ   | ~1  | j   | Μ   | Ь   | М   | ь  |
| D  | *   |     |     | -   | Ξ   | M   | ]   | m   | }   | Ŕ   | Ŕ   | -   | S   | н   | Э   | н   | Э  |
| Е  | *   |     |     |     | >   | Ν   | ^   | n   | 2   | ħ   | ħ   | ®   | S   | 0   | ю   | 0   | ю  |
| F  | *   |     |     | /   | ?   | 0   |     | 0   |     | Ų   | Ļ   | Ï   | ï   | П   | Я   | П   | Я  |

## CP 1252

|    | *   | 0    | 1   | 2   | 3   | 4   | 5   | 6   | 7   | 8   | 9   | A   | В   | С   | D   | E   | F  |
|----|-----|------|-----|-----|-----|-----|-----|-----|-----|-----|-----|-----|-----|-----|-----|-----|----|
| *> | *** | **** | *** | *** | *** | *** | *** | *** | *** | *** | *** | *** | *** | *** | *** | *** | ** |
| 0  | *   |      |     |     | 0   | @   | Ρ   | l.  | р   | €   |     |     | 0   | À   | Ð   | à   | ð  |
| 1  | *   |      |     | !   | 1   | Α   | Q   | а   | q   |     | '   | i   | ±   | Á   | Ñ   | á   | ñ  |
| 2  | *   |      |     | 11  | 2   | В   | R   | b   | r   | ,   | ,   | ¢   | 2   | Â   | Õ   | â   | ò  |
| 3  | *   |      |     | #   | 3   | С   | S   | С   | S   | f   | *   | £   | 3   | Ã   | Ó   | ã   | ó  |
| 4  | *   |      |     | \$  | 4   | D   | Т   | d   | t   | 10  | ,   | Ø   | >   | Ä   | Ô   | ä   | ô  |
| 5  | *   |      |     | %   | 5   | E   | U   | е   | u   | -   |     | ¥   | μ   | Å   | Õ   | a   | õ  |
| 6  | *   |      |     | &   | 6   | F   | V   | f   | V   | t   | -   | ;   | 1   | Æ   | Ö   | æ   | ö  |
| 7  | *   |      |     | ,   | 7   | G   | W   | g   | W   | ‡   | -   | 9   | •   | Ç   | ×   | ç   | ÷  |
| 8  | *   |      |     | (   | 8   | Н   | Х   | h   | х   | ^   | 2   |     |     | È   | Ø   | è   | ø  |
| 9  | *   |      |     | )   | 9   | I   | Y   | i   | У   | 200 | IN  | ©   | ٦   | É   | Ũ   | é   | ù  |
| A  | *   |      |     | *   | :   | J   | Z   | j   | Z   | Š   | š   | a   | 0   | Ê   | Ú   | ê   | ú  |
| В  | *   |      |     | +   | ;   | Κ   | [   | k   | {   | <   | >   | «   | >>  | Ë   | 0   | ë   | û  |
| С  | *   |      |     | ,   | <   | L   | 1   | 1   | 1   | Œ   | œ   | ٦   | 4   | Ì   | Ü   | ĩ   | ü  |
| D  | *   |      |     | -   | =   | Μ   | ]   | m   | }   |     |     |     | 12  | Í   | Ý   | ĩ   | ý  |
| Е  | *   |      |     |     | >   | N   | ^   | n   | ~   |     |     | R   | 34  | Î   | Þ   | î   | þ  |
| F  | *   |      |     | /   | ?   | 0   |     | 0   |     |     | Ŷ   |     | 3   | Ï   | ß   | ï   | ÿ  |

|    | *   | 0    | 1  | 2   | 3   | 4   | 5   | 6   | 7   | 8   | 9   | A   | В        | С        | D   | E   | F  |
|----|-----|------|----|-----|-----|-----|-----|-----|-----|-----|-----|-----|----------|----------|-----|-----|----|
| ** | *** | **** | ** | *** | *** | *** | *** | *** | *** | *** | *** | *** | ***      | ***      | *** | *** | ** |
| 0  | *   |      |    |     | 0   | @   | Ρ   | ,   | р   | €   |     |     | ο.       | î        | Π   | ΰ   | Π  |
| 1  | *   |      |    | !   | 1   | A   | Q   | a   | q   |     | 1   | ~   | <u>+</u> | A        | Ρ   | α   | ρ  |
| 2  | *   |      |    |     | 2   | В   | R   | Ь   | r   | ,   | '   | Ά   | 2        | В        |     | ß   | ς  |
| 3  | *   |      |    | #   | З   | С   | S   | С   | S   | f   | 4   | £   | з        | Г        | Σ   | 8   | σ  |
| 4  | *   |      |    | \$  | 4   | D   | Т   | d   | t   | "   |     | Ø   | ,        | Δ        | Т   | δ   | τ  |
| 5  | *   |      |    | %   | 5   | E   | U   | e   | u   |     | •   | ¥   | μ        | Ε        | Y   | E   | υ  |
| 6  | *   |      |    | &   | 6   | F   | V   | f   | v   | t   | -   | 1   | ¶Ĩ       | Ζ        | Φ   | ζ   | Φ  |
| 7  | *   |      |    | ,   | 7   | G   | W   | g   | W   | \$  |     | 9   |          | Н        | Х   | n   | ×  |
| 8  | *   |      |    | (   | 8   | Н   | Х   | h   | ×   |     | -   |     | Έ        | θ        | Ψ   | θ   | ψ  |
| 9  | *   |      |    | )   | 9   | I   | Y   | i   | У   | 20  | M   | ©   | Н        | I        | Ω   | ι   | ω  |
| A  | *   |      |    | *   | :   | J   | Ζ   | j   | Z   |     |     |     | Τ        | K        | Ï   | К   | ï  |
| В  | *   |      |    | +   | ;   | Κ   | [   | k   | {   | <   | >   | ~   | $\gg$    | $\wedge$ | Ÿ   | a   | Ü  |
| С  | *   |      |    | ,   | <   | L   | 1   | 1   | 1   |     |     | ٦   | Ό        | М        | ά   | μ   | ó  |
| D  | *   |      |    | -   | =   | Μ   | ]   | m   | }   |     |     |     | 12       | Ν        | É   | V   | ú  |
| E  | *   |      |    |     | >   | Ν   | ~   | n   | N   |     |     | ®   | Y        | Ξ        | ń   | Ę   | ώ  |
| F  | *   |      |    | 1   | ?   | 0   |     | 0   |     |     |     | -   | Ω        | 0        | í   | 0   |    |
|    |     |      |    |     |     |     |     |     |     |     |     |     |          |          |     |     |    |

### CP 1254

|    | *   | 0   | 1   | 2   | 3   | 4   | 5   | 6   | 7   | 8   | 9   | A   | В               | С   | D   | Ε   | F  |
|----|-----|-----|-----|-----|-----|-----|-----|-----|-----|-----|-----|-----|-----------------|-----|-----|-----|----|
| ** | *** | *** | *** | *** | *** | *** | *** | *** | *** | *** | *** | *** | ***             | *** | *** | *** | ** |
| 0  | *   |     |     |     | 0   | @   | Ρ   | ٩   | p   | €   |     |     | 0               | Ã   | Ğ   | à   | ğ  |
| 1  | *   |     |     | !   | 1   | Α   | Q   | а   | q   |     | '   | i   | <u>+</u>        | Á   | Ñ   | á   | ñ  |
| 2  | *   |     |     |     | 2   | В   | R   | b   | r   | ,   | '   | ¢   | 2               | Â   | Ò   | â   | ò  |
| 3  | *   |     |     | #   | 3   | С   | S   | С   | S   | f   |     | £   | з               | Ã   | Ó   | ã   | ó  |
| 4  | *   |     |     | \$  | 4   | D   | Т   | d   | t   | **  | "   | Ø   | ,               | Ä   | Ô   | ä   | ô  |
| 5  | *   |     |     | %   | 5   | E   | U   | е   | u   | -   | •   | ¥   | μ               | Å   | Õ   | a   | õ  |
| 6  | *   |     |     | &   | 6   | F   | V   | f   | V   | t   | -   | ł   | 1               | Æ   | Ö   | æ   | ö  |
| 7  | *   |     |     | >   | 7   | G   | W   | g   | W   | \$  |     | 9   | •               | Ç   | ×   | ç   | ÷  |
| 8  | *   |     |     | (   | 8   | Н   | Х   | h   | X   | ^   | 22  |     |                 | È   | Ø   | è   | Ø  |
| 9  | *   |     |     | )   | 9   | I   | Y   | i   | У   | *   | TH  | ©   | 1               | É   | Ù   | é   | ù  |
| A  | *   |     |     | *   | :   | J   | Z   | j   | z   | Š   | š   | a   | $\underline{O}$ | Ê   | Ú   | ê   | ú  |
| В  | *   |     |     | +   | ;   | K   | [   | k   | {   | <   | >   | «   | $\gg$           | Ë   | 0   | ë   | û  |
| С  | *   |     |     | ,   | <   | L   | 1   | 1   | 1   | Œ   | œ   | ٦   | 국               | Ĩ   | Ü   | ĩ   | ü  |
| D  | *   |     |     |     | =   | Μ   | ]   | m   | }   |     |     | -   | 12              | Í   | İ   | ĩ   | 1  |
| E  | *   |     |     |     | >   | Ν   | ^   | n   | ~   |     |     | R   | 34              | Î   | Ş   | î   | Ş  |
| F  | *   |     |     | /   | ?   | 0   |     | 0   |     |     | Ŷ   |     | i               | Ï   | ß   | ï   | ÿ  |

## 8859-1

|    | *   | 0    | 1 2  | 3   | 4   | 5   | 6   | 7   | 8   | 9   | A   | В        | С   | D   | E   | F  |
|----|-----|------|------|-----|-----|-----|-----|-----|-----|-----|-----|----------|-----|-----|-----|----|
| ** | *** | **** | **** | *** | *** | *** | *** | *** | *** | *** | *** | ***      | *** | *** | *** | ** |
| 0  | *   |      |      | 0   | @   | Ρ   | •   | p   | ç   | É   |     | 0        | À   | Ð   | à   | ð  |
| 1  | *   |      | !    | 1   | A   | Q   | а   | q   | ü   | æ   | i   | <u>+</u> | Á   | Ñ   | á   | ñ  |
| 2  | *   |      | **   | 2   | В   | R   | b   | r   | é   | Æ   | ¢   | 2        | Â   | Ò   | â   | õ  |
| 3  | *   |      | #    | З   | С   | S   | С   | S   | â   | ô   | £   | 3        | Ã   | Ó   | ã   | ó  |
| 4  | *   |      | \$   | 4   | D   | Т   | d   | t   | ä   | ö   | Ø   | ,        | Ä   | Ô   | ä   | ô  |
| 5  | *   |      | %    | 5   | Е   | U   | е   | u   | à   | õ   | ¥   | μ        | Å   | Õ   | a   | õ  |
| 6  | *   |      | &    | 6   | F   | V   | f   | V   | a   | û   | 1   | T        | Æ   | Ö   | æ   | ö  |
| 7  | *   |      | ,    | 7   | G   | W   | g   | W   | Ç   | ù   | §   | •        | Ç   | ×   | ç   | ÷  |
| 8  | *   |      | (    | 8   | Н   | Х   | h   | ×   | ê   | ÿ   |     |          | È   | Ø   | è   | ø  |
| 9  | *   |      | )    | 9   | I   | Y   | i   | У   | ë   | Ö   | ©   | ı        | É   | Ù   | é   | ù  |
| A  | *   |      | *    | :   | J   | Z   | j   | Z   | è   | Ü   | a   | Q        | Ê   | Ú   | ê   | ú  |
| В  | *   |      | +    | ;   | K   | [   | k   | {   | ï   | ¢   | «   | >>       | Ë   | Û   | ë   | û  |
| С  | *   |      | ,    | <   | L   | /   | 1   |     | î   | £   | ٦   | 古        | Ì   | Ü   | ĩ   | ü  |
| D  | *   |      |      | =   | Μ   | ]   | m   | }   | ĩ   | ¥   | -   | 12       | Í   | Ý   | í   | ý  |
| Е  | *   |      |      | >   | Ν   | ^   | n   | ~   | Ä   | Pt  | ®   | 34       | Î   | Þ   | î   | þ  |
| F  | *   |      | /    | ?   | 0   |     | 0   |     | Å   | f   |     | ż        | Ï   | ß   | ï   | ÿ  |

8859-1 (SAP)

|    | *   | 0   | 1   | 2   | 3   | 4   | 5   | 6   | 7   | 8   | 9   | А   | В     | С   | D   | F   | F  |
|----|-----|-----|-----|-----|-----|-----|-----|-----|-----|-----|-----|-----|-------|-----|-----|-----|----|
| ** | *** | *** | *** | *** | *** | *** | *** | *** | *** | *** | *** | *** | ***   | *** | *** | *** | ** |
| 0  | *   |     |     |     | 0   | 0   | Р   | t.  | p   | Ç   | +   |     | Q     | À   | Ð   | à   | ð  |
| 1  | *   |     |     | !   | 1   | Α   | Q   | а   | q   | ü   | +   | i   | ±     | Á   | Ñ   | á   | ñ  |
| 2  | *   |     |     |     | 2   | В   | R   | b   | r   | é   | +   | ¢   | 2     | Â   | ò   | â   | ò  |
| 3  | *   |     |     | #   | З   | С   | S   | С   | S   | â   | F   | £   | з     | Ã   | Ó   | ã   | ó  |
| 4  | *   |     |     | \$  | 4   | D   | Т   | d   | t   | ä   | ſ   | Ø   | >     | Ä   | Ô   | ä   | ô  |
| 5  | *   |     |     | %   | 5   | E   | U   | е   | u   | à   | +   | ¥   | μ     | Å   | Õ   | a   | õ  |
| 6  | *   |     |     | &   | 6   | F   | V   | f   | V   | a   | 7   | ſ   | 1     | Æ   | ö   | æ   | ö  |
| 7  | *   |     |     | >   | 7   | G   | W   | g   | W   | ç   | +   | 9   |       | Ç   | ×   | ç   | ÷  |
| 8  | *   |     |     | (   | 8   | Н   | Х   | h   | ×   | ê   | +   |     |       | È   | Ø   | è   | Ø  |
| 9  | *   |     |     | )   | 9   | Ι   | Y   | i   | У   | ë   | +   | ©   | 1     | É   | Ù   | é   | ù  |
| A  | *   |     |     | *   | :   | J   | Z   | j   | Z   | è   | +   | a   | 0     | Ê   | Ú   | ê   | ú  |
| В  | *   |     |     | +   | ;   | K   | I   | k   | {   | ï   | 1   | «   | $\gg$ | Ë   | Û   | ë   | û  |
| С  | *   |     |     | ,   | <   | L   | 1   | 1   |     | î   |     | ٦   | 古     | Ì   | Ü   | ĩ   | ü  |
| D  | *   |     |     | -   | =   | Μ   | ]   | m   | }   | ĩ   |     | -   | 12    | Í   | Ý   | ĩ   | ý  |
| E  | *   |     |     |     | >   | N   | ^   | n   | ~   | Ä   |     | R   | 34    | Î   | Þ   | î   | þ  |
| F  | *   |     |     | /   | ?   | 0   |     | 0   |     | Å   |     |     | ż     | Ï   | ß   | ï   | ÿ  |

### 8859-2

|    | *   | 0   | 1   | 2   | 3   | 4   | 5   | 6   | 7   | 8   | 9   | A   | В   | С   | D   | Е   | F  |
|----|-----|-----|-----|-----|-----|-----|-----|-----|-----|-----|-----|-----|-----|-----|-----|-----|----|
| ** | *** | *** | *** | *** | *** | *** | *** | *** | *** | *** | *** | *** | *** | *** | *** | *** | ** |
| 0  | *   |     |     |     | 0   | @   | Ρ   | ·   | р   | Ç   | É   |     | O   | Ŕ   | Ð   | ŕ   | đ  |
| 1  | *   |     |     | !   | 1   | A   | Q   | а   | q   | ü   | æ   | A   | ą   | Á   | Ń   | á   | ń  |
| 2  | *   |     |     | 11  | 2   | В   | R   | b   | r   | é   | Æ   | -   | L   | Â   | Ň   | â   | ň  |
| З  | *   |     |     | #   | З   | С   | S   | С   | S   | â   | ô   | Ł   | ł   | Ă   | Ó   | ă   | ó  |
| 4  | *   |     |     | \$  | 4   | D   | Т   | d   | t   | ä   | ö   | Ø   | ,   | Ä   | Ô   | ä   | ô  |
| 5  | *   |     |     | %   | 5   | Е   | U   | е   | u   | à   | õ   | Ľ   | 1-  | Ĺ   | Ő   | Í   | ő  |
| 6  | *   |     |     | &   | 6   | F   | V   | f   | V   | a   | û   | Ś   | ś   | Ć   | ö   | ć   | ö  |
| 7  | *   |     |     | ,   | 7   | G   | W   | g   | W   | ç   | ù   | 9   | ~   | Ç   | ×   | ç   | ÷  |
| 8  | *   |     |     | (   | 8   | Н   | Х   | h   | ×   | ê   | ÿ   |     |     | Č   | Ř   | č   | ř  |
| 9  | *   |     |     | )   | 9   | I   | Y   | i   | У   | ë   | Ö   | Š   | š   | É   | Ů   | é   | ů  |
| А  | *   |     |     | *   | :   | J   | Z   | j   | Z   | è   | Ü   | Ş   | ş   | Ę   | Ú   | ę   | ú  |
| В  | *   |     |     | +   | ;   | K   | [   | k   | {   | ï   | ¢   | Ť   | ť   | Ë   | Ũ   | ë   | ũ  |
| С  | *   |     |     | ,   | <   | L   | 1   | 1   |     | î   | £   | Ź   | ź   | Ě   | Ü   | ě   | ü  |
| D  | *   |     |     | -   | =   | Μ   | ]   | m   | }   | ĩ   | ¥   |     | ~   | Í   | Ý   | í   | ý  |
| Е  | *   |     |     |     | >   | N   | ^   | n   | ~   | Ä   | Pt  | Ž   | ž   | Î   | Ţ   | î   | ţ  |
| F  | *   |     |     | /   | ?   | 0   |     | 0   |     | Å   | f   | Ż   | Ż   | Ď   | ß   | ď   | •  |

## 8859-5

|    | *   | 0   | 1   | 2   | 3   | 4   | 5   | 6   | 7   | 8   | 9   | A   | В   | С   | D   | E   | F  |
|----|-----|-----|-----|-----|-----|-----|-----|-----|-----|-----|-----|-----|-----|-----|-----|-----|----|
| ** | *** | *** | *** | *** | *** | *** | *** | *** | *** | *** | *** | *** | *** | *** | *** | *** | ** |
| 0  | *   |     |     |     | 0   | @   | Ρ   | ٩   | р   | ç   | É   |     | A   | Ρ   | a   | p   | No |
| 1  | *   |     |     | !   | 1   | Α   | Q   | а   | q   | ü   | æ   | Ë   | Б   | С   | б   | С   | ë  |
| 2  | *   |     |     |     | 2   | В   | R   | b   | r   | é   | Æ   | ħ   | В   | Т   | в   | т   | ħ  |
| З  | *   |     |     | #   | З   | С   | S   | С   | S   | â   | ô   | ŕ   | Г   | У   | Г   | У   | ۴  |
| 4  | *   |     |     | \$  | 4   | D   | Т   | d   | t   | ä   | ö   | e   | Д   | Φ   | д   | ф   | е  |
| 5  | *   |     |     | %   | 5   | E   | U   | е   | u   | à   | ò   | S   | E   | Х   | е   | ×   | S  |
| 6  | *   |     |     | &   | 6   | F   | V   | f   | V   | â   | û   | Ţ   | Ж   | Ц   | ж   | Ц   | i  |
| 7  | *   |     |     | ,   | 7   | G   | W   | g   | W   | ç   | ù   | Ï   | З   | ч   | з   | ч   | ï  |
| 8  | *   |     |     | (   | 8   | н   | Х   | h   | ×   | ê   | ÿ   | J   | И   | Ш   | И   | Ш   | j  |
| 9  | *   |     |     | )   | 9   | Ι   | Y   | i   | У   | ë   | Ö   | Љ   | Й   | Щ   | Й   | щ   | Ъ  |
| A  | *   |     |     | *   | :   | J   | Z   | j   | Z   | è   | Ü   | њ   | K   | Ъ   | к   | ъ   | њ  |
| В  | *   |     |     | +   | ;   | K   | [   | k   | {   | ï   | ¢   | ħ   | Л   | Ы   | Л   | Ы   | ħ  |
| С  | *   |     |     | ,   | <   | L   | 1   | 1   | 1   | î   | £   | Ŕ   | Μ   | Ь   | м   | ь   | Ŕ  |
| D  | *   |     |     | -   | =   | Μ   | ]   | m   | }   | ĩ   | ¥   | -   | Н   | Э   | н   | Э   | 9  |
| E  | *   |     |     |     | >   | N   | ^   | n   | ~   | Ä   | Pt  | У   | 0   | ю   | 0   | ю   | У  |
| F  | *   |     |     | /   | ?   | 0   |     | 0   |     | Å   | f   | Ų   | Π   | Я   | П   | я   | Ų  |

8859-7

|    |     | 0   |     | 0   | 0   | 4   | C   | c   | 7   | 0   | 0   | ٨   | D   | 0        | D   | F   | Г  |
|----|-----|-----|-----|-----|-----|-----|-----|-----|-----|-----|-----|-----|-----|----------|-----|-----|----|
|    | *   | 0   | 1   | 2   | 3   | 4   | 5   | D   |     | 8   | 9   | A   | в   |          |     | C.  | F  |
| ** | *** | *** | *** | *** | *** | *** | *** | *** | *** | *** | *** | *** | *** | ***      | *** | *** | ** |
| 0  | *   |     |     |     | 0   | 0   | Ρ   | ·   | р   | Ç   | É   |     | 0   | ĩ        | Π   | ΰ   | π  |
| 1  | *   |     |     | !   | 1   | A   | Q   | a   | q   | ü   | æ   | '   | ±   | A        | Ρ   | α   | P  |
| 2  | *   |     |     |     | 2   | В   | R   | b   | r   | é   | Æ   | '   | 2   | В        |     | ß   | ς  |
| 3  | *   |     |     | #   | З   | С   | S   | С   | S   | â   | ô   | £   | з   | Г        | Σ   | Х   | σ  |
| 4  | *   |     |     | \$  | 4   | D   | Т   | d   | t   | ä   | ö   |     | ,   | Δ        | Т   | δ   | τ  |
| 5  | *   |     |     | %   | 5   | E   | U   | e   | u   | à   | ò   |     | >>  | E        | Y   | E   | U  |
| 6  | *   |     |     | &   | 6   | F   | V   | f   | V   | a   | û   | 1   | Ά   | Ζ        | Φ   | ζ   | φ  |
| 7  | *   |     |     | ,   | 7   | G   | W   | g   | W   | ç   | ù   | 8   | •   | Н        | Х   | η   | Х  |
| 8  | *   |     |     | (   | 8   | Н   | Х   | h   | ×   | ê   | ÿ   |     | Έ   | θ        | Ψ   | θ   | ψ  |
| 9  | *   |     |     | )   | 9   | Ι   | Y   | i   | У   | ë   | Ö   | ©   | Н   | Ι        | Ω   | ι   | ω  |
| А  | *   |     |     | *   | :   | J   | Z   | j   | Z   | è   | Ü   |     | Ι   | Κ        | Ï   | κ   | ï  |
| В  | *   |     |     | +   | ;   | K   | [   | k   | {   | ï   | ¢   | ~   | >>  | $\wedge$ | Ŷ   | a   | ΰ  |
| С  | *   |     |     | ,   | <   | L   | 1   | 1   | 1   | î   | £   | ٦   | Ö   | M        | ά   | μ   | ó  |
| D  | *   |     |     |     | =   | Μ   | 1   | m   | }   | ĩ   | ¥   |     | 12  | N        | É   | V   | Ú  |
| E  | *   |     |     |     | >   | N   | ~   | n   | N   | Ä   | Pt  |     | Y   | Ξ        | ń   | E   | ŵ  |
| F  | *   |     |     | 1   | ?   | 0   |     | 0   |     | A   | f   |     | Ω   | 0        | í   | Ó   | •  |
|    |     |     |     | ,   |     |     |     |     |     |     | 5   |     |     |          |     |     |    |

### 8859-9

|    | *   | 0   | 1   | 2   | 3   | 4   | 5   | 6   | 7   | 8   | 9   | А   | В   | С   | D   | Ε   | F  |
|----|-----|-----|-----|-----|-----|-----|-----|-----|-----|-----|-----|-----|-----|-----|-----|-----|----|
| ** | *** | *** | *** | *** | *** | *** | *** | *** | *** | *** | *** | *** | *** | *** | *** | *** | ** |
| 0  | *   |     |     |     | 0   | @   | Ρ   | ٩   | р   | ç   | É   |     | 0   | À   | Ğ   | à   | ğ  |
| 1  | *   |     |     | !   | 1   | A   | Q   | а   | q   | ü   | æ   | i   | ±   | Á   | Ñ   | á   | ñ  |
| 2  | *   |     |     |     | 2   | В   | R   | b   | r   | é   | Æ   | ¢   | 2   | Â   | Ò   | â   | ò  |
| 3  | *   |     |     | #   | 3   | С   | S   | С   | S   | â   | ô   | £   | 3   | Ã   | Ó   | ã   | ó  |
| 4  | *   |     |     | \$  | 4   | D   | Т   | d   | t   | ä   | ö   | Ø   | ,   | Ä   | Ô   | ä   | ô  |
| 5  | *   |     |     | %   | 5   | E   | U   | е   | u   | à   | ò   | ¥   | μ   | Å   | Õ   | a   | õ  |
| 6  | *   |     |     | &   | 6   | F   | V   | f   | V   | a   | û   | 1   | 1   | Æ   | Ö   | æ   | ö  |
| 7  | *   |     |     | ,   | 7   | G   | W   | g   | W   | ç   | ù   | 6   | •   | Ç   | ×   | ç   | ÷  |
| 8  | *   |     |     | (   | 8   | Н   | Х   | h   | х   | ê   | ÿ   |     |     | È   | Ø   | è   | ø  |
| 9  | *   |     |     | )   | 9   | I   | Y   | i   | У   | ë   | Ö   | ©   | 1   | É   | Ũ   | é   | ù  |
| A  | *   |     |     | *   | :   | J   | Z   | j   | Z   | è   | Ü   | a   | 0   | Ê   | Ú   | ê   | ú  |
| В  | *   |     |     | +   | ;   | K   | [   | k   | {   | ï   | ¢   | ~   | >>  | Ë   | 0   | ë   | û  |
| С  | *   |     |     | ,   | <   | L   | 1   | 1   | 1   | î   | £   | ٦   | 4   | Ì   | Ü   | ĩ   | ü  |
| D  | *   |     |     | _   | =   | Μ   | ]   | m   | }   | ĩ   | ¥   |     | 12  | Í   | İ   | ĩ   | 1  |
| E  | *   |     |     |     | >   | N   | ^   | n   | N   | Ä   | Pt  | R   | 34  | Î   | Ş   | î   | ş  |
| F  | *   |     |     | 1   | ?   | 0   |     | 0   |     | Å   | f   |     | ż   | Ï   | ß   | ï   | ÿ  |

## 8859-15

|    | *   | 0   | 1   | 2   | 3   | 4   | 5   | 6   | 7   | 8   | 9   | А   | В     | С   | D   | Е   | F  |
|----|-----|-----|-----|-----|-----|-----|-----|-----|-----|-----|-----|-----|-------|-----|-----|-----|----|
| ** | *** | *** | *** | *** | *** | *** | *** | *** | *** | *** | *** | *** | ***   | *** | *** | *** | ** |
| 0  | *   |     |     |     | 0   | @   | Ρ   | 4   | p   | Ç   | É   |     | 0     | À   | Ð   | à   | ð  |
| 1  | *   |     |     | !   | 1   | A   | Q   | а   | q   | ü   | æ   | i   | ±     | Á   | Ñ   | á   | ñ  |
| 2  | *   |     |     | **  | 2   | В   | R   | b   | r   | é   | Æ   | ¢   | 2     | Â   | Õ   | â   | õ  |
| 3  | *   |     |     | #   | 3   | С   | S   | С   | S   | â   | ô   | £   | з     | Ã   | 6   | ã   | ó  |
| 4  | *   |     |     | \$  | 4   | D   | Т   | d   | t   | ä   | ö   | €   | Ž     | Ä   | Ô   | ä   | ô  |
| 5  | *   |     |     | %   | 5   | Е   | U   | е   | u   | à   | ò   | ¥   | μ     | Å   | õ   | a   | õ  |
| 6  | *   |     |     | &   | 6   | F   | V   | f   | V   | a   | û   | Š   | 1     | Æ   | Ö   | æ   | ö  |
| 7  | *   |     |     | *   | 7   | G   | W   | g   | W   | ç   | ù   | 9   | •     | Ç   | ×   | ç   | ÷  |
| 8  | *   |     |     | (   | 8   | Н   | Х   | h   | ×   | ê   | ÿ   | š   | ž     | È   | Ø   | è   | Ø  |
| 9  | *   |     |     | )   | 9   | Ι   | Y   | i   | У   | ë   | Ö   | ©   | 1     | É   | Ũ   | é   | ù  |
| Α  | *   |     |     | *   | :   | J   | Z   | j   | Z   | ê   | Ü   | a   | Ō     | Ê   | Ú   | ê   | ú  |
| В  | *   |     |     | +   | ;   | K   | [   | k   | {   | ï   | ¢   | ~   | $\gg$ | Ë   | 0   | ë   | û  |
| C  | *   |     |     | ,   | <   | L   | 1   | 1   |     | î   | £   | ٦   | Œ     | Ì   | Ü   | ĩ   | ü  |
| D  | *   |     |     |     | =   | M   | ]   | m   | }   | ĩ   | ¥   | -   | œ     | Í   | Ý   | ĩ   | ý  |
| E  | *   |     |     |     | >   | N   | ^   | n   | ~   | Ä   | Pt  | R   | Ŷ     | Î   | Þ   | î   | þ  |
| F  | *   |     |     | 1   | ?   | 0   | _   | 0   |     | Å   | f   |     | i     | Ï   | ß   | ï   | ÿ  |

# BRASCII

|    | *   | 0   | 1   | 2   | 3   | 4   | 5   | 6   | 7   | 8        | 9   | А   | В     | С   | D   | Е   | F  |
|----|-----|-----|-----|-----|-----|-----|-----|-----|-----|----------|-----|-----|-------|-----|-----|-----|----|
| ** | *** | *** | *** | *** | *** | *** | *** | *** | *** | ***      | *** | *** | ***   | *** | *** | *** | ** |
| 0  | *   |     |     |     | 0   | @   | Ρ   | 4   | p   |          |     |     | 0     | À   | Ð   | à   | ð  |
| 1  | *   |     |     | !   | 1   | A   | Q   | а   | q   |          |     | i   | ±     | Á   | Ñ   | á   | ñ  |
| 2  | *   |     |     | **  | 2   | В   | R   | b   | r   |          |     | ¢   | 2     | Â   | Ò   | â   | ò  |
| 3  | *   |     |     | Ħ   | 3   | С   | S   | С   | S   |          |     | £   | 3     | Ã   | Ó   | ã   | ó  |
| 4  | *   |     |     | \$  | 4   | D   | Т   | d   | t   |          |     | Ø   | >     | Ä   | Ô   | ä   | ô  |
| 5  | *   |     |     | %   | 5   | E   | U   | е   | u   |          |     | ¥   | μ     | Å   | Õ   | a   | õ  |
| 6  | *   |     |     | &   | 6   | F   | V   | f   | V   |          |     | 1   | ¶     | Æ   | Ö   | æ   | ö  |
| 7  | *   |     |     | ,   | 7   | G   | W   | g   | W   | <u>^</u> |     | ŝ   | •     | Ç   | Œ   | ç   | œ  |
| 8  | *   |     |     | (   | 8   | Н   | Х   | h   | ×   |          |     |     |       | È   | Ø   | è   | ø  |
| 9  | *   |     |     | )   | 9   | I   | Y   | i   | У   |          |     | ©   | ٦     | É   | Ũ   | é   | ù  |
| Α  | *   |     |     | *   | :   | J   | Z   | j   | Z   |          |     | a   | Q     | Ê   | Ú   | ê   | ú  |
| В  | *   |     |     | +   | ;   | Κ   | [   | k   | {   |          |     | ~   | $\gg$ | Ë   | 0   | ë   | û  |
| С  | *   |     |     | ,   | <   | L   | 1   | 1   | 1   |          |     | ٦   | 4     | Ì   | Ü   | ĩ   | ü  |
| D  | *   |     |     | -   | =   | M   | ]   | m   | }   |          |     |     | 12    | Í   | Ý   | ĩ   | ý  |
| E  | *   |     |     |     | >   | N   | ^   | n   | ~   |          |     | ®   | 34    | Î   | Þ   | î   | þ  |
| F  | *   |     |     | 1   | ?   | 0   | _   | 0   |     |          |     |     | 3     | Ï   | ß   | ï   | ÿ  |

## Abicomp

|    | *   | 0   | 1   | 2   | З   | 4   | 5   | 6   | 7   | 8   | 9   | А   | В   | С   | D        | Е   | F  |
|----|-----|-----|-----|-----|-----|-----|-----|-----|-----|-----|-----|-----|-----|-----|----------|-----|----|
| *> | *** | *** | *** | *** | *** | *** | *** | *** | *** | *** | *** | *** | *** | *** | ***      | *** | ** |
| 0  | *   |     |     |     | 0   | @   | P   | ł   | р   |     |     |     | Õ   | i   | õ        |     |    |
| 1  | *   |     |     | !   | 1   | A   | Q   | a   | q   |     |     | À   | Ó   | à   | ó        |     |    |
| 2  | *   |     |     | 11  | 2   | В   | R   | b   | r   |     |     | Á   | Ô   | á   | ô        |     |    |
| 3  | *   |     |     | #   | З   | С   | S   | С   | S   |     |     | Â   | õ   | â   | õ        |     |    |
| 4  | *   |     |     | \$  | 4   | D   | Т   | d   | t   |     |     | Ã   | Ö   | ã   | ö        |     |    |
| 5  | *   |     |     | %   | 5   | Е   | U   | е   | u   |     |     | Ä   | Œ   | ä   | œ        |     |    |
| 6  | *   |     |     | &   | 6   | F   | V   | f   | V   |     |     | Ç   | Ũ   | ç   | ũ        |     |    |
| 7  | *   |     |     | 3   | 7   | G   | W   | g   | W   |     |     | È   | Ú   | è   | ú        |     |    |
| 8  | *   |     |     | (   | 8   | Н   | Х   | h   | ×   |     |     | É   | 0   | é   | û        |     |    |
| 9  | *   |     |     | )   | 9   | I   | Y   | i   | У   |     |     | Ê   | Ü   | ê   | ü        |     |    |
| А  | *   |     |     | *   | :   | J   | Z   | j   | Z   |     |     | Ë   | Ŷ   | ë   | ÿ        |     |    |
| В  | *   |     |     | +   | ;   | Κ   | [   | k   | {   |     |     | Ì   |     | ĩ   | ß        |     |    |
| С  | *   |     |     | ,   | <   | L   | 1   | 1   | 1   |     |     | Í   | £   | ĩ   | a        |     |    |
| D  | *   |     |     |     | =   | M   | ]   | m   | }   |     |     | Î   | •   | î   | 0        |     |    |
| E  | *   |     |     |     | >   | Ν   | ^   | n   | ~   |     |     | Ï   | 9   | ï   | 3        |     |    |
| F  | *   |     |     | /   | ?   | 0   |     | 0   |     |     |     | Ñ   | 0   | ñ   | <u>+</u> |     |    |

### Roman 8

|    | *                                       | 0 |  | 1 | 2  | З | 4 | 5 | 6 | 7 | 8 | 9 | А | В | С | D | Е | F  |
|----|-----------------------------------------|---|--|---|----|---|---|---|---|---|---|---|---|---|---|---|---|----|
| ** | *************************************** |   |  |   |    |   |   |   |   |   |   |   |   |   |   |   |   |    |
| 0  | *                                       |   |  |   |    | 0 | 0 | Ρ | • | р |   |   |   |   | â | Å | Á | þ  |
| 1  | *                                       |   |  |   | !  | 1 | A | Q | а | q |   |   | Ã | Ý | ê | î | Ã | Þ  |
| 2  | *                                       |   |  |   | 12 | 2 | В | R | b | r |   |   | Â | ý | ô | Ø | ã | •  |
| З  | *                                       |   |  |   | 井  | 3 | С | S | С | S |   |   | È | 0 | û | Æ | Ð | μ  |
| 4  | *                                       |   |  |   | \$ | 4 | D | Т | d | t |   |   | Ê | Ç | á | a | ð | 1  |
| 5  | *                                       |   |  |   | %  | 5 | E | U | е | u |   |   | Ë | ç | é | ĩ | Í | 34 |
| 6  | *                                       |   |  |   | &  | 6 | F | V | f | V |   |   | Î | Ñ | ó | Ø | Ì |    |
| 7  | *                                       |   |  |   | ,  | 7 | G | W | g | W |   |   | Ï | ñ | ú | æ | Ó | 幸  |
| 8  | *                                       |   |  |   | (  | 8 | Н | Х | h | × |   |   | , | i | à | Ä | Õ | 12 |
| 9  | *                                       |   |  |   | )  | 9 | I | Y | i | У |   |   | • | ż | è | ĩ | õ | a  |
| A  | *                                       |   |  |   | *  | : | J | Z | j | Z |   |   | ^ | p | ò | Ö | õ | 0  |
| В  | *                                       |   |  |   | +  | ; | K | [ | k | { |   |   |   | £ | ù | Ü | Š | «  |
| С  | *                                       |   |  |   | ,  | < | L | 1 | 1 | 1 |   |   | ~ | ¥ | ä | É | š |    |
| D  | *                                       |   |  |   |    | = | M | ] | m | } |   |   | Ũ | 9 | ë | ï | Ú | >> |
| E  | *                                       |   |  |   | •  | > | Ν | ^ | n | ~ |   |   | Û | f | ö | ß | Ŷ | ±  |
| F  | *                                       |   |  |   | /  | ? | 0 |   | 0 |   |   |   | £ | ¢ | ü | Ô | ÿ |    |

### Coax/Twinax

| ************************************                                                                                                    |    | *   | 0    | 1   | 2   | 3   | 4   | 5   | 6   | 7   | 8   | 9   | А   | В                    | С         | D     | F         | F  |
|----------------------------------------------------------------------------------------------------|----|-----|------|-----|-----|-----|-----|-----|-----|-----|-----|-----|-----|----------------------|-----------|-------|-----------|----|
| 0       *       ·       ·       ·       ·       ·       ·       ·       ·       ·       ·       ·       ·       ·       ·       ·       ·       ·       ·       ·       ·       ·       ·       ·       ·       ·       ·       ·       ·       ·       ·       ·       ·       ·       ·       ·       ·       ·       ·       ·       ·       ·       ·       ·       ·       ·       ·       ·       ·       ·       ·       ·       ·       ·       ·       ·       ·       ·       ·       ·       ·       ·       ·       ·       ·       ·       ·       ·       ·       ·       ·       ·       ·       ·       ·       ·       ·       ·       ·       ·       ·       ·       ·       ·       ·       ·       ·       ·       ·       ·       ·       ·       ·       ·       ·       ·       ·       ·       ·       ·       ·       ·       ·       ·       ·       ·       ·       ·       ·       ·       ·       ·       ·       ·       ·       ·       ·       ·         | ** | *** | ***> | *** | *** | *** | *** | *** | *** | *** | *** | *** | *** | ***                  | ***       | ***   | ***       | ** |
| 1 *       !       1 A Q A Q A T A T A T A T A T A T A T A T                                                                                                    | 0  | *   |      |     |     | 0   | @   | P   | ę   | р   | N   | C   | á   | 33                   | L         | ш     | N         | C  |
| 2*       "2 B R b r λ y ú       γ       γ | 1  | *   |      |     | !   | 1   | A   | Q   | а   | q   | L   | U   | ĩ   |                      | 1         | Ŧ     | L         | σ  |
| 3*       # З С D E F G H I I I I I I I I I I I I I I I I I I                                                                                                    | 2  | *   |      |     | ••  | 2   | В   | R   | b   | r   | λ   | V   | ó   | 2020<br>2020<br>2020 | т         | π     | λ         | М  |
| 4 *       \$ 4 D T G N I I I I I I I I I I I I I I I I I I                                                                                                    | 3  | *   |      |     | #   | 3   | С   | S   | С   | S   | Т   | η   | ú   | T                    | F         | UL.   | Т         | 7  |
| 5*       %       5       E       U       P       Ñ       +       F       T       Y       N       +       F       T       Y       N       +       F       T       Y       N       +       F       T       Y       N       +       F       T       T        | 4  | *   |      |     | \$  | 4   | D   | Т   | d   | t   | n   | Ð   | ñ   | +                    | -         | F     | n         | Ð  |
| 6*       & 6 F V f v r x @ Л F r r x         7*       ' 7 G W g w п р @ Л F F п р         8*       ( 8 H X h x u u r f F r r y)         9*       ) 9 I Y i y r u r f F r r r n r         8*       ( 8 H X h x u u r f f r r r r r n r)         8*       ( 8 H X h x u u r r f r r r r n r)         9*       ) 9 I Z J j Z J c 2 f r r r r r r r r r r r r r r r r r r                                                                                                    | 5  | *   |      |     | %   | 5   | E   | U   | е   | u   | ٦   | ٢   | Ñ   | =                    | +         | F     | 2         | ۲  |
| 7* 、7GWgwn可空前作用可<br>8* (8HXhxッマーロー<br>9* )9IYijzフロー<br>A* *:JZjzフロー<br>C* , <l\1mg<br>C* ,<l\1mg<br>P* A* +:KL\1mg<br/>C* ,<br/>C* ,<br/>F* /?O_o<br/>1f<br/>F* /?O_o</l\1mg<br></l\1mg<br>                                                                                                    | 6  | *   |      |     | &   | 6   | F   | V   | f   | V   | Т   | Z   | a   | -11                  | F         | iπ.   | T         | Z  |
| 8* (8HXhxロコショル<br>9* )9IYiyマル「ゴ」「<br>A* *:JZjZコロマ」「「「」」<br>B* +;K[k]ン金社」「「」」<br>C* , <l\」」<br>D* -= M]m<br/>E* ,&gt;N^n<br/>F* /?O_0」f》」<br/>上</l\」」<br>                                                                                                    | 7  | *   |      |     | ,   | 7   | G   | W   | g   | W   | п   | G   | 0   | П                    | Ĥ-        | #     | П         | G  |
| 9*       )       9       I       Y       i       y       y        | 8  | *   |      |     | (   | 8   | Н   | Х   | h   | ×   | C   | ٦   | i   | Ŧ                    | L         | ¥     | 5         | ٦  |
| A* *: JZjZ¬¬¬¬∥⊥¬¬¬<br>B* +; K[k{¬¢‡¬¬¬™<br>C* ,< L\1; 5£‡⊒″″™<br>D* -= M]m} □ ¥; U= 1<br>E* .> N^n n~ ΩPt ≪ ∃ ± 1<br>F* /? 0_0 1 f ≫¬ ± 1                                                                                                    | 9  | *   |      |     | )   | 9   | I   | Y   | i   | У   | 7   | Ш   | Г   | ÷                    | ſr        | ٦     | 7         | Ш  |
| B* +; K [ k { □ ¢ ½ ij ; ; i i i i i i i i i i i i i i i i i                                                                                                    | Α  | *   |      |     | *   | :   | J   | Z   | j   | Z   | ٦   | Π   | ٦   |                      | 11        | Г     | ٦         | Л  |
| С*, < L \ 1 ¦ > £ 4 ੫ ŀ , > °<br>D* – = M ] m } D ¥ ; ┚ = 1 D ²<br>E* .> N ^ n ~ рt « ╛ ╬ 1 р П<br>F* /? О _ О 1 f » Ţ ╧ 1 I                                                                                                    | В  | *   |      |     | +   | ;   | Κ   | [   | k   | {   | D   | ¢   | 12  | T                    | 77        |       | $\supset$ | 1  |
| D* – = M]m}D¥; " = ני" בי"<br>E* .> N^n מלי שלי ני"<br>F* /? O_O ול> ד = ני" בי"                                                                                                    | С  | *   |      |     | ,   | <   | L   | 1   | 1   | 1   | 5   | £   | 4   | -11                  | F         | N.M.S | 5         | n  |
| E*.>N^n~ם Pt≪ = + ום ∎<br>F*/?О_о ו ליך F*                                                                                                    | D  | *   |      |     |     | =   | Μ   | ]   | m   | }   |     | ¥   | i   | ш                    | =         |       |           | 2  |
| F* /?O_o]f» ¬ 🛎 🕷 ]                                                                                                    | E  | *   |      |     |     | >   | N   | ^   | n   | ~   | Δ   | Pt  | «   | F                    | 1L<br>TF  | li    | n         |    |
|                                                                                                    | F  | *   |      |     | 1   | ?   | 0   |     | 0   |     | 1   | f   | ≫   | ٦                    | <u> 1</u> | MO    | 1         |    |

### New-437

|                         | * | 0 | 1 | 2  | 3 | 4 | 5 | 6 | 7 | 8 | 9  | A  | В  | С  | D  | E  | F |
|-------------------------|---|---|---|----|---|---|---|---|---|---|----|----|----|----|----|----|---|
| *********************** |   |   |   |    |   |   |   |   |   |   |    |    |    |    |    |    |   |
| 0                       | * |   |   |    | 0 | 0 | Ρ | • | р | х | C  | á  | 33 | L  | ш  | α  | = |
| 1                       | * |   |   | !  | 1 | A | Q | а | q | L | U  | ĩ  |    | 1  | Ŧ  | ß  | ± |
| 2                       | * |   |   |    | 2 | В | R | b | r | λ | Л  | ó  |    | т  | TT | Г  | ≥ |
| 3                       | * |   |   | Ħ  | З | С | S | С | S | Т | ٦  | ú  |    | F  | Ш  | π  | ≤ |
| 4                       | * |   |   | \$ | 4 | D | Т | d | t | n | Ð  | ñ  | +  | -  | F  | Σ  | ſ |
| 5                       | * |   |   | %  | 5 | E | U | е | u | ٦ | ٢  | Ñ  | =  | +  | F  | σ  | J |
| 6                       | * |   |   | &  | 6 | F | V | f | V | T | Z  | a  | -1 | F  | П  | Í  | • |
| 7                       | * |   |   | ,  | 7 | G | W | g | W | п | 7  | õ  | TI | ₽  | #  | τ  | ~ |
| 8                       | * |   |   | (  | 8 | Н | Х | h | х | C | ٦  | 3  | F  | Ľ  | Ŧ  | Φ  | Þ |
| 9                       | * |   |   | )  | 9 | Ι | Y | i | У | ٦ | Ш  | r  | -  | ſŗ | L  | θ  | • |
| A                       | * |   |   | *  | : | J | Z | j | Z | ٦ | n  | ٦  |    | T  | Г  | Ω  | • |
| В                       | * |   |   | +  | ; | Κ | [ | k | ł | コ | ¢  | 12 | 7  | 71 |    | δ  | 1 |
| С                       | * |   |   | ,  | < | L | 1 | 1 |   | 5 | £  | 4  | 그  | F  |    | 00 | n |
| D                       | * |   |   |    | = | Μ | ] | m | } |   | ¥  | i  | ш  | =  |    | ø  | 2 |
| E                       | * |   |   |    | > | Ν | ^ | n | ~ | n | Pt | «  | H  | 뀨  |    | E  |   |
| F                       | * |   |   | 1  | ? | 0 | _ | 0 |   | ſ | f  | >> | ٦  | 1  |    | Π  |   |
|                         |   |   |   |    |   |   |   |   |   |   |    |    |    |    |    |    |   |

# New-Dig 850

|                                         | * | 0 | 1 | 2  | З | 4 | 5 | 6 | 7   | 8 | 9 | A  | В  | С  | D  | E | F  |
|-----------------------------------------|---|---|---|----|---|---|---|---|-----|---|---|----|----|----|----|---|----|
| *************************************** |   |   |   |    |   |   |   |   |     |   |   |    |    |    | ** |   |    |
| 0                                       | * |   |   |    | 0 | @ | Ρ | 4 | р   | х | כ | á  | 33 | L  | ð  | N | C  |
| 1                                       | * |   |   | !  | 1 | A | Q | a | q   | L | U | í  |    | T  | Ð  | L | D  |
| 2                                       | * |   |   | п  | 2 | В | R | b | r   | λ | Л | ó  |    | Т  | Ê  | λ | Л  |
| 3                                       | * |   |   | #  | З | С | S | С | S   | Т | 7 | ú  | 1  | F  | Ë  | Т | εJ |
| 4                                       | * |   |   | \$ | 4 | D | Т | d | t   | n | 5 | ñ  | -  | -  | È  | n | ŋ  |
| 5                                       | * |   |   | %  | 5 | Е | U | е | u   | ٦ | ٢ | Ñ  | Á  | +  | ٦  | ٦ | ۲  |
| 6                                       | * |   |   | &  | 6 | F | V | f | V   | T | Z | a  | Â  | ã  | Í  | 7 | Z  |
| 7                                       | * |   |   | ,  | 7 | G | W | g | W   | Π | G | Q  | Ã  | Ã  | Î  | п | D  |
| 8                                       | * |   |   | (  | 8 | Н | Х | h | Х   | Ľ | ٦ | ż  | ©  | Ľ  | Ï  | U | ٦  |
| 9                                       | * |   |   | )  | 9 | I | Y | i | У   | 7 | Ш | ®  | 1  | ſŗ | ٦  | 7 | Ш  |
| A                                       | * |   |   | *  | : | J | Z | j | Z   | ٦ | Л | ٦  |    | Т  | Г  | ٦ | Π  |
| В                                       | * |   |   | +  | ; | Κ | [ | k | (   | 7 | Ø | 12 | 7  | 11 |    | 2 | 1  |
| С                                       | * |   |   | ,  | < | L | 1 | 1 | 1   | 5 | £ | 4  | 긔  | ŀ  | 調整 | 5 | 3  |
| D                                       | * |   |   | -  | = | Μ | ] | m | }   |   | Ø | i  | ¢  | =  | i  |   | 2  |
| E                                       | * |   |   |    | > | N | ^ | n | ru. | n | × | «  | ¥  | Ť  | Í  | n |    |
| F                                       | * |   |   | 1  | ? | 0 |   | 0 |     | 1 | f | >> | ٦  | Ø  |    | 1 |    |
#### Old-Code 860

|    | *   | 0   | 1   | 2   | 3   | 4   | 5   | 6   | 7   | 8   | 9   | А   | В    | С        | D                | Е   | F      |
|----|-----|-----|-----|-----|-----|-----|-----|-----|-----|-----|-----|-----|------|----------|------------------|-----|--------|
| ** | *** | *** | *** | *** | *** | *** | *** | *** | *** | *** | *** | *** | ***  | ***      | ***              | *** | **     |
| 0  | *   |     |     |     | 0   | @   | Ρ   | X   | C   | N   | C   | á   | 33   | L        | ш                | α   | =      |
| 1  | *   |     |     | !   | 1   | A   | Q   | L   | D   | L   | À   | í   |      | 1        | T                | ß   | ±      |
| 2  | *   |     |     |     | 2   | В   | R   | λ   | Л   | λ   | È   | ó   | 1000 | т        | π                | Г   | ≥      |
| 3  | *   |     |     | #   | 3   | С   | S   | Т   | 7   | Т   | 7   | ú   | 1    | F        | IL.              | π   | $\leq$ |
| 4  | *   |     |     | \$  | 4   | D   | Т   | n   | 5   | ã   | õ   | ñ   | -    | -        | F                | Σ   | ſ      |
| 5  | *   |     |     | %   | 5   | Ε   | U   | ٦   | ٢   | ٦   | ٢   | Ñ   | =    | +        | F                | σ   | J      |
| 6  | *   |     |     | &   | 6   | F   | V   | T   | Z   | Á   | Ú   | a   | +I   | F        | п                | Í   | ł      |
| 7  | *   |     |     | >   | 7   | G   | W   | Π   | G   | п   | G   | 0   | TI   | ŀ        | H                | τ   | ~      |
| 8  | *   |     |     | (   | 8   | Н   | Х   | Ľ   | ٦   | Ľ   | Ì   | ż   | Ŧ    | L        | Ť                | Φ   | 0      |
| 9  | *   |     |     | )   | 9   | Ι   | Y   | 7   | IJ  | Ê   | õ   | Ò   | 귀    | ſr       | 7                | θ   |        |
| A  | *   |     |     | *   | :   | J   | Z   | ٦   | Л   | ٦   | Л   | ٦   | 1    | 1        | Г                | Ω   | ·      |
| В  | *   |     |     | +   | ;   | K   | [   | 2   | {   | Í   | ¢   | 12  | 7    | 77       |                  | δ   | 1      |
| С  | *   |     |     | ,   | <   | L   | 1   | 5   |     | Ô   | £   | 4   | 1    | IL.      | Real Contraction | 00  | n      |
| D  | *   |     |     |     | Ξ   | Μ   | ]   |     | }   | ĩ   | Ũ   | i   | ш    | =        |                  | ø   | 2      |
| E  | *   |     |     |     | >   | N   | ^   | n   | ~   | Ã   | Pt  | ~   | E    | ដ        |                  | E   |        |
| F  | *   |     |     | 1   | ?   | 0   | -   | 1   |     | Â   | б   | >>  | ٦    | <u>"</u> |                  | Π   |        |

#### Flarro 863

|    | *   | 0   | 1   | 2   | З   | 4         | 5   | 6   | 7   | 8         | 9   | L   | λ   | Т   | n   | ٦   | 7        |
|----|-----|-----|-----|-----|-----|-----------|-----|-----|-----|-----------|-----|-----|-----|-----|-----|-----|----------|
| ** | *** | *** | *** | *** | *** | ***       | *** | *** | *** | ***       | *** | *** | *** | *** | *** | *** | **       |
| 0  | *   |     |     |     | 0   | 0         | J   | х   | C   | х         | נ   | ł   | 33  | L   | Ш   | α   | =        |
| 1  | *   |     |     | !   | 1   | L         | D   | L   | D   | L         | È   | ,   |     | T   | Ŧ   | ß   | <u>+</u> |
| 2  | *   |     |     | **  | 2   | λ         | У   | λ   | М   | λ         | Ê   | ó   |     | т   | π   | Г   | 2        |
| З  | *   |     |     | #   | З   | Т         | η   | Т   | η   | Т         | ٦   | ú   | 1   | F   | Ш   | π   | ≤        |
| 4  | *   |     |     | \$  | 4   | n         | ŋ   | n   | 5   | Â         | Ë   |     | -   | _   | F   | Σ   | ſ        |
| 5  | *   |     |     | %   | 5   | ٦         | ٢   | ٦   | ٢   | ٦         | Ï   |     | =   | +   | F   | σ   | J        |
| 6  | *   |     |     | х   | 6   | ٢         | Z   | T   | Z   | 1         | Z   | з   | -İİ | F   | π   | Í   | •        |
| 7  | *   |     |     | ,   | 7   | П         | G   | Π   | G   | П         | G   | -   | П   | ŀ   | #   | τ   | ~        |
| 8  | *   |     |     | (   | 8   | U         | ٦   | Ľ   | ٦   | Ľ         | Ø   | Î   | Ŧ   | L   | ¥   | Φ   | 0        |
| 9  | *   |     |     | )   | 9   | 7         | ٦   | 2   | Ш   | 2         | Ô   | Г   | -1  | ſr  | ٦   | θ   | •        |
| L  | *   |     |     | *   | :   | ٦         | Л   | ٦   | п   | ٦         | Л   | ٦   | 1   | 11  | Г   | Ω   |          |
| λ  | *   |     |     | +   | ;   | $\supset$ | [   | C   | {   | $\supset$ | ¢   | 12  | 1   | 77  |     | δ   | 1        |
| Т  | *   |     |     | ,   | <   | 5         | 1   | 5   |     | 5         | £   | 古   | Ц   | ŀ   |     | 80  | n        |
| п  | *   |     |     | -   | =   |           | ]   |     | }   | Ξ         | Ũ   | 34  | ш   | ==  | ſ   | ø   | 2        |
| ٦  | *   |     |     |     | >   | n         | ^   | n   | ~   | Ã         | 0   | «   | H   | 뀨   |     | E   |          |
| 7  | *   |     |     | /   | ?   | ſ         |     | 1   |     | 8         | f   | ≫   | ٦   | Ť   | No. | Π   |          |

#### Hebrew 865

|    | *   | 0   | 1   | 2   | 3   | 4   | 5   | 6   | 7   | 8   | 9   | A   | В    | С   | D      | Е   | F  |
|----|-----|-----|-----|-----|-----|-----|-----|-----|-----|-----|-----|-----|------|-----|--------|-----|----|
| ** | *** | *** | *** | *** | *** | *** | *** | *** | *** | *** | *** | *** | ***  | *** | ***    | *** | ** |
| 0  | *   |     |     |     | 0   | @   | Ρ   | •   | р   | x   | J   | á   | 33   | L   | Ш      | α   | Ξ  |
| 1  | *   |     |     | !   | 1   | A   | Q   | а   | q   | L   | D   | ĩ   | ***  | 1   | =      | ß   | ±  |
| 2  | *   |     |     | **  | 2   | В   | R   | b   | r   | λ   | V   | ó   | 2422 | т   | Ť      | Г   | ≥  |
| 3  | *   |     |     | #   | 3   | С   | S   | С   | s   | Т   | ק   | ú   | T    | F   | L      | π   | ≤  |
| 4  | *   |     |     | \$  | 4   | D   | Т   | d   | t   | Б   | פ   | ñ   | +    |     | F      | Σ   | ſ  |
| 5  | *   |     |     | %   | 5   | E   | U   | е   | u   | ٦   | ۲   | Ñ   | +    | +   | F      | σ   |    |
| 6  | *   |     |     | &   | 6   | F   | V   | f   | V   | 7   | X   | a   | -Ĥ   | F   | т<br>Г | Í   | ĩ  |
| 7  | *   |     |     | ,   | 7   | G   | W   | g   | W   | п   | 5   | Q   | П    | Ĥ   | #      | τ   | ~  |
| 8  | *   |     |     | (   | 8   | Н   | Х   | h   | х   | IJ  | ٦   | i   | Ä    | L   | ¥      | Φ   | ø  |
| 9  | *   |     |     | )   | 9   | Ι   | Y   | i   | У   | 7   | Ш   | -   | -1   | lr. | 1      | θ   | •  |
| A  | *   |     |     | *   | :   | J   | Z   | j   | Z   | ٦   | Л   | ٦   |      | 1   | Г      | Ω   |    |
| В  | *   |     |     | +   | ;   | κ   | [   | k   | {   | J   | ø   | 12  | 7    | 77  |        | δ   | 1  |
| С  | *   |     |     | ,   | <   | L   | \   | 1   |     | 5   | £   | 4   | 1    | Ļ   |        | 00  | 'n |
| D  | *   |     |     | -   | =   | Μ   | ]   | m   | }   |     | Ø   | i   | ш    | =   |        | ø   | 2  |
| Е  | *   |     |     |     | >   | N   | ^   | n   | N   | n   | Pt  | «   | E    | 1L  | 1      | E   |    |
| F  | *   |     |     | 1   | ?   | 0   | _   | 0   |     | ٦   | f   | Ø   | ٦    | 7   |        | Π   |    |

CP 1257

|    | *  | 0   | 1   | 2   | 3   | 4   | 5   | 6   | 7   | 8   | 9   | А   | В     | С   | D   | F   | F  |
|----|----|-----|-----|-----|-----|-----|-----|-----|-----|-----|-----|-----|-------|-----|-----|-----|----|
| ** | ** | *** | *** | *** | *** | *** | *** | *** | *** | *** | *** | *** | ***   | *** | *** | *** | ** |
| 0  | *  |     |     |     | 0   | @   | Ρ   | •   | р   | €   |     |     | 0     | A   | Š   | ą   | š  |
| 1  | *  |     |     | !   | 1   | А   | Q   | a   | q   |     | '   |     | ±     | ]   | Ń   | i   | ń  |
| 2  | *  |     |     | **  | 2   | В   | R   | b   | r   | ,   | ,   | ¢   | 2     | Ā   | Ņ   | ā   | ņ  |
| 3  | *  |     |     | #   | 3   | С   | S   | С   | S   |     | 4   | £   | з     | Ć   | 6   | ć   | ó  |
| 4  | *  |     |     | \$  | 4   | D   | Т   | d   | t   | 10  | "   | Ø   | ,     | Ä   | ō   | ä   | ō  |
| 5  | *  |     |     | %   | 5   | Е   | U   | е   | u   | -   | •   |     | μ     | Å   | Õ   | a   | õ  |
| 6  | *  |     |     | &   | 6   | F   | V   | f   | V   | t   | -   | 1   | •     | Ę   | Ö   | ę   | ö  |
| 7  | *  |     |     | ,   | 7   | G   | W   | g   | W   | ‡   | -   | 9   |       | Ē   | ×   | ē   | ÷  |
| 8  | *  |     |     | (   | 8   | Н   | Х   | h   | ×   |     |     | Ø   | ø     | Č   | Ų   | č   | ų  |
| 9  | *  |     |     | )   | 9   | I   | Y   | i   | У   | 28  | IM  | ©   | ı     | É   | Ł   | é   | ł  |
| Α  | *  |     |     | *   | :   | J   | Z   | j   | Z   |     |     | Ŗ   | r     | Ź   | Ś   | ź   | ś  |
| В  | *  |     |     | +   | ;   | K   | [   | k   | {   | <   | >   | ~   | $\gg$ | Ė   | Ū   | ė   | ū  |
| С  | *  |     |     | ,   | <   | L   | 1   | 1   |     |     |     | ٦   | 古     | Ģ   | Ü   | ģ   | ü  |
| D  | *  |     |     |     | Ξ   | Μ   | ]   | m   | }   |     |     |     | 12    | Ķ   | Ż   | ķ   | ż  |
| Е  | *  |     |     |     | >   | N   | ^   | n   | N   |     |     | R   | 34    | Ī   | Ž   | ī   | ž  |
| F  | *  |     |     | 1   | ?   | 0   | _   | 0   |     |     |     | Æ   | æ     | Ļ   | ß   | ]   | •  |
|    |    |     |     |     |     |     |     |     |     |     |     |     |       |     |     |     |    |

#### Ukraine 866

|    | *   | 0   | 1   | 2   | З   | 4   | 5   | 6   | 7   | 8   | 9   | A   | В   | С   | D                                                                                                    | E   | F  |
|----|-----|-----|-----|-----|-----|-----|-----|-----|-----|-----|-----|-----|-----|-----|----------------------------------------------------------------------------------------------------|-----|----|
| ** | *** | *** | *** | *** | *** | *** | *** | *** | *** | *** | *** | *** | *** | *** | ***                                                                                                    | *** | ** |
| 0  | *   |     |     |     | 0   | 0   | Р   | ł   | p   | A   | Ρ   | а   |     | L   | Ш                                                                                                    | p   | Ë  |
| 1  | *   |     |     | 1   | 1   | Α   | Q   | а   | q   | Б   | С   | б   | 335 | 1   | Ŧ                                                                                                    | С   | ë  |
| 2  | *   |     |     | **  | 2   | В   | R   | b   | r   | В   | Т   | в   |     | Т   | π                                                                                                    | Т   | Г  |
| 3  | *   |     |     | #   | 3   | С   | S   | С   | S   | Г   | У   | Г   | T   | F   | 1L                                                                                                    | У   | ۲  |
| 4  | *   |     |     | \$  | 4   | D   | Т   | d   | t   | Д   | Φ   | Д   | -1  | -   | F                                                                                                    | ф   | e  |
| 5  | *   |     |     | %   | 5   | E   | U   | е   | u   | E   | Х   | е   | =   | +   | F                                                                                                    | ×   | e  |
| 6  | *   |     |     | &   | 6   | F   | V   | f   | V   | ж   | Ц   | ж   | -1  | F   | π                                                                                                    | Ц   | I  |
| 7  | *   |     |     | ,   | 7   | G   | W   | g   | W   | З   | Ч   | з   | TI  | ŀ   | #                                                                                                    | ч   | i  |
| 8  | *   |     |     | (   | 8   | Н   | Х   | h   | ×   | N   | Ш   | И   | F   | L   | Ť                                                                                                    | ш   | Ï  |
| 9  | *   |     |     | )   | 9   | I   | Y   | i   | У   | Й   | Щ   | Й   | ᆌ   | ſŗ  | L                                                                                                    | Щ   | ï  |
| A  | *   |     |     | *   | :   | J   | Z   | j   | Z   | κ   | Ъ   | к   |     | T   | Г                                                                                                    | ъ   | ·  |
| В  | *   |     |     | +   | ;   | K   | [   | k   | {   | Л   | Ы   | Л   | T   | ĪĒ  |                                                                                                    | Ы   | 1  |
| С  | *   |     |     | ,   | <   | L   | 1   | 1   | 1   | Μ   | Ь   | М   | 긘   | lr  |                                                                                                    | ь   | N⊆ |
| D  | *   |     |     | -   | =   | М   | ]   | m   | }   | н   | Э   | н   | Ш   | =   | Side of the local division of the local division of the local divi | Э   | Ø  |
| E  | *   |     |     | •   | >   | N   | ^   | n   | ~   | 0   | ю   | 0   | =   | 뷳   |                                                                                                    | ю   |    |
| F  | *   |     |     | /   | ?   | 0   | _   | 0   |     | П   | Я   | п   | ٦   | 1   |                                                                                                    | Я   |    |
|    |     |     |     |     |     |     |     |     |     |     |     |     |     |     |                                                                                                    |     |    |

#### Kazakhstan 866

|    | *   | 0   | 1   | 2   | З   | 4   | 5   | 6   | 7   | 8   | 9   | A   | В     | С         | D            | Ε   | F  |
|----|-----|-----|-----|-----|-----|-----|-----|-----|-----|-----|-----|-----|-------|-----------|--------------|-----|----|
| ** | *** | *** | *** | *** | *** | *** | *** | *** | *** | *** | *** | *** | ***   | ***       | ***          | *** | ** |
| 0  | *   |     |     |     | 0   | @   | Ρ   | ŧ   | p   | А   | Ρ   | а   |       | L         | ш            | р   | Э  |
| 1  | *   |     |     | !   | 1   | A   | Q   | a   | q   | Б   | С   | б   | 100 A | T         | Ŧ            | С   | F  |
| 2  | *   |     |     |     | 2   | В   | R   | b   | r   | В   | Т   | в   |       | т         | Ť            | т   | ĸ  |
| 3  | *   |     |     | #   | 3   | С   | S   | С   | S   | Г   | У   | Г   | 1     | F         | Ш            | У.  | H, |
| 4  | *   |     |     | \$  | 4   | D   | Т   | d   | t   | Д   | Φ   | Д   | -     | -         | F            | ф   | θ  |
| 5  | *   |     |     | %   | 5   | E   | U   | е   | u   | E   | Х   | е   | =     | +         | F            | X   | ¥  |
| 6  | *   |     |     | &   | 6   | F   | V   | f   | V   | Ж   | Ц   | ж   | -1    | F         | л.<br>П      | Ц   | Y  |
| 7  | *   |     |     | 3   | 7   | G   | W   | g   | W   | З   | ч   | з   | T     | ŀ         | #            | ч   | h  |
| 8  | *   |     |     | (   | 8   | Н   | Х   | h   | ×   | И   | Ш   | И   | F     | L         | Ť            | Ш   | ə  |
| 9  | *   |     |     | )   | 9   | Ι   | Y   | i   | У   | Й   | Щ   | Й   | ᆌ     | Ir        | ٦            | щ   | £  |
| A  | *   |     |     | *   | :   | J   | Z   | j   | Z   | K   | Ъ   | к   |       | T         | Г            | ъ   | ĸ  |
| В  | *   |     |     | +   | ;   | K   | [   | k   | {   | Л   | Ы   | Л   | 7     | 31        |              | Ы   | H, |
| С  | *   |     |     | ,   | <   | L   | 1   | 1   | 1   | Μ   | Ь   | м   | 1     | F         | <b>8</b> 852 | ь   | θ  |
| D  | *   |     |     | -   | =   | M   | ]   | m   | }   | н   | Э   | н   | ш     | =         | I            | Э   | ¥  |
| Ε  | *   |     |     |     | >   | N   | ^   | n   | ~   | 0   | Ю   | 0   | 4     | ដ         | i            | ю   | Y  |
| F  | *   |     |     | 1   | ?   | 0   |     | 0   |     | П   | Я   | П   | ٦     | <u></u> ≚ | Ь            | Я   |    |

# Kamenicky

|    | *   | 0   | 1   | 2   | 3   | 4   | 5   | 6   | 7   | 8   | 9   | A   | В   | С         | D   | Е   | F  |
|----|-----|-----|-----|-----|-----|-----|-----|-----|-----|-----|-----|-----|-----|-----------|-----|-----|----|
| *> | *** | *** | *** | *** | *** | *** | *** | *** | *** | *** | *** | *** | *** | ***       | *** | *** | ** |
| 0  | *   |     |     |     | 0   | @   | Ρ   | ۲   | p   | Č   | É   | á   | 22  | L         | ш   | α   | Ξ  |
| 1  | *   |     |     | !   | 1   | A   | Q   | a   | q   | ü   | ž   | í   |     | 1         | Ŧ   | ß   | ±  |
| 2  | *   |     |     | **  | 2   | В   | R   | b   | r   | é   | Ž   | ó   |     | T         | π   | Г   | ≥  |
| 3  | *   |     |     | #   | 3   | C   | S   | С   | S   | ď   | ô   | ú   | T   | F         | L   | π   | ≤  |
| 4  | *   |     |     | \$  | 4   | D   | Т   | d   | t   | ä   | ö   | ň   | +   | ÷         | F   | Σ   | ſ  |
| 5  | *   |     |     | %   | 5   | E   | U   | е   | u   | Ď   | Ó   | Ň   | =   | +         | F   | σ   | J  |
| 6  | *   |     |     | &   | 6   | F   | V   | f   | V   | Ť   | ů   | Ů   | -1  | F         | π   | μ   | ÷  |
| 7  | *   |     |     | ,   | 7   | G   | W   | g   | W   | č   | Ũ   | Ô   | TI  | ŀ         | #   | τ   | ~  |
| 8  | *   |     |     | (   | 8   | Н   | Х   | h   | ×   | ě   | ý   | š   | Ŧ   | L         | ¥.  | Φ   | 0  |
| 9  | *   |     |     | )   | 9   | I   | Y   | i   | У   | Ě   | Ö   | ř   | 쉬   | Ir        | 1   | θ   | •  |
| A  | *   |     |     | *   | :   | J   | Z   | j   | Z   | Ĺ   | Ü   | ŕ   | 1   | Ш         | Г   | Ω   |    |
| В  | *   |     |     | +   | ;   | K   | [   | k   | {   | Í   | Š   | Ŕ   | ร่  | Tr        | 龖   | δ   | 1  |
| C  | *   |     |     | ,   | <   | L   | 1   | 1   | 1   | ſ   | Ľ   | 4   | 그   | L         | 100 | 00  | n  |
| D  | *   |     |     | -   | =   | Μ   | ]   | m   | }   | 1   | Ý   | 6   | Ш   | =         | ſ   | ø   | 2  |
| Е  | *   |     |     |     | >   | N   | ~   | n   | ŝ   | Ä   | Ř   | *   | H   | 쁥         |     | E   |    |
| F  | *   |     |     | 1   | ?   | 0   |     | 0   |     | Á   | ť   | >>  | ٦   | <u> 1</u> |     | Π   |    |

#### Mazovia

|    | *   | 0   | 1   | 2   | З   | 4   | 5   | 6   | 7   | 8   | 9   | А   | В                                                                                                    | С   | D   | Е   | F         |
|----|-----|-----|-----|-----|-----|-----|-----|-----|-----|-----|-----|-----|----------------------------------------------------------------------------------------------------|-----|-----|-----|-----------|
| ** | *** | *** | *** | *** | *** | *** | *** | *** | *** | *** | *** | *** | ***                                                                                                    | *** | *** | *** | **        |
| 0  | *   |     |     |     | 0   | 0   | Ρ   | ٩   | p   | Ç   | Ę   | Ź   | 8                                                                                                    | L   | Ш   | α   | ≡         |
| 1  | *   |     |     | !   | 1   | A   | Q   | а   | q   | ü   | ę   | Ż   | 88 -                                                                                                    | 1   | Ŧ   | ß   | ±         |
| 2  | *   |     |     |     | 2   | В   | R   | b   | r   | é   | ł   | ó   | actual of the second second se | т   | π.  | Г   | ≥         |
| 3  | *   |     |     | #   | 3   | С   | S   | С   | S   | â   | ô   | б   | 1                                                                                                    | F   | Ш   | π   | ≤         |
| 4  | *   |     |     | \$  | 4   | D   | Т   | d   | t   | ä   | ö   | ń   | -                                                                                                    | -   | F   | Σ   | ſ         |
| 5  | *   |     |     | %   | 5   | Е   | U   | е   | u   | à   | Ć   | Ń   | =                                                                                                    | +   | F   | σ   | J         |
| 6  | *   |     |     | &   | 6   | F   | V   | f   | V   | ą   | û   | ź   | -1                                                                                                    | F   | Г   | μ   | ÷         |
| 7  | *   |     |     | ,   | 7   | G   | W   | g   | W   | ç   | ù   | ż   | П                                                                                                    | ŀ   | #   | τ   | $\approx$ |
| 8  | *   |     |     | (   | 8   | Н   | Х   | h   | х   | ê   | Ś   | ż   | F                                                                                                    | L   | Ť   | Φ   | 0         |
| 9  | *   |     |     | )   | 9   | I   | Y   | i   | У   | ë   | Ö   | F   | 퀴                                                                                                    | ſr  | Ŀ   | θ   | •         |
| Α  | *   |     |     | *   | :   | J   | Z   | j   | z   | è   | Ü   | ٦   | 1                                                                                                    | T   | Г   | Ω   | •         |
| В  | *   |     |     | +   | ;   | K   | £   | k   | {   | ï   | zł  | 12  | T                                                                                                    | 71  |     | δ   | 1         |
| С  | *   |     |     | ,   | <   | L   | 1   | 1   |     | î   | Ł   | 국   | 긘                                                                                                    | F   | 副業  | 00  | n         |
| D  | *   |     |     | -   | =   | Μ   | ]   | m   | }   | ć   | ¥   | i   | Ш                                                                                                    | ==  |     | ø   | 2         |
| Е  | *   |     |     |     | >   | N   | ^   | n   | ~   | Ä   | ś   | «   | 4                                                                                                    | 나   |     | E   |           |
| F  | *   |     |     | 1   | ?   | 0   |     | 0   |     | Ą   | f   | >>> | ٦                                                                                                    | 7   |     | Π   |           |

#### Baltic 775

|    | *   | 0   | 1   | 2   | З   | 4   | 5   | 6   | 7   | 8   | 9   | Α   | В   | С    | D   | Е   | F        |
|----|-----|-----|-----|-----|-----|-----|-----|-----|-----|-----|-----|-----|-----|------|-----|-----|----------|
| *> | *** | *** | *** | *** | *** | *** | *** | *** | *** | *** | *** | *** | *** | **** | *** | *** | **       |
| 0  | *   |     |     |     | 0   | @   | Ρ   | ł   | р   | Ć   | É   | Ā   | 33  | L    | ą   | Ó   | -        |
| 1  | *   |     |     | !   | 1   | A   | Q   | а   | q   | ü   | æ   | Ī   | 88  | 1    | č   | ß   | <u>+</u> |
| 2  | *   |     |     |     | 2   | В   | R   | b   | r   | é   | Æ   | ó   |     | т    | ę   | ō   | 4        |
| 3  | *   |     |     | Ħ   | З   | С   | S   | С   | S   | ā   | ō   | Ż   | T   | F    | ė   | Ń   | 34       |
| 4  | *   |     |     | \$  | 4   | D   | Т   | d   | t   | ä   | ö   | ż   | -   | -    | į   | õ   | 1        |
| 5  | *   |     |     | %   | 5   | E   | U   | е   | u   | ģ   | Ģ   | ź   | Á   | +    | š   | Õ   | 9        |
| 6  | *   |     |     | &   | 6   | F   | V   | f   | V   | a   | ¢   |     | Č   | Ų    | ų   | μ   | ÷        |
| 7  | *   |     |     | ,   | 7   | G   | W   | g   | W   | ć   | Ś   | 1   | Ę   | Ū    | ū   | ń   | 39       |
| 8  | *   |     |     | (   | 8   | Н   | X   | h   | ×   | ł   | ś   | C   | Ė   | L    | ž   | Ķ   | D        |
| 9  | *   |     |     | )   | 9   | Ι   | Y   | i   | У   | ē   | Ö   | ®   | 1   | ſr   | Г   | ķ   |          |
| A  | *   |     |     | *   | :   | J   | Z   | j   | Z   | Ŗ   | Ü   | ٦   | 1   | 1    | Г   | Ļ   | •        |
| В  | *   |     |     | +   | ;   | K   | [   | k   | {   | r   | ø   | 12  | 7   | 77   |     | ]   | 1        |
| С  | *   |     |     | ,   | <   | L   | 1   | 1   |     | ĩ   | £   | 4   | 긔   | ŀ    |     | 'n  | з        |
| D  | *   |     |     | -   | =   | M   | ]   | m   | }   | Ź   | Ø   | Ł   | Į   | =    |     | Ē   | 2        |
| Ε  | *   |     |     |     | >   | N   | ^   | n   | ~   | Ä   | ×   | «   | Š   | 壯    | 1   | Ņ   |          |
| F  | *   |     |     | 1   | ?   | 0   | _   | 0   | ۵   |     | Å   | Ø   | »   | ٦ "  | Ž   |     | ,        |

#### **CRO-ASCII**

|    | *   | 0   | 1   | 2   | 3   | 4   | 5   | 6   | 7   | 8   | 9   | А   | В   | С   | D   | E   | F  |
|----|-----|-----|-----|-----|-----|-----|-----|-----|-----|-----|-----|-----|-----|-----|-----|-----|----|
| ** | *** | *** | *** | *** | *** | *** | *** | *** | *** | *** | *** | *** | *** | *** | *** | *** | ** |
| 0  | *   |     |     |     | 0   | ž   | Ρ   | ž   | p   | Ç   | É   | á   |     | L   | ш   | α   | Ξ  |
| 1  | *   |     |     | !   | 1   | A   | Q   | a   | g   | ů   | æ   | ĩ   |     | 1   | =   | ß   | ±  |
| 2  | *   |     |     |     | 2   | В   | R   | b   | r   | é   | Æ   | ó   |     | т   | π   | Г   | ≥  |
| 3  | *   |     |     | #   | З   | С   | S   | С   | S   | â   | ô   | ú   | T   | F   | Ш   | π   | ≤  |
| 4  | *   |     |     | \$  | 4   | D   | Т   | d   | t   | ä   | ö   | ñ   | +   | -   | F   | Σ   | ſ  |
| 5  | *   |     |     | %   | 5   | Ε   | U   | е   | u   | à   | ò   | Ñ   | =   | +   | F   | σ   | J  |
| 6  | *   |     |     | &   | 6   | F   | V   | f   | V   | a   | û   | a   | -fl | F   | п   | μ   | ÷  |
| 7  | *   |     |     | ,   | 7   | G   | W   | g   | W   | ç   | ù   | 0   | T   | ŀ   | #   | τ   | ~  |
| 8  | *   |     |     | (   | 8   | Н   | Х   | h   | х   | ê   | ÿ   | ż   | F   | L   | ¥   | φ   | 0  |
| 9  | *   |     |     | )   | 9   | I   | Y   | i   | У   | ë   | Ö   | -   | 쉐   | lr. | ٦   | θ   | •  |
| Α  | *   |     |     | *   | :   | J   | Z   | j   | z   | ê   | Ü   | ٦   |     | T   | Г   | Ω   |    |
| В  | *   |     |     | +   | ;   | Κ   | Š   | k   | š   | ï   | ¢   | 12  | T   | 71  |     | δ   | 1  |
| С  | *   |     |     | ,   | <   | L   | Ð   | 1   | đ   | î   | £   | 4   | 1   | ŀ   | 調整  | 00  | n  |
| D  | *   |     |     |     | =   | Μ   | Ć   | m   | ć   | ĩ   | ¥   | i   | ш   | =   |     | ø   | 2  |
| E  | *   |     |     |     | >   | Ν   | Č   | n   | č   | Ä   | Pt  | «   | ÷   | ដ   |     | E   |    |
| F  | *   |     |     | 1   | ?   | 0   |     | 0   |     | Â   | f   | ≫   | ٦   | 1   |     | Π   |    |

#### Farsi

|    | *   | 0   | 1   | 2   | З   | 4   | 5   | 6   | 7   | 8   | 9     | A   | В   | С   | D   | E        | F   |
|----|-----|-----|-----|-----|-----|-----|-----|-----|-----|-----|-------|-----|-----|-----|-----|----------|-----|
| *> | *** | *** | *** | *** | *** | *** | *** | *** | *** | *** | ***   | *** | *** | *** | *** | ***      | **  |
| 0  | *   |     |     |     | 0   | @   | Ρ   | ł   | р   | ~   | ÷     |     | •   | ۲   | 2   | Clime    | ~   |
| 1  | *   |     |     | !   | 1   | А   | Q   | а   | q   | Ð   | 9     | -   | 1   | Σ   | د   | <u>.</u> | 5.0 |
| 2  | *   |     |     |     | 2   | В   | R   | b   | r   | -   | 5     | 1   | Г   | 1   | 2   | <u>a</u> | 3   |
| 3  | *   |     |     | #   | 3   | С   | S   | С   | S   | -   | 5     | db  | ٣   | 1   | 14  | 5        | 0   |
| 4  | *   |     |     | \$  | 4   | D   | Т   | d   | t   | *   | Ĉ     | ₹   | ε   | é   | â   | 1        | 4   |
| 5  | *   |     |     | %   | 5   | E   | U   | е   | u   | '   | 5     | ï   | 0   | 8   | 2   | -0       | 9   |
| 6  | *   |     |     | &   | 6   | F   | V   | f   | V   | -   | ک     | ~   | Г   | -   | à   | -        | ë   |
| 7  | *   |     |     | ,   | 7   | G   | W   | g   | W   | -   | *     | ڻ   | U   | 1   | ط   | -        | ×.  |
| 8  | *   |     |     | (   | 8   | Н   | Х   | h   | ×   | ,   | $\gg$ | L   | n   | ب   | ä   | e        | ē   |
| 9  | *   |     |     | )   | 9   | I   | Y   | i   | У   | -   | 8     | ÷   | 9   | 0   | 1   | S        | 8   |
| Α  | *   |     |     | *   | :   | J   | Z   | j   | Ζ   | /   | S     | 2   | ف   | 2   | F   |          | ป   |
| В  | *   |     |     | +   | ;   | K   | [   | k   | {   | -   | 5     | ĉ   | £   | ث   | 1   | ġ        | J   |
| С  | *   |     |     | ,   | <   | L   | 1   | 1   | 1   | ÷   | گ     | "   | هر  | ÷   | ۴   | <b>v</b> | 3   |
| D  | *   |     |     | -   | Ξ   | Μ   | ]   | m   | }   | ÷   | Я     | e.  | فتز | 5   | П   | 8        | ş   |
| E  | *   |     |     |     | >   | N   | ^   | n   | ~   | 101 | J     | 9   | þ   | 5   | ۶   | 3        |     |
| F  | *   |     |     | 1   | ?   | 0   |     | 0   |     | E   | Ĺ     | 9   | ç   | 2   | 3   | P        |     |

#### Urdu

|    | *   | 0   | 1   | 2   | З   | 4   | 5   | 6   | 7   | 8   | 9   | А   | В   | С        | D    | Е        | F  |
|----|-----|-----|-----|-----|-----|-----|-----|-----|-----|-----|-----|-----|-----|----------|------|----------|----|
| ** | *** | *** | *** | *** | *** | *** | *** | *** | *** | *** | *** | *** | *** | ***      | ***  | ***      | ** |
| 0  | *   |     |     |     | 0   | @   | Ρ   | l.  | р   | ~   | ÷   |     | •   | ۲        | 2    |          |    |
| 1  | *   |     |     | !   | 1   | A   | Q   | a   | q   | -   | 9   | -   | 1   | <u>x</u> | د    | ف        | 60 |
| 2  | *   |     |     | 11  | 2   | В   | R   | b   | r   | 1   | 2   | 1   | ٢   | ٦        | 2    | ä        | S  |
| 3  | *   |     |     | Ħ   | З   | С   | S   | С   | S   | -   | 5   | du  | ٣   | 4        | لللد | 5        | 4  |
| 4  | *   |     |     | \$  | 4   | D   | Т   | d   | t   | 叢   | Ĵ   | Y   | 3   | é        | â.   | _        | 4  |
| 5  | *   |     |     | %   | 5   | Ε   | U   | е   | u   | 1   | 5   | "L  | 0   | 8        | p    | P        | 2  |
| 6  | *   |     |     | &   | 6   | F   | V   | f   | V   | -   | ک   | =   | ٦   | ث        | à    | ذ        | ي  |
| 7  | *   |     |     | >   | 7   | G   | W   | g   | W   | N   | «   | J   | U   | ł        | ط    | 4        | P. |
| 8  | *   |     |     | (   | 8   | Н   | Х   | h   | ×   | ,   | >>> | Ĺ   | n   | ب        | ä    | 9        | 9  |
| 9  | *   |     |     | )   | 9   | I   | Y   | i   | У   | -   | 8   | ÷   | 9   | 2        | r    | S        | 8  |
| A  | *   |     |     | *   | :   | J   | Z   | j   | Z   | /   | Y   | C   | à   | ت        | Ľ.   | ب        | J  |
| В  | *   |     |     | +   | ;   | K   | [   | k   | {   | -   | 5   | â   | :   | ذ        | ł    | ъ        | J  |
| С  | *   |     |     | ,   | <   | L   | \   | 1   | ;   | 4   | ک   | "   | ھر  | ÷        | ٢    | <u>.</u> | 2  |
| D  | *   |     |     | -   | =   | M   | ]   | m   | }   | ÷   | У   | 9   | هز  | 2        | Q    | 8        | ي  |
| E  | *   |     |     |     | >   | N   | ^   | n   | N   | 101 | Y   | 9   | p   | Þ        | C    | 3        |    |
| F  | *   |     |     | 1   | ?   | 0   | _   | 0   |     | 3   | L   | 9   | ş   | 2        | 3    | P        |    |

#### Greek DEC

|    | *   | 0   | 1   | 2   | 3   | 4   | 5   | 6   | 7   | 8   | 9   | Α   | В   | С   | D   | E   | F  |
|----|-----|-----|-----|-----|-----|-----|-----|-----|-----|-----|-----|-----|-----|-----|-----|-----|----|
| ** | *** | *** | *** | *** | *** | *** | *** | *** | *** | *** | *** | *** | *** | *** | *** | *** | ** |
| 0  | *   |     |     |     | 0   | @   | Ρ   | ł   | р   | Ά   | É   | á   | •   | ï   |     | ΰ   |    |
| 1  | *   |     |     | !   | 1   | A   | Q   | а   | q   | E   | æ   | í   | ±   | A   | . П | α   | π  |
| 2  | *   |     |     | **  | 2   | В   | R   | b   | r   | Н   | Æ   | ó   | 2   | В   | P   | ß   | ρ  |
| 3  | *   |     |     | #   | 3   | С   | S   | С   | S   | I   | ô   | ú   | з   | Г   | Σ   | Х   | σ  |
| 4  | *   |     |     | \$  | 4   | D   | Т   | d   | t   | ä   | ö   | ñ   | -   | Δ   | Т   | δ   | τ  |
| 5  | *   |     |     | %   | 5   | E   | U   | е   | u   | à   | õ   | ¥   | =   | Ε   | Y   | E   | υ  |
| 6  | *   |     |     | &   | 6   | F   | V   | f   | V   | a   | û   | ;   | -11 | Ζ   | φ   | ζ   | φ  |
| 7  | *   |     |     | ,   | 7   | G   | W   | g   | W   | ç   | ù   | 8   | П   | Н   | Х   | η   | ×  |
| 8  | *   |     |     | (   | 8   | Н   | Х   | h   | X   | ê   | Ö   | ż   | Ŧ   | θ   | Ψ   | θ   | ψ  |
| 9  | *   |     |     | )   | 9   | I   | Y   | i   | У   | ë   | Y   | C   | 귀   | I   | Ω   | ι   | ω  |
| A  | *   |     |     | *   | :   | J   | Z   | j   | Z   | è   | Ω   | a   | 1   | Κ   | ά   | к   | ς  |
| В  | *   |     |     | +   | ;   | K   | [   | k   | {   | ï   | ¢   | «   | >>  | Λ   | É   | a   | Ú  |
| С  | *   |     |     |     | <   | L   | 1   | 1   | 1   | î   | £   | 本   | 긔   | M   | ń   | μ   | ώ  |
| D  | *   |     |     | -   | =   | Μ   | ]   | m   | }   | ĩ   | ¥   | i   | 12  | N   | ί   | V   | 2  |
| E  | *   |     |     |     | >   | N   | ^   | n   | N   | Ä   | Pt  | «   | ÷   | Ξ   |     | Ę   |    |
| F  | *   |     |     | 1   | ?   | 0   |     | 0   |     | Å   | f   | >>  | ٦   | 0   | ó   | 0   |    |
|    |     |     |     |     |     |     |     |     |     |     |     |     |     |     |     |     |    |

#### ELOT 928

|    | *   | 0   | 1   | 2   | 3   | 4   | 5   | 6   | 7   | 8   | 9   | A   | В   | С   | D   | E   | F  |  |
|----|-----|-----|-----|-----|-----|-----|-----|-----|-----|-----|-----|-----|-----|-----|-----|-----|----|--|
| *> | *** | *** | *** | *** | *** | *** | *** | *** | *** | *** | *** | *** | *** | *** | *** | *** | ** |  |
| 0  | *   |     |     |     | 0   | @   | Ρ   | ſ,  | p   |     |     |     | 0   |     | Π   | ΰ   | TT |  |
| 1  | *   |     |     | !   | 1   | А   | Q   | а   | q   |     |     | -   | ±   | A   | Ρ   | α   | ρ  |  |
| 2  | *   |     |     |     | 2   | B   | R   | b   | r   |     |     |     | 2   | В   |     | ß   | ς  |  |
| 3  | *   |     |     | Ħ   | З   | С   | S   | С   | S   |     |     |     | з   | Г   | Σ   | Х   | σ  |  |
| 4  | *   |     |     | \$  | 4   | D   | Т   | d   | t   |     |     | Ø   | -   | Δ   | Т   | δ   | τ  |  |
| 5  | *   |     |     | %   | 5   | E   | U   | е   | u   |     |     | ¥   |     | Ε   | Y   | E   | υ  |  |
| 6  | *   |     |     | &   | 6   | F   | V   | f   | V   |     |     | 1   | Ά   | Z   | Φ   | ζ   | φ  |  |
| 7  | *   |     |     | ,   | 7   | G   | W   | g   | W   |     |     | 9   |     | Н   | Х   | η   | ×  |  |
| 8  | *   |     |     | (   | 8   | Н   | Х   | h   | Х   |     |     |     | Ε   | θ   | Ψ   | θ   | ψ  |  |
| 9  | *   |     |     | )   | 9   | Ι   | Y   | i   | У   |     |     | ©   | Н   | Ι   | Ω   | ι   | ω  |  |
| Α  | *   |     |     | *   | :   | J   | Z   | j   | Ζ   |     |     | a   | I   | Κ   | Ï   | κ   | ï  |  |
| В  | *   |     |     | +   | ;   | Κ   | [   | k   | {   |     |     | «   | ≫   | Λ   | Ŷ   | a   | Ü  |  |
| С  | *   |     |     | ,   | <   | L   | 1   | 1   | 1   |     |     |     | Ö   | M   | ά   | μ   | ó  |  |
| D  | *   |     |     |     | =   | Μ   | ]   | m   | }   |     |     |     | 12  | N   | É   | V   | Ú  |  |
| E  | *   |     |     |     | >   | N   | ^   | n   | N   |     |     |     | Υ   | Ξ   | ń   | Ę   | ώ  |  |
| F  | *   |     |     | 1   | ?   | 0   |     | 0   |     |     |     |     | Ω   | 0   | ί   | 0   |    |  |
|    |     |     |     |     |     |     |     |     |     |     |     |     |     |     |     |     |    |  |

# UK\_ASCII

|    | *   | 0   | 1   | 2   | 3   | 4   | 5   | 6   | 7   | 8   | 9   | A   | В   | С         | D   | E   | F      |
|----|-----|-----|-----|-----|-----|-----|-----|-----|-----|-----|-----|-----|-----|-----------|-----|-----|--------|
| ** | *** | *** | *** | *** | *** | *** | *** | *** | *** | *** | *** | *** | *** | ***       | *** | *** | **     |
| 0  | *   |     |     |     | 0   | 0   | Ρ   | ·   | p   | ç   | É   | á   | 33  | L         | ш   | α   | Ξ      |
| 1  | *   |     |     | !   | 1   | A   | Q   | а   | q   | ü   | æ   | ĩ   |     | 1         | Ŧ   | ß   | ±      |
| 2  | *   |     |     |     | 2   | B   | R   | b   | r   | é   | Æ   | ó   |     | т         | π   | Г   | ≥      |
| 3  | *   |     |     | £   | 3   | C   | S   | С   | S   | â   | ô   | ú   | T   | F         | ü   | π   | $\leq$ |
| 4  | *   |     |     | \$  | 4   | D   | Т   | d   | t   | ä   | ö   | ñ   | +   | -         | F   | Σ   | ſ      |
| 5  | *   |     |     | %   | 5   | E   | U   | е   | u   | à   | õ   | Ñ   | =   | +         | F   | σ   | J      |
| 6  | *   |     |     | &   | 6   | F   | V   | f   | V   | a   | û   | a   | -1  | F         | Γ   | μ   | ÷      |
| 7  | *   |     |     | ,   | 7   | G   | W   | g   | W   | ç   | ù   | Q   | Π   | ŀ         | #   | τ   | ~      |
| 8  | *   |     |     | (   | 8   | Н   | Х   | h   | х   | ê   | ÿ   | ż   | F   | Ľ         | Ť   | φ   | 0      |
| 9  | *   |     |     | )   | 9   | I   | Y   | i   | У   | ë   | Ö   | Г   | ᆌ   | ſr        | L   | θ   | •      |
| Α  | *   |     |     | *   | :   | J   | Z   | j   | Z   | è   | Ü   | ٦   |     | T         | Г   | Ω   | •      |
| В  | *   |     |     | +   | ;   | K   | [   | k   | {   | ï   | ¢   | 12  | T   | 77        |     | δ   | 1      |
| С  | *   |     |     | *   | <   | L   | 1   | 1   |     | î   | £   | 古   | 긔   | ŀ         |     | 00  | n      |
| D  | *   |     |     | -   | Ξ   | M   | ]   | m   | }   | ĩ   | ¥   | i   | ш   | =         | Γ   | ø   | 2      |
| Ε  | *   |     |     |     | >   | N   | ^   | n   |     | Ä   | Pt  | «   | E   | 쓔         |     | E   |        |
| F  | *   |     |     | /   | ?   | 0   |     | 0   |     | Å   | f   | ≫   | ٦   | <u> 1</u> |     | Π   |        |

#### US\_ASCII

|    | *   | 0   | 1   | 2   | 3   | 4   | 5   | 6   | 7   | 8   | 9   | А   | В             | С   | D    | Е   | F      |
|----|-----|-----|-----|-----|-----|-----|-----|-----|-----|-----|-----|-----|---------------|-----|------|-----|--------|
| ** | *** | *** | *** | *** | *** | *** | *** | *** | *** | *** | *** | *** | ***           | *** | ***  | *** | **     |
| 0  | *   |     |     |     | 0   | @   | P   | •   | р   | Ç   | É   | á   | 33            | L   | ш    | α   | ≡      |
| 1  | *   |     |     | !   | 1   | A   | Q   | a   | q   | ü   | æ   | ĩ   |               | T   | Ŧ    | ß   | ±      |
| 2  | *   |     |     |     | 2   | В   | R   | b   | r   | é   | Æ   | ó   | 5056<br>60000 | Т   | TT   | Г   | 2      |
| 3  | *   |     |     | #   | 3   | С   | S   | С   | S   | â   | ô   | ú   | 1             | F   | Ш    | π   | $\leq$ |
| 4  | *   |     |     | \$  | 4   | D   | Т   | d   | t   | ä   | ö   | ñ   | -             | -   | F    | Σ   | ſ      |
| 5  | *   |     |     | %   | 5   | Ε   | U   | е   | u   | à   | õ   | Ñ   | =             | +   | F    | σ   | J      |
| 6  | *   |     |     | &   | 6   | F   | V   | f   | V   | a   | û   | a   | -Ĥ            | F   | 'n   | μ   | ÷      |
| 7  | *   |     |     | >   | 7   | G   | W   | g   | W   | ç   | ù   | Q   | П             | Ĥ   | #    | τ   | ~      |
| 8  | *   |     |     | (   | 8   | Н   | Х   | h   | ×   | ê   | ÿ   | ż   | Ŧ             | L   | Ŧ    | Φ   | ۰      |
| 9  | *   |     |     | )   | 9   | I   | Y   | i   | У   | ë   | Ö   | F   | -1            | ĪĒ  | 7    | θ   |        |
| A  | *   |     |     | *   | :   | J   | Z   | j   | z   | è   | Ü   | ٦   | 1             | T   | Г    | Ω   | •      |
| В  | *   |     |     | +   | ;   | Κ   | [   | k   | {   | ï   | ¢   | 굴   | 1             | TT  | 龖    | δ   | 1      |
| С  | *   |     |     | ,   | <   | L   | 1   | 1   | 1   | î   | £   | 14  | 긔             | IL. | Hill | 00  | n      |
| D  | *   |     |     |     | =   | M   | ]   | m   | }   | ĩ   | ¥   | i   | ш             | =   | ſ    | ø   | 2      |
| E  | *   |     |     |     | >   | Ν   | ^   | n   | 2   | Ä   | Pt  | «   | H             | 壯   | 1    | E   |        |
| F  | *   |     |     | 1   | ?   | 0   |     | 0   |     | Å   | f   | >>  | ٦             | 7   | ***  | Π   |        |

#### Swedish

| *************************************                                                                                                    |    | *   | 0    | 1   | 2   | 3   | 4   | 5   | 6   | 7   | 8   | 9   | A   | В    | С   | D   | Е   | F      |
|----------------------------------------------------------------------------------------------------|----|-----|------|-----|-----|-----|-----|-----|-----|-----|-----|-----|-----|------|-----|-----|-----|--------|
| 0 *   0   *   ·   ·   ·   ·   ·   ·   ·   ·   ·   ·   ·   ·   ·   ·   ·   ·   ·   ·   ·   ·   ·   ·   ·   ·   ·   ·   ·   ·   ·   ·   ·   ·   ·   ·   ·   ·   ·   ·   ·   ·   ·   ·   ·   ·   ·   ·   ·   ·   ·   ·   ·   ·   ·   ·   ·   ·   ·   ·   ·   ·   ·   ·   ·   ·   ·   ·   ·   ·   ·   ·   ·   ·   ·   ·   ·   ·   ·   ·   ·   ·   ·   ·   ·   ·   ·   ·   ·   ·   ·   ·   ·   ·   ·   ·   ·   ·   ·   ·   ·   ·   ·   ·   ·   ·   ·   ·   ·   ·   ·   ·   ·   ·   ·   ·   ·   ·                                                                                                    | ** | *** | **** | *** | *** | *** | *** | *** | *** | *** | *** | *** | *** | ***  | *** | *** | *** | **     |
| 1 *   !   1 A B C T U L F T U L F T U L F T U L F T U L F T U L F T U L F T U L G O O O O O O O O O O O O O O O O O O                                                                                                    | 0  | *   |      |     |     | 0   | É   | Ρ   | é   | p   | Ç   | É   | á   | - 22 | L   | ш   | α   | Ξ      |
| 2*   "   2   B   C   Γ   Γ                                                                                                    | 1  | *   |      |     | !   | 1   | A   | Q   | а   | q   | ü   | æ   | ĩ   | 1    | T   | Ŧ   | ß   | ±      |
| 3 *   # 3 C D E U C Φ Θ Ω Ω Ω Ω Ω Ω Ω Ω Ω Ω Ω Ω Ω Ω Ω Ω Ω Ω                                                                                                    | 2  | *   |      |     |     | 2   | В   | R   | b   | r   | é   | Æ   | ó   |      | Т   | π   | Г   | ≥      |
| 4 *   μ   Δ   Δ                                                                                                    | 3  | *   |      |     | #   | З   | С   | S   | С   | S   | â   | ô   | ú   | 1    | +   | 11  | π   | $\leq$ |
| 5 *   % 5 E U e u à ò ũ · · · · · · · · · · · · · · · · · ·                                                                                                    | 4  | *   |      |     | Ø   | 4   | D   | Т   | d   | t   | ä   | ö   | ñ   | -    | -   | F   | Σ   | ſ      |
| 6 *   & 6 F V f v a û a + ↓ ↓ ↓     7 *   ° 7 G W g w ç ù ♀ ↓ ↓ ↓     8 *   ( 8 H X h x ê ♡ · ↓ ↓ ↓ ↓ ↓     9 *   ) 9 I Y i y ë ♡ r ↓ ↓ ↓ ↓     8 *   ( 8 H X h x ê ♡ r ↓ ↓ ↓ ↓ ↓ ↓ ↓     9 *   ) 9 I Y i z ê ♡ r ↓ ↓ ↓ ↓ ↓     8 *   ( 8 H X h z ê ♡ r ↓ ↓ ↓ ↓ ↓ ↓ ↓ ↓ ↓ ↓ ↓ ↓ ↓ ↓ ↓ ↓ ↓ ↓                                                                                                    | 5  | *   |      |     | %   | 5   | E   | U   | е   | u   | à   | ò   | Ñ   | =    | +   | F   | σ   | J      |
| 7 *   ? G W g w ç ù ♀ □   □   □   □   □   □   □   □   □   □   □   □   □   □   □   □   □   □   □   □   □   □   □   □   □   □   □   □   □   □   □   □   □   □   □   □   □   □   □   □   □   □   □   □   □   □   □   □   □   □   □   □   □   □   □   □   □   □   □   □   □   □   □   □   □   □   □   □   □   □   □   □   □   □   □   □   □   □   □   □   □   □   □   □   □   □   □   □   □   □   □   □   □   □   □   □   □   □   □   □   □   □   □   □   □   □   □   □   □   □   □   □   □   □   □   □   □                                                                                                      | 6  | *   |      |     | &   | 6   | F   | V   | f   | V   | a   | û   | a   | -fi  | F   | π   | μ   | ÷      |
| 8 *   (8 H X h x ê ÿ ; ]   1   4   •     9 *   ) 9 I Y i y ë Ö r   1   0   •     A *   * : J Z j Z è Ö r   1   1   0   •     B *   + ; K Ä ä ï ¢ ź ł l l l l l l l l l l l l l l l l l l                                                                                                    | 7  | *   |      |     | >   | 7   | G   | W   | g   | W   | ç   | ù   | ġ   | TI   | Ĥ   | #   | τ   | ~      |
| 9 * ) 9 I Y i y ë O - I I 0 ·   A * * : J Z j Z è Ü ¬ I Γ Ω ·   B * + ; K Ä k ä ï ¢ ź ] I I 0 ∩   C * , < L Ũ I Ӧ î £ ¼ ]                                                                                                    | 8  | *   |      |     | (   | 8   | Н   | Х   | h   | X   | ê   | ÿ   | ż   | Ŧ    | L   | ÷   | φ   | •      |
| A* *: J Z j Z è Ü ¬ Δ Ω .   B* +; K Ă k ä ï ¢ ½ ] Π Π 0 n   C* , < L Ď l ö î £ ¼ ]                                                                                                    | 9  | *   |      |     | )   | 9   | I   | Y   | i   | У   | ë   | Ö   | F   | ÷    | ſŕ  | ٦   | θ   | •      |
| B* +; KÄ kä ï ¢ ½ " ∏ ® ∇√<br>C* , < L ♡ I ♡ î £ ¼ " [ ∞ "<br>D* -= M Å m å ì ¥ ; " = Ø <sup>2</sup><br>E* . > N ♡ n ü Ä Pt « = # €                                                                                                    | А  | *   |      |     | *   | :   | J   | Z   | j   | z   | è   | Ü   | ٦   | 1    | Т   | Г   | Ω   |        |
| C*, < L \overline 1 \overline 1 \overline 1 \overline 1 \overline 0 \overline 1 \overline 0 \overline 0 \overline | В  | *   |      |     | +   | ;   | Κ   | Ä   | k   | ä   | ï   | ¢   | 12  | -    | 76  |     | δ   | 1      |
| D* – = M Å m å ì ¥ ; ⊔ ≝ Ø ²<br>E* . > N Ü n ü Ä Pt ≪ ∃ ∯ E ■                                                                                                    | С  | *   |      |     | ,   | <   | L   | Ö   | 1   | ö   | î   | £   | 14  | 1    | L   | 199 | 00  | 'n     |
| E*>NÜNÜÄPt≪⊒∰∎∈∎                                                                                                    | D  | *   |      |     | -   | =   | M   | Å   | m   | a   | ĩ   | ¥   | i   | لل   | =   | Г   | ø   | 2      |
|                                                                                                    | Е  | *   |      |     |     | >   | N   | Ü   | n   | ü   | Ä   | Pt  | *   | H    | 뷰   | 1   | E   |        |
| F* /?O_o Åf»⊐≚∎∩                                                                                                    | F  | *   |      |     | 1   | ?   | 0   | _   | 0   |     | Å   | f   | >>  | ٦    | 2   |     | Π   |        |

#### German

|    | *   | 0   | 1   | 2   | 3   | 4   | 5   | 6   | 7   | 8   | 9   | А   | В       | С   | D                  | Е   | F  |
|----|-----|-----|-----|-----|-----|-----|-----|-----|-----|-----|-----|-----|---------|-----|--------------------|-----|----|
| ** | *** | *** | *** | *** | *** | *** | *** | *** | *** | *** | *** | *** | ***     | *** | ***                | *** | ** |
| 0  | *   |     |     |     | 0   | 8   | Ρ   | •   | р   | ç   | É   | á   | *       | L   | ш                  | α   | Ξ  |
| 1  | *   |     |     | !   | 1   | A   | Q   | а   | q   | ü   | æ   | í   | <u></u> | 1   | Ŧ                  | ß   | ±  |
| 2  | *   |     |     |     | 2   | В   | R   | b   | r   | é   | Æ   | ó   |         | т   | π                  | Г   | ≥  |
| 3  | *   |     |     | #   | 3   | С   | S   | С   | S   | â   | ô   | ú   | 1       | F   | UL.                | π   | ≤  |
| 4  | *   |     |     | \$  | 4   | D   | Т   | d   | t   | ä   | ö   | ñ   | -       | -   | F                  | Σ   | ſ  |
| 5  | *   |     |     | %   | 5   | E   | U   | е   | u   | à   | ò   | Ñ   | =       | +   | F                  | σ   | J  |
| 6  | *   |     |     | &   | 6   | F   | V   | f   | V   | a   | û   | a   | -Ĥ      | F   | π                  | μ   | ÷  |
| 7  | *   |     |     | ,   | 7   | G   | W   | g   | W   | ç   | ù   | 0   | T       | Ĥ   | #                  | τ   | ~  |
| 8  | *   |     |     | (   | 8   | Н   | Х   | h   | ×   | ê   | ÿ   | ż   | Ŧ       | L   | ¥                  | Φ   | Þ  |
| 9  | *   |     |     | )   | 9   | I   | Y   | i   | У   | ë   | Ö   | r   | ÷       | IF. |                    | θ   | •  |
| A  | *   |     |     | *   | :   | J   | Z   | j   | Z   | è   | Ü   | ٦   | 1       | Т   | Г                  | Ω   |    |
| В  | *   |     |     | +   | ;   | Κ   | Ä   | k   | ä   | ï   | ¢   | 12  | T       | TT  |                    | δ   | 1  |
| С  | *   |     |     | ,   | <   | L   | Ö   | 1   | ö   | î   | £   | 1   | 1       | IL. | Real Property lies | 00  | n  |
| D  | *   |     |     | -   | =   | Μ   | Ü   | m   | ü   | ĩ   | ¥   | i   | ш       | =   | Г                  | ø   | 2  |
| E  | *   |     |     |     | >   | N   | ^   | n   | ß   | Ä   | Pt  | «   | E       | 쁥   | 1                  | E   |    |
| F  | *   |     |     | 1   | ?   | 0   |     | 0   |     | Å   | f   | ≫   | ٦       | 4   |                    | Π   |    |

#### Portuguese

|    | *   | 0    | 1   | 2   | 3   | 4   | 5   | 6   | 7   | 8   | 9   | A   | В   | С   | D   | E   | F        |
|----|-----|------|-----|-----|-----|-----|-----|-----|-----|-----|-----|-----|-----|-----|-----|-----|----------|
| ** | *** | **** | *** | *** | *** | *** | *** | *** | *** | *** | *** | *** | *** | *** | *** | *** | **       |
| 0  | *   |      |     |     | 0   | 6   | Ρ   | •   | p   | Ç   | É   | á   | 33  | L   | Ш   | α   | H        |
| 1  | *   |      |     | !   | 1   | A   | Q   | а   | q   | ü   | æ   | í   |     | 1   | =   | ß   | <u>+</u> |
| 2  | *   |      |     |     | 2   | В   | R   | b   | r   | é   | Æ   | ó   |     | Т   | π   | Г   | $\geq$   |
| 3  | *   |      |     | #   | 3   | С   | S   | С   | S   | â   | ô   | ú   | T   | F   | Ш   | π   | ≤        |
| 4  | *   |      |     | \$  | 4   | D   | Т   | d   | t   | ä   | ö   | ñ   | -   | -   | F   | Σ   | ſ        |
| 5  | *   |      |     | %   | 5   | Е   | U   | е   | u   | à   | ò   | Ñ   | =   | +   | F   | σ   | J        |
| 6  | *   |      |     | &   | 6   | F   | V   | f   | V   | a   | û   | a   | -f) | F   | π   | μ   | ÷        |
| 7  | *   |      |     | ,   | 7   | G   | W   | g   | W   | ç   | ù   | 0   | П   | ŀ   | #   | τ   | ~        |
| 8  | *   |      |     | (   | 8   | Н   | X   | h   | ×   | ê   | ÿ   | i   | Ŧ   | L   | ¥   | Φ   | 0        |
| 9  | *   |      |     | )   | 9   | Ι   | Y   | i   | У   | ë   | Ö   | r-  | ÷   | Ir  | 1   | θ   | •        |
| A  | *   |      |     | *   | :   | J   | Ζ   | j   | Z   | è   | Ü   | ٦   | 1   | 11  | Г   | Ω   | •        |
| В  | *   |      |     | +   | ;   | Κ   | Ã   | k   | ã   | ï   | ¢   | 12  | T   | 77  |     | δ   | 1        |
| С  | *   |      |     | ,   | <   | L   | Ç   | 1   | ç   | î   | £   | 4   | 1   | IL. | No. | ω   | n        |
| D  | *   |      |     |     | =   | Μ   | õ   | m   | õ   | ĩ   | ¥   | i   | Ш   | =   |     | ø   | 2        |
| E  | *   |      |     |     | >   | N   | ^   | n   | 0   | Ä   | Pt  | «   | Ŧ   | 낢   |     | E   |          |
| F  | *   |      |     | 1   | ?   | 0   | _   | 0   |     | Å   | f   | ≫   | ٦   | 7   |     | Π   |          |

#### French

|    | *   | 0   | 1   | 2   | 3   | 4   | 5   | 6   | 7   | 8   | 9   | Α   | В   | С         | D       | E   | F  |
|----|-----|-----|-----|-----|-----|-----|-----|-----|-----|-----|-----|-----|-----|-----------|---------|-----|----|
| ** | *** | *** | *** | *** | *** | *** | *** | *** | *** | *** | *** | *** | *** | ***       | ***     | *** | ** |
| 0  | *   |     |     |     | 0   | à   | Ρ   | ł   | р   | Ç   | É   | á   |     | L         | Ш       | α   | 16 |
| 1  | *   |     |     | !   | 1   | А   | Q   | а   | q   | ü   | æ   | ĩ   |     | 1         | Ŧ       | ß   | +  |
| 2  | *   |     |     |     | 2   | В   | R   | b   | r   | é   | Æ   | ó   |     | Т         | π       | Г   | ≥  |
| 3  | *   |     |     | £   | 3   | С   | S   | С   | S   | â   | ô   | ú   | Ĩ   | F         | Ш       | π   | ≤  |
| 4  | *   |     |     | \$  | 4   | D   | Т   | d   | t   | ä   | ö   | ñ   | -   |           | F       | Σ   | ſ  |
| 5  | *   |     |     | %   | 5   | Е   | U   | е   | u   | à   | ò   | Ñ   | =   | +         | F       | σ   | J  |
| 6  | *   |     |     | &   | 6   | F   | V   | f   | V   | a   | û   | a   | -11 | F         | П       | μ   | ÷  |
| 7  | *   |     |     | ,   | 7   | G   | W   | g   | W   | ç   | ù   | Q   | T   | Ĥ         | #       | τ   | ~  |
| 8  | *   |     |     | (   | 8   | Н   | Х   | h   | ×   | ê   | ÿ   | ż   | F   | L         | ¥       | Φ   | ۰  |
| 9  | *   |     |     | )   | 9   | I   | Y   | i   | У   | ë   | Ö   | r   | 쉬   | Ir        | 1       | θ   |    |
| А  | *   |     |     | *   | :   | J   | Z   | j   | z   | è   | Ü   | ٦   |     | 1         | Г       | Ω   |    |
| В  | *   |     |     | +   | ;   | Κ   | 0   | k   | é   | ï   | ¢   | 12  | T   | 77        |         | δ   | 1  |
| С  | *   |     |     | ,   | <   | L   | ç   | 1   | ù   | î   | £   | 4   | T   | F         | and the | 00  | n  |
| D  | *   |     |     | -   | Ξ   | Μ   | 8   | m   | è   | ĩ   | ¥   | i   | ш   | =         |         | ø   | 2  |
| Е  | *   |     |     |     | >   | N   | ^   | n   | ••  | Ä   | Pt  | *   | 4   | 11        | 1       | E   |    |
| F  | *   |     |     | 1   | ?   | 0   |     | 0   |     | Å   | f   | ≫   | ٦   | <u> 1</u> |         | Π   |    |

#### Italian

| $\begin{array}{c} + & 0 & 1 & 2 & 3 & 4 & 5 & 6 & 7 & 8 & 9 & A & B & C & D & E & F \\ * * * * * * * * * * * * * * * * * *$                                                                                                    |    |     |     |     |     | -   |     | -   | -   | -   |     | -   |     | _   |     |       | _   | -         |
|----------------------------------------------------------------------------------------------------|----|-----|-----|-----|-----|-----|-----|-----|-----|-----|-----|-----|-----|-----|-----|-------|-----|-----------|
| **************************************                                                                                                    |    | *   | 0   | 1   | 2   | 3   | 4   | 5   | 6   | 7   | 8   | 9   | A   | В   | С   | D     | E   | F         |
| <b>μ</b> = ± ≥ ≤ ≤ ∫ ; ÷ ≈ ° · · · · · · · · · · · · · · · · · ·                                                                                                    | *: | *** | *** | *** | *** | *** | *** | *** | *** | *** | *** | *** | *** | *** | *** | ***   | *** | **        |
| ± A <                                                                                                    | 0  | *   |     |     |     | 0   | 6   | Ρ   | ù   | р   | Ç   | É   | á   | 8   | L   | ш     | α   | ≡         |
| <sup>2</sup> × · · · · · · · · · · · · · · · · · ·                                                                                                    | 1  | *   |     |     | !   | 1   | A   | Q   | a   | q   | ü   | 38  | ĩ   | 32  | 1   | Ŧ     | ß   | +         |
| S   C   D   μ   μ                                                                                                    | 2  | *   |     |     |     | 2   | В   | R   | b   | r   | é   | Æ   | ó   |     | т   | π     | Г   | ≥         |
| 4 **   \$ 4 D T d e f μ t θ θ Q δ & Ø e f     4 **   \$ 4 D T d e f g w x y e ê î î î î e e f     7 d e f g w x y e ê î î î î î e e f   \$ 7 * 8 9 1 J Z e ê î î î î ê x e e f     8 *   \$ 7 8 9 1 J Z e ê î î î î ê x e f     9 *   *     9 *   *     *   \$ 6 * *     •   •     •   •     •   •     •   •     •   •     •   •     •   •     •   •     •   •     •   •     •   •     •   •     •   •     •   •     •   •     •   •     •   •     •   •     •   •     •   •     •   •     •   •     •   •     •   •     •   •     •   •     •   •     •   • <td>3</td> <td>*</td> <td></td> <td></td> <td>£</td> <td>3</td> <td>С</td> <td>S</td> <td>С</td> <td>S</td> <td>â</td> <td>ô</td> <td>ú</td> <td>T</td> <td>F</td> <td>1L</td> <td>π</td> <td>≤</td> | 3  | *   |     |     | £   | 3   | С   | S   | С   | S   | â   | ô   | ú   | T   | F   | 1L    | π   | ≤         |
| 5 *   % 5 E   V   g   i   i<                                                                                                    | 4  | *   |     |     | \$  | 4   | D   | Т   | d   | t   | ä   | ö   | ñ   | +   | -   | F     | Σ   | ſ         |
| <pre>6 * &amp; 6 F V f w c ê î 0 0 + i 1 + i + i + e e Q 0 8 Ø e i 1 + i + i + i + i + i + i + i + i + i</pre>                                                                                                    | 5  | *   |     |     | %   | 5   | E   | U   | е   | u   | à   | õ   | Ñ   | =   | +   | F     | σ   | J         |
| 7 *   *   7 G W g w ç û û î · · · · · · · · · · · · · · · · ·                                                                                                    | 6  | *   |     |     | &   | 6   | F   | V   | f   | V   | a   | û   | a   | -1) | F   | л     | μ   | ÷         |
| 8 *   (8 H X h x ê ŷ ¿ · ¬¬ Ц Ĵ θ θ Ω ◊ √n     9 *   ) 9 J Y j z à î î £ £ i □ □ □ □     8 *   + ; L Q ê î î £ £ i 1 □ □ □     8 *   + ; L Q ê î î £ £ i < ∞ Ø € 0                                                                                                    | 7  | *   |     |     | ,   | 7   | G   | W   | g   | W   | ç   | ù   | Q   | T   | ŀ   | #     | τ   | $\approx$ |
| 9 I Y i y ë ΰ Γ η Π Π Π Ω Λ η     8 *     * : J Z j z či c £ t i μ μ η     B *     + ; K L ç l l ô t £ t i μ μ η     C *     - = N N ^ n i Å Å f » η     E *     - > N ^ o Å f »                                                                                                    | 8  | *   |     |     | (   | 8   | Н   | Х   | h   | ×   | ê   | ÿ   | 3   | Ŧ   | L   | ¥     | Φ   | P         |
| A* * : J Z j Z è Ü ¬ ] ] ⊥ ΓΩ ·   B* + : K ° i ô î £ i ⊥ ⊥ Γ   B* , < L ° h ô î £ i ⊥ ⊥ Γ                                                                                                    | 9  | *   |     |     | )   | 9   | Ι   | Y   | i   | У   | ë   | 0   | 5   | ÷   | Ir. | ٦     | θ   |           |
| B* +; K° kàĩ ¢ ½ ┐ ┐ Ţ ▮ õ √<br>C* , < L ç l ò î £ ¼ ┘ ⊥ ⊨ ¶ ø ²<br>D* -= Mémèì¥; ⊔ ⊨ ¶ ø ²<br>E* .> N ^ n ĩ Ă ₧ ≪ Ⅎ 圵 ▮ C<br>F* /? O_o Å f » ┐ ≟                                                                                                    | А  | *   |     |     | *   | :   | J   | Z   | j   | Z   | è   | Ü   | ٦   | 1   | 1   | Г     | Ω   | •         |
| C* , < L ç l ò î £ ∄ ⊔ ⊨ m∞ n<br>D* -= M é m è ì ¥ ; ⊔ = mø²<br>E* .> N ^ n ì Ă ₧ ≪ Ⅎ ╬ ↓ ∈ ■<br>F* /? O _ o Å f » ┐ ≟ ↓ ∩                                                                                                    | В  | *   |     |     | +   | ;   | K   | 0   | k   | à   | ï   | ¢   | 12  | T   | TT  |       | δ   | 1         |
| D* -= Mémèì¥; ⊔ = ¶ø²<br>E* .> N^nìÀ₧≪ ∃ ╬ ▮ ∈ ■<br>F* /? O_oÅf » ┐ ± ■ ∩                                                                                                    | С  | *   |     |     | ,   | <   | L   | ç   | 1   | ò   | î   | £   | 4   | 1   | L.  | Hite. | 00  | n         |
| E* .>N^nìÄPt≪∃∰E■<br>F* /?O_oÅf»┐≟■∩                                                                                                    | D  | *   |     |     | -   | =   | Μ   | é   | m   | è   | ĩ   | ¥   | i   | Ш   | =   |       | ø   | 2         |
| F* /?O_o Åf»¬ ≟ 🖷 ∩                                                                                                    | Ε  | *   |     |     |     | >   | N   | ^   | n   | ĩ   | Ä   | Pt  | «   | 7   | 규   | 1     | E   |           |
|                                                                                                    | F  | *   |     |     | 1   | ?   | 0   | -   | 0   |     | Å   | f   | ≫   | Г   | 7   | 職     | Ω   |           |

# Norwegian

|    | *   | 0   | 1   | 2   | 3   | 4   | 5   | 6   | 7   | 8   | 9   | А   | В    | С      | D   | Е   | F  |
|----|-----|-----|-----|-----|-----|-----|-----|-----|-----|-----|-----|-----|------|--------|-----|-----|----|
| ** | *** | *** | *** | *** | *** | *** | *** | *** | *** | *** | *** | *** | ***  | ***    | *** | *** | ** |
| 0  | *   |     |     |     | 0   | @   | P   | •   | p   | ç   | É   | á   | - 25 | L      | 11  | α   | ≡  |
| 1  | *   |     |     | !   | 1   | A   | Q   | а   | q   | ü   | æ   | ĩ   |      | 1      | Ŧ   | ß   | ±  |
| 2  | *   |     |     | **  | 2   | В   | R   | b   | r   | é   | Æ   | ó   |      | т      | π   | Г   | ≥  |
| 3  | *   |     |     | #   | 3   | С   | S   | С   | S   | â   | ô   | ú   | 1    | ł      | U.  | π   | ≤  |
| 4  | *   |     |     | \$  | 4   | D   | Т   | d   | t   | ä   | ö   | ñ   | -    | -      | F   | Σ   | ſ  |
| 5  | *   |     |     | %   | 5   | E   | U   | е   | u   | à   | ò   | Ñ   | =    | +      | F   | σ   | J  |
| 6  | *   |     |     | &   | 6   | F   | V   | f   | V   | a   | û   | a   | -11  | F      | π   | μ   | ÷  |
| 7  | *   |     |     | ,   | 7   | G   | W   | g   | W   | ç   | ù   | 0   | T    | ŀ      | Ħ   | τ   | ~  |
| 8  | *   |     |     | (   | 8   | Н   | Х   | h   | ×   | ê   | ÿ   | ż   | F    | L      | Ť   | Φ   | D  |
| 9  | *   |     |     | )   | 9   | Ι   | Y   | i   | У   | ë   | Ö   | Г   | 쉐    | ſr     | 1   | θ   | •  |
| A  | *   |     |     | *   | :   | J   | Z   | j   | Z   | è   | Ü   | ٦   |      | T      | Г   | Ω   | •  |
| В  | *   |     |     | +   | ;   | Κ   | Æ   | k   | æ   | 1   | ¢   | 12  | T    | 71     |     | δ   | 1  |
| C  | *   |     |     | ,   | <   | L   | Ø   | 1   | ø   | î   | £   | 4   | 긔    | L<br>F | -   | 00  | n  |
| D  | *   |     |     | -   | =   | Μ   | Å   | m   | a   | ĩ   | ¥   | i   | ш    | =      |     | ø   | 2  |
| E  | *   |     |     |     | >   | Ν   | ^   | n   |     | Ä   | Pt  | ~   | Ŧ    | 뀨      |     | e   |    |
| F  | *   |     |     | 1   | ?   | 0   |     | 0   |     | Å   | f   | ≫   | ٦    | 1      |     | Π   |    |

# Spanish

|    | *   | 0   | 1   | 2   | 3   | 4   | 5   | 6   | 7   | 8   | 9   | А   | В   | С   | D        | E   | F  |
|----|-----|-----|-----|-----|-----|-----|-----|-----|-----|-----|-----|-----|-----|-----|----------|-----|----|
| ** | *** | *** | *** | *** | *** | *** | *** | *** | *** | *** | *** | *** | *** | *** | ***      | *** | ** |
| 0  | *   |     |     |     | 0   | 8   | Ρ   | (   | p   | Ç   | É   | á   | 8   | L   | Ш        | α   | Ξ  |
| 1  | *   |     |     | !   | 1   | Α   | Q   | а   | q   | ü   | æ   | ĩ   | 88  | 1   | Ŧ        | ß   | ±  |
| 2  | *   |     |     | **  | 2   | B   | R   | b   | r   | é   | Æ   | ó   |     | Т   | π        | Г   | ≥  |
| 3  | *   |     |     | £   | 3   | С   | S   | C   | S   | â   | ô   | ú   | T   | F   | 1L       | π   | ≤  |
| 4  | *   |     |     | \$  | 4   | D   | Т   | d   | t   | ä   | ö   | ñ   | -   | -   | F        | Σ   | ſ  |
| 5  | *   |     |     | %   | 5   | E   | U   | е   | u   | à   | ò   | Ñ   | =   | +   | F        | σ   | J  |
| 6  | *   |     |     | &   | 6   | F   | V   | f   | V   | a   | û   | a   | -1  | F   | П        | μ   | ÷  |
| 7  | *   |     |     | *   | 7   | G   | W   | g   | W   | ç   | ù   | 0   | TI  | ŀ   | #        | τ   | ~  |
| 8  | *   |     |     | (   | 8   | Н   | Х   | h   | ×   | ê   | ÿ   | ż   | F   | L   | Ť        | φ   | 0  |
| 9  | *   |     |     | )   | 9   | Ι   | Y   | i   | У   | ë   | Ö   | -   | H   | IF  | 7        | Θ   | •  |
| A  | *   |     |     | *   | :   | J   | Z   | j   | Z   | è   | Ü   | ٦   |     | T   | Г        | Ω   |    |
| В  | *   |     |     | +   | ;   | Κ   | i   | k   | 0   | ï   | ¢   | 12  | T   | ĨĒ  |          | δ   | 1  |
| С  | *   |     |     | ,   | <   | L   | Ñ   | 1   | ñ   | î   | £   | 7   | 긘   | F   | -        | 00  | n  |
| D  | *   |     |     |     | Ξ   | M   | 3   | m   | ç   | ĩ   | ¥   | i   | Ш   | ==  | ALC: NO. | ø   | 2  |
| E  | *   |     |     |     | >   | Ν   | ~   | n   | ~   | Ä   | Pt  | «   | F   | 北   |          | E   |    |
| F  | *   |     |     | /   | ?   | 0   |     | 0   |     | Å   | f   | >>  | ٦   | 4   |          | Π   |    |

#### Siemens Turk

|    | *   | 0   | 1   | 2   | 3   | 4   | 5   | 6   | 1   | 8   | 9   | A     | В   | C   | D   | E   | F        |
|----|-----|-----|-----|-----|-----|-----|-----|-----|-----|-----|-----|-------|-----|-----|-----|-----|----------|
| *> | *** | *** | *** | *** | *** | *** | *** | *** | *** | *** | *** | ***   | *** | *** | *** | *** | **       |
| 0  | *   |     |     |     | 0   | 0   | Ρ   | ł   | р   | Ç   | É   | á     | 3   | L   | Ğ   | α   | ğ        |
| 1  | *   |     |     | 1   | 1   | A   | Q   | а   | q   | ü   | æ   | ĩ     |     | 1   | =   | ß   | <u>+</u> |
| 2  | *   |     |     | u   | 2   | В   | R   | b   | r   | é   | Æ   | ó     |     | Ţ   | T   | Г   | $\geq$   |
| 3  | *   |     |     | 井   | З   | С   | S   | С   | S   | â   | ô   | ú     |     | F   | UL. | π   | $\leq$   |
| 4  | *   |     |     | \$  | 4   | D   | Т   | d   | t   | ä   | ö   | ñ     | +   | _   | F   | Σ   | ſ        |
| 5  | *   |     |     | %   | 5   | E   | U   | e   | и   | à   | ò   | Ñ     | =   | +   | F   | σ   | J        |
| 6  | *   |     |     | &   | 6   | F   | V   | f   | V   | a   | û   | a     | -Ĥ  | F   | Ö   | μ   | ö        |
| 7  | *   |     |     | 3   | 7   | G   | W   | g   | W   | ç   | ù   | 0     | П   | Ç   | #   | ç   | ~        |
| 8  | *   |     |     | (   | 8   | н   | Х   | h   | ×   | ê   | ÿ   | ż     | Ŧ   | L   | Ŧ   | φ   | D        |
| 9  | *   |     |     | )   | 9   | Ι   | Y   | i   | У   | ë   | Ö   | r     | 귀   | Īr  | 1   | θ   | •        |
| А  | *   |     |     | *   | :   | J   | Ζ   | j   | Z   | è   | Ü   | ٦     |     | Щ   | Г   | Ω   | •        |
| В  | *   |     |     | +   | ;   | Κ   | [   | k   | {   | ï   | ¢   | 12    | T   | 76  | No. | δ   | 1        |
| С  | *   |     |     | ,   | <   | L   | 1   | 1   | 1   | î   | £   |       | 긔   | IL. | ΰ   | 00  | ü        |
| D  | *   |     |     | -   | =   | Μ   | ]   | m   | }   | ĩ   | ¥   | i     | Ш   | =   | Ì   | Ø   | 1        |
| Е  | *   |     |     |     | >   | Ν   | ^   | n   | 2   | Ä   | Pt  | ~     | F   | 규   | Ş   | E   | ş        |
| F  | *   |     |     | /   | ?   | 0   | -   | 0   |     | Å   | f   | $\gg$ | ٦   | ㅗ   |     | Π   | ö        |
|    |     |     |     |     |     |     |     |     |     |     |     |       |     |     |     |     |          |

#### DEC Turkish

|    | *   | 0   | 1   | 2   | 3   | 4   | 5   | 6   | 7   | 8   | 9   | А   | В   | С   | D          | Е   | F      |
|----|-----|-----|-----|-----|-----|-----|-----|-----|-----|-----|-----|-----|-----|-----|------------|-----|--------|
| ** | *** | *** | *** | *** | *** | *** | *** | *** | *** | *** | *** | *** | *** | *** | ***        | *** | **     |
| 0  | *   |     |     |     | 0   | 0   | Ρ   |     | p   | Ç   | É   | á   | 88  | L   | Ğ          | α   | ğ      |
| 1  | *   |     |     | !   | 1   | A   | Q   | a   | q   | ū   | æ   | ĩ   | *   | T   | =          | ß   | ±      |
| 2  | *   |     |     |     | 2   | В   | R   | b   | r   | é   | Æ   | ó   |     | т   | TT         | Г   | 2      |
| 3  | *   |     |     | #   | 3   | С   | S   | С   | S   | â   | ô   | ú   | T   | +   | L          | π   | $\leq$ |
| 4  | *   |     |     | \$  | 4   | D   | Т   | d   | t   | ä   | ö   | ñ   | -   | -   | F          | Σ   | ſ      |
| 5  | *   |     |     | %   | 5   | E   | U   | е   | u   | à   | õ   | Ñ   | -   | +   | F          | σ   |        |
| 6  | *   |     |     | &   | 6   | F   | V   | f   | V   | a   | û   | a   | -Ĥ  | F   | ö          | μ   | ö      |
| 7  | *   |     |     | ,   | 7   | G   | W   | g   | W   | ç   | ù   | Ô   |     | ć   | #          | ç   | ~      |
| 8  | *   |     |     | (   | 8   | Н   | Х   | h   | ×   | ê   | ÿ   | 2.  | Ŧ   | L   | 4          | Φ   | Ð      |
| 9  | *   |     |     | )   | 9   | Ι   | Y   | i   | У   | ë   | Ö   | 5   | 4   | ſr  | 1          | Θ   | •      |
| A  | *   |     |     | *   | :   | J   | Ζ   | j   | z   | è   | Ü   | ٦   |     | 11  | Г          | Ω   |        |
| В  | *   |     |     | +   | :   | K   | ſ   | k   | {   | ï   | ¢   | 1   | ä   | 76  |            | δ   | 1      |
| С  | *   |     |     | ,   | <   | L   | 1   | 1   | Ĩ   | î   | £   | 14  | 1   | L   | Ũ          | 00  | ü      |
| D  | *   |     |     | -   | =   | Μ   | j   | m   | j.  | ĩ   | ¥   | 1   | Ш   | =   | 21 A       | ø   | 2      |
| E  | *   |     |     |     | >   | N   | ~   | n   | 2   | Ä   | Pt  | Î   | 1   | 1L  | S          | E   | Ş      |
| F  | *   |     |     | 1   | ?   | 0   |     | 0   |     | Å   | f   | >>  | ٦   | 7   | <b>新</b> 能 | Ω   | ö      |
|    |     |     |     |     |     |     |     |     |     |     |     |     | 1   |     |            |     |        |

#### Tarama

|                          | * | 0 | 1 | 2  | З | 4 | 5 | 6 | 7  | 8 | 9 | A  | В   | С  | D                                                                                                    | E  | F      |
|--------------------------|---|---|---|----|---|---|---|---|----|---|---|----|-----|----|----------------------------------------------------------------------------------------------------|----|--------|
| ************************ |   |   |   |    |   |   |   |   |    |   |   |    |     |    |                                                                                                    |    |        |
| 0                        | * |   |   |    | 0 | 0 | P | • | р  | Ç | É | á  | 33  | L  | 11                                                                                                    | α  | Ξ      |
| 1                        | * |   |   | i  | 1 | Α | Q | a | q  | ü | æ | ĩ  |     | 1  | Ŧ                                                                                                    | ß  | ±      |
| 2                        | * |   |   | л  | 2 | В | R | b | r  | é | Æ | ó  |     | т  | T                                                                                                    | Г  | ≥      |
| 3                        | * |   |   | 井  | 3 | С | S | С | S  | â | ô | ú  | T   | F  | Ш                                                                                                    | π  | $\leq$ |
| 4                        | * |   |   | \$ | 4 | D | Т | d | t  | ä | ö | ñ  | -   |    | F                                                                                                    | Σ  | ſ      |
| 5                        | * |   |   | %  | 5 | Ε | U | е | u  | à | ò | Ñ  | =   | +  | F                                                                                                    | σ  | J      |
| 6                        | * |   |   | &  | 6 | F | V | f | V  | a | û | Ğ  | -11 | F  | π                                                                                                    | μ  | ÷      |
| 7                        | * |   |   | ,  | 7 | G | W | g | W  | ç | ù | ğ  | TI  | lt | #                                                                                                    | τ  | ~      |
| 8                        | * |   |   | (  | 8 | Н | Х | h | ×  | ê | İ | 3  | Ŧ   | L  | ŧ                                                                                                    | Φ  | D      |
| 9                        | * |   |   | )  | 9 | Ι | Y | i | У  | ë | Ö | ٣  | -1  | Ir | ٦                                                                                                    | θ  | •      |
| A                        | * |   |   | *  | : | J | Z | j | Z. | è | Ü | ٦  |     | 1  | Г                                                                                                    | Ω  | •      |
| В                        | * |   |   | +  | ; | K | [ | k | {  | ï | ¢ | 2  | T   | 71 |                                                                                                    | δ  | 1      |
| C                        | * |   |   | ,  | < | L | 1 | 1 | i  | î | £ | 4  | 긔   | F  | 翻                                                                                                    | 00 | n      |
| D                        | * |   |   |    | Ξ | Μ | ] | m | }  | 1 | ¥ | i  | Ш   | =  | COMPLEX IN COMPLEX                                                                                                    | ø  | 2      |
| Е                        | * |   |   |    | > | N | ^ | n | ~  | Ä | Ş | «  | E   | 11 | and the second second se | E  |        |
| F                        | * |   |   | 1  | ? | 0 | - | 0 |    | Å | Ş | >> | ٦   | Ŧ  |                                                                                                    | Π  |        |

# 

# **RESIDENT FONTS**

This chapter provides print samples of the printer's nineteen resident fonts.

| Roman 10    | The 24-wire dot-matrix printer prints quality<br>characters and symbols using a var<br>iety of sizes and fonts. |
|-------------|----------------------------------------------------------------------------------------------------|
| Sanserif 10 | The 24-wire dot-matrix printer prints quality<br>characters and symbols using a var<br>iety of sizes and fonts. |
| Courier 10  | The 24-wire dot-matrix printer prints quality<br>characters and symbols using a var<br>iety of sizes and fonts. |
| Prestige 10 | The 24-wire dot-matrix printer prints quality characters and symbols using a var iety of sizes and fonts.       |
| Script 10   | The 24-wire dot-matrix printer prints quality<br>characters and symbols using a var<br>iety of sizes and fonts. |
| OCR B 10    | The 24-wire dot-matrix printer prints quality<br>characters and symbols using a var<br>iety of sizes and fonts. |
| OCR A 10    | The 24-wire dot-matrix printer prints quality<br>characters and symbols using a var<br>iety of sizes and fonts. |
| Orator 10   | THE 24-WIRE DOT-MATRIX PRINTER PRINTS QUALITY<br>CHARACTERS AND SYMBOLS USING A VAR<br>IETY OF SIZES AND FONTS. |
| Draft 10    | The 24-wire dot-matrix printer prints quality<br>characters and symbols using a var<br>lety of sizes and fonts. |
| Gothic 10   | The 24-wire dot-matrix printer prints quality<br>characters and symbols using a var<br>lety of sizes and fonts. |
| Souvenir 10 | The 24-wire dot-matrix printer prints quality characters and symbols using a var iety of sizes and fonts.       |

#### FUJITSU OFFICES

Please send your comments on this manual or on Fujitsu products to the following addresses:

#### North American Contact:

FUJITSU CANADA INC. 6975 Creditview Road, Unit 1 Mississauga, ON, Canada L5N 8E9 Phone: +1-905-286-9666 Fax: +1-905-286-5997

#### European, Middle East, African Contact:

Fujitsu Technology Solutions GmbH Mies-van-der-Rohe-Strasse 8 80807 Munich, Germany Phone: +49-89-62060-0 Internet: www.fujitsu.com/fts/

#### Australian Contact:

FUJITSU AUSTRALIA LTD. Fujitsu House 2 Julius Avenue North Ryde N.S.W. 2113 Australia Phone: +61-2-9776-4555 Fax: +61-2-9776-4556

#### Asian Contact:

FUJITSU HONG KONG LTD. 10/F., Lincoln House, 979 King's Road Taikoo Place, Island East, Hong Kong Phone: +852-2827-5780 Fax: +852-2827-4724

FUJITSU TAIWAN LTD. 19F, No.39, Section 1, Chung hwa Road Taipei, Taiwan Phone: +886-2-2311-2255 Fax: +886-2-2311-2277

FUJITSU (Thailand) Co., LTD. 22-23 Fl., Exchange Tower, 388 Sukhumvit Rd. Klongtoey, Bangkok, Thailand 10110 Phone: +66-2-302-1500 Fax: +66-2-302-1555

FUJITSU ASIA PTE. LTD. 20, Science Park Road, #03-37 TeleTech Park Singapore Science Park II, Singapore 117674 Phone: +65-6512-7555 Fax : +65 6512-7502

FUJITSU PHILIPPINES, INC. 2nd Floor, United Life Building, A. Arnaiz Avenue Legaspi Village 1229, Makati City Metro Manila, Philippines Phone: +63-2-812-4001 Fax: +63-2-817-7576

FUJITSU (MALAYSIA) SDN. BHD. Level 1 & 2, No.3505 Jalan Technokrat 5 Cyberjaya, Selangor Darul Ehsan, Malaysia 63000 Tel: +60-3-8318-3700 Fax: +60-3-8318-8700

PT FUJITSU INDONESIA OFFICES Wisma Kyoei Prince 10th Floor JI. Jend. Sudirman Kav 3-4, Jakarta Indonesia 10220 Phone: +62-21-570-9330 Fax: +62-21-573-5150

FUJITSU VIETNAM LIMITED Unit 01-03, 17th Floor, Keangnam Hanoi Landmark Tower, Lot E6, Cau Giay New Urban Area, Me Tri Ward, Tu Liem District, Hanoi, Vietnam Phonel:+84-4-22203113 Fax: +84-4-22203114

#### Manufacturer contact:

FUJITSU ISOTEC LIMITED Printer Business Division 135, Higashinozaki, Hobara-machi, Date-shi, Fukushima 960-0695, JAPAN Phone: +81-24-574-2236, Fax: +81-24-574-22382 URL http://www.fujitsu.com/jp/group/fit/en/ Contact Email fit-gsm@cs.jp.fujitsu.com

# FUjitsu

KA02100-Y890-01EN